# **CARESCAPE** Central Station

User's Manual

Software version 1 Hardware series MP100

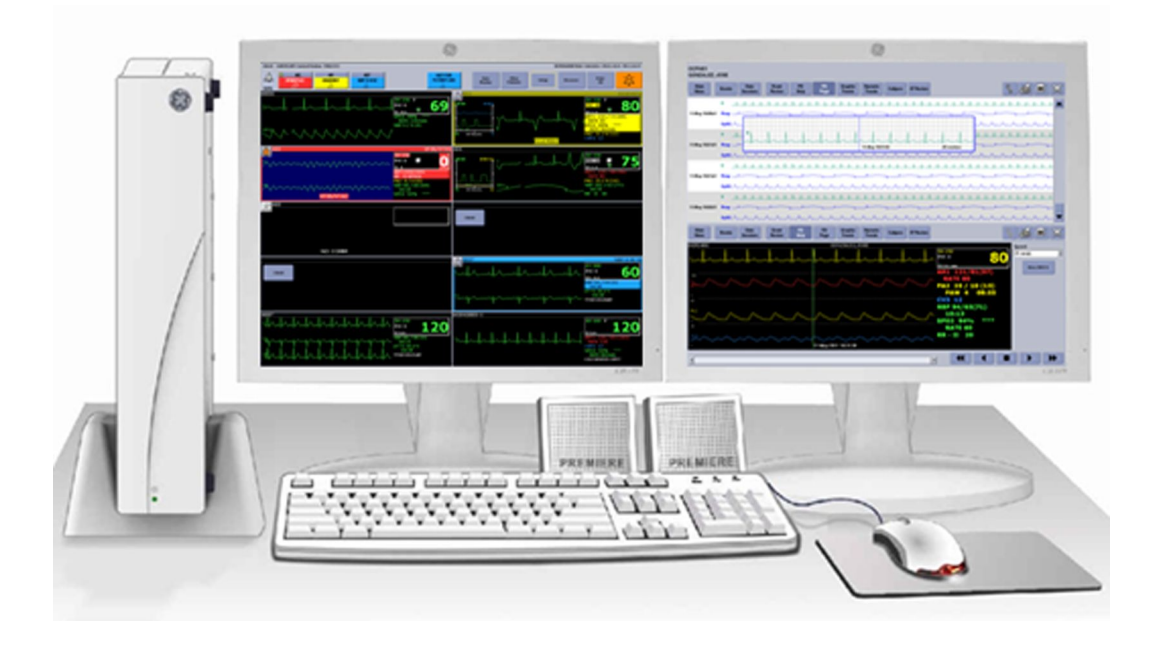

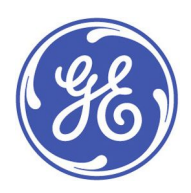

CARESCAPE Central Station English 2048003-001 (CD) 2048002-001E (paper) © 2014 General Electric Company. All rights reserved. The information in this manual applies to the software and hardware version listed on the first page of the manual. Due to continuing innovation, specifications in this manual are subject to change without notice.

For technical documentation purposes, the abbreviation GE is used for the legal entity name, GE Medical Systems *Information Technologies*, Inc., and GE Healthcare Finland Oy.

GE, GE Monogram, APEX, APEXPRO, and CARESCAPE are trademarks of General Electric Company.

12RL, Aware, CIC Pro, DASH, DINAMAP, MARS, MUSE, SOLAR, TRAM, and UNITY NETWORK are trademarks of GE Medical Systems Information Technologies, Inc.

Mobile Viewer is a trademark of GE Healthcare Finland Oy.

Java Powered. Java and all Java based trademarks and logos are trademarks or registered trademarks of Oracle America, Inc. in the U.S. and other countries.

All third party trademarks are the property of their respective owners.

# Contents

| 1 | About this manual             | 11 |
|---|-------------------------------|----|
|   | Manual intended use           | 11 |
|   | Manual conventions            | 11 |
|   | Illustrations and names       | 11 |
|   | Common terms                  | 11 |
|   | Ordering manuals              | 12 |
|   | Related manuals               | 12 |
|   | Additional resources          | 12 |
|   | Revision history              | 13 |
| 2 | Safety precautions            | 15 |
|   | Safety message signal words   | 15 |
|   | Danger safety messages        | 15 |
|   | Warning safety messages       | 15 |
|   | Caution safety messages       | 25 |
|   | Notice safety messages        | 27 |
|   | Safety symbols                | 27 |
|   | Safety tests                  |    |
|   | Verifying proper operation    |    |
|   | Safely turning off the device |    |
| 3 | About this system             | 31 |
|   | Intended use                  |    |
|   | User profile                  |    |
|   | Required training and skills  |    |
|   | CE marking information        |    |
|   | Device classification         |    |
|   | Manufacturer responsibility   |    |
|   | System components             |    |
|   | Processing unit               |    |
|   | Primary display               | 34 |
|   | Secondary display             | 34 |
|   | Mirrored central displays     |    |

|   | Remote display                                         | 35 |
|---|--------------------------------------------------------|----|
|   | Keyboard and mouse                                     | 35 |
|   | External speakers                                      | 36 |
|   | Laser printer                                          | 36 |
|   | Writer                                                 | 36 |
|   | Device symbols                                         | 36 |
| 4 | About this software                                    | 41 |
|   | Configuration levels                                   | 41 |
|   | Multi-Viewer overview                                  | 42 |
|   | Patient Multi-Viewer window overview                   | 43 |
|   | Single Viewer overview                                 | 44 |
|   | User interface symbols                                 | 45 |
|   | Multi-Viewer user-level defaults overview              | 49 |
|   | Adjusting Auto Display user-level defaults             | 49 |
|   | Adjusting parameter color and size user-level defaults | 50 |
|   | Patient Multi-Viewer window control settings           | 51 |
|   | Adjusting displayed waveform control settings          | 51 |
|   | Adjusting waveform color control settings              | 52 |
|   | Adjusting Real-time Trend Graph control settings       | 53 |
|   | Parameter control settings overview                    | 54 |
|   | ECG control settings overview                          | 55 |
|   | Adjusting SPO2 control settings                        | 59 |
|   | Adjusting Respiration control settings                 | 60 |
|   | Adjusting CO2 control settings                         | 61 |
|   | Pressures control settings                             | 62 |
| 5 | Managing patients                                      | 67 |
|   | Monitoring modes overview                              | 67 |
|   | Adjusting patient Multi-Viewer windows overview        | 70 |
|   | Adding patient Multi-Viewer windows                    | 70 |
|   | Using Auto Display                                     | 71 |
|   | Rearranging patient Multi-Viewer windows               | 72 |
|   | Swapping patient Multi-Viewer windows                  | 72 |
|   | Removing unlocked patient Multi-Viewer windows         | 73 |
|   | Admitting patients overview                            | 73 |

|   | Admitting Standard monitoring patients                                         | 75  |
|---|--------------------------------------------------------------------------------|-----|
|   | Admitting Combination monitoring patients                                      | 76  |
|   | Changing patient information                                                   | 78  |
|   | Discharging patients overview                                                  | 79  |
|   | Discharging patients                                                           | 80  |
|   | Breaking Combination monitoring by discharging the bedside monitor             | 80  |
|   | Breaking Combination monitoring by discharging the telemetry monitoring device | 81  |
|   | Admitting new telemetry patients                                               | 81  |
|   | Moving telemetry patients to another in-unit bed                               | 82  |
|   | Replacing telemetry monitoring devices                                         | 83  |
|   | Viewing other patients                                                         | 83  |
| 6 | Alarms                                                                         | 85  |
|   | Alarm safety precautions                                                       | 85  |
|   | Alarm conditions                                                               |     |
|   | Alarm system diagram                                                           | 88  |
|   | Alarm priority levels                                                          |     |
|   | Audio alarm tones                                                              | 91  |
|   | Visual alarm indicators                                                        | 92  |
|   | Adjusting alarm volume                                                         | 95  |
|   | Pausing audio alarms                                                           | 96  |
|   | Adjusting alarm control settings overview                                      | 98  |
|   | Adjusting bedside monitor alarm control settings                               | 100 |
|   | Adjusting telemetry monitoring device alarm control settings                   | 101 |
| 7 | Data review tools                                                              | 105 |
|   | Time focus                                                                     | 105 |
|   | Full Disclosure overview                                                       | 105 |
|   | Adjusting Full Disclosure user-level defaults                                  | 106 |
|   | Using FD Strip                                                                 | 108 |
|   | Using FD Page                                                                  | 110 |
|   | Printing FD Page                                                               | 112 |
|   | Using Data Sessions                                                            | 113 |
|   | Events overview                                                                | 116 |

|   | Selecting Event Source                            | 116 |
|---|---------------------------------------------------|-----|
|   | Viewing events                                    | 117 |
|   | Reviewing events                                  |     |
|   | Deleting events                                   | 120 |
|   | Annotating events                                 | 121 |
|   | Printing events                                   | 122 |
|   | Creating event reports                            | 122 |
|   | Trends overview                                   | 123 |
|   | Using Graphic Trends                              | 124 |
|   | Using Numeric Trends                              | 126 |
|   | Using Calipers                                    | 127 |
|   | Enabling ST Monitoring Status indicator           | 131 |
|   | Using ST Review                                   |     |
|   | Using Browser                                     | 137 |
| 8 | Printing                                          | 139 |
|   | Adjusting printer control settings                | 139 |
|   | Manually printing ECG strips                      | 140 |
|   | Printing all parameter alarm limits and waveforms | 140 |
|   | Automatic alarm printouts                         | 141 |
|   | Stop printing                                     | 141 |
|   | Supported printouts                               | 142 |
| 9 | Maintenance                                       | 147 |
|   | Maintenance overview                              | 147 |
|   | Cleaning safety precautions                       | 147 |
|   | Permitted cleaning agents                         | 148 |
|   | Harmful cleaning agents                           | 148 |
|   | Results of improper cleaning                      | 149 |
|   | Cleaning external surfaces                        | 149 |
|   | Cleaning displays and touchscreens                | 150 |
|   | Disinfecting external surfaces                    | 150 |
|   | Touchscreen display guidelines                    | 151 |
|   | Writer maintenance                                | 151 |
|   | Changing writer paper                             | 151 |
|   | Storing writer paper                              |     |

| Α | Alarm characteristics                                   | 153 |
|---|---------------------------------------------------------|-----|
|   | Audio alarm tone characteristics                        |     |
|   | IEC HIGH audio alarm tone characteristics               |     |
|   | IEC MEDIUM audio alarm tone characteristics             |     |
|   | IEC LOW audio alarm tone characteristics                |     |
|   | Legacy CRISIS audio alarm tone characteristics          |     |
|   | Legacy WARNING audio alarm tone characteristics         |     |
|   | Legacy SYSTEM WARNING audio alarm tone characteristics  |     |
|   | Legacy ADVISORY audio alarm tone characteristics        |     |
|   | Legacy SYSTEM ADVISORY audio alarm tone characteristics |     |
|   | Alarm Audio Off Reminder alarm tone characteristics     |     |
|   | Audio alarm tone sound pressure ranges overview         |     |
|   | IEC audio alarm tone sound pressure ranges              |     |
|   | Legacy audio alarm tones sound pressure ranges          |     |
|   | Visual alarm indicator characteristics                  |     |
| В | Supported parameters                                    | 157 |
|   | Supported parameters overview                           |     |
|   | Arterial Blood Gas (ABG/POC) supported parameters       |     |
|   | Arterial (AR/ART) pressure supported parameters         |     |
|   | Bispectral Index (BIS/BISm) supported parameters        |     |
|   | Carbon Dioxide (CO2) supported parameters               |     |
|   | Cardiac Calculations (CC) supported parameters          |     |
|   | Cardiac Output (CO) supported parameters                |     |
|   | Central Venous pressure (CV/CVP) supported parameters   |     |
|   | Continuous Cardiac Output (CCO) supported parameters    |     |
|   | Electrocardiograph (ECG) supported parameters           |     |
|   | Electroencephalograph (EEG) supported parameters        |     |
|   | Femoral (FE/FEM) pressure supported parameters          |     |
|   | Impedance Cardiography (ICG) supported parameters       |     |
|   | Intra-Cranial Pressure (ICP) supported parameters       |     |
|   | Left Atrial (LA) pressure supported parameters          |     |
|   | Mass Spectrometry (Gas) supported parameters            |     |
|   | Non-Invasive Blood Pressure (NBP) supported parameters  |     |
|   | Non-Invasive Cardiac Output (NICO) supported parameters |     |

|   | Pulmonary Artery (PA) pressure supported parameters         | 182 |
|---|-------------------------------------------------------------|-----|
|   | Pulmonary Calculations (PC/estPC) supported parameters      |     |
|   | Right Atrial (RA) pressure supported parameters             |     |
|   | Respiration (RESP) supported parameters                     |     |
|   | Respiratory Mechanics (RM) supported parameters             |     |
|   | Special (SP) pressure supported parameters                  |     |
|   | SPO2 (SPO2m/SPO2x) supported parameters                     | 191 |
|   | SVO2 supported parameters                                   | 193 |
|   | Temperature (TP/TEMP) supported parameters                  | 194 |
|   | Transcutaneous CO2 (TC/TCm) supported parameters            |     |
|   | Umbilical Artery (UA/UAC) pressure supported parameters     | 197 |
|   | Umbilical Venous (UV/UVC) pressure supported parameters     |     |
|   | Ventilator (VENT) supported parameters                      |     |
| С | Messages                                                    | 205 |
|   | Monitoring device messages                                  | 205 |
|   | Central station system status messages                      | 214 |
| D | Factory presets                                             | 217 |
|   | Factory presets overview                                    | 217 |
|   | Central Defaults factory presets                            | 217 |
|   | Telemetry factory presets                                   | 218 |
|   | Telemetry Unit Defaults factory presets                     | 218 |
|   | Telemetry Parameter Limits and Alarm Levels factory presets | 219 |
|   | Telemetry Arrhythmia Alarm Levels factory presets           | 220 |
|   | Telemetry Technical Alarm Priorities factory presets        | 220 |
|   | Display Configuration factory presets                       | 221 |
|   | Full Disclosure Defaults factory presets                    | 222 |
|   | FD Page factory presets                                     | 222 |
|   | Graphic Trends Groups factory presets                       | 222 |
|   | Numeric Trends Groups factory presets                       | 224 |
|   | ST Review factory presets                                   | 226 |
| Е | Custom defaults and settings                                | 227 |
|   | Custom defaults and settings overview                       | 227 |
|   | Central Defaults settings                                   | 227 |
|   | Telemetry custom defaults overview                          | 228 |

|   | Telemetry Unit Defaults custom defaults                     | 228 |
|---|-------------------------------------------------------------|-----|
|   | Telemetry Parameter Limits and Alarm Levels custom defaults | 229 |
|   | Telemetry Arrhythmia Alarm Levels custom defaults           | 230 |
|   | Telemetry Technical Alarm Priorities custom defaults        | 231 |
|   | Display Configuration settings                              | 232 |
|   | Full Disclosure Defaults settings                           | 233 |
|   | FD Page settings                                            | 233 |
|   | Graphic Trends Groups settings                              | 234 |
|   | Numeric Trends Groups settings                              | 236 |
|   | ST Review settings                                          | 239 |
|   | Save As Favorites settings                                  | 240 |
| F | Additional information                                      | 243 |
|   | Alarm AUDIO PAUSE known issue                               | 243 |
|   | Combination monitoring known issue                          | 243 |
|   | ST segment deviation values known issue                     | 244 |
|   | Manual Full Disclosure data collection known issue          | 244 |
| G | Glossary                                                    | 245 |
|   | Glossary                                                    | 245 |
| Н | Abbreviations and symbols                                   | 253 |
|   | Abbreviations                                               | 253 |
|   | Symbols                                                     | 264 |
|   |                                                             |     |

1

# About this manual

# Manual intended use

This manual is an integral part of the system. It should always be kept close to the system. Observance of the manual is a prerequisite for proper performance and correct operation and ensures patient and user safety.

This publication conforms with the specifications and applicable IEC publications on safety and essential performance, as well as applicable UL and CSA requirements and AHA recommendations.

### Manual conventions

This manual uses the following styles to emphasize text or indicate action.

| Item        | Description                                       |
|-------------|---------------------------------------------------|
| bold        | Indicates hardware terms.                         |
| bold italic | Indicates software terms.                         |
| italic      | Indicates terms for emphasis.                     |
| +           | Indicates keyboard keys to select simultaneously. |
| >           | Indicates menu options to select consecutively.   |
| Х           | supported                                         |
| _           | not supported                                     |
| (7)         | Indicates page number.                            |

### Illustrations and names

This manual uses illustrations as examples only. Illustrations in this manual may not necessarily reflect all settings, features, configurations, or displayed data.

Names of persons, institutions, and places and related information are fictitious; any similarity to actual persons, entities, or places is purely coincidental.

### **Common terms**

This manual uses the following terms to simplify common terms:

| Item                           | Description                                                                                                    |
|--------------------------------|----------------------------------------------------------------------------------------------------|
| acquisition device             | Refers to acquisition modules or other acquisition devices used to acquire and process parameter data.                                                                                                    |
| bedside monitor                | Refers to bedside monitors, including patient monitors, transport monitors, or wireless monitors on the network.                                                                                                    |
| central station                | Refers to the CARESCAPE Central Station.                                                                                                    |
| monitoring device              | Refers to bedside monitors or telemetry monitoring devices.                                                                                                    |
| printer                        | Refers to direct digital writers or laser printers.                                                                                                    |
| network                        | Refers to the CARESCAPE Network. The Unity Network has been<br>renamed to the CARESCAPE Network. Not all references to the<br>Unity Network will be changed immediately; Unity may appear<br>in some places and CARESCAPE in others. It is important to<br>understand that while the CARESCAPE Network replaces the Unity<br>Network name, they refer to the same GE monitoring network. |
| telemetry monitoring<br>device | Refers to telemetry monitoring devices, including transmitters, transceivers, and the established telemetry system.                                                                                                    |
| writer                         | Refers to direct digital writers (DDW).                                                                                                    |

# Ordering manuals

A paper copy of this manual will be provided upon request. Contact your local GE representative and request the paper manual part number on the first page of the manual.

## **Related manuals**

The release notes supplement is created on an as needed basis. If provided, this supplement should be read prior to reading the documents listed below. Release notes provide one or more of the following: updates to this document and/or the document(s) below, additional information, and workarounds.

The technical manual provides installation instructions and contact information for persons qualified to perform the installation.

The supplies and accessories supplement provides information on supplies and accessories approved for use with this system.

The compatible devices supplement provides information on compatible devices approved for use with this system.

The technical specifications supplement provides information on the physical and design characteristics of this system.

# **Additional resources**

For white papers, guides, and other instructive materials about our clinical measurements, technologies, and applications, please visit: http://clinicalview.gehealthcare.com

# **Revision history**

The part number and revision letter for this manual are at the bottom of each page. The revision letter changes whenever the manual is revised. The first letter shown in the following table is the first customer-released version of this manual.

| Revision | Description      |
|----------|------------------|
| E        | Initial release. |

About this manual

# Safety precautions

# Safety message signal words

Safety message signal words designate the severity of a potential hazard. The signal words danger, warning, caution, and notice are used throughout this manual to point out hazards and to designate a degree or level of seriousness. A hazard is defined as a source of potential injury to a person. Learn their definitions and significance.

| DANGER  | Indicates a hazardous situation that, if not avoided, will result in death or serious injury.                         |
|---------|----------------------------------------------------------------------------------------------------|
| WARNING | Indicates a hazardous situation that, if not avoided, could result in death or serious injury.                        |
| CAUTION | Indicates a hazardous situation that, if not avoided, could result in minor or moderate injury.                       |
| NOTICE  | Indicates a hazardous situation not related to personal injury that, if not avoided, could result in property damage. |

The order in which safety messages are presented in no way implies the order of importance. The following safety messages apply to the system. Safety messages specific to parts of the system are found in the relevant section of this manual.

### Danger safety messages

No danger safety messages apply to this system.

### Warning safety messages

The following warning safety messages apply to this system:

| WARNING | ACCIDENTAL SPILLS — To avoid electric shock or device<br>malfunction, liquids must not be allowed to enter the device. If<br>liquids have entered a device, take it out of service and have<br>it checked by authorized service personnel before it is used<br>again. |
|---------|----------------------------------------------------------------------------------------------------|
| WARNING | ACCURACY — If the accuracy of any value displayed on the screen or printed is questionable, first determine the patient's vital signs by alternative means. Then, verify the monitoring devices and printers are working correctly.                                   |

- WARNING ACCURACY Regardless of the units of measurement used to display the values at the monitoring device, the monitoring device sends CO2 values in mmHg, an absolute pressure, to the central station. If the central station is configured to display CO2 in relative values (i.e., percent), a conversion including barometric pressure is used to display relative values. If the accuracy of any value displayed on the screen or printed is questionable, refer to the values displayed on the monitoring device.
- WARNING ACCURACY Regardless of the units of measurement used to display the values at the monitoring device, the monitoring device sends O2 and Gas values in percent, a relative pressure, to the central station. If the central station is configured to display either O2 or Gas in absolute values (i.e., mmHg or kPa), a conversion including barometric pressure is used to display absolute values. If the accuracy of any value displayed on the screen or printed is questionable, refer to the values displayed on the monitoring device.
- WARNING ADJUSTING WAVEFORM COLORS For a locked patient Multi-Viewer window, the color changes remain in effect until a user manually changes the colors. Depending on the bedside monitor and acquisition device, waveform colors may change when removing a parameter from the bedside monitor and then adding it back again (e.g., removing and then re-inserting a TRAM module).
  - WARNING ADJUSTING WAVEFORM COLORS For an unlocked patient Multi-Viewer window, the waveform color changes remain in effect until the patient is removed from the Multi-Viewer, discharged, or the patient is moved to another patient Multi-Viewer window. Depending on the bedside monitor and acquisition device, waveform colors may change when removing a parameter from the bedside monitor and then adding it back again (e.g., removing and then re-inserting a TRAM module).
- WARNING ALARM ACTIVATION Audio alarms do not sound and visual alarm indicators do not display at the central station until a patient is admitted. The central station will not provide alarm notification if an unadmitted patient enters an alarm condition. You must admit the patient to activate the alarm notification, automatic alarm printing, and events storage.
- WARNING ALARM CONTROL SETTINGS Parameter alarm limits or alarm priority levels adjusted at the central station are also implemented at the bedside monitor, unless the settings are locked. Always notify the bedside clinician when parameter alarm limits or alarm priority levels are adjusted.
- WARNING ALARM LIMITS Always make sure that necessary alarm limits are active and set according to the patient's clinical condition when you start monitoring a patient. Setting alarm limits lower than clinically relevant for a patient may result in reduced awareness of patient critical conditions (i.e., alarms).

- WARNING ALARM NOTIFICATION *HIGH* (*CRISIS*) priority level alarms will continue to audibly and visually alarm until the alarm *AUDIO PAUSE* button or alarm *AUDIO PAUSE* keyboard key is manually selected.
- WARNING ALARM PRIORITY LEVEL The CARESCAPE Central Station has different *Telemetry Alarm Setup Defaults* > *Technical Alarm Priorities* custom default options than the CIC Pro Clinical Information Center for telemetry monitoring devices.

Use the latest version CARESCAPE Central Station in the unit when making changes to the Technical Alarm Priorities custom defaults.

Failure to use the latest version CARESCAPE Central Station in the unit will render some options unavailable (e.g., *HIGH* (*CRISIS*) alarm priority level).

For more information, see the technical manual accompanying the central station.

- WARNING ALARM VOLUME Adjustment of the minimum alarm volume to a low level or off may allow the actual volume to be adjusted to a low level or off during monitoring, which may result in a hazard to patients.
- **WARNING** ALARMS OFF The telemetry monitoring device alarms remain off until you manually select **ON**.
- WARNING ARRHYTHMIA DETECTION Manually changing the arrhythmia detection level to *Lethal* may result in a missed arrhythmia or adverse patient outcome, as only lethal arrhythmia alarms will be detected. Do not rely exclusively on the audio arrhythmia alarms. Always keep patients under close observation and notify the bedside clinician whenever arrhythmia detection settings are changed. Before changing the setting, assess the patient condition to ensure the change is appropriate for the patient.
- WARNING ARRHYTHMIA DETECTION Manually changing the arrhythmia detection level to *OFF* may result in a missed arrhythmia or adverse patient outcome, as no arrhythmia alarms will be detected. Always keep patients under close observation and notify the bedside clinician whenever arrhythmia detection settings are changed. Before changing the setting, assess the patient condition to ensure the change is appropriate for the patient.
- **WARNING** AUDIO ALARM PAUSE Do not continuously try to pause audio alarms. New alarms could be inadvertently paused.
- **WARNING** AUDIO ALARM PAUSE Do not rely exclusively on the alarm pause breakthrough feature for alarm notification during an audio alarm pause. This may result in a hazard to the patient as only *HIGH* (*CRISIS*) priority alarms break through.

| WARNING | <ul> <li>AUDIO ALARMS — Some bedside monitors (e.g., CARESCAPE Monitor B850) provide the ability to turn off alarm notifications at the bedside monitor (e.g., sleep mode, display off/alarm off). In the event that a network disconnection occurs, and the central station <i>NO COMM AUDIO</i> was set to <i>Disable</i> before clinical use, then only a visual <i>NO COMM</i> notification appears at the central station for that bedside monitor. For additional information on turning off alarm notifications at the bedside monitor.</li> <li>For additional information about <i>NO COMM AUDIO</i> configuration, see the central station technical manual.</li> </ul>                                                                                                    |
|---------|----------------------------------------------------------------------------------------------------|
| WARNING | AUDIO ALARM TONES — To comply with international specifications for alarming (e.g., IEC 60601-1-8), newer devices like the CARESCAPE Central Station and CARESCAPE Monitor B850 use a slightly different order for alarm priorities than older devices like the CIC Pro Clinical Information Center and Dash 3000 patient monitor. This results in occasional differences between audio and/or visual annunciation of alarms between the newer and older devices. Different audio alarm tones may occur from a CARESCAPE Central Station verses a CIC Pro Clinical Information Center for certain combinations of alarms. Across multiple older devices displayed by the same central station, when the two highest alarms are <b>SYSTEM WARNING</b> and physiological <b>LOW (ADVISORY)</b> , then CARESCAPE Central Station sounds the <b>MEDIUM (WARNING</b> ) audio alarm tone while the CIC Pro Clinical Information Center sounds the <b>LOW (ADVISORY)</b> audio alarm tone. |
| WARNING | AUDIO ALARM TONES — GE recommends using the same<br>audio alarm tones for all monitoring devices within the same<br>unit to reduce the chance of difficulty differentiating between<br>alarm priority levels based on audio alarm tones which could<br>result in missed higher priority alarm.                                                                                                    |
| WARNING | AUDIO ALARMS — Do not rely exclusively on the audio alarm<br>system for monitoring. Remember that the most reliable<br>method of monitoring combines close personal surveillance<br>with correct operation of monitoring devices.                                                                                                    |
| WARNING | AUDIO ALARMS — Audio alarms will not sound at the central station when a bedside monitor is configured for use in operating rooms.                                                                                                    |
| WARNING | AUDIO ALARMS — The functions of the alarm system must<br>be verified at regular intervals. Check speaker volume of<br>all connected speakers periodically to ensure audio alarm<br>functionality.                                                                                                    |

- WARNING BEFORE INSTALLATION — Compatibility is critical to safe and effective use of this device. Only external devices specifically designed to be connected to the CARESCAPE Central Station, or approved by GE for use with the CARESCAPE Central Station, should be connected, as specified in this manual or as otherwise specified by the manufacturer. To avoid possible reduced system performance, please contact your local GE representative prior to installation to verify equipment compatibility. WARNING BEFORE USE — Before putting the system into operation, visually inspect all connecting cables for signs of damage. Damaged cables and connections must be replaced immediately. Before using the system, the user must verify that it is in correct working order and operating condition. Periodically, and whenever the integrity of the product is in doubt test all functions. Consult the technical manual for information related to installation of this device prior to clinical use. WARNING DISCONNECTION FROM MAINS — When disconnecting the system from the power line, remove the plug from the wall outlet first. Then you may disconnect the power cord from the device. If you do not observe this sequence, there is a risk of coming into contact with line voltage by inserting metal objects, such as the pins of leadwires, into the sockets of the power cord by mistake. WARNING EXCESSIVE LEAKAGE CURRENT — Do not place non-medical grade devices (e.g., laser printers, remote displays) within the patient environment without an additional isolating or separating transformer providing basic isolation to avoid unacceptable enclosure leakage current. WARNING EXCESSIVE LEAKAGE CURRENT — Do not use a multiple socket outlet or extension cord. WARNING EXCESSIVE LEAKAGE CURRENT — Do not plug the CARESCAPE Central Station into a power strip used by other non-medical grade devices, such as a laser printer. Laser printers are UL 60950/IEC 60950 certified equipment, which may not meet the leakage current requirements of patient care equipment. This equipment must not be located in the patient environment unless the medical system standard EN 60601-1-1 is followed. Do not connect a laser printer to a multiple socket outlet supplying patient care equipment. The use of multiple socket outlet for a system will result in an enclosure leakage current equal to the sum of all the individual earth leakage currents of the system if there is an interruption of the multiple socket
- WARNING EXPLOSION HAZARD Do not use this device in the presence of flammable anesthetics, vapors, or liquids, or in an oxygen-rich environment.

personnel before installing a laser printer.

outlet protective earth conductor. Consult authorized service

| WARNING | INCORRECT ALGORITHMS, ARRHYTHMIA PROCESSING, AND<br>CALCULATIONS BASED ON PATIENT AGE — After manually<br>updating or automatically retrieving patient information from<br>a network database, <i>always</i> confirm that the entered patient's<br>date of birth matches the patient's actual date of birth.<br>Otherwise the appropriate age-related algorithms, arrhythmia<br>detection, and calculations will not be applied.                                 |
|---------|----------------------------------------------------------------------------------------------------|
| WARNING | INSTRUCTIONS FOR USE — For continued safe use of this device, it is necessary that the listed instructions are followed.<br>However, instructions listed in this manual in no way supersede established medical practices concerning patient care.                                                                                                    |
| WARNING | INTENDED USE — This device is for use by qualified medical personnel only.                                                                                                    |
| WARNING | INTERFACING OTHER DEVICES — Devices may only be<br>interconnected with each other or to parts of the system when<br>it has been determined by authorized service personnel that<br>there is no danger to the patient, the user, or the environment<br>as a result.                                                                                                    |
|         | In those instances where there is any element of doubt concerning the safety of connected devices, the user must contact the manufacturers concerned (or other informed experts) for proper use.                                                                                                    |
|         | In all cases, safe and proper operation should be verified with<br>the applicable manufacturer's instructions for use and system<br>standards IEC 60601-1-1/EN 60601-1-1 must be complied<br>with.                                                                                                    |
| WARNING | LOSS OF DATA — If the bedside monitor does not automatically resume operation after 60 seconds, power cycle the monitor using the power on/off switch. Use alternative monitoring devices or close patient observation until monitoring at the central station is restored. Once monitoring at the central station has been restored, check the monitoring state and alarm system function. If monitoring is not restored, contact authorized service personnel. |
| WARNING | LOSS OF MONITORING — Do not use viewing <b>Other Patients</b><br>as a substitute for having enough patient Multi-Viewer<br>windows configured to display in the Multi-Viewer to support<br>all patients monitored in a care unit. Loss of monitoring at<br>the central station may result.                                                                                                    |

| WARNING | LOSS OF MONITORING — If monitoring at the central station<br>is temporarily interrupted, alternative monitoring devices<br>or close observation of the patients must be used until the<br>monitoring function at the central station is restored.                                                                                                    |
|---------|----------------------------------------------------------------------------------------------------|
|         | Indications of a loss of monitoring at the central station are as follows:                                                                                                    |
|         | • A red screen indicates the central station is restarting itself<br>and monitoring at the central station is not occurring.<br>Monitoring at the central station will automatically resume<br>in less than 30 seconds. No user action is required.                                                                                                    |
|         | <ul> <li>A blue screen indicates the Windows operating system has<br/>a functional error and monitoring at the central station<br/>is not occurring.</li> </ul>                                                                                                    |
|         | If the central station does not automatically restart after 120<br>seconds, monitoring at the central station will not resume<br>until you turn off the central station then turn it back on using<br>the power on/off switch. Monitoring should resume in less<br>than three minutes.                                                                                                    |
|         | Once monitoring at the central station has been restored,<br>check the monitoring state and alarm system function.<br>If monitoring is not restored, contact authorized service<br>personnel.                                                                                                    |
| WARNING | LOSS OF MONITORING — If <b>Browser</b> is inappropriately used,<br>loss of monitoring at the central station may result. Use<br>alternative monitoring devices or close patient observation<br>until the central station monitoring function is restored.                                                                                                    |
|         | When using <b>Browser</b> , follow these restrictions:                                                                                                    |
|         | <ul> <li>Do not attempt to access the file systems of the central station.</li> </ul>                                                                                                    |
|         | <ul> <li>Do not attempt to download files of any type (e.g., audio<br/>or video files).</li> </ul>                                                                                                    |
|         | <ul> <li>Do not play user-defined audio (e.g., Media Player or<br/>streaming radio stations).</li> </ul>                                                                                                    |
|         | <ul> <li>Do not attempt to access web applications or web sites<br/>outside of the protected and isolated hospital intranet<br/>environment.</li> </ul>                                                                                                    |
|         | If the central station does not automatically resume operation<br>after 120 seconds, turn off the central station then turn it back<br>on using the power on/off switch. Monitoring should resume<br>in less than three minutes. Once monitoring at the central<br>station has been restored, check the monitoring state and<br>alarm system function. If monitoring is not restored, contact<br>authorized service personnel.            |
| WARNING | LOSS OF MONITORING — Leave space for circulation of air to<br>prevent the equipment from overheating. The manufacturer<br>is not responsible for damage to equipment caused by<br>improperly vented cabinets, improper or faulty power, or<br>insufficient wall strength to support equipment mounted on<br>such walls. The environmental operating conditions specified<br>in the technical specifications must be ensured at all times. |

| WARNING | LOSS OF MONITORING — Periodically, and whenever the integrity of the device is in doubt, test all functions.                                                                                                    |
|---------|----------------------------------------------------------------------------------------------------|
| WARNING | LOSS OF MONITORING — Safely turning off this device and/or removal of the device from mains power should be done by authorized service personnel.                                                                                                    |
|         | For more information, see the technical manual.                                                                                                    |
| WARNING | MAINTENANCE — Regular preventative maintenance<br>should be carried out annually. Following any applicable<br>country-specific requirements is the responsibility of the<br>hospital.                                                                                                    |
| WARNING | MISMATCHED PATIENT DATA — Always verify that the displayed patient information corresponds to the patient identification number of the patient on the bedside monitor.                                                                                                    |
| WARNING | MISSED ALARMS — Do not rely on receipt of the following<br>alarm conditions at a central station when connected to the<br>CARESCAPE Network MC. Notification of any of these alarm<br>conditions will only be given when it is the most recent,<br>highest priority active alarm coming from the monitor. This<br>applies to the following parameter alarm limits and technical<br>(system status) alarms: |
|         | • ECG HR limit (if Single HR mode and Primary HR is not ECG)                                                                                                    |
|         | QT and QTc high limit                                                                                                    |
|         | CPP high/low limit                                                                                                    |
|         | <ul> <li>Tblood-T1 Delta and Tblood-T3 Delta high limit</li> </ul>                                                                                                    |
|         | RE and SE high/low limit                                                                                                    |
|         | <ul> <li>PEEPtot, PEEPe, PEEPi high/low limit</li> </ul>                                                                                                    |
|         | MVexp high limit                                                                                                    |
|         | <ul> <li>IP systolic &amp; diastolic high/low limit for sites: P1-P8, ICP,<br/>CVP, RAP, RVP, LAP, UVC, FemV</li> </ul>                                                                                                    |
|         | No Px Transducer                                                                                                    |
|         | SvO2 Cable Off                                                                                                    |
|         | <ul> <li>Measurement Removed for ECG, Pressure, NIBP, SpO2,<br/>SvO2, CO, Temp, Gas</li> </ul>                                                                                                    |
|         | <ul> <li>Identical Modules for IP, SpO2, COP, Temp, Gas, Entropy</li> </ul>                                                                                                    |
|         | Remove One ECG Module                                                                                                    |
| WARNING | MISSED ALARMS — Failure to have enough patient<br>Multi-Viewer windows to cover the total of both hard-wired<br>bedside monitors and telemetry monitoring devices in the unit<br>may result in unmonitored patients and a potential to miss<br>audio and visual alarm notification for those unmonitored<br>patients.                                                                                      |
| WARNING | MISSED ALARMS — If multiple high priority system status alarms occur at the same time, only one displays. Select the central station system status button/drop-down menu to display other system status alarms.                                                                                                    |

- WARNING MISSED ALARMS Only the most recent, highest priority alarm is sent to remote devices on the CARESCAPE Network MC. Therefore, less recent alarms of equal or lower priority may not be displayed remotely.
- **WARNING** MIXED ENVIRONMENT A hazard can exist when the same type of bedside monitors in the same unit are using different configuration settings.
- WARNING NETWORK INTEGRITY This device resides on the hospital's network, and it is possible that inadvertent or malicious network activity could adversely affect monitoring. The integrity of the network is the responsibility of the hospital.
- WARNING OUT-OF-UNIT ALARMS Depending on the central station configuration, audio alarms may not sound at the central station for any viewed out-of-unit patients. Only visual alarm indicators display unless the central station is configured to also sound audio alarms. For more information, contact authorized service personnel.
- **WARNING** OUT-OF-UNIT ALARMS If the central station is configured to sound audio out-of-unit alarms, any patient displayed on the out-of-unit central station can have the active audio alarms paused at the out-of-unit central station.
- WARNING PACEMAKER DETECTION A pacemaker pulse can be counted as a QRS during **ASYSTOLE** when pacemaker detection is enabled. Keep pacemaker patients under close observation.
- WARNING PACEMAKER PATIENTS Rate meters may continue to count the pacemaker rate during occurrences of cardiac arrest or some arrhythmias. Do not rely entirely upon rate meter alarms. Keep pacemaker patients under close surveillance. See the monitoring device manual for disclosure of the pacemaker pulse rejection capability.
- WARNING PERMANENT INSTALLATION Do not move the central station or any system device while the central station is running. Doing so could result in failure of the system to work properly. Refer all installation modifications to authorized service personnel.
- WARNING POWER REQUIREMENTS Before connecting the device to the power line, check that the voltage and frequency ratings of the power line are the same as those indicated on the device's label. If this is not the case, do not connect the system to the power line until authorized service personnel adjust the device to match the power source. In the US, if the installation of this device will use 240 V rather than 120 V, the source must be a center-tapped, 240 V, single-phase circuit. This device is suitable for connection to public mains as defined in CISPR 11.

| WARNING | POWER SUPPLY — This device must be connected to a properly<br>installed power outlet with protective earth contacts only.<br>If the installation does not provide for a protective earth<br>conductor, disconnect the device from the power line and<br>operate it on battery power, if possible. GE recommends the<br>use of an Uninterrupted Power Supply (UPS) with the central<br>station, including displays. If a UPS is not used, improper<br>shutdowns of the system could result from power outages<br>and cause a lengthy disk scan delays when the device<br>reboots. Data could be lost in the event of a power outage. All<br>system devices must be connected to the same power supply<br>circuit. Devices that are not connected to the same power<br>supply circuit must be electrically isolated when operated.<br>For more information, see the technical manual. |
|---------|----------------------------------------------------------------------------------------------------|
| WARNING | QUALIFIED PERSONNEL — The service mode and alarm service<br>mode are intended for use only by qualified personnel with<br>training and experience in their use. The consequences of<br>misuse include loss of alarm configuration, loss of patient<br>data, corruption of the operating system software, or<br>disruption of the network.                                                                                                    |
| WARNING | REQUEST ADMIT INFO — Verify the accuracy of any displayed<br>information after requesting admit information. Patient<br>information entered here may be truncated on the central<br>station display based on limitations of the monitoring device.                                                                                                    |
| WARNING | RESPIRATION — If the <b>CARDIFACT</b> alarm is disabled, <b>APNEA</b> events may not be detected.                                                                                                    |
| WARNING | RESTRICTED SALE — US federal law restricts this device to sale by or on order of a physician.                                                                                                    |
| WARNING | SAFETY TESTS — Failure on the part of all responsible<br>individuals, hospitals, or institutions employing the use of<br>this device to implement the recommended maintenance<br>schedule may cause device failure and possible health<br>hazards. The manufacturer does not in any manner<br>assume the responsibility for performing the recommended<br>maintenance schedule, unless an Equipment Maintenance<br>Agreement exists. The sole responsibility rests with the<br>individuals, hospitals, or institutions utilizing the device.                                                                                                    |
| WARNING | SHOCK HAZARD — Disconnect AC-powered devices from the power line before cleaning or disinfecting its surface. Turn off the power to battery-powered devices before cleaning or disinfecting its surface.                                                                                                    |
| WARNING | SHOCK HAZARD — Do not pour or spray any liquid directly on cables or leadwires or permit fluid to seep into connections or openings.                                                                                                    |
| WARNING | SHOCK HAZARD — Never immerse devices, cables, or leadwires in any liquid or allow liquid to enter the interior.                                                                                                    |

- SITE REQUIREMENTS Do not route cables in a way that they may present a stumbling hazard. For devices installed above WARNING the user or patient, adequate precautions must be taken to prevent them from dropping on the user or patient.
- SMART ALARMS Audio alarms do not sound, events are not WARNING stored, alarms do not print, and alarms are not sent to the Network when the alarms are turned off.
- WARNING SUPERVISED USE — This device is intended for use under the direct supervision of a licensed health care practitioner.
- UNINTENTIONAL RADIO FREQUENCY (RF) INTERFERENCE Unintentional RF interference could degrade the reliability WARNING and performance of the wireless data link. Maintaining an RF environment free from unintentional interference is the responsibility of the hospital.
- WARNING UNTESTED SOFTWARE — Do not load any software other than that specified by GE onto this device. Installation of other software may cause damage to the server or loss or corruption of data.
- WARNING USER – Medical devices such as this monitoring system must only be used by medically trained persons who are familiar with the functions, features and workflows of this device and who are capable of applying this knowledge properly.

#### Caution safety messages

The following caution safety messages apply to this system:

| CAUTION | DEVICE DAMAGE — Do not autoclave any part of the system with steam (including cables).                                                         |
|---------|----------------------------------------------------------------------------------------------------|
| CAUTION | DEVICE DAMAGE — Never use conductive solutions, solutions that contain chlorides, wax, or wax compounds to clean devices, cables or leadwires. |
| CAUTION | DEVICE DAMAGE — Never use solutions or products that contain the following:                                                                    |
|         | • Any type of Ammonium Chloride such as, but not limited to:                                                                                   |
|         | <ul> <li>Dimethyl Benzyl Ammonium Chloride</li> </ul>                                                                                          |
|         | <ul> <li>Quaternary Ammonium Chloride solutions</li> </ul>                                                                                     |
|         | Abrasive cleaners or solvents of any kind                                                                                                    |
|         | Acetone                                                                                                    |
|         | Ketone                                                                                                    |
|         | Betadine                                                                                                    |
|         | Alcohol-based cleaning agents                                                                                                    |
|         | Sodium salts                                                                                                    |

| CAUTION | DISCHARGE TO CLEAR PATIENT DATA — When admitting a new patient, you must clear all previous patient data from the system. To accomplish this, disconnect patient cables, then discharge the patient.                                                                                                    |
|---------|----------------------------------------------------------------------------------------------------|
| CAUTION | DISPOSAL — At the end of its service life, the device described<br>in this manual, as well as its accessories, must be disposed of<br>in compliance with the guidelines regulating the disposal of<br>such products. If you have questions concerning disposal of<br>this device, contact your local GE representative.                                                                                 |
| CAUTION | DISPOSAL — Dispose of the packaging material, observing the applicable waste control regulations, and keep it out of children's reach.                                                                                                    |
| CAUTION | ELECTROMAGNETIC COMPATIBILITY (EMC) — Changes or<br>modifications to this device/system not expressly approved<br>by GE may cause EMC issues with this or other devices.<br>This device/system is designed and tested to comply with<br>applicable standards and regulations regarding EMC and<br>needs to be installed and put into service according to the<br>EMC information stated as follows:     |
|         | Use of known RF sources, such as cell/portable phones,<br>or other radio frequency (RF) emitting devices near the<br>system may cause unexpected or adverse operation of<br>this device/system. Consult qualified personnel regarding<br>device/system configuration.                                                                                                    |
|         | The device/system should not be used adjacent to, or stacked<br>with, other devices. If adjacent or stacked use is necessary,<br>the device/system should be tested to verify normal operation<br>in the configuration in which it is being used. Consult qualified<br>personnel regarding device/system configuration.                                                                                 |
|         | The use of accessories, transducers, and cables other than those specified may result in increased emissions or decreased immunity performance of the device/system.                                                                                                    |
|         | This device/system is suitable for use in all establishments<br>other than domestic and those directly connected to the<br>public low-voltage power supply network that supplies<br>buildings used for domestic purposes. Mains power should be<br>that of a typical commercial or hospital environment.                                                                                                |
|         | Refer to the electromagnetic compatibility and guidelines in the technical manual for additional compliance and safety information.                                                                                                    |
| CAUTION | EMC INTERFERENCE — Magnetic and electrical fields are<br>capable of interfering with the proper performance of the<br>device. For this reason make sure that all external devices<br>operated in the vicinity of the device comply with the relevant<br>EMC requirements. X-ray or MRI devices are a possible<br>source of interference as they may emit higher levels of<br>electromagnetic radiation. |
| CAUTION | INADEQUATE DATA RESOLUTION — Images displayed on this device are not to be used for diagnostic purposes. Always review the original images.                                                                                                    |

**CAUTION** INCORRECT HISTORICAL DATA — The 12SL ECG Analysis Program installed in bedside monitors expects 12 ECG leads to perform a complete analysis. The bedside monitor can get 12 ECG leads by using a 10-leadwire ECG cable or by using a 6-leadwire ECG cable. If a 6-leadwire ECG cable is used, the bedside monitor must also have the 12RL program installed so it can compute the other ECG waveforms, after which it then indicates interpolated leads on the 12SL reports.

> Some bedside monitors still compute 12SL analysis even though they do not have 12 ECG leads and don't have the 12RL program installed. These bedside monitors do not include the interpolated leads statement on the reports. Missing lead data appears as a zero-level (flat-line) in the corresponding waveform channel and the 12SL report includes a statement that data quality is poor. 12SL reports based on less than 12 ECG leads may not provide a complete analytic interpretation.

The central station retrieves 12SL analysis reports in all the above cases. If the accuracy of the displayed 12SL data is questionable or data is missing, first confirm patient status, then review the data at the primary monitoring device.

```
CAUTION INSPECTION — Failure on the part of the responsible hospital or institution employing use of this device to implement a satisfactory maintenance schedule may cause undue device failure and possible health hazards.
```

### Notice safety messages

No notice safety messages apply to this system.

### Safety symbols

The following symbols appear on one or more of the system devices:

| Symbol      | Description                                                                                                    |
|-------------|----------------------------------------------------------------------------------------------------|
| $\triangle$ | Caution, consult accompanying documents.                                                                                                    |
|             | Electrostatic discharge. Connections should not be made to this system unless ESD precautionary procedures are followed.                                                                                                    |
| Å           | Potential equalization conductor (IEC 60601-1). Use this conductor<br>to bring the processing unit to the same potential as other devices<br>in the care unit by connecting a green and yellow potential<br>equalization cable to the pin labeled with the equipotential symbol,<br>and connecting the other end of the cable to the equalization bus<br>bar for the care unit. |
| *           | Type B (IEC 60601-1) protection against electric shock.<br>Non-isolated applied part suitable for intentional external and<br>internal application to the patient, excluding direct cardiac<br>application.                                                                                                    |

| Symbol | Description                                                                                                    |
|--------|----------------------------------------------------------------------------------------------------|
|        | Type BF (IEC 60601-1) protection against electric shock. Isolated (floating) applied part suitable for intentional external and internal application to the patient, excluding direct cardiac application. |
| ┥      | Type CF (IEC 60601-1) protection against electric shock. Isolated (floating) applied part suitable for intentional external and internal application to the patient, including direct cardiac application. |

# Safety tests

| WARNING | MAINTENANCE — Regular preventative maintenance<br>should be carried out annually. Following any applicable<br>country-specific requirements is the responsibility of the<br>hospital.                                                                                                    |
|---------|----------------------------------------------------------------------------------------------------|
| WARNING | SAFETY TESTS — Failure on the part of all responsible<br>individuals, hospitals, or institutions employing the use of<br>this device to implement the recommended maintenance<br>schedule may cause device failure and possible health<br>hazards. The manufacturer does not in any manner<br>assume the responsibility for performing the recommended<br>maintenance schedule, unless an Equipment Maintenance<br>Agreement exists. The sole responsibility rests with the<br>individuals, hospitals, or institutions utilizing the device. |
|         |                                                                                                    |

General safety tests must be performed every 12 months. Detailed information and frequency of safety tests can be found in the technical manual. Safety tests should only be performed by authorized service personnel. If a service contract exists, safety tests may be performed by GE Service.

Refer to the electromagnetic compatibility and guidelines in the technical manual for additional compliance and safety information.

# Verifying proper operation

| WARNING | AUDIO ALARMS — Audio alarms will not sound at the central station when a bedside monitor is configured for use in operating rooms.                                                                |
|---------|----------------------------------------------------------------------------------------------------|
| WARNING | AUDIO ALARMS — The functions of the alarm system must<br>be verified at regular intervals. Check speaker volume of<br>all connected speakers periodically to ensure audio alarm<br>functionality. |

WARNING BEFORE USE — Before putting the system into operation, visually inspect all connecting cables for signs of damage. Damaged cables and connections must be replaced immediately.

Before using the system, the user must verify that it is in correct working order and operating condition.

Periodically, and whenever the integrity of the product is in doubt, test all functions.

Consult the technical manual for information related to installation of this device prior to clinical use.

### **WARNING** LOSS OF MONITORING — Periodically, and whenever the integrity of the device is in doubt, test all functions.

To verify proper operation, complete the following procedure:

- 1. Turn on the central station and primary display.
- 2. Check that the Multi-Viewer displays within three minutes.
- 3. Check that monitoring devices in the unit are assigned to patient Multi-Viewer window as appropriate.
- 4. Check that the central station displays parameter numerics and waveforms for admitted monitoring devices.
- 5. Check that dialog boxes, command prompts, or other visual elements are not obstructing the view of the patient Multi-Viewer windows or alarm notification. Dismiss, acknowledge, or close these elements as appropriate.
- 6. Check that the keyboard and mouse can be used to enter text and select items.
- 7. Check that objects (e.g., books) are not depressing keyboard keys.
- 8. Check that external speakers are connected to the processing unit.
- 9. Check that alarm volume settings are appropriate for individual patients and the unit.
- 10. Check that alarm settings are appropriate for individual patients and the unit, including parameter alarm limits, alarm priority levels, and alarm deactivation (i.e., *AUDIO PAUSE*, alarms off indicator, etc.).
- 11. Select a bedside monitor not in patient use with all alarm notification activated, including automatic alarm printing, then check that the central station alarm notification is active:
  - a. Connect an SPO2 sensor.
  - b. Decrease the SPO2 *High* parameter alarm limit until the patient's current SPO2 value exceeds the new setting.
  - c. Set the SPO2 alarm priority level to LOW (ADVISORY), MEDIUM (WARNING), or HIGH (CRISIS).

Some bedside monitors do not allow the **SPO2** alarm priority level to be set to **LOW** (**ADVISORY**). For more information, see the documentation accompanying the bedside monitor.

d. Check that the audio alarm sounds the correct tone. For more information, see Audio alarm tones (91).

- e. Check that the pulse rate in the parameter window flashes the correct color. For more information, see Visual alarm indicators (92).
- f. Check that an automatic alarm printout is sent to the configured printer.
- g. Pause the active audio alarms.
- h. Check that the visual alarm notification continues during the audio alarm pause.
- i. Check that the audio alarm pause ends within two minutes.
- j. Return the SPO2 *High* parameter alarm limit and *SPO2* alarm priority level to the original settings.

# Safely turning off the device

| WARNING | LOSS OF MONITORING — Safely turning off this device and/or removal of the device from mains power should be done by authorized service personnel.                                                                                                    |
|---------|----------------------------------------------------------------------------------------------------|
|         | For more information, see the technical manual.                                                                                                    |
| WARNING | QUALIFIED PERSONNEL — The service mode and alarm service<br>mode are intended for use only by qualified personnel with<br>training and experience in their use. The consequences of<br>misuse include loss of alarm configuration, loss of patient<br>data, corruption of the operating system software, or<br>disruption of the network. |

3

# About this system

# Intended use

The CARESCAPE Central Station is intended for use under the direct supervision of a licensed healthcare practitioner. The intended use is to provide clinicians with adult, pediatric and neonatal patient data within a hospital or clinical environment.

The CARESCAPE Central Station is intended to collect, display and print information from a network, including patient demographics, physiological parameters and waveforms, alarm annunciation and/or other non-medical information from monitors and telemetry systems. Physiological parameters and waveforms include electrocardiograph (ECG), pulse oximetry (SPO2), invasive blood pressures (IBP), non-invasive blood pressure (NIBP), respiration (RR), ventilator (VNT), carbon dioxide (CO2), oxygen (O2), mass spectrometry (Gas), temperature (Temp) and bispectral index (BIS). Beat to beat patient information for parameters and waveforms from the bedside and telemetry systems can be displayed. Patient monitor and telemetry system settings can be adjusted. Parameter values derived from patient data can be calculated, displayed, and printed.

The CARESCAPE Central Station supports the ability to access information from GE products and hospital intranet in a web browser format. Additionally, CARESCAPE Central Station supports the ability to access patient information collected from the CARESCAPE network and stored on a network server.

## **User profile**

| WARNING | INTENDED USE — This device is for use by qualified medical personnel only.                                                                                                    |
|---------|----------------------------------------------------------------------------------------------------|
| WARNING | RESTRICTED SALE — US federal law restricts this device to sale by or on order of a physician.                                                                                                    |
| WARNING | SUPERVISED USE — This device is intended for use under the direct supervision of a licensed health care practitioner.                                                                                                    |
| WARNING | USER — Medical devices such as this monitoring system must<br>only be used by medically trained persons who are familiar<br>with the functions, features and workflows of this device and<br>who are capable of applying this knowledge properly. |

Users are expected to have a working knowledge of medical procedures, practices, and terminology required to provide patient care. Operation of the system should neither circumvent nor take precedence over required patient care, nor should it

impede the human intervention by users in a manner that would have a negative impact on patient health.

# **Required training and skills**

| WARNING | INSTRUCTIONS FOR USE — For continued safe use of this device, it is necessary that the listed instructions are followed. However, instructions listed in this manual in no way supersede established medical practices concerning patient care. |
|---------|----------------------------------------------------------------------------------------------------|
| WARNING | USER — Medical devices such as this monitoring system must                                                                                                    |

No special training is required to operate the central station besides reading the user manual which describes the workflows, features, and functionality of the system. If you are unsure of the system operation, contact your local GE representative.

with the functions, features and workflows of this device and who are capable of applying this knowledge properly.

### **CE marking information**

The CARESCAPE Central Station bears CE mark CE-0459 indicating its conformity with the provisions of the Council Directive 93/42/EEC concerning medical devices and fulfills the essential requirements of Annex I of this directive. The system is in radio-interference protection class A in accordance with EN 55011.

The system complies with the requirements of standard IEC/EN 60601-1-2 "Electromagnetic Compatibility - Medical Electrical Equipment".

### **Device classification**

The processing unit is afforded the following protection according to its device classification. All other components (e.g., keyboard and mouse, displays) have the degree of protection afforded by their device classification. For more information, see the documentation accompanying the device.

| Item                                                                                                    | Classification                                                                                                    |
|----------------------------------------------------------------------------------------------------|----------------------------------------------------------------------------------------------------|
| The type of protection against electric shock                                                                                                    | Class I.                                                                                                    |
| The degree of protection against electric shock                                                                                                    | Not applicable (no applied parts).                                                                                                    |
| The degree of protection against harmful ingress of water                                                                                                    | IPX0 (enclosed equipment without protection against the ingress of water).                                                                                        |
| The degree of safety application<br>in the presence of a flammable<br>anesthetic mixture with air<br>or with oxygen or nitrous<br>oxide or within an oxygen-rich<br>environment | Equipment is not suitable for use in the presence of<br>flammable anesthetic mixture with air or oxygen or<br>nitrous oxide or within an oxygen-rich environment. |

| Item                                                                             | Classification                     |
|----------------------------------------------------------------------------------|------------------------------------|
| Method(s) of sterilization or<br>disinfection recommended by<br>the manufacturer | Not applicable (no applied parts). |
| Mode of operation                                                                | Continuous operation.              |

# Manufacturer responsibility

GE is responsible for the effects on safety, reliability, and performance of the system only if:

- Assembly operations, extensions, readjustments, modifications, servicing, or repairs are carried out by authorized service personnel.
- The electrical installation of the relevant room complies with the requirements of the appropriate regulations.
- The device is used in accordance with the instructions for use.

## System components

#### **Processing unit**

The processing unit runs the central station software application.

The processing unit has the following controls, indicators, and connections.

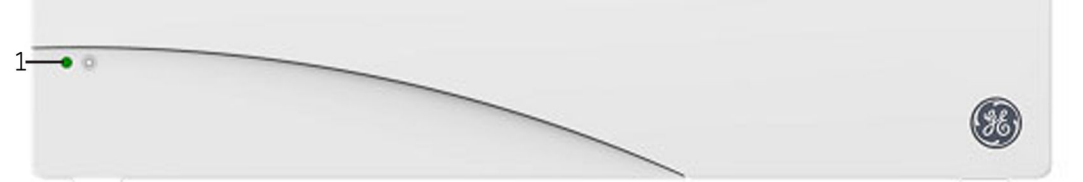

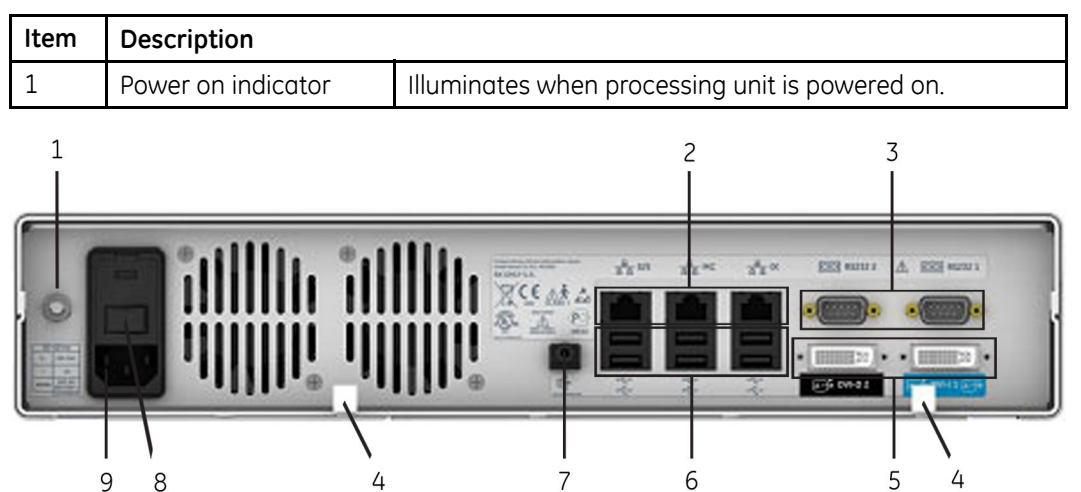

| Item | Description                      |                                                                                                    |
|------|----------------------------------|----------------------------------------------------------------------------------------------------|
| 1    | Potential equalization conductor | Connect the green and yellow potential equalization cable<br>to the pin labeled with the equipotential symbol, and<br>connect the other end of the cable to the equalization bus<br>bar for the care unit. |
| 2    |                                  | • <b>S/5</b> : Do not connect any device (reserved for potential future use).                                                                                                    |
|      | Network<br>connection/interface  | • MC: Connect to the CARESCAPE Network.                                                                                                    |
|      |                                  | • IX: Connect to the hospital enterprise network for access to printers, Citrix, and Intranet.                                                                                                    |
| 3 Se | Serial                           | • <b>RS232 1</b> : Connect to a touchscreen display.                                                                                                    |
|      | connection/interface             | • RS232 2: Connect to a writer.                                                                                                    |
| 4    | Cable clamps                     | Clamp the power cable and speaker wire.                                                                                                    |
| 5    | Color video output               | • <b>DVI-I 1</b> : Connect to the primary display.                                                                                                    |
|      |                                  | • DVI-D 2: Connect to a secondary display.                                                                                                    |
| 6    | USB<br>connection/interface      | Connect to a mouse, keyboard, or touchscreen display.                                                                                                    |
| 7    | Speaker output                   | Connect to the external speakers.                                                                                                    |
| 8    | Power switch                     | Press the switch to power on the processing unit.                                                                                                    |
| 9    | Power connection                 | Connect the power cord.                                                                                                    |

#### **Primary display**

Primary displays can be a standard or touchscreen display used to display the Multi-Viewer.

If a secondary display is not used, the Multi-Viewer displays on the top half of the screen and the Single Viewer or one of the data review tools displays on the bottom half of the screen.

#### Secondary display

Secondary displays can be a standard or touchscreen display used to show the Single Viewer and data review tools in a half-screen or full-screen format, allowing the primary display to show the Multi-Viewer in full-screen format.

If configured for half-screen format, the Single Viewer and two data review tools display in the top and bottom halves of the screen.

If configured for full-screen format, the Single Viewer or the most recently used data review tool displays on the entire screen.

#### Mirrored central displays

When configured to Mirror Central Display, the primary central station can have up to two mirrored central displays. The patient Multi-Viewer windows are synchronized between the primary central station and the mirrored central display (e.g., the same monitoring devices are shown in each patient Multi-Viewer window). Making changes on the mirrored central display (e.g., moving patients, admitting patients) also applies to the primary central station. Mirrored central displays provide audio alarm notification.

#### Remote display

WARNING

EXCESSIVE LEAKAGE CURRENT — Do not place non-medical grade devices (e.g., laser printers, remote displays) within the patient environment without an additional isolating or separating transformer providing basic isolation to avoid unacceptable enclosure leakage current.

Remote displays provide non-interactive access to the same monitoring devices displayed on the primary central station by replicating the video output on up to four additional displays. Remote displays do not provide audio alarm notification.

#### Keyboard and mouse

The keyboard is used to enter text and has a special alarm **AUDIO PAUSE** key. Keyboards for the CARESCAPE Central Station have an alarm **AUDIO PAUSE** key marked with a dotted cross-out over a bell. Keyboards for previous versions of the central station, including the CIC Pro Clinical Information Center, have an alarm **AUDIO PAUSE** key marked with a solid cross-out over a bell. There is no change in function for the alarm **AUDIO PAUSE** key, both function identically. The dotted cross-out symbol conforms to the IEC 60601-1-8 standard.

The mouse is used to select items. The cursor changes to indicate the current operation mode:

- When in the user mode, the arrow cursor displays. This cursor changes to an I-beam when the user can enter text.
- When in the service mode, the cross cursor displays.
- When in the alarm service mode, the alarm cursor displays.

| Symbol | Description                                                                 |
|--------|-----------------------------------------------------------------------------|
|        | Alarm service mode cursor                                                   |
|        | Alarm <b>AUDIO PAUSE</b> keyboard key (CARESCAPE Central Station)           |
| *      | Alarm <b>AUDIO PAUSE</b> keyboard key (CIC Pro Clinical Information Center) |
| -      | MultiKM indicator                                                           |
|        | Service mode cross cursor                                                   |

| Symbol | Description             |
|--------|-------------------------|
| 2      | User mode arrow cursor  |
| Ι      | User mode I-beam cursor |

When enabled, MultiKM allows one mouse and keyboard to control data entry for a configured group of up to eight displays. The MultiKM indicator displays on the top of the Multi-Viewer when the mouse cursor is active on that central station. To change the focus to the central station where the mouse and keyboard are connected, select Ctrl + F1.

#### **External speakers**

The external speakers provide audio alarm notification.

#### Laser printer

| WARNING | EXCESSIVE LEAKAGE CURRENT — Do not place non-medical grade devices (e.g., laser printers, remote displays) within the patient environment without an additional isolating or separating transformer providing basic isolation to avoid unacceptable enclosure leakage current.                                                                                                    |
|---------|----------------------------------------------------------------------------------------------------|
| WARNING | EXCESSIVE LEAKAGE CURRENT — Do not plug the CARESCAPE<br>Central Station into a power strip used by other non-medical<br>grade devices, such as a laser printer. Laser printers are UL<br>60950/IEC 60950 certified equipment, which may not meet the<br>leakage current requirements of patient care equipment. This<br>equipment must not be located in the patient environment<br>unless the medical system standard EN 60601-1-1 is followed.<br>Do not connect a laser printer to a multiple socket outlet<br>supplying patient care equipment. The use of multiple socket<br>outlet for a system will result in an enclosure leakage current<br>equal to the sum of all the individual earth leakage currents<br>of the system if there is an interruption of the multiple socket<br>outlet protective earth conductor. Consult authorized service<br>personnel before installing a laser printer. |

A laser printer can be configured to print data for the central station.

#### Writer

A writer can be connected to the central station to print data.

## **Device symbols**

The following symbols may appear on one or more of the system devices:
| Symbol      | Description                                                                                                    |
|-------------|----------------------------------------------------------------------------------------------------|
|             | Alarm <b>AUDIO PAUSE</b> keyboard key (CARESCAPE Central Station)                                                                                                    |
| *           | Alarm <b>AUDIO PAUSE</b> keyboard key (CIC Pro Clinical Information<br>Center)                                                                                         |
|             | Analog color video output                                                                                                    |
| <b>.</b>    | Atmospheric pressure limitations                                                                                                    |
| REF         | Catalogue or orderable part number                                                                                                    |
| $\triangle$ | Caution, consult accompanying documents.                                                                                                    |
| YYYY-MM     | Date of manufacture. This symbol indicates the date of manufacture of this device. The first four digits identify the year and the last two digits identify the month. |
| ***         | Digital color video output                                                                                                    |
|             | Electrostatic discharge. Connections should not be made to this device unless ESD precautionary procedures are followed.                                               |
| EC REP      | European authorized representative                                                                                                    |
| CE          | European Union declaration of conformity                                                                                                    |
| Ţ           | Fragile. Handle with care.                                                                                                    |
| -=-         | Fuse                                                                                                    |
| <u></u>     | Humidity limitations                                                                                                    |

| Symbol                  | Description                                                                                                    |
|-------------------------|----------------------------------------------------------------------------------------------------|
|                         | International Safe Transit Association Shipper Member                                                                                                    |
|                         | Keep dry. Protect from rain.                                                                                                    |
|                         | Manufacturer name and address                                                                                                    |
| 佡                       | Menu keyboard key                                                                                                    |
| 율                       | Network connection/interface                                                                                                    |
| Ą                       | Potential equalization conductor (IEC 60601-1). Use this conductor<br>to bring the processing unit to the same potential as other devices<br>in the care unit by connecting a green and yellow potential<br>equalization cable to the pin labeled with the equipotential symbol,<br>and connecting the other end of the cable to the equalization bus<br>bar for the care unit. |
|                         | Power on                                                                                                    |
| $\bigcirc$              | Power off                                                                                                    |
|                         | Power on                                                                                                    |
| Rx Only<br>Rx ONLY U.S. | <b>WARNING</b> RESTRICTED SALE — US federal law restricts this device to sale by or on order of a physician.                                                                                                    |
|                         | Press to open writer door.                                                                                                    |
|                         | Recycled materials or may be recycled                                                                                                    |
|                         | Russian GOST-R certification                                                                                                    |

| Symbol    | Description                                                                                                    |
|-----------|----------------------------------------------------------------------------------------------------|
| 10101     | Serial connection/interface                                                                                                    |
| SN        | Serial number                                                                                                    |
|           | Speaker output                                                                                                    |
| ↓         | Temperature limitations                                                                                                    |
| <u>11</u> | This side up.                                                                                                    |
|           | The following symbols (required by China law only) are<br>representative of what you may see on the device.<br>The number in the symbol indicates the EFUP period in years, as<br>explained below. Check the symbol on the device for its EFUP<br>period.<br>This symbol indicates the product contains hazardous materials<br>in excess of the limits established by the Chinese standard<br>SJ/T11363-2006 Requirements for Concentration Limits for<br>Certain Hazardous Substances in Electronic Information Products.<br>The number in the symbol is the Environment-friendly User<br>Period (EFUP), which indicates the period during which the toxic<br>or hazardous substances or elements contained in electronic<br>information products will not leak or mutate under normal<br>operating conditions so that the use of such electronic information<br>products will not result in any severe environmental pollution, any<br>bodily injury or damage to any assets. The unit of the period is<br>"Year".<br>In order to maintain the declared EFUP, the product shall<br>be operated normally according to the instructions and<br>environmental conditions as defined in the product Maintenance<br>Procedures shall be followed strictly.<br>Consumables or certain parts may have their own label with an<br>EFUP value less than the product. Periodic replacement of those<br>consumables or parts to maintain the declared EFUP shall be done<br>in accordance with the Product Maintenance Procedures. This<br>product must not be disposed of as unsorted municipal waste,<br>and must be collected separately and handled properly after |

| Symbol     | Description                                                                                                    |
|------------|----------------------------------------------------------------------------------------------------|
| Ø          | The following symbol (required by China law only) is representative<br>of what you may see on the device. This symbol indicates<br>that this electronic information product does not contain any<br>toxic or hazardous substance or elements above the maximum<br>concentration value established by the Chinese standard<br>SJ/T11363-2006, and can be recycled after being discarded, and<br>should not be casually discarded. |
|            | This symbol indicates that the waste of electrical and electronic<br>device must not be disposed as unsorted municipal waste and<br>must be collected separately. Please contact an authorized<br>representative of the manufacturer for information concerning the<br>decommissioning of the device.                                                                                                    |
| 大          | Type B (IEC 60601-1) protection against electric shock.<br>Non-isolated applied part suitable for intentional external and<br>internal application to the patient, excluding direct cardiac<br>application.                                                                                                    |
| - <b>†</b> | Type BF (IEC 60601-1) protection against electric shock. Isolated (floating) applied part suitable for intentional external and internal application to the patient, excluding direct cardiac application.                                                                                                    |
| ┥          | Type CF (IEC 60601-1) protection against electric shock. Isolated (floating) applied part suitable for intentional external and internal application to the patient, including direct cardiac application.                                                                                                    |
| C UL US    | Underwriters Laboratories product certification mark. Medical Equipment. With respect to electric shock, fire, and mechanical hazards only in accordance with IEC 60601-1; EN60601-1; UL 60601-1; CAN/CSA C22.2 NO.601.1.                                                                                                    |
| •          | USB connection/interface                                                                                                    |
|            | Windows keyboard key                                                                                                    |

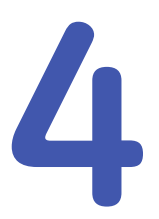

# About this software

# **Configuration levels**

WARNING

QUALIFIED PERSONNEL — The service mode and alarm service mode are intended for use only by qualified personnel with training and experience in their use. The consequences of misuse include loss of alarm configuration, loss of patient data, corruption of the operating system software, or disruption of the network.

The following configuration levels define the central station software application:

- Licenses: Licenses enable the standard and specialized features. Licenses are installed before clinical use by authorized service personnel. Instructions for installing licenses are provided in the technical manual. To view the licenses installed on this central station, select *Setup* > *Licensing*.
- Factory presets: Factory presets are specified by the manufacturer and define the initial value for the central station's custom defaults. Factory presets cannot be changed. For more information, see the Factory presets appendix of the user's manual.
- Custom defaults: Custom defaults specify the initial value for monitoring parameters controlled by the central station (e.g. Telemetry Parameter Limits and Alarm Levels settings). They also include defaults for non-monitoring parameters (e.g. Full Disclosure Print settings). Monitoring devices have their own custom defaults. Custom defaults at the monitoring devices are controlled by those monitoring devices, not the central station. Custom defaults are persistent and apply to all patients monitored on the central station and are retained when individual patients are discharged. For more information, see the Custom defaults appendix of the user's manual. There are three types of defaults:
  - Alarm-level defaults: Alarm-level defaults are password protected. They are configured by authorized personnel before clinical use. In user mode, the alarm-level defaults display in light, dimmed text and cannot be modified. Instructions for setting alarm-level defaults in the alarm service mode are provided in the technical manual.
  - Service-level defaults: Service-level defaults are password protected. They are configured by authorized service personnel before clinical use. In user mode, the service-level defaults display in light, dimmed text and cannot be modified. Instructions for setting service-level defaults in the service mode are provided in the technical manual.
  - User-level defaults: User-level defaults are not password protected. Any user can configure them. In user mode, the user-level defaults display in dark,

undimmed text. Instructions for setting user-level defaults are provided in the user's manual.

- Control settings: Control settings are temporary and patient-specific; they apply immediately to the monitoring device and revert to the custom default values when the patient is discharged from the device. Instructions for adjusting control settings are provided in the user's manual.
  - Central station specific control settings adjust functions and views specific to the central station, such as screen layout (e.g. Graphic Trends Groups). Central station control settings persist across patients and between patient monitoring sessions. Control settings may be either service-level or user-level controlled. Not all control settings have corresponding custom defaults. When there is no custom default, the control setting initial value is the central station factory preset.
  - There are also control settings for the monitoring devices. Those adjust patient monitoring parameters (e.g., ECG arrhythmia analysis). Control settings for monitoring devices can be adjusted both from the central station and from the monitoring device itself. Not all monitoring device control settings are remotely adjustable by the central station.

Some bedside monitors (e.g., CARESCAPE Monitor B850) do not permit modification from remote devices like the central station. For more information, see the documentation accompanying the bedside monitor.

# **Multi-Viewer overview**

The Multi-Viewer displays parameter numerics and waveforms for up to 16 patients at a time. Up to four waveforms can be displayed per patient.

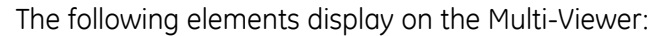

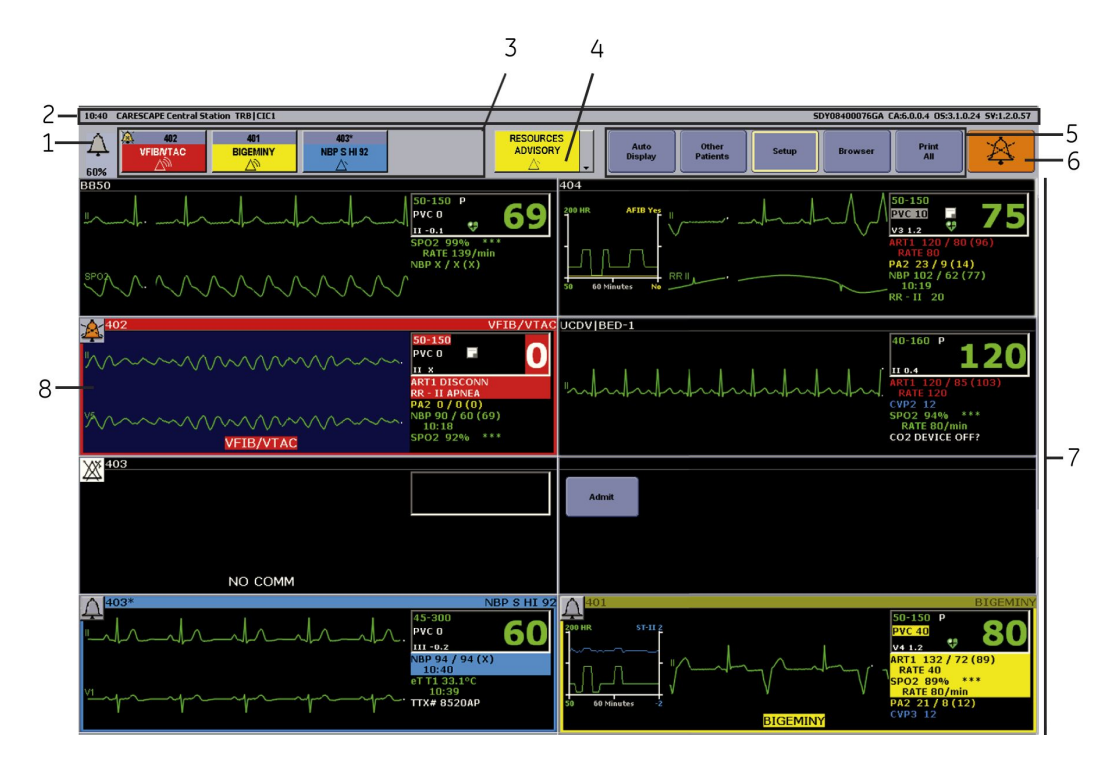

| Item | Description                                                                       |
|------|-----------------------------------------------------------------------------------|
| 1    | Multi-Viewer alarm volume indicator                                               |
| 2    | Multi-Viewer title bar                                                            |
| 3    | Multi-Viewer monitoring devices alarm buttons (i.e., alarm display units or ADUs) |
| 4    | Multi-Viewer central station system status alarm button/drop-down menu            |
| 5    | Multi-Viewer menu                                                                 |
| 6    | Multi-Viewer alarm AUDIO PAUSE button                                             |
| 7    | Patient Multi-Viewer windows                                                      |
| 8    | Selected patient Multi-Viewer window (blue background)                            |

# **Patient Multi-Viewer window overview**

Each patient Multi-Viewer window displays parameter numerics and waveforms for one patient. Up to four waveforms can be displayed. When the patient Multi-Viewer window is selected, the background color changes to blue in the Multi-Viewer and the patient displays in the Single Viewer.

The following elements display on the patient Multi-Viewer window:

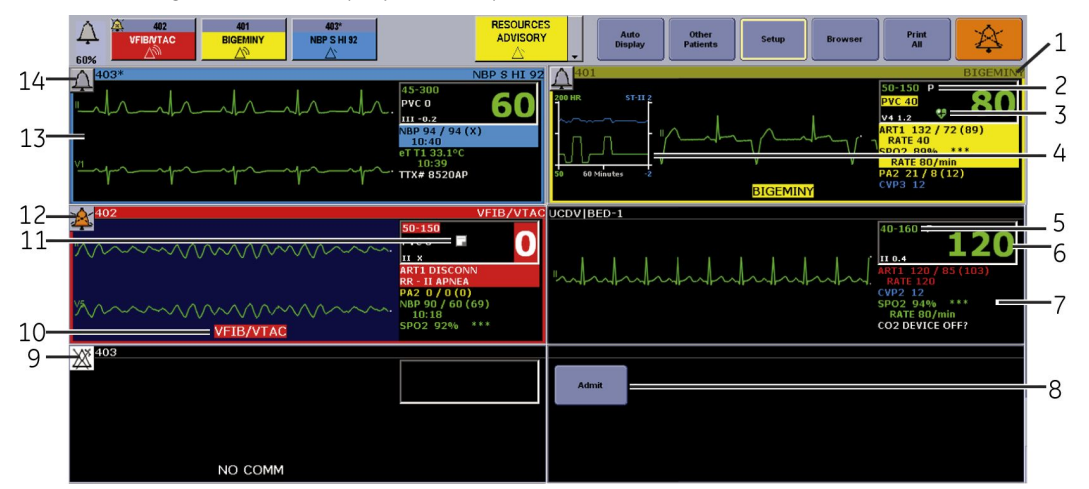

| Item | Description                                                   |
|------|---------------------------------------------------------------|
| 1    | Patient Multi-Viewer window title bar and border              |
| 2    | Patient Multi-Viewer window pacemaker detection indicator     |
| 3    | Patient Multi-Viewer window ST Monitoring Status indicator    |
| 4    | Patient Multi-Viewer window Real-time Trend Graph             |
| 5    | Patient Multi-Viewer window heart rate parameter alarm limits |
| 6    | Patient Multi-Viewer window parameter window                  |
| 7    | Patient Multi-Viewer window parameter numerics area           |
| 8    | Patient Multi-Viewer window <b>Admit</b> button               |
| 9    | Patient Multi-Viewer window alarms off indicator              |
| 10   | Patient Multi-Viewer window waveform message area             |

| Item | Description                                             |
|------|---------------------------------------------------------|
| 11   | Patient Multi-Viewer window Note indicator              |
| 12   | Patient Multi-Viewer window alarm AUDIO PAUSE indicator |
| 13   | Patient Multi-Viewer window waveform area               |
| 14   | Patient Multi-Viewer window alarm status indicator      |

The central station automatically assigns unmonitored patients in the same care unit as the central station to empty unlocked patient Multi-Viewer windows.

If an in-unit bedside monitor has not been assigned to a patient Multi-Viewer window, the monitoring device message **Unmonitored Beds Exist** displays. When this message displays, the unmonitored in-unit bedside monitor needs to be manually assigned to any available patient Multi-Viewer window. For more information, see Admitting patients (73).

Any in-unit patient Multi-Viewer window can be permanently displayed (locked) in the Multi-Viewer. Locked patient Multi-Viewer windows are configured before clinical use. For more information, see the technical manual. If a patient Multi-Viewer window is locked, a check mark displays next to the word *LOCK* in light, dimmed text that cannot be modified in the patient Multi-Viewer window's right-click menu.

|   | Select Care Unit then Bed Number<br>Select waveform #1 color<br>Select waveform #2 | )<br>)<br>) |
|---|------------------------------------------------------------------------------------|-------------|
|   | Select waveform #3<br>Select waveform #4                                           | ►<br>}      |
|   | Configuration                                                                      |             |
| ~ | LOCK<br>UNLOCK                                                                     |             |

# **Single Viewer overview**

The Single Viewer displays parameter numerics and waveforms, as well as historical data, for one patient at a time, including temporarily displaying an additional (17th) patient. Up to nine waveforms can be displayed per patient.

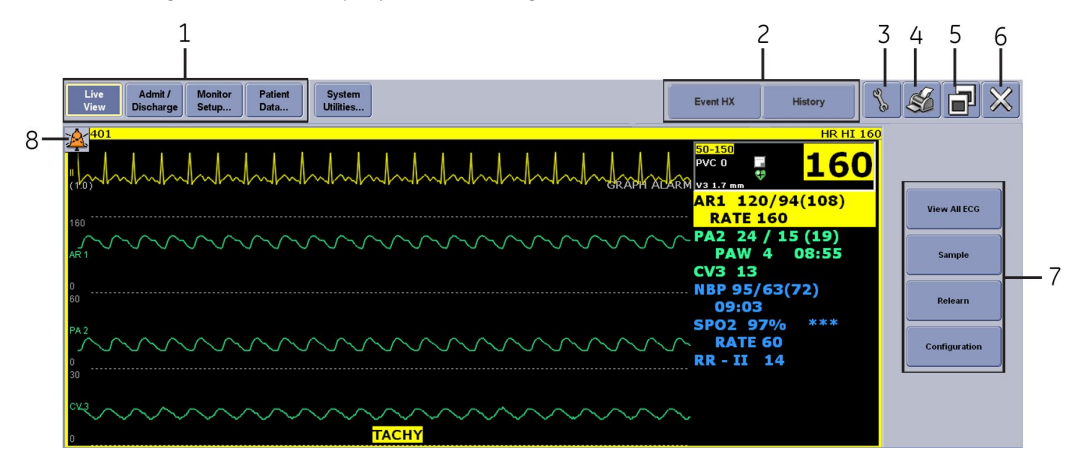

The following elements display on the Single Viewer:

| Item | Description                                   |
|------|-----------------------------------------------|
| 1    | Single Viewer menu                            |
| 2    | Save As Favorites buttons                     |
| 3    | Configuration button                          |
| 4    | Print button                                  |
| 5    | Minimize/Maximize button                      |
| 6    | Close button                                  |
| 7    | Single Viewer control buttons                 |
| 8    | Single Viewer alarm <b>AUDIO PAUSE</b> button |

The Single Viewer cannot display a monitoring device when there is a space at the end of the bed number.

# User interface symbols

The following symbols appear on one or more of the system devices:

| Symbol     | Description                        |
|------------|------------------------------------|
|            | Alarm <b>AUDIO PAUSE</b> button    |
| <b>\$</b>  | Alarm <b>AUDIO PAUSE</b> indicator |
| •          | Alarm <b>AUDIO PAUSE</b> button    |
|            | Audio alarm signal indicator       |
| <b></b>    | Alarm volume indicator             |
| <u>₿</u> ∆ | Alarm service mode cursor          |
|            | Alarms off indicator               |
| *          | All audio alarms off indicator     |
|            | Ascending or up arrow              |
|            | Bedside Event Source icon          |

| Symbol       | Description                     |
|--------------|---------------------------------|
| ¢            | Browser Back button             |
| $\checkmark$ | Browser Favorites button        |
|              | Browser Forward button          |
|              | Browser History button          |
|              | Browser Home button             |
|              | Browser Internet Options button |
|              | Browser Printer button          |
| 2            | Browser Refresh button          |
| ×            | Browser Stop button             |
| $\bigotimes$ | Close button                    |
| e Se         | Configuration button            |
| ×            | Deleted event button/indicator  |
|              | Descending or down arrow        |

| Symbol      | Description                                                    |
|-------------|----------------------------------------------------------------|
| ➡           | Enter button                                                   |
| 1           | Error indicator<br>Warning indicator                           |
|             | Full Disclosure or PDS (Patient Data Server) Event Source icon |
| <b>T</b>    | HIGH (CRISIS) alarm priority level indicator                   |
|             | Left, previous, or backward arrow                              |
|             | LOW (ADVISORY) alarm priority level indicator                  |
|             | Maximize button                                                |
| <u>∖</u>    | MEDIUM (WARNING) alarm priority level indicator                |
|             | Minimize button                                                |
| •           | MultiKM indicator                                              |
| +           | New event indicator                                            |
| $\triangle$ | No alert event indicator                                       |
|             | Note indicator                                                 |

| Symbol | Description                                                 |
|--------|-------------------------------------------------------------|
|        | On-screen keyboard button                                   |
| Ρ      | Pacemaker detection indicator                               |
|        | Print button/icon                                           |
| **     | Refresh Event Source button                                 |
| E      | Report button                                               |
|        | Reviewed event button/indicator                             |
|        | Right, next, or forward arrow                               |
|        | Scan newer event button                                     |
|        | Scan newer data button                                      |
|        | Scan newer event fast button<br>Scan newer data fast button |
| ◀      | Scan older event button                                     |
|        | Scan older data button                                      |
|        | Scan older event fast button<br>Scan older data fast button |

| Symbol     | Description                                     |
|------------|-------------------------------------------------|
|            | Service mode cross cursor                       |
| *          | ST Monitoring error button/indicator            |
|            | ST Monitoring <b>Status</b> button/indicator    |
| $\bigcirc$ | ST Monitoring stop button/indicator             |
|            | Stop event scan button<br>Stop data scan button |
| R          | User mode arrow cursor                          |
| I          | User mode I-beam cursor                         |

# Multi-Viewer user-level defaults overview

Display Configuration is removed from Setup when the central station has been configured to mirror another central station. For more information, see the technical manual.

# Adjusting Auto Display user-level defaults

To adjust these user-level defaults, complete the following procedure:

1. From the Multi-Viewer menu, select **Setup** > **Display Configuration**.

| Central Defaults                       | Telemetry U                                       | nit Defaults             | Telemetry Alarm Setup Defaults                                | Current Telemetry Listings                     |
|----------------------------------------|---------------------------------------------------|--------------------------|---------------------------------------------------------------|------------------------------------------------|
| Display Configur                       | ation                                             | User Setup               | Full Disclosure Defaults                                      | Licensing                                      |
| Rows<br>© 1                            | Colu<br>© 1 © 2                                   | mns<br>O 3 O 4           | Screen Ca<br>Begin Ca                                         | libration                                      |
| C 2<br>C 3<br>C 4<br>© 5<br>C 6<br>C 7 |                                                   |                          | Maximize Wave     Maximize Number     Disable Auto Dis        | iorm Length<br>er of Waveforms<br>iplay Button |
| 0 8                                    | Number of Patients                                | 10                       | Parameter I<br>Apply Color Set<br>Standard Font<br>Large Font | Font Setup                                     |
| Show Unit Name<br>Show Patient Nar     | s for in Unit Monitors<br>me for Admitted Patient | C Yes C No<br>C Yes C No |                                                               |                                                |
|                                        |                                                   |                          |                                                               |                                                |

- 2. Under Auto Display Button, select the appropriate option:
  - *Maximize Waveform Length*: Maximize the horizontal length of the patient Multi-Viewer windows to display the maximum waveform duration.
  - **Maximize Number of Waveforms**: Maximize the vertical height of the patient Multi-Viewer windows to display the maximum number of waveforms.
- 3. Under *Auto Display Button*, select *Disable Auto Display Button* to remove the Auto Display button from the Multi-Viewer menu.
- 4. Select the appropriate option:
  - Apply: Save the changes without closing the window.
  - Cancel: Disregard the changes and close the window.
  - OK: Save the changes and close the window.

### Adjusting parameter color and size user-level defaults

The primary parameter (ECG 1) waveform color can be adjusted. The secondary parameter numerics font size can also be adjusted.

To adjust these user-level defaults, complete the following procedure:

| Setup                                                                           |            |                                                                                                    | 2                                                                           |
|---------------------------------------------------------------------------------|------------|----------------------------------------------------------------------------------------------------|-----------------------------------------------------------------------------|
| Central Defaults Telemetry Uni                                                  | t Defaults | Telemetry Alarm Setup Defaults                                                                             | Current Telemetry Listings                                                  |
| Display Configuration                                                           | User Setup | Full Disclosure Defaults  Screen Begjin ( Auto Dis Maximize War Maximize Nun Disable Auto I Disable Auto I | Licensing<br>Calibration<br>Calibration<br>Display Button<br>Display Button |
| C 7<br>C 8<br>Number of Patients                                                | 10         | Paramete<br>Apply Color Se<br>Standard Font<br>Large Font                                                  | <b>r Font Setup</b><br>et to Parameter<br>t                                 |
| Show Unit Names for in Unit Monitors<br>Show Patient Name for Admitted Patients | O Yes O No |                                                                                                    |                                                                             |
|                                                                                 |            | 0                                                                                                    | Cancel Apply                                                                |

1. From the Multi-Viewer menu, select Setup > Display Configuration.

- 2. Under *Parameter Font Setup*, select *Apply Color Set to Parameter* to use the parameter waveform color for the parameter numerics. White is the factory preset.
- 3. Under Parameter Font Setup, select the appropriate option:
  - Standard Font: Use the smaller font for the parameter numerics.
  - Large Font: Use the larger font for the parameter numerics. This option may reduce the number of parameters that display on the Multi-Viewer. To view all monitored parameters, select the Single Viewer.
- 4. Select the appropriate option:
  - Apply: Save the changes without closing the window.
  - Cancel: Disregard the changes and close the window.
  - OK: Save the changes and close the window.

# Patient Multi-Viewer window control settings

### Adjusting displayed waveform control settings

Up to four waveforms can be displayed in each patient Multi-Viewer window. Pressure waveforms are scaled for display at the central station, however, scale indicators are not shown.

To adjust these control settings, complete the following procedure:

- 1. Right-click in the appropriate patient Multi-Viewer window.
- 2. Highlight **Select Waveform #2**. Select the waveform from the displayed list.

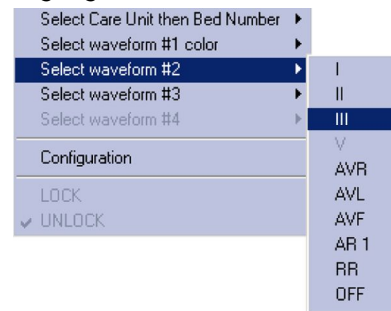

- 3. Highlight **Select Waveform #3**. Select the waveform from the displayed list.
- 4. Highlight Select Waveform #4. Select the waveform from the displayed list.

# Adjusting waveform color control settings

| WARNING | ADJUSTING WAVEFORM COLORS — For a locked patient<br>Multi-Viewer window, the color changes remain in effect<br>until a user manually changes the colors. Depending on the<br>bedside monitor and acquisition device, waveform colors<br>may change when removing a parameter from the bedside<br>monitor and then adding it back again (e.g., removing and<br>then re-inserting a TRAM module). |
|---------|----------------------------------------------------------------------------------------------------|
|         |                                                                                                    |

WARNING ADJUSTING WAVEFORM COLORS — For an unlocked patient Multi-Viewer window, the waveform color changes remain in effect until the patient is removed from the Multi-Viewer, discharged, or the patient is moved to another patient Multi-Viewer window. Depending on the bedside monitor and acquisition device, waveform colors may change when removing a parameter from the bedside monitor and then adding it back again (e.g., removing and then re-inserting a TRAM module).

The waveform colors can be changed for each patient Multi-Viewer window. The color settings display in both the Multi-Viewer and the Single Viewer.

To adjust these control settings, complete the following procedure:

- 1. Right-click in the appropriate patient Multi-Viewer window.
- 2. Highlight **Select Waveform #1 color**. Select the color from the displayed palette.

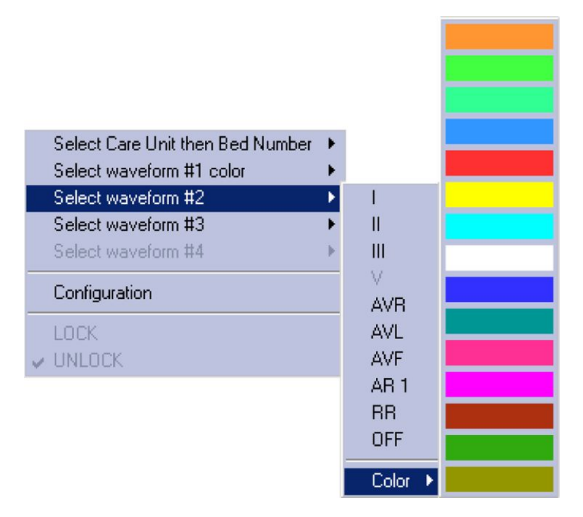

3. Highlight **Select Waveform #2** > **Color**. Select the color from the displayed palette.

# Adjusting Real-time Trend Graph control settings

Real-time Trend Graph displays up to one hour of Graphic Trends for two parameters in the patient Multi-Viewer window, including AFIB trending with select monitoring devices.

If the Multi-Viewer **Display Configuration** > **Columns** setting is set to display more than two columns, the Real-time Trend Graph window will not display.

To adjust these control settings, complete the following procedure:

- 1. Select the appropriate patient Multi-Viewer window.
- 2. From the Single Viewer menu, select *Live View*.

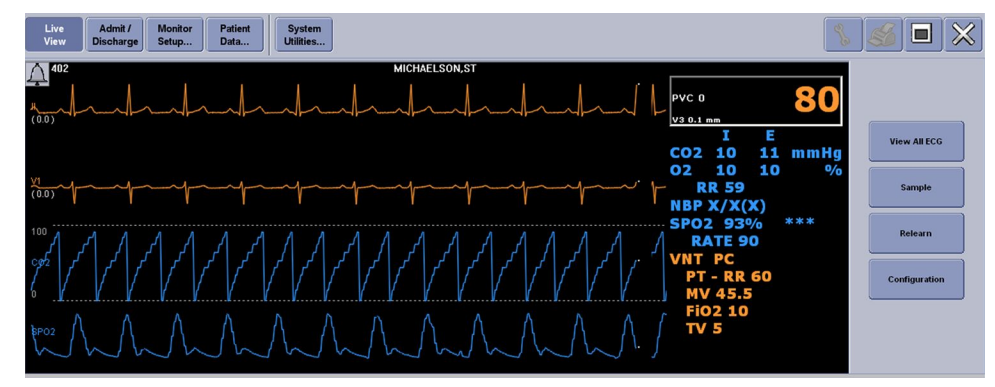

3. Select Configuration.

| Display Real-1 | Real-time Trend Gr<br>ime Trend Graph | aph      |
|----------------|---------------------------------------|----------|
| 50 ex          | 60 Minutes                            | -a¥L 2.0 |
|                | Parameter 1                           |          |
| Display Para   | imeter 1                              |          |
| Parameter Nan  | ie:                                   |          |
| CO2 - Expired  | 002                                   | •        |
| Scale:         | Color:                                |          |
| 0 - 50         | <b>_</b>                              | •        |
|                | Parameter 2                           |          |
| Display Para   | meter 2                               |          |
| Parameter Nan  | 10.                                   |          |
| ECG - ST-aVL   |                                       |          |
| Scale:         | Color                                 | _        |
| -2.0 - 2.0     | -                                     | -        |
|                |                                       |          |

- 4. Select *Display Real-time Trend Graph* to display the Real-time Trend Graph in the patient Multi-Viewer window.
- 5. Under **Parameter 1**, select the appropriate options:
  - Display Parameter 1: Enable the Real-time Trend Graph for this parameter.
  - Parameter Name: Select the parameter from the list.
  - Scale: Select the waveform scale.
  - Color: Select the parameter numerics and waveform color.
- 6. Under *Parameter 2*, select the appropriate options:
  - Display Parameter 2: Enable the Real-time Trend Graph for this parameter.
  - Parameter Name: Select the parameter from the list.
  - *Scale*: Select the waveform scale.
  - **Color**: Select the parameter numerics and waveform color.
- 7. Select the appropriate option:
  - Apply: Save the changes without closing the window.
  - Cancel: Disregard the changes and close the window.
  - OK: Save the changes and close the window.
- 8. Select the Close button to close the Single Viewer.
- 9. Check that the Real-time Trend Graph displays in the appropriate patient Multi-Viewer window.

# Parameter control settings overview

#### WARNING

ALARM CONTROL SETTINGS — Parameter alarm limits or alarm priority levels adjusted at the central station are also implemented at the bedside monitor, unless the settings are locked. Always notify the bedside clinician when parameter alarm limits or alarm priority levels are adjusted.

Control settings can be adjusted for any in-unit patient displayed in the Multi-Viewer. Out-of-unit patient control settings can only be viewed at the central station; they cannot be adjusted by the central station. Control setting changes at the central station are immediately applied to the monitoring device.

When adjusting a monitoring device's parameter control settings at the central station, the following guidelines apply:

- Some control settings for non-GE monitoring devices via the Unity Network ID interface device cannot be adjusted at the central station.
- Some bedside monitors (e.g., CARESCAPE Monitor B850) allow locked settings, which cannot be adjusted at the central station. Some bedside monitors also have a locked setting indicator. The locked setting indicator does not display on the central station. Any changes made at the central station will be ignored by the bedside monitor and the setting will revert to the bedside monitor's setting within two seconds. For more information, see the documentation accompanying the bedside monitor.
- Some monitoring devices may have different control setting options than the central station. If the monitoring device does not support an option on the central station, any changes made at the central station will be ignored by the monitoring device and the central station setting will revert to the monitoring device's setting within two seconds. For more information, see the documentation accompanying the monitoring device.
- Some bedside monitors (e.g., CARESCAPE Monitor B850) can be set to single mode for heart rate alarms. If the bedside monitor is set to single mode, only ECG heart rate alarm notification occurs; ART or SPO2 pulse rate alarm notification will not occur.
- Some bedside monitors (e.g., CARESCAPE Monitor B850) do not allow ART or SPO2 pulse rate values to be removed from the display. Any changes made at the central station will be ignored by the bedside monitor. For more information, see the documentation accompanying the bedside monitor.
- Some bedside monitors (e.g., CARESCAPE Monitor B850) allow heart rate/pulse rate values to be hidden (not displayed). However, the central station will still display the ART and SPO2 pulse rate values and ART and SPO2 pulse rate alarm limit violation notification will still occur. The central station does not provide an indication that the heart rate/pulse rate values were hidden at the bedside monitor.
- Some bedside monitors (e.g., CARESCAPE Monitor B850) can use the ECG heart rate, SPO2 pulse rate, or certain invasive pressure sites as the source of heart rate alarms. If the heart rate is disabled at the central station, the pulse rate values from SPO2 or certain invasive pressure sites will not display on the bedside monitor; however, the pulse rate alarm notification for SPO2 or certain invasive pressure sites will still occur at the bedside monitor and central station.

### ECG control settings overview

#### WARNING

ARRHYTHMIA DETECTION — Manually changing the arrhythmia detection level to *Lethal* may result in a missed arrhythmia or adverse patient outcome, as only lethal arrhythmia alarms will be detected. Do not rely exclusively on the audio arrhythmia alarms. Always keep patients under close observation and notify the bedside clinician whenever arrhythmia detection settings are changed. Before changing the setting, assess the patient condition to ensure the change is appropriate for the patient.

- WARNING ARRHYTHMIA DETECTION Manually changing the arrhythmia detection level to *OFF* may result in a missed arrhythmia or adverse patient outcome, as no arrhythmia alarms will be detected. Always keep patients under close observation and notify the bedside clinician whenever arrhythmia detection settings are changed. Before changing the setting, assess the patient condition to ensure the change is appropriate for the patient.
- **WARNING** PACEMAKER DETECTION A pacemaker pulse can be counted as a QRS during **ASYSTOLE** when pacemaker detection is enabled. Keep pacemaker patients under close observation.
- WARNING PACEMAKER PATIENTS Rate meters may continue to count the pacemaker rate during occurrences of cardiac arrest or some arrhythmias. Do not rely entirely upon rate meter alarms. Keep pacemaker patients under close surveillance. See the monitoring device manual for disclosure of the pacemaker pulse rejection capability.

The diagnostic ECG capabilities vary by monitoring device, including the following:

- The performance accuracy of the automated measurements.
- The way amplitude values for P-, QRS-, ST-, and T- waves are determined.
- The way isoelectric segments within QRS complex are treated.
- The intended use of the analyzing electrocardiograph.
- The accuracy measures for the interpretative statements.
- The accuracy measures for rhythm categories.

For more information, see the documentation accompanying the monitoring device.

Pacemaker detection options vary by monitoring device. When pacemaker detection is enabled, a P displays in the parameter window and the detected pacemaker spike is indicated with white segments on the ECG waveform. If the ECG waveform color setting is white, the pacemaker spike will be yellow. When pacemaker detection is turned off, the monitoring device ignores pacemaker pulse detections which may adversely affect the heart rate accuracy. For more information, see the documentation accompanying the monitoring device.

Derived lead values and derived ST segment deviation values obtained from a monitoring device using 12RL display on the central station with a **d** prefix (e.g., **ST-dV2**).

Some bedside monitors (e.g., CARESCAPE Monitor B850) support a secondary heart rate. The central station will only display the primary heart rate value.

**Relearn** is intended to be used in situations where the ECG waveform data that was previously acquired by the monitoring device might not be an accurate representation of the patient's current baseline ECG. Typical scenarios would include:

- ECG changes due to replacement or repositioning of a patient's ECG electrodes.
- Changes to the patient's underlying baseline heart rate or rhythm.

The heart rate value briefly displays as **X**'s during the relearn process and returns to parameter numerics when **Relearn** is complete.

The ECG waveform speed is not adjustable and is fixed at 25 mm/s.

#### Adjusting ECG control settings

To adjust these control settings, complete the following procedure:

- 1. Select the appropriate patient Multi-Viewer window.
- 2. From the Single Viewer menu, select *Monitor Setup* > ECG.

| Main<br>Menu | CG SPO2/<br>Resp | Pressures Alarr<br>Setu | n Print<br>p Setup | ]              |
|--------------|------------------|-------------------------|--------------------|----------------|
|              |                  | ECG                     |                    |                |
| Display Lead | Size             | Lead Analysis           | ST                 |                |
| 0.1          | C 0.5x           | Single Lead             | • On               | More ECG Setup |
| • п          | • 1x             | • Multi-Lead            | C Off              |                |
| СШ           | C 2x             | Arrhythmia              | Va Lead            | Vb Lead        |
| ⊙ v          | C 4x             | • Full                  | © V1               | ○ V2           |
| ⊙ aVR        | Detect Pace      | C Lethal                | C V2               | © V3           |
| ○ aVL        | C Pace 1         | C Off                   | C V3               | ⊙ ¥4           |
| C aVF        | C Pace 2         |                         | C V4               | • V5           |
|              | © Off            | PVC Limit               | C N5               | ° V6           |
|              |                  | • On                    | C VG               |                |
| Relearn      | Pace Help        | C Off                   |                    |                |
|              |                  | L                       |                    |                |
|              |                  |                         |                    |                |
|              |                  |                         |                    |                |

3. Under *Display Lead*, select the appropriate lead to acquire the heart rate value. The lead options are: *I*, *II*, *III*, *V*, *aVR*, *AVL*, and *aVF*.

This lead is also used for automatic alarm prints and any manual print requests.

- 4. Select *Relearn* to prompt the monitoring device to use the current complexes to relearn the patient's ECG pattern.
- 5. Under Size, select the appropriate ECG gain option:
  - 0.5x: 5 mm/mV
  - *1x*: 10 mm/mV
  - 2x: 20 mm/mV
  - 4x: 40 mm/mV

When the central station display is calibrated correctly and the monitoring device ECG gain setting is 1x, ECG waveforms have an aspect ratio of 0.4 ± 0.08 seconds per millivolt.

- 6. Under *Detect Pace*, select the pacemaker detection mode:
  - Pace 1 or Pace 2: Enable the pace algorithm.
  - **Off**: If the monitoring device only supports a single pace detection algorithm and allows the pacemaker detection mode to be remotely enabled and disabled from the central station, selecting **Off** disables the pace algorithm at the central station and the bedside monitor.

Some acquisition devices (e.g., PSM) do not support **Pace 1**. If **Pace 1** is selected at the central station, the settings will automatically be changed to **Pace 2**.

For more information on the *Detect Pace* options and functionality, select *Pace Help*.

- 7. Under *Lead Analysis*, select the leads for ECG and arrhythmia data processing:
  - Single Lead: Processes the Display Lead.
  - Multi-Lead: Processes leads I, II, III, V, AVR, AVL, and AVF.

Switching from *Multi-Lead* to *Single Lead* will trigger an automatic *Relearn* at the monitoring device.

- 8. Under *Arrhythmia*, select the arrhythmia detection level:
  - Full: Enable all arrhythmia detections at the bedside monitor.
  - *Lethal*: Enable only lethal arrhythmia detections at the bedside monitor. Selecting this option also changes *PVC Limit* to *Off*.
  - Off: Disable all arrhythmia detections at the bedside monitor. This setting is only available if **Allow Arrhythmia Off on this Central** is set to **Yes**. This option is configured before clinical use. For more information, see the technical manual.
- 9. Under **PVC Limit**, select the appropriate option to determine if a PVC counter displays in the parameter window:
  - **On**: Display the PVCs counted per minute.
  - **Off**: Do not display the PVCs counted per minute. This setting is automatically applied when **Arrhythmia** is set to **Lethal** or **Off**.
- 10. Under **V** Lead or **Va** Lead, select the appropriate option to label the lead position. The lead options are: **V1**, **V2**, **V3**, **V4**, **V5**, and **V6**.

*Va Lead* is only supported for telemetry monitoring devices when a 6-leadwire ECG cable is used.

11. Under *Vb Lead*, select the appropriate option to label the lead position. The lead options are: *V2*, *V3*, *V4*, *V5*, and *V6*.

**Vb Lead** is only supported for telemetry monitoring devices when a 6-leadwire ECG cable is used.

12. Select the Close button to close the window.

#### Adjusting ST control settings

To adjust these control settings, complete the following procedure:

- 1. Select the appropriate patient Multi-Viewer window.
- 2. From the Single Viewer menu, select *Monitor Setup* > *ECG*.

| Main<br>Menu   | CG SPO2/<br>Resp                    | Pressures Alarr<br>Setu     | m Print<br>p Setup   |                         |
|----------------|-------------------------------------|-----------------------------|----------------------|-------------------------|
| Dicolay Load   | Size                                | ECG                         | ST                   |                         |
| С I<br>© II    | © 0.5x<br>© 1x                      | C Single Lead<br>Multi-Lead | € On<br>€ Off        | More ECG Setup          |
|                | © 2x<br>© 4x                        | Arrhythmia<br>© Full        | Va Lead<br>• V1      | Vb Lead<br>© V2<br>© V3 |
| C aVL<br>C aVF | Detect Pace<br>C Pace 1<br>C Pace 2 | C Lethal                    | C V2<br>C V3<br>C V4 | © V4<br>⊙ V5            |
| Relearn        | Off     Pace Help                   | PVC Limit<br>• On<br>C Off  | C V5<br>C V6         | C V6                    |
| Keledin        |                                     |                             |                      |                         |

- 3. Under *ST*, select the appropriate option to determine whether ST analysis mode is enabled at the monitoring device:
  - **On**: Enable display of ST segment deviation values at the monitoring device and at the central station, and enable monitoring device alarming when ST limits are violated.
  - **Off**: Disable ST analysis mode on the monitoring device and associated ST limit violation alarm detection.

- 4. Adjust the ST parameter alarm limit control settings for individual leads, see Adjusting alarm control settings overview (98).
- 5. Adjust the ST parameter alarm limit control settings for a lead group or for all leads relative to the patient's current ST value(s):
  - a. Select More ECG Setup.

| Main ECG SPO2/<br>Menu ECG Resp Pressures Alarm | Print<br>Setup |       |      |      |               |
|-------------------------------------------------|----------------|-------|------|------|---------------|
| ST Settin                                       | gs             |       |      |      |               |
|                                                 |                | Value | Low  | High |               |
|                                                 | ST-I           | -0.1  | -1.5 | 2.5  |               |
|                                                 | ST-II          | 0.0   | -1.6 | 2.4  |               |
| LAT(I, AVL, V5, V6) +/- 0.1 Apply Cancel        | ST-III         | 0.0   | -2.0 | 2.0  |               |
|                                                 | ST-V1          | 0.1   | -1.8 | 2.2  |               |
|                                                 | ST-V2          | 0.4   | -1.3 | 2.7  |               |
| INF(II, III, AVF) +/- 0.1 Apply Cancel          | ST-V3          | 0.2   | -1.5 | 2.5  |               |
|                                                 | ST-V4          | 0.3   | -0.3 | 3.7  |               |
|                                                 | ST-V5          | 0.1   | -0.7 | 3.3  |               |
| All Leads +/- V.I Apply Cancel                  | ST-V6          | 0.0   | -1.6 | 2.4  |               |
|                                                 | ST-AVR         | 0.0   | -2.2 | 1.8  |               |
|                                                 | ST-AVL         | -0.1  | -2.1 | 1.9  |               |
|                                                 | ST-AVF         | 0.0   | -1.8 | 2.2  | Previous Menu |
|                                                 |                |       |      |      |               |

- b. Locate the appropriate lead group or all leads. The leads associated with each lead group are as follows:
  - ANT(V, V2, V3, V4): Anterior lead group, including V1, V2/dV2, V3/dV3, and V4/dV4 leads.
  - LAT(I, AVL, V5, V6): Lateral lead group, including I, V5, V6/dV6, and aVL leads.
  - INF(II, III, AVF): Inferior lead group, including II, III, and aVF leads.
  - All Leads: Lead group, including all leads.

If an ST lead group is selected for alarming at some bedside monitors, the central station will alarm for each lead in the ST lead group.

c. Use the up/down arrows to adjust the setting. The available range is -12.0 to 12.0 mm.

The *High* and *Low* parameter alarm limits will be adjusted around the current *Value* of the leads.

- d. Select the appropriate option:
  - Apply: Save the changes.
  - **Cancel**: Disregard the changes.
- e. Repeat for each lead group, if applicable.
- f. Select *Previous Menu* to return to the ECG menu.

# Adjusting SPO2 control settings

The central station refreshes SPO2 parameter data every two seconds.

To adjust these control settings, complete the following procedure:

1. Select the appropriate patient Multi-Viewer window.

| Main<br>Menu | ECG SPO2<br>Resp | Pressures Alarm<br>Setup | Print<br>Setup  |        |
|--------------|------------------|--------------------------|-----------------|--------|
| PO2          |                  | RESPIRATIO               | N               | C02    |
| Rate         | Sensitivity      | Waveform Size            | Cardifact Alarm | Units  |
| )n           | C 10 %           | C 1x                     | • On            | C %    |
| Off          | C 20 %           | C 2×                     | C Off           | ⊙ kPa  |
| Size         | C 30 %           | C 3×                     | Lead            | • mmHg |
| 1×           | • 40 %           | C 4x                     | 01              |        |
| 2×           | C 50 %           | C 5×                     | © II            |        |
| 4x           | C 60 %           | C 6×                     | C RL-LL         |        |
| 8×           | C 90 %           |                          |                 |        |
|              | C 90 %           | ( 9x                     | Belearn         | 1      |
|              |                  | C 10x                    |                 | J      |
|              |                  |                          | n               |        |
|              |                  | Auto Size                | J               |        |

2. From the Single Viewer menu, select Monitor Setup > SPO2/Resp.

- 3. Locate the **SPO2** control settings.
- 4. Under *Rate*, select the appropriate option to determine if an acquired heart rate value displays:
  - **On**: Enable the heart rate display.
  - Off: Disable the heart rate display.
- 5. Under *Size*, select the appropriate waveform size. The options are: *1x*, *2x*, *4x*, and *8x*.
- 6. Select the Close button to close the window.

### Adjusting Respiration control settings

WARNING

RESPIRATION — If the **CARDIFACT** alarm is disabled, **APNEA** events may not be detected.

To adjust these control settings, complete the following procedure:

- 1. Select the appropriate patient Multi-Viewer window.
- 2. From the Single Viewer menu, select *Monitor Setup* > SPO2/Resp.

| Main<br>Menu | ECG SPO2/<br>Resp | Pressures Alarm<br>Setup | Print<br>Setup  |        |
|--------------|-------------------|--------------------------|-----------------|--------|
| SP02         |                   | RESPIRATIO               | N               | C02    |
| Rate         | Sensitivity       | Waveform Size            | Cardifact Alarm | Units  |
| 🖲 On         | C 10 %            | O 1x                     | ⊙ On            | C %    |
| C Off        | C 20 %            | C 2x                     | ○ Off           | C kPa  |
| Size         | O 30 %            | ○ 3×                     | Lead            | • mmHg |
| © 1x         | · 40 %            | ○ 4x                     | CI              |        |
| C 2x         | C 50 %            | ○ 5×                     | • 11            |        |
| C 4x         | C 60 %            | ○ 6×                     | C RL-LL         |        |
| C 8x         | C 70 %            | C 7x                     |                 |        |
|              | C 80 %            | ○ 8×                     |                 |        |
|              | C 90 %            | • 9×                     | Relearn         |        |
|              |                   | C 10x                    |                 |        |
|              |                   | Auto Size                |                 |        |

- 3. Locate the **RESPIRATION** control settings.
- Under Sensitivity, select the appropriate breath detection threshold. The options are 10 % to 90 % in 10 percent increments. To increase the detection of shallow breaths, decrease the percentage number.

Some acquisition devices (e.g., PSM) have different sensitivity options than the central station. Selecting an unsupported option at the central station will be ignored by the acquisition device. For more information, see the documentation accompanying the acquisition device.

- 5. Under *Waveform Size*, select the appropriate waveform size. The options are: *1x* to *10x* in whole number increments.
- 6. Select *Auto Size* to automatically size the waveform to fit the available display space in the parameter window.

Some acquisition devices (e.g., PSM) do not support this option. Selecting this option at the central station will be ignored by the acquisition device.

- 7. Under Cardifact Alarm, select the appropriate option:
  - On: Enable the CARDIFACT alarm.
  - Off: Disable the CARDIFACT alarm.

Some acquisition devices (e.g., PSM) do not support this option. Selecting this option at the central station will be ignored by the acquisition device.

- 8. Under *Lead*, select the respiration lead to derive the respiration rate:
  - *I*: Best for detecting thoracic breathing, but is more susceptible to cardiogenic artifact.
  - *II*: Equally good at detecting thoracic or abdominal breathing, but is more susceptible to cardiogenic and motion (head, neck, or arm) artifact.
  - *RL-LL*: Best at detecting abdominal breathing and is not as susceptible to cardiogenic or motion artifact. This option is only available with select monitoring devices. For more information, see the documentation accompanying the monitoring device.

Some bedside monitors (e.g., CARESCAPE Monitor B850) automatically select the respiration lead and do not allow the respiration lead to be changed at the central station. Any changes made at the central station will be ignored by the bedside monitor and the setting will revert to the bedside monitor setting within two seconds.

Some acquisition devices (e.g., PSM) indicate to remote devices like the central station that *I* is the selected respiration lead.

9. Select *Relearn* to prompt the bedside monitor to use the current breaths to relearn the respiration pattern.

Some acquisition devices (e.g., PSM) do not support this option. Selecting this option at the central station will be ignored by the acquisition device.

10. Select the Close button to close the window.

### Adjusting CO2 control settings

To adjust these control settings, complete the following procedure:

1. Select the appropriate patient Multi-Viewer window.

| Main<br>Menu | ECG SPO2<br>Resp | Pressures Alarm<br>Setup | Print<br>Setup  |        |
|--------------|------------------|--------------------------|-----------------|--------|
| SPO2         |                  | RESPIRATIO               | N               | C02    |
| Rate         | Sensitivity      | Waveform Size            | Cardifact Alarm | Units  |
| On           | 0 10 %           | 0 1x                     | • On            | 0 %    |
| Off          | C 20 %           | © 2×                     | ○ Off           | C kPa  |
| Size         | O 30 %           | ⊙ 3×                     | Lead            | • mmHg |
| 1x           | · 40 %           | ⊙ 4×                     | C I             |        |
| 2x           | C 50 %           | ○ 5×                     | • 1             |        |
| 4x           | C 60 %           | ○ 6×                     | C RL-LL         |        |
| 8×           | C 70 %           | C 7x                     |                 |        |
|              | C 80 %           | ○ 8×                     | C               |        |
|              | O 90 %           | • 9×                     | Relearn         |        |
|              |                  | C 10x                    |                 |        |
|              |                  | Auto Size                |                 |        |
|              |                  | ·                        | J               |        |

2. From the Single Viewer menu, select Monitor Setup > SPO2/Resp.

- 3. Locate the **CO2** control settings.
- 4. Under *Units*, select the appropriate option.
  - %: Select percent as the unit of measurement.
  - *kPa*: Select kilopascals as the unit of measurement.
  - *mmHg*: Select millimeters of mercury as the unit of measurement.
- 5. Select the Close button to close the window.

### **Pressures control settings**

#### Adjusting Non-Invasive Blood Pressure control settings

To adjust these control settings, complete the following procedure:

- 1. Select the appropriate patient Multi-Viewer window.
- 2. From the Single Viewer menu, select *Monitor Setup* > *Pressures*.

| Main<br>Menu E                   | CG SPO2/<br>Resp                      | Pressures Alar<br>Setu    | rm Print<br>ap Setup                                                |                                  |
|----------------------------------|---------------------------------------|---------------------------|---------------------------------------------------------------------|----------------------------------|
| NBP                              | AR                                    | 1                         | PA 2                                                                | CV 3                             |
| C On<br>Off<br>Cuff Size         | C 30<br>C 40<br>C 60                  | © On<br>© Off<br>Smart BP | <ul> <li>○ 30</li> <li>○ 40</li> <li>○ 60</li> <li>○ 100</li> </ul> | • 30<br>• 40<br>• 60             |
| Adult     Pediatric     Neonatal | C 100<br>C 160<br>C 200<br>C 300      | ● On<br>● Off             | C 100<br>C 160<br>C 200<br>C 300                                    | C 100<br>C 160<br>C 200<br>C 300 |
| Clear Message                    | C Auto<br>Puise Rate<br>C On<br>C Off |                           | O Auto                                                              | O Auto                           |
|                                  |                                       |                           |                                                                     |                                  |

- 3. Locate the *NBP* control settings.
- 4. Under *Auto*, view the automatic non-invasive blood pressure measurement setting.

When automatic non-invasive blood pressure measurements are enabled (**On**) at the monitoring device, non-invasive pressure measurements are automatically acquired at regular intervals. From the central station, this setting can be turned **Off**, but it cannot be turned **On**.

Some bedside monitors do not support automatic non-invasive blood pressure measurements.

- 5. Under *Cuff Size*, select the appropriate non-invasive blood pressure cuff size setting.
  - *Adult*: Select the adult non-invasive blood pressure cuff size.
  - *Pediatric*: Select the pediatric non-invasive blood pressure cuff size.
  - Neonatal: Select the neonatal non-invasive blood pressure cuff size.

The cuff size setting determines the inflation pressure used during the first non-invasive pressure measurement and is used to calculate the non-invasive blood pressure value. For more information, see the documentation accompanying the monitoring device.

6. Select *Clear Messages* to remove the inflation message or current non-invasive pressure values from the central station parameter window.

Some bedside monitors (e.g., CARESCAPE Monitor B850) do not support this option. Selecting this option at the central station will be ignored by the bedside monitor.

7. Select the Close button to close the window.

#### Adjusting Invasive Pressures control settings

The control settings for up to ten invasive pressure sites can be displayed, depending on the available pressure sites supported by the monitoring device. Monitoring devices group invasive pressures by site groups (e.g., ART1, ART2, FEM1, FEM2). The central station supports the following invasive pressure group labels: **ART**, **CVP**, **FEM**, **ICP**, **LA**, **PA**, **RA**, **SP**, **UAC**, and **UVC**. **SP** corresponds to a special pressure used when an invasive pressure does not fit into one of the supported invasive pressure groups (e.g., FEMV from CARESCAPE Monitor B850 displays as **SP** on the central station). The central station numbers the pressures in each site group (e.g., ART and ABP on the monitoring device will display as **AR 1** and **AR 2** on the central station). The channel numbers displayed on the central station match the channel number on the monitoring device (e.g. CARESCAPE Monitor B850 has channels P1 to P8 with ART configured as P3; this channel will display as **AR 3** at the central station).

Monitoring devices allow remote adjustment to alarm priority levels from the central station for each site group as a whole. Changing the site group alarm priority level on the central station applies to all pressures in that site group (e.g., changing FEM applies to FEM1 to FEM8).

Some monitoring devices (e.g., CARESCAPE Monitor B850) allow individual pressure alarm priority level in a site group to adjusted at the bedside monitor. Individual pressure site alarm priority levels cannot be displayed or adjusted at the central station. When there are different alarm priority levels for individual pressures in the same site group, the monitoring device sends the highest priority in the site group to the central station (e.g., if ART is set to *HIGH (CRISIS)* alarm priority level and ABP is set to *LOW (ADVISORY)* alarm priority level at the bedside monitor, *AR 1* and *AR 2* both display as *HIGH (CRISIS)* alarm priority level at the central station).

To adjust these control settings, complete the following procedure:

1. Select the appropriate patient Multi-Viewer window.

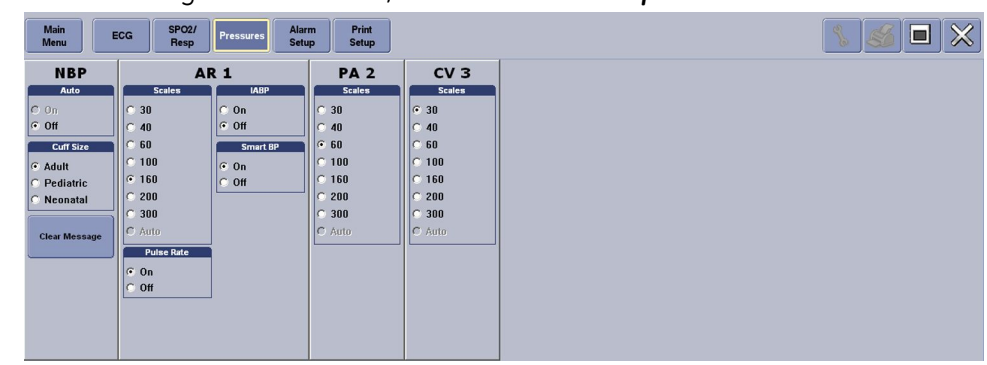

2. From the Single Viewer menu, select Monitor Setup > Pressures.

3. Locate the appropriate pressure site (e.g., AR 1) control settings.

Some bedside monitor options may be different than those displayed on the central station. For more information, see the documentation accompanying the bedside monitor.

 Under Scales, select the appropriate displayed waveform scale. The options are: 30, 40, 60, 100, 160, 200, 300, and Auto. The higher the number, the smaller the waveform size. Auto: Automatically size the waveform to fit the available display space.

Some bedside monitors (e.g., CARESCAPE Monitor B850) do not support **Auto**. Selecting this option at the central station will be ignored by the bedside monitor.

Some bedside monitor options may be different than those displayed on the central station. For more information, see the documentation accompanying the bedside monitor.

- Under *Pulse Rate*, select the appropriate option to determine if the arterial pressure pulse rate should be calculated from ART, FEM, or UAC pressure site when there is a minimum difference of 10 mmHg between the systolic and diastolic pressures:
  - **On**: Enable the calculated arterial pressure pulse rate. When enabled, the calculated arterial pressure pulse rate displays in the parameter window.
  - Off: Disable the calculated arterial pressure pulse rate.
- 6. Under *IABP*, select the appropriate option to determine if irregularities in the ART or FEM pressure waveforms caused by the use of an intra-aortic balloon pump should be compensated for:
  - **On**: Enable intra-aortic balloon pump identification. When enabled, an **I** precedes the invasive arterial pressure site label.
  - Off: Disable intra-aortic balloon pump identification.

Some acquisition devices do not support this option. For more information, see the documentation accompanying the acquisition device.

- 7. Under **Smart BP**, select the appropriate option to determine if the arterial artifact rejection program for the ART or FEM pressure sites is enabled:
  - **On**: Enable the arterial artifact rejection program. When enabled, this program substantially reduces the alarms associated with zeroing the transducer, fast flushing the system, and drawing blood.
  - Off: Disable the arterial artifact rejection program.

Some acquisition devices do not support this option. For more information, see the documentation accompanying the acquisition device.

8. Select the Close button to close the window.

#### kPa value conversion

| WARNING | ACCURACY — If the accuracy of any value displayed on the screen or printed is questionable, first determine the patient's vital signs by alternative means. Then, verify the monitoring devices and printers are working correctly.                                                                                                    |
|---------|----------------------------------------------------------------------------------------------------|
| WARNING | INCORRECT ALGORITHMS, ARRHYTHMIA PROCESSING, AND<br>CALCULATIONS BASED ON PATIENT AGE — After manually<br>updating or automatically retrieving patient information from<br>a network database, <i>always</i> confirm that the entered patient's<br>date of birth matches the patient's actual date of birth.<br>Otherwise the appropriate age-related algorithms, arrhythmia<br>detection, and calculations will not be applied. |

The central station can convert kPa to/from mmHg.

The following formula is used for this calculation:

P[kPa] = 0.1333 \* P[mmHg]

Any other uncertainties of calculation are based on the precision and accuracy of inputs.

Since stored data uses the unit of measurement configured by the bedside monitor, the stored data and parameter numerics that display on the central station are not synchronized and can be different (e.g., Multi-Viewer could display non-invasive pressure values in kPa, but Numeric Trends could display and print non-invasive pressure values in mmHg).

About this software

# **Managing patients**

# Monitoring modes overview

The central station supports the following monitoring modes:

- Combo monitoring mode: Monitoring with both a telemetry monitoring device (i.e. a transmitter) and a bedside monitor acting together to both provide parameter data for a single patient. Combo monitoring mode telemetry monitoring devices should always be admitted at the central station. Combo monitoring mode bedside monitors can be admitted at either the bedside monitor or the central station as dictated by the institution's policies.
  - Bedside monitoring: Monitoring with beside monitors connected directly to the patient. Parameter data is processed by the bedside monitor itself. Patients can be admitted at either the bedside monitor or the central station, as dictated by the institution's policies.
  - Telemetry monitoring: Monitoring with telemetry monitoring devices connected directly to the patient. Parameter data is processed by the telemetry system.
- Rover monitoring mode: The patient and an ambulatory bedside monitor rove (move from room to room). Rover monitoring mode patients should be admitted at the bedside monitor, not the central station. However, Rover monitoring mode patients can be viewed at the central station.
- Rover Combo monitoring mode: The patient and a stationary or ambulatory bedside monitor or telemetry monitoring device rove. Rover Combo monitoring mode bedside monitor patients should be admitted at the bedside monitor, not the central station. However, Rover Combo monitoring mode bedside monitor patients can be viewed at the central station. Rover Combo monitoring mode telemetry monitoring device should always be admitted at the central station.

The monitoring mode is established when a patient is admitted at a bedside monitor or at the central station.

The following are guidelines to remember when monitoring in Combo or Rover Combo monitoring modes:

- It is not likely that the Combo or Rover Combo monitoring modes are used when the bedside monitor is configured for an operating room.
- Audio alarm pause can be initiated at the monitoring device.
- Waveforms from telemetry monitoring devices and bedside monitors joined in Combination monitoring are not time synchronous. If absolute synchronicity is required, Combo monitoring mode should be discontinued and the ECG waveforms should be acquired from the bedside monitor.

- When monitoring ECG from telemetry monitoring device, do not turn off the bedside monitor until the patient has been discharged from the bedside monitor. *LEADS FAIL* may display at the central station if the bedside monitor is turned off first.
- When switching ECG monitoring from the bedside monitor to telemetry monitoring device:
  - Arrhythmia alarm histories from the bedside monitor are merged in the telemetry system.
  - When discharging the bedside monitor in Combination monitoring with a telemetry monitoring device, the telemetry monitoring device arrhythmia alarm detection capabilities inherit those supported by the bedside monitor. Therefore, when the bedside monitor uses the BASIC software package, only lethal arrhythmia alarm levels will be detected from telemetry monitoring device. If the bedside monitor uses the CARDIAC software package, full arrhythmia alarm levels will be detected from telemetry monitoring device.
- When switching ECG monitoring from telemetry monitoring device to the bedside monitor:
  - The telemetry monitoring device is automatically discharged and the most recent alarm histories are transferred to the bedside monitor. The number of events is dependent on the data source.
  - The ECG parameter alarm limits, arrhythmia alarm priority levels, and display defaults are changed back to the bedside monitor settings.

The following table describes the impact the monitoring mode has on stored data (Trends and events), including why data may not be available in certain cases separate from data availability in Full Disclosure and PDS (Patient Data Server).

| Previous<br>monitoring mode                             | New monitoring<br>mode    | Source of patient<br>data                                                                                            | Trends visible at the<br>central station                                                                                                    | Events visible at the<br>central station                                                                                                    |
|---------------------------------------------------------|---------------------------|----------------------------------------------------------------------------------------------------|----------------------------------------------------------------------------------------------------|----------------------------------------------------------------------------------------------------|
| Discharged                                              | Telemetry<br>monitoring   | Telemetry<br>monitoring device                                                                                       | Trends for telemetry<br>monitoring device<br>patients.                                                                                                    | Events are generated by the telemetry server.                                                                                                    |
| Discharged                                              | Bedside<br>monitoring     | Bedside monitor                                                                                                    | Trends for bedside monitor patients.                                                                                                    | Events are generated by the bedside monitor.                                                                                                    |
| Telemetry<br>monitoring<br>and/or Bedside<br>monitoring | Combination<br>monitoring | <ul> <li>ECG data:<br/>Telemetry<br/>monitoring<br/>device</li> <li>Non-ECG<br/>data: Bedside<br/>monitor</li> </ul> | <ul> <li>Trends available for:</li> <li>ECG data collected<br/>by the bedside<br/>monitor before<br/>Combination<br/>monitoring.</li> <li>ECG data collected<br/>by the telemetry<br/>monitoring<br/>device during<br/>Combination<br/>monitoring.</li> <li>Non-ECG data<br/>collected by<br/>the bedside<br/>monitor both<br/>before and during</li> </ul> | Events generated<br>by the telemetry<br>monitoring device and<br>the bedside monitor<br>are merged together.<br>The number of events<br>is restricted to the<br>telemetry server<br>maximum. |

| Previous<br>monitoring mode | New monitoring<br>mode                                           | Source of patient data         | Trends visible at the<br>central station                                                                                                    | Events visible at the<br>central station                                                                                                    |
|-----------------------------|------------------------------------------------------------------|--------------------------------|----------------------------------------------------------------------------------------------------|----------------------------------------------------------------------------------------------------|
|                             |                                                                  |                                | Combination monitoring.                                                                                                    |                                                                                                    |
|                             |                                                                  |                                | Trends available for:                                                                                                    |                                                                                                    |
|                             |                                                                  |                                | • ECG data collected<br>by the telemetry<br>monitoring device<br>before, during, and<br>after Combination<br>monitoring.                          | Events generated<br>by the telemetry<br>monitoring device and<br>the bedside monitor<br>are merged together.<br>The number of events<br>is restricted to the<br>telemetry server<br>maximum. |
| Combination<br>monitoring   | Telemetry<br>monitoring<br>(Bedside<br>monitoring<br>discharged) | Telemetry<br>monitoring device | <ul> <li>Non-ECG data<br/>collected by<br/>the telemetry<br/>monitoring device<br/>before and after<br/>Combination<br/>monitoring.</li> </ul>    |                                                                                                    |
|                             |                                                                  |                                | <ul> <li>Non-ECG data<br/>collected by<br/>the bedside<br/>monitor during<br/>Combination<br/>monitoring is lost<br/>due to discharge.</li> </ul> |                                                                                                    |
|                             |                                                                  |                                | Trends available for:                                                                                                    |                                                                                                    |
|                             | Bedside<br>Monitoring<br>(Telemetry<br>monitoring<br>discharged) | Bedside monitor                | • ECG and non-ECG<br>data collected<br>by the bedside<br>monitor before<br>Combination<br>monitoring.                                             | Events generated<br>by the telemetry<br>monitoring device and<br>the bedside monitor<br>are merged together.<br>The number of events<br>is restricted to the<br>bedside monitor<br>maximum.  |
| Combination                 |                                                                  |                                | • ECG data collected<br>by telemetry<br>monitoring<br>device during<br>Combination<br>monitoring.                                                 |                                                                                                    |
|                             |                                                                  |                                | <ul> <li>Non-ECG data<br/>collected by<br/>the beside<br/>monitor during<br/>Combination<br/>monitoring.</li> </ul>                               |                                                                                                    |
|                             |                                                                  |                                | • ECG and non-ECG data collected by the bedside monitor after Combination monitoring.                                                             |                                                                                                    |

In all scenarios, trend and event data already stored in PDS and event data already stored in Full Disclosure continue to be available after entering and leaving

Combination monitoring. ST records from the telemetry monitoring device are excluded.

# Adjusting patient Multi-Viewer windows overview

When a central station is mirrored by other central stations, do not change the display layout, either by use of the **Auto Display** button or by adjusting the **Setup** > **Display Configuration** > **Rows** or **Columns** settings. Adjusting these settings will cause inconsistent Multi-Viewer screen arrangements between the central stations within a mirror group. Central stations that mirror other central stations will have those controls automatically disabled. On the mirrored central displays, the Auto Display button can be permanently disabled by authorized service personnel, but Display Configuration settings cannot be disabled. The Auto Display button can also be temporarily removed by selecting **Setup** > **Display Configuration** > **Disable Auto Display Button**.

For central stations belonging to a mirror group (i.e., either a central station that is being mirrored or a central station that is a mirror of another), certain operations performed on one central station in this group apply to all central stations within the group. These operations include locking and unlocking patient Multi-Viewer windows, assigning or removing monitoring devices from patient Multi-Viewer windows, and moving or swapping monitoring devices from one patient Multi-Viewer window to another.

### Adding patient Multi-Viewer windows

To add patient Multi-Viewer windows, complete the following procedure:

| Setup                                                                                                    |                      |                                                                                                    | ×                                                                                                    |  |  |
|----------------------------------------------------------------------------------------------------|----------------------|----------------------------------------------------------------------------------------------------|----------------------------------------------------------------------------------------------------|--|--|
| Central Defaults Telemetry Uni                                                                                             | t Defaults           | Telemetry Alarm Setup Defaults                                                                                                    | Current Telemetry Listings                                                                                                   |  |  |
| Display Configuration                                                                                                    | User Setup           | Full Disclosure Defaults                                                                                                    | Licensing                                                                                                    |  |  |
| Colum         1       2         1       2         3       4         5       6         7       8         Number of Patients | 105<br>C 3 C 4<br>10 | Screen C<br>Begin C<br>Auto Disp<br>© Maximize Wav<br>© Maximize Numl<br>© Maximize Numl<br>© Maximize Numl<br>© Maximize Numl<br>© Disable Auto D<br>Parameter<br>© Apply Color Set<br>© Standard Font<br>© Large Font | Ealibration<br>Alibration<br>Day Button<br>eform Length<br>ber of Waveforms<br>isplay Button<br>Font Setup<br>t to Parameter |  |  |
|                                                                                                    | 0.100 0.110          |                                                                                                    |                                                                                                    |  |  |
| Show Patient Name for Admitted Patients C Yes C No                                                                         |                      |                                                                                                    |                                                                                                    |  |  |
|                                                                                                    |                      |                                                                                                    |                                                                                                    |  |  |
|                                                                                                    |                      | ОК                                                                                                    | Cancel Apply                                                                                                    |  |  |

1. From the Multi-Viewer menu, select Setup > Display Configuration.

- 2. Under **Columns**, select the number of patient Multi-Viewer windows to display as columns (left to right).
- 3. Under *Rows*, select the number of patient Multi-Viewer windows to display as rows (top to bottom).
- 4. Select the appropriate option:
  - Apply: Save the changes without closing the window.
  - Cancel: Disregard the changes and close the window.
  - OK: Save the changes and close the window.

The changes will be ignored if locked patient Multi-Viewer windows are affected or if unmonitored patient(s) would be created by reducing the number of patient Multi-Viewer windows to less than the number of patient monitored on the central station.

### Using Auto Display

When enabled, Auto Display automatically adjusts the patient Multi-Viewer windows. Auto Display is not available when this central station is configured to mirror another central station.

Auto Display may not change the layout if there is not enough room for additional patient Multi-Viewer windows (e.g., all 16 patient Multi-Viewer windows actively monitoring a patient). Auto Display will not remove or move locked patient Multi-Viewer windows from the Multi-Viewer.

To use Auto Display:

- From the Multi-Viewer menu, select **Auto Display**. Check that empty patient Multi-Viewer windows and that the remaining patient Multi-Viewer windows were re-sized to optimize the Multi-Viewer.
- After approximately five seconds, select *Auto Display* for a second time. Check that at least one empty patient Multi-Viewer window with an *Admit* button displays.
- After approximately five seconds, select **Auto Display** for a third (final) time. Check that empty patient Multi-Viewer windows and that the remaining patient Multi-Viewer windows were re-sized to optimize the Multi-Viewer according to the Auto Display user-level defaults. For more information, see Adjusting Auto Display user-levels defaults (49).

### **Rearranging patient Multi-Viewer windows**

To rearrange unlocked patient Multi-Viewer windows, complete the following procedure:

- 1. Right-click in the appropriate patient Multi-Viewer window.
- 2. Select Select Care Unit then Bed Number.
- 3. Select a monitoring device from the list of care units and bed numbers.

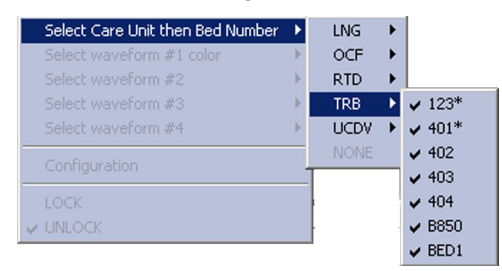

- An unlocked patient Multi-Viewer window can be moved to another available unlocked patient Multi-Viewer window.
- A locked patient Multi-Viewer window *cannot* be moved.
- A locked patient Multi-Viewer window *cannot* be removed from the Multi-Viewer, whether a patient is admitted or not.
- 4. Verify the appropriate patient displays in the patient Multi-Viewer window.

### **Swapping patient Multi-Viewer windows**

When a patient Multi-Viewer window is reassigned (moved) to another patient Multi-Viewer window, the Bed Number of the two patient Multi-Viewer windows are swapped. The original monitoring device moves to the patient Multi-Viewer window of the destination monitoring device; the destination monitoring device moves to the patient Multi-Viewer window of the original monitoring device.

Patient Multi-Viewer windows are only swapped when the central station is in user mode (not service mode). The following swaps may occur:

- A telemetry monitoring device can swap with another telemetry monitoring device on the same central station or on another central station.
- A bedside monitor can swap with another bedside monitor on the same central station or on another central station.
• A telemetry monitoring device can swap with a beside monitor on the same central station or it can swap with a bedside monitor on another central station if the Bed Numbers are not the same (e.g., ICU2 and ICU4\*). If the Bed Numbers are the same (e.g., ICU4 and ICU4\*), a telemetry monitoring device and a bedside monitor can only swap within the Multi-Viewer of the same central station.

#### **Removing unlocked patient Multi-Viewer windows**

To remove unlocked patient Multi-Viewer windows, complete the following procedure:

- 1. Remove out-of-unit patients from the Multi-Viewer:
  - a. Right-click in the appropriate patient Multi-Viewer window.
  - b. Select Select Care Unit then Bed Number > None.
  - c. Check that the patient Multi-Viewer window was removed.
  - d. Repeat for each patient to be removed from the Multi-Viewer.
- 2. Move patients admitted at this central station to another in-unit central station:
  - a. Locate an in-unit central station with unlocked patient Multi-Viewer windows available.
  - b. From the other in-unit central station, right-click on an empty patient Multi-Viewer window with an *Admit* button.
  - c. Select Select Care Unit then Bed Number.
  - d. Select a monitoring device from the list of care units and bed numbers.
  - e. Verify the appropriate patient displays in the patient Multi-Viewer window.
  - f. Repeat for each patient to be added to the Multi-Viewer.
  - g. Return to the original central station.
  - h. Right-click on the patient Multi-Viewer window to be removed.
  - i. Select Select Care Unit then Bed Number > None.
  - j. Check that the patient Multi-Viewer window was removed.
  - k. Repeat for each patient to be removed from the Multi-Viewer.
- 3. Discharge admitted patients.

For more information, see Discharging patients (79).

#### Admitting patients overview

WARNING

ALARM ACTIVATION — Audio alarms do not sound and visual alarm indicators do not display at the central station until a patient is admitted. The central station will not provide alarm notification if an unadmitted patient enters an alarm condition. You must admit the patient to activate the alarm notification, automatic alarm printing, and events storage.

- WARNING INCORRECT ALGORITHMS, ARRHYTHMIA PROCESSING, AND CALCULATIONS BASED ON PATIENT AGE After manually updating or automatically retrieving patient information from a network database, *always* confirm that the entered patient's date of birth matches the patient's actual date of birth. Otherwise the appropriate age-related algorithms, arrhythmia detection, and calculations will not be applied.
- **WARNING** REQUEST ADMIT INFO Verify the accuracy of any displayed information after requesting admit information. Patient information entered here may be truncated on the central station display based on limitations of the monitoring device.
- **CAUTION** DISCHARGE TO CLEAR PATIENT DATA When admitting a new patient, you must clear all previous patient data from the system. To accomplish this, disconnect patient cables, then discharge the patient.

The Single Viewer cannot display a monitoring device when there is a space at the end of the bed number.

When the *Show Patient Name for Admitted Patients* and *Show Unit Names for in Unit Monitors* settings are set to *Yes*, the patient name and unit name displays in the patient Multi-Viewer window title bar. The patient Multi-Viewer window title bar displays up to 13 characters of the patient's last name and first name combined, up to seven characters of the unit name, and up to five characters of the bed number. The character limits vary by monitoring device, therefore the patient name, unit name, or bed number may be truncated at the central station.

If a patient is moved to another in-unit central station, the patient retains the printer settings from the original central station.

Telemetry monitoring devices use alarm presets for one of the four supported age groups defined and stored by the telemetry monitoring system. When a telemetry patient is admitted, either the central station custom defaults or a combination of the central station custom defaults and the telemetry monitoring system alarm presets are used for the initial alarm control settings for the patient.

When a telemetry monitoring device is admitted to the central station, the **Age** determines whether the central station Telemetry Unit Defaults or the telemetry system factory presets are used. If the **Age** matches the **Setup** > **Telemetry Unit Defaults** > **Patient Age** setting, then the central station Telemetry Unit Defaults are used. If the **Age** does not match the **Setup** > **Telemetry Unit Defaults** > **Patient Age** setting, then the central station Telemetry Unit Defaults > **Patient Age** setting, then the telemetry system factory presets are used. For more information on the telemetry system factory presets for each age group, see the documentation accompanying the telemetry monitoring device.

When admitting a telemetry patient at the central station, the **0-2 Years Age** range option is available, however telemetry monitoring is not suitable for neonatal patients. For more information, see the documentation accompanying the telemetry monitoring device.

Some monitoring devices may not allow remote devices like the central station to adjust the *Age*. Any changes made at the central station will be ignored by the monitoring device and revert to the monitoring device settings. For more information, see the documentation accompanying the monitoring device.

#### Admitting Standard monitoring patients

To admit Standard monitoring patients to monitoring devices assigned to the central station, complete the following procedure:

1. From the Multi-Viewer, select *Admit* on any empty patient Multi-Viewer window.

| Live Admit / Monitor Patient Discharge Setup Patient Utilities |                                                                                    |
|----------------------------------------------------------------|------------------------------------------------------------------------------------|
| Patient Information                                            | Select Patient                                                                     |
| Last Name: First Name: JONES                                   | Last Name, First Name,<br>Unit  Bed Patient Id (Secondary Id) Date of Birth Gender |
| Patient ID: Age:<br>999999999 Adult                            |                                                                                    |
| Unit: Bed:<br>OCF 100*                                         |                                                                                    |
| ECG From:<br>8701AP(8701)*                                     |                                                                                    |
| Care Notes:                                                    | Request Selest Clear                                                               |
| Admit Discharge New Padent                                     | New admit                                                                          |
|                                                                |                                                                                    |

- 2. To automatically retrieve in-unit patient information from a Hospital Information System (HIS), complete the following procedure:
  - a. Under *Patient Information*, enter one or more of the following:
    - Last Name: Enter the last name. When searching by name, delete the default **Patient ID** (999999999).
    - **Patient ID**: Enter the patient identification number. When searching by Patient ID, the central station can only return search results when the Patient ID is composed of numbers and/or upper case letters. It cannot return search results if the Patient ID contains lower case letters.
  - b. Select Request Admit Info to display the search results.

The Hospital Information System (HIS) will either automatically select a patient or display a list of patients.

- If the patient was automatically selected and the patient information is correct, select *Select*.
- If the patient was not automatically selected, highlight the correct patient in the list and select **Select**.
- If the patient information is not correct, or the patient is not in the list, select *Clear* and manually enter patient information.
- If the message *There is no ADT server present* displays, the Hospital Information System (HIS) is either not available or not present on the network.
- c. After selecting a patient from the *Request Admit Info* search results, verify the accuracy of any displayed information before admitting the patient.

- 3. To manually enter patient information for any in-unit patient, complete the following procedure:
  - a. Under Patient Information, enter one or more of the following:
    - Last Name: Enter the last name.
    - *First Name*: Enter the first name.
    - Age: Select the appropriate age range from the displayed list. The options are: Adult, 11-13 Years, 3-10 Years, and 0-2 Years. The age range default setting can be configured before clinical use. For more information, see the technical manual.

When admitting a telemetry patient at the central station, the **0-2 Years Age** range option is available, however telemetry monitoring is not suitable for neonatal patients. For more information, see the documentation accompanying the telemetry monitoring device.

Some monitoring devices may not allow remote devices like the central station to adjust the *Age*. Any changes made at the central station will be ignored by the monitoring device and revert to the monitoring device settings. For more information, see the documentation accompanying the monitoring device.

- Patient ID: Enter the patient identification number.
- b. Under *Bed*, select the appropriate bed number:
  - For bedside monitors, select a bed number without a symbol at the end (e.g., ICU4).
  - For telemetry monitoring devices, select a bed number with an asterisk at the end (e.g., ICU4\*).
    - i. Under *ECG From*, select the TTX number for appropriate telemetry monitoring device.
  - For interface devices, select a bed number with a plus sign at the end (e.g., ICU4+).
- 4. Select Admit.
- 5. If manual Full Disclosure data collection is enabled and the message *Would you like to start Full Disclosure?* displays, select one of the following:
  - Yes: Collect Full Disclosure data for this patient.
  - No: Do not collect Full Disclosure data for this patient at this time.
- 6. Check that the correct patient displays in the patient Multi-Viewer window.

#### Admitting Combination monitoring patients

To admit Combination monitoring patients to monitoring devices assigned to the central station, complete the following procedure:

1. From the Multi-Viewer, select *Admit* on any empty patient Multi-Viewer window.

| Live Admit / Monitor Patient Utilities System |                                                       |
|-----------------------------------------------|-------------------------------------------------------|
| Patient Information                           | Select Patient                                        |
| Last Name: First Name:<br>SMITH JONES         | Unit  Bed Last Name, First Name, Date of Birth Gender |
| Patient ID: Age:<br>9999999999 Adult          |                                                       |
| Unit: Bed:<br>OCF 100*                        |                                                       |
| ECG From:<br>8701AP(8701)*                    |                                                       |
| Care Notes:                                   |                                                       |
| ×                                             | Request Admit Info                                    |
| Admit Discharge New Patient                   | New admit                                             |

- 2. To automatically retrieve in-unit patient information from a Hospital Information System (HIS), complete the following procedure:
  - a. Under Patient Information, enter one or more of the following:
    - Last Name: Enter the last name. When searching by name, delete the default Patient ID (999999999).
    - **Patient ID**: Enter the patient identification number. When searching by Patient ID, the central station can only return search results when the Patient ID is composed of numbers and/or upper case letters. It cannot return search results if the Patient ID contains lower case letters.
  - b. Select Request Admit Info to display the search results.

The Hospital Information System (HIS) will either automatically select a patient or display a list of patients.

- If the patient was automatically selected and the patient information is correct, select *Select*.
- If the patient was not automatically selected, highlight the correct patient in the list and select **Select**.
- If the patient information is not correct, or the patient is not in the list, select *Clear* and manually enter patient information.
- If the message *There is no ADT server present* displays, the Hospital Information System (HIS) is either not available or not present on the network.
- c. After selecting a patient from the *Request Admit Info* search results, verify the accuracy of any displayed information before admitting the patient.

- 3. To manually enter patient information for any in-unit patient, complete the following procedure:
  - a. Under Patient Information, enter one or more of the following:
    - Last Name: Enter the last name.
    - *First Name*: Enter the first name.
    - Age: Select the appropriate age range from the displayed list. The options are: Adult, 11-13 Years, 3-10 Years, and 0-2 Years. The age range default setting can be configured before clinical use. For more information, see the technical manual.

When admitting a telemetry patient at the central station, the **0-2 Years Age** range option is available, however telemetry monitoring is not suitable for neonatal patients. For more information, see the documentation accompanying the telemetry monitoring device.

Some monitoring devices may not allow remote devices like the central station to adjust the **Age**. Any changes made at the central station will be ignored by the monitoring device and revert to the monitoring device settings. For more information, see the documentation accompanying the monitoring device.

- **Patient ID**: Enter the patient identification number.
- b. Under *Bed*, select a bed number without a symbol at the end (e.g., ICU4).
- c. Under *ECG From*, select the TTX number for the appropriate telemetry monitoring device.
- 4. Select Admit.
- 5. If manual Full Disclosure data collection is enabled and the message *Would you like to start Full Disclosure?* displays, select one of the following:
  - Yes: Collect Full Disclosure data for this patient.
  - No: Do not collect Full Disclosure data for this patient at this time.
- 6. Check that the correct patient displays in the patient Multi-Viewer window.

#### **Changing patient information**

#### WARNING

INCORRECT ALGORITHMS, ARRHYTHMIA PROCESSING, AND CALCULATIONS BASED ON PATIENT AGE — After manually updating or automatically retrieving patient information from a network database, *always* confirm that the entered patient's date of birth matches the patient's actual date of birth. Otherwise the appropriate age-related algorithms, arrhythmia detection, and calculations will not be applied.

Once a patient is monitored at the central station, the patient information can be updated.

To change patient information, complete the following procedure:

- 1. Select the appropriate patient Multi-Viewer window.
- 2. From the Single Viewer menu, select Admit/Discharge.

- 3. Under *Patient Information*, place the cursor in any of the following fields and make the appropriate changes:
  - Last Name: Enter the last name.
  - First Name: Enter the first name.
  - Patient ID: Enter the patient identification number.
  - Age: Select the appropriate age range from the displayed list. The options are: Adult, 11-13 Years, 3-10 Years, and 0-2 Years. When admitting a telemetry patient at the central station, the 0-2 Years Age range option is available, however telemetry monitoring is not suitable for neonatal patients. For more information, see the documentation accompanying the telemetry monitoring device.

Some monitoring devices may not allow remote devices like the central station to adjust the *Age*. Any changes made at the central station will be ignored by the monitoring device and revert to the monitoring device settings. For more information, see the documentation accompanying the monitoring device.

• Care Notes: Enter notes about the patient.

| Live Admit / Discharge Monitor Data System Utilities |                                                          |
|------------------------------------------------------|----------------------------------------------------------|
| Patient Information                                  | Select Patient                                           |
| Last Name: First Name: MICHAELSON STEP               | Unit  Bed Last Name, First Name,<br>Date of Birth Gender |
| Patient ID:     Age:       4567890128     Adult      |                                                          |
| Unit: Bed:<br>OCF 402                                |                                                          |
| ECG From:<br>MONITOR                                 |                                                          |
| Care Notes:                                          |                                                          |
|                                                      | Request Select Clear                                     |
| Save Discharge New Patient                           |                                                          |

The ability to enter Care Notes may not be available until two minutes after the patient is admitted to the monitoring device. Full Disclosure must also be enabled, properly licensed, and an patient Multi-Viewer window must be available. Care Notes is a free text box. When text is entered, the note indicator displays in the parameter numerics area of the patient Multi-Viewer window.

4. Select **Save**.

#### **Discharging patients overview**

CAUTION

DISCHARGE TO CLEAR PATIENT DATA — When admitting a new patient, you must clear all previous patient data from the system. To accomplish this, disconnect patient cables, then discharge the patient.

Some bedside monitors (e.g., CARESCAPE Monitor B850) can be configured to not allow remote devices like the central station to discharge patients; if remote discharged is disabled, the patient must be discharged locally at the bedside monitor.

If you are unable to discharge a remote bedside monitor within the same unit as the central station, see the documentation accompanying the bedside monitor for troubleshooting.

After the discharge is complete, the patient Multi-Viewer window displays the following:

- Telemetry monitoring devices discharged from a locked patient Multi-Viewer window display the message **DISCHARGED**.
- Telemetry monitoring devices discharged from an unlocked patient Multi-Viewer window display the *Admit* button.
- Bedside monitor patient Multi-Viewer windows may display the message NO COMM briefly then display the message DISCHARGED. The bedside monitor is also discharged.

#### **Discharging patients**

To discharge patients from monitoring devices remotely, complete the following procedure:

- 1. Disconnect all patient monitoring cables.
- 2. Select the appropriate patient Multi-Viewer window.
- 3. From the Single Viewer menu, select Admit/Discharge.

| Live Admit / Monitor Patient System Utilities |                                                                                              |  |
|-----------------------------------------------|----------------------------------------------------------------------------------------------|--|
| Patient Information                           | Select Patient                                                                               |  |
| Last Name: First Name: JOSE                   | Unit  Bed Last Name, First Name,<br>Unit  Bed Patient Id (Secondary Id) Date of Birth Gender |  |
| Patient ID: Age:<br>3456789102 Adult          |                                                                                              |  |
| Unit: Bed:<br>OCF 401                         |                                                                                              |  |
| ECG From:<br>MONITOR                          |                                                                                              |  |
| Care Notes:                                   |                                                                                              |  |
| ۲<br>۲                                        | Request<br>Admit Info                                                                        |  |
| Baye Discharge New Patient                    |                                                                                              |  |

#### 4. Select **Discharge**.

- 5. When the message **Are you sure you want to DISCHARGE this patient?** displays, select the appropriate option:
  - Yes: Discharge this patient. The message Discharging patient... displays.
  - No: Cancel the discharge process.

# Breaking Combination monitoring by discharging the bedside monitor

To break Combination monitoring by discharging the bedside monitor, complete the following procedure:

- 1. Disconnect all patient monitoring cables from the bedside monitor.
- 2. Select the appropriate patient Multi-Viewer window.
- 3. From the Single Viewer menu, select *Admit/Discharge*.

4. Under **Bed** select the appropriate telemetry monitoring device bed number with an asterisk at the end (e.g., ICU4\*).

| Live Admit / Monitor Patient System Uischarge Setup Data |                                                               |                              |
|----------------------------------------------------------|---------------------------------------------------------------|------------------------------|
| Patient Information                                      | Select Patien                                                 | it                           |
| Last Name: First Name: BEETS STEPHEN                     | Last Name, First Name,<br>Unit   Bed Patient Id (Secondary Id | r<br>d) Date of Birth Gender |
| Patient ID: Age:<br>45678976163 Adult                    | 1                                                             |                              |
| Unit: Bed:<br>UCDV BCD-8*                                |                                                               |                              |
| ECG From:<br>B615AP(8615)*                               |                                                               |                              |
| Care Notes:                                              | Request<br>Admit Info                                         | Select Clear                 |
| Move Discharge New Patient                               |                                                               |                              |

5. Select *Move* to discharge a patient from the bedside monitor and continue monitoring the patient with the telemetry monitoring device.

# Breaking Combination monitoring by discharging the telemetry monitoring device

To break Combination monitoring by discharging the telemetry monitoring device, complete the following procedure:

- 1. Disconnect all patient monitoring cables from the telemetry monitoring device.
- 2. Select the appropriate patient Multi-Viewer window.
- 3. From the Single Viewer menu, select Admit/Discharge.
- 4. Under *ECG From* select *Monitor*.

| Live Admit / Monitor Patient Discharge Setup Patient Data | System<br>Utilities |                       |                                                     | <u>%</u> <b>≤</b> ×  |
|-----------------------------------------------------------|---------------------|-----------------------|-----------------------------------------------------|----------------------|
| Patient Information                                       | n                   |                       | Select Patient                                      |                      |
| Last Name: First Nam<br>MICHAELSON STEP                   | ne:                 | Unit   Bed            | Last Name, First Name,<br>Patient Id (Secondary Id) | Date of Birth Gender |
| Patient ID:     Age:       4567890128     Adult           |                     |                       |                                                     |                      |
| Unit: Bed: 402                                            |                     |                       |                                                     |                      |
| ECG From:<br>MONITOR                                      |                     |                       |                                                     |                      |
| Care Notes:                                               | ×                   | Request<br>Admit Info |                                                     | Select Clear         |
| Save Discharge                                            | New Patient         |                       |                                                     |                      |

5. Select *Save* to discharge the patient from a telemetry monitoring device and continue monitoring the patient with the bedside monitor.

#### Admitting new telemetry patients

To discharge an existing telemetry patient and admit a new telemetry patient to the same telemetry monitoring device and display in the same patient Multi-Viewer window, complete the following procedure:

1. Select the appropriate patient Multi-Viewer window.

2. From the Single Viewer menu, select Admit/Discharge.

| Live Admä/ Monitor Patient System Utilities |                      |                       |                                                     |                     |
|---------------------------------------------|----------------------|-----------------------|-----------------------------------------------------|---------------------|
| Patie                                       | ent Information      |                       | Select Patient                                      |                     |
| Last Name:<br>SMITH                         | First Name:<br>JONES | Unit   Bed            | Last Name, First Name,<br>Patient Id (Secondary Id) | Date of Birth Gende |
| Patient ID:<br>999999999                    | Age:<br>Adult        |                       |                                                     | 1                   |
| Unit:<br>OCF                                | Bed:                 |                       |                                                     |                     |
| ECG From:<br>8701AP(8701)*                  | -                    |                       |                                                     |                     |
| Care Notes:                                 |                      |                       |                                                     |                     |
|                                             | ~                    | Request<br>Admit Info |                                                     | Select Clear        |
| Save Dis                                    | charge New Patient   |                       |                                                     |                     |

- 3. Select *New Patient*. This option is only available for telemetry monitoring devices. It is not available for bedside monitors.
- 4. When the message *Are you sure you want to assign a NEW PATIENT?* displays, select the appropriate option:
  - **Yes**: Discharge the currently admitted patient and admits the telemetry monitoring device to a new patient in the same Multi-Viewer window. The Telemetry Unit Defaults will be applied for this new patient.
  - No: To cancel this process.
- 5. Select the appropriate patient Multi-Viewer window for the new telemetry patient.
- 6. From the Single Viewer menu, select *Admit/Discharge*.
- 7. Under Patient Information, enter the following:
  - Last Name: Enter the last name.
  - First Name: Enter the first name.
  - Age: Select the appropriate age range from the displayed list. The options are: Adult, 11-13 Years, 3-10 Years, and 0-2 Years. The age range default setting can be configured before clinical use. For more information, see the technical manual.

When admitting a telemetry patient at the central station, the **0-2 Years Age** range option is available, however telemetry monitoring is not suitable for neonatal patients. For more information, see the documentation accompanying the telemetry monitoring device.

- Patient ID: Enter the patient identification number.
- 8. Select Save.
- 9. Check that the correct patient displays in the patient Multi-Viewer window.

#### Moving telemetry patients to another in-unit bed

To move a telemetry patient to another available (empty) in-unit bed, complete the following procedure:

1. From the Multi-Viewer, select the telemetry patient to be moved to another available (empty) in-unit bed.

The selected patient Multi-Viewer window must be unlocked.

2. From the Single Viewer menu, select *Admit/Discharge*.

- 3. Under **Bed**, select the destination bed number with an asterisk at the end (e.g., ICU4\*).
- 4. Select Move.
- 5. When the message *Are you sure you want to MOVE this patient?* displays, select the appropriate option:
  - Yes: Move to the selected Bed.
  - No: Cancel the move process.
- 6. Check that the correct patient displays in the patient Multi-Viewer window.

### **Replacing telemetry monitoring devices**

To replace the telemetry monitoring device, complete the following procedure:

- 1. Exchange the patient's telemetry monitoring device.
- 2. Select the appropriate patient Multi-Viewer window.
- 3. From the Single Viewer menu, select *Admit/Discharge*.
- 4. Under *ECG From*, select the appropriate TTX number.
- 5. Select Save.
- 6. Check that the correct TTX number displays in the patient Multi-Viewer window.

#### **Viewing other patients**

WARNING

LOSS OF MONITORING — Do not use viewing **Other Patients** as a substitute for having enough patient Multi-Viewer windows configured to display in the Multi-Viewer to support all patients monitored in a care unit. Loss of monitoring at the central station may result.

Any patient on the CARESCAPE Network MC can be temporarily viewed on the central station. This is called the 17th patient view. When viewing out-of-unit patients, alarm and parameter settings cannot be adjusted. Only one patient can be displayed in the Single Viewer at a time.

To view other patients, complete the following procedure:

1. From the Multi-Viewer menu, select *Other Patients*.

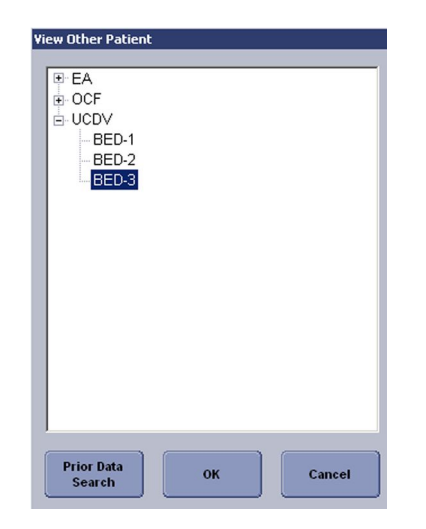

- 2. From the displayed list of devices, select the appropriate unit and bed number.
- 3. Select OK.
- 4. Check that the correct patient displays in the Single Viewer.

# 6

## Alarms

## Alarm safety precautions

| WARNING | ALARM ACTIVATION — Audio alarms do not sound and visual<br>alarm indicators do not display at the central station until<br>a patient is admitted. The central station will not provide<br>alarm notification if an unadmitted patient enters an alarm<br>condition. You must admit the patient to activate the alarm<br>notification, automatic alarm printing, and events storage. |
|---------|----------------------------------------------------------------------------------------------------|
| WARNING | ALARM CONTROL SETTINGS — Parameter alarm limits or<br>alarm priority levels adjusted at the central station are also<br>implemented at the bedside monitor, unless the settings are<br>locked. Always notify the bedside clinician when parameter<br>alarm limits or alarm priority levels are adjusted.                                                                            |
| WARNING | ALARM LIMITS — Always make sure that necessary alarm<br>limits are active and set according to the patient's clinical<br>condition when you start monitoring a patient. Setting alarm<br>limits lower than clinically relevant for a patient may result in<br>reduced awareness of patient critical conditions (i.e., alarms).                                                      |
| WARNING | ALARM VOLUME — Adjustment of the minimum alarm volume<br>to a low level or off may allow the actual volume to be<br>adjusted to a low level or off during monitoring, which may<br>result in a hazard to patients.                                                                                                    |
| WARNING | AUDIO ALARM PAUSE — Do not continuously try to pause audio alarms. New alarms could be inadvertently paused.                                                                                                    |
| WARNING | AUDIO ALARM PAUSE — Do not rely exclusively on the alarm pause breakthrough feature for alarm notification during an audio alarm pause. This may result in a hazard to the patient as only <i>HIGH</i> ( <i>CRISIS</i> ) priority alarms break through.                                                                                                    |

| WARNING | AUDIO ALARM TONES — To comply with international<br>specifications for alarming (e.g., IEC 60601-1-8), newer devices<br>like the CARESCAPE Central Station and CARESCAPE Monitor<br>B850 use a slightly different order for alarm priorities than<br>older devices like the CIC Pro Clinical Information Center<br>and Dash 3000 patient monitor. This results in occasional<br>differences between audio and/or visual annunciation of<br>alarms between the newer and older devices. Different<br>audio alarm tones may occur from a CARESCAPE Central<br>Station verses a CIC Pro Clinical Information Center for<br>certain combinations of alarms. Across multiple older<br>devices displayed by the same central station, when the two<br>highest alarms are <b>SYSTEM WARNING</b> and physiological<br><b>LOW (ADVISORY)</b> , then CARESCAPE Central Station sounds<br>the <b>MEDIUM (WARNING</b> ) audio alarm tone while the CIC Pro<br>Clinical Information Center sounds the <b>LOW (ADVISORY)</b> audio<br>alarm tone. |
|---------|----------------------------------------------------------------------------------------------------|
| WARNING | AUDIO ALARM TONES — GE recommends using the same<br>audio alarm tones for all monitoring devices within the same<br>unit to reduce the chance of difficulty differentiating between<br>alarm priority levels based on audio alarm tones which could<br>result in missed higher priority alarm.                                                                                                    |
| WARNING | AUDIO ALARMS — Do not rely exclusively on the audio alarm<br>system for monitoring. Remember that the most reliable<br>method of monitoring combines close personal surveillance<br>with correct operation of monitoring devices.                                                                                                    |
| WARNING | AUDIO ALARMS — Audio alarms will not sound at the central station when a bedside monitor is configured for use in operating rooms.                                                                                                    |
| WARNING | AUDIO ALARMS — Some bedside monitors (e.g., CARESCAPE<br>Monitor B850) provide the ability to turn off alarm notifications<br>at the bedside monitor (e.g., sleep mode, display off/alarm<br>off). In the event that a network disconnection occurs, and the<br>central station <b>NO COMM AUDIO</b> was set to <b>Disable</b> before<br>clinical use, then only a visual <b>NO COMM</b> notification appears<br>at the central station for that bedside monitor. For additional<br>information on turning off alarm notifications at the bedside<br>monitors, see the documentation accompanying the bedside<br>monitor.<br>For additional information about <b>NO COMM AUDIO</b><br>configuration, see the central station technical manual                                                                                                    |
| WARNING | AUDIO ALARMS — The functions of the alarm system must<br>be verified at regular intervals. Check speaker volume of<br>all connected speakers periodically to ensure audio alarm<br>functionality.                                                                                                    |

| WARNING | MISSED ALARMS — Do not rely on receipt of the following<br>alarm conditions at a central station when connected to the<br>CARESCAPE Network MC. Notification of any of these alarm<br>conditions will only be given when it is the most recent,<br>highest priority active alarm coming from the monitor. This<br>applies to the following parameter alarm limits and technical<br>(system status) alarms: |
|---------|----------------------------------------------------------------------------------------------------|
|         | • ECG HR limit (if Single HR mode and Primary HR is not ECG)                                                                                                    |
|         | QT and QTc high limit                                                                                                    |
|         | CPP high/low limit                                                                                                    |
|         | <ul> <li>Tblood-T1 Delta and Tblood-T3 Delta high limit</li> </ul>                                                                                                    |
|         | RE and SE high/low limit                                                                                                    |
|         | <ul> <li>PEEPtot, PEEPe, PEEPi high/low limit</li> </ul>                                                                                                    |
|         | MVexp high limit                                                                                                    |
|         | <ul> <li>IP systolic &amp; diastolic high/low limit for sites: P1-P8, ICP,<br/>CVP, RAP, RVP, LAP, UVC, FemV</li> </ul>                                                                                                    |
|         | No Px Transducer                                                                                                    |
|         | SvO2 Cable Off                                                                                                    |
|         | <ul> <li>Measurement Removed for ECG, Pressure, NIBP, SpO2,<br/>SvO2, CO, Temp, Gas</li> </ul>                                                                                                    |
|         | <ul> <li>Identical Modules for IP, SpO2, COP, Temp, Gas, Entropy</li> </ul>                                                                                                    |
|         | Remove One ECG Module                                                                                                    |
| WARNING | MISSED ALARMS — Failure to have enough patient<br>Multi-Viewer windows to cover the total of both hard-wired<br>bedside monitors and telemetry monitoring devices in the unit<br>may result in unmonitored patients and a potential to miss<br>audio and visual alarm notification for those unmonitored<br>patients.                                                                                      |
| WARNING | MISSED ALARMS — If multiple high priority system status<br>alarms occur at the same time, only one displays. Select the<br>central station system status button/drop-down menu to<br>display other system status alarms.                                                                                                    |
| WARNING | MISSED ALARMS — Only the most recent, highest priority<br>alarm is sent to remote devices on the CARESCAPE Network<br>MC. Therefore, less recent alarms of equal or lower priority<br>may not be displayed remotely.                                                                                                    |
| WARNING | MIXED ENVIRONMENT — A hazard can exist when the same type of bedside monitors in the same unit are using different configuration settings.                                                                                                    |
| WARNING | OUT-OF-UNIT ALARMS — Depending on the central station<br>configuration, audio alarms may not sound at the central<br>station for any viewed out-of-unit patients. Only visual alarm<br>indicators display unless the central station is configured<br>to also sound audio alarms. For more information, contact<br>authorized service personnel.                                                           |

| WARNING | OUT-OF-UNIT ALARMS — If the central station is configured to sound audio out-of-unit alarms, any patient displayed on the out-of-unit central station can have the active audio alarms paused at the out-of-unit central station. |
|---------|----------------------------------------------------------------------------------------------------|
| WARNING | SMART ALARMS — Audio alarms do not sound, events are not stored, alarms do not print, and alarms are not sent to the Network when the alarms are turned off.                                                                      |

#### Alarm conditions

The central station does not determine or detect alarm conditions. The monitoring device detects the alarm condition, including arrhythmia events (e.g., *TACHY*), limit violations (e.g., *HR LO*), parameter message alarms (e.g., *APNEA*), and parameter technical alarms (e.g., *PROBE OFF*).

After the monitoring device makes the alarm determination, it notifies the central station of the alarm condition. Alarm notification at the central station is indicated by audio alarm tones and visual alarm indicators. The central station continues to provide alarm notification until the monitoring device stops sending the alarm condition notification.

Alarm delays at the central station are due to first the delay at the monitoring device to detect and generate the alarm signal and second, the delay of the network and network protocol to transfer the alarm signal from the monitoring device to the central station. Delay between onset of a clinical event, the alarm determination, and alarm signaling for that event varies by device. For more information, see the documentation accompanying the device. After the monitoring device determines an alarm condition exists and produces an alarm signal, there may be up to two seconds of further delay (average is one second) before the central station receives notification of that alarm condition and generates a remote alarm signal.

As for any arrhythmia alarm (e.g., tachycardia), the time to alarm at the central station is up to two seconds beyond the time delay for the arrhythmia alarm on the monitoring device.

There are two types of alarm conditions:

- Physiological (patient status) alarm conditions are triggered by a patient measurement exceeding the parameter alarm limits or by an arrhythmia condition.
- Technical (system status) alarm conditions are triggered by an electrical, mechanical, or other failures of the system or system component. Technical alarm conditions may also be caused when an algorithm cannot classify or interpret the available data.

When a patient experiences an alarm condition, users can display the patient data in a Single Viewer. Use one of the following methods to display the Single Viewer of an alarming patient Multi-Viewer window:

- Select the patient Multi-Viewer window.
- Select the monitoring devices alarm buttons (ADUs).

#### Alarm system diagram

The following interactions occur between the user, monitoring devices, and patient with respect to audio and visual alarm notification, alarm inactivation, and alarm configuration.

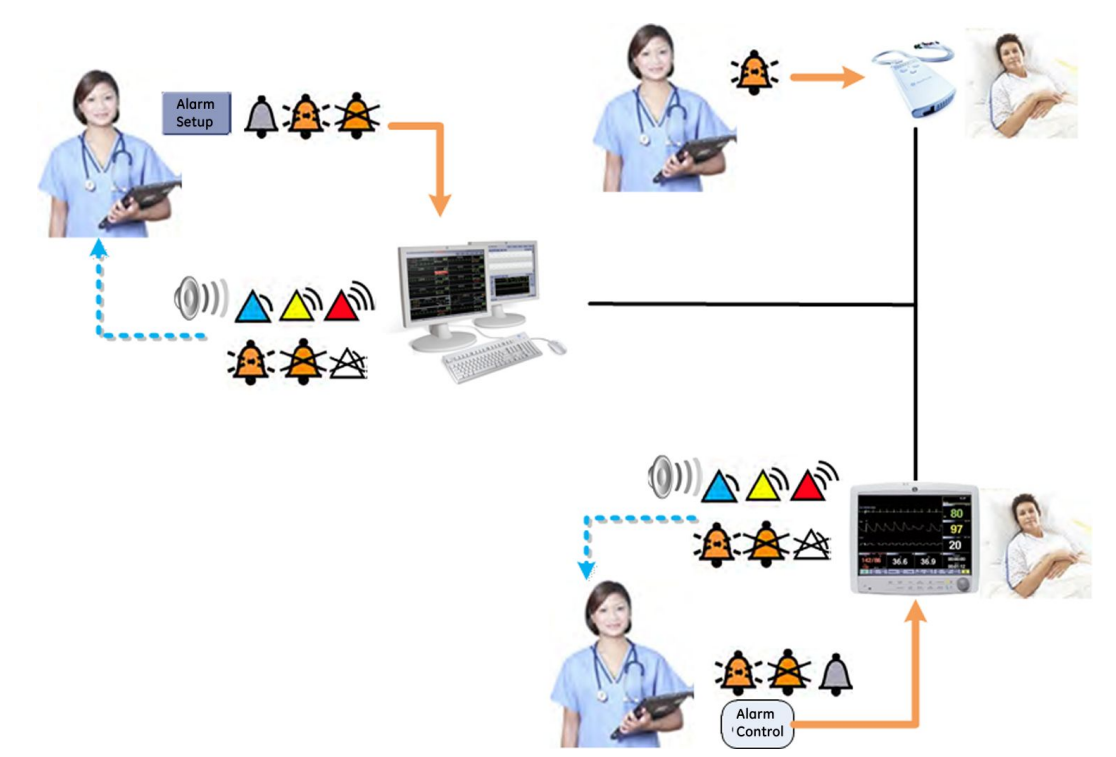

| Symbol  | Description                     |
|---------|---------------------------------|
|         | Network                         |
|         | Alarm control                   |
| 4000000 | Alarm notification              |
|         | Visual alarm notification       |
|         | Alarm status indication/control |
| (()))   | Audio alarm notification        |

## Alarm priority levels

WARNING

AUDIO ALARM TONES — To comply with international specifications for alarming (e.g., IEC 60601-1-8), newer devices like the CARESCAPE Central Station and CARESCAPE Monitor B850 use a slightly different order for alarm priorities than older devices like the CIC Pro Clinical Information Center and Dash 3000 patient monitor. This results in occasional differences between audio and/or visual annunciation of alarms between the newer and older devices. Different audio alarm tones may occur from a CARESCAPE Central Station verses a CIC Pro Clinical Information Center for certain combinations of alarms. Across multiple older devices displayed by the same central station, when the two highest alarms are **SYSTEM WARNING** and physiological

**LOW** (**ADVISORY**), then CARESCAPE Central Station sounds the **MEDIUM** (**WARNING**) audio alarm tone while the CIC Pro Clinical Information Center sounds the **LOW** (**ADVISORY**) audio alarm tone.

**WARNING** AUDIO ALARM TONES — GE recommends using the same audio alarm tones for all monitoring devices within the same unit to reduce the chance of difficulty differentiating between alarm priority levels based on audio alarm tones which could result in missed higher priority alarm.

Alarm priority levels can be configured for IEC or Legacy nomenclature before clinical use. For more information, see the technical manual.

The nomenclature setting is specific to the central station and is not applied to monitoring devices. Compatible monitoring devices use one of the two alarm priority nomenclatures (i.e., IEC or Legacy). For more information, see the documentation accompanying the monitoring device.

The ramifications of having a clinical environment that uses more than one alarm priority nomenclature include:

- Different monitoring devices use different terms for each of the alarm priorities within the unit.
- Printouts use the selected nomenclature based on the monitoring device that produces the content of the printout.

| Alarm condition | IEC priority level | Legacy priority level     | Priority definition |
|-----------------|--------------------|---------------------------|---------------------|
| Physiological   | HIGH               | CRISIS                    | Requires an         |
| Technical       | HIGH               | CRISIS                    | immediate response. |
| Physiological   | MEDIUM WARNING     |                           | Requires a prompt   |
| Technical       | MEDIUM             | SYSTEM WARNING            | response.           |
| Physiological   | LOW                | ADVISORY                  | Requires awareness  |
| Technical       | LOW                | SYSTEM ADVISORY           | of this condition.  |
| Physiological   | INFORMATIONAL      | PRMATIONAL MESSAGE Provid |                     |
| Technical       | INFORMATIONAL      | SYSTEM MESSAGE            | information.        |

• Displays use the selected nomenclature.

For more information about alarm priority nomenclature, select *Monitor Setup* > *Alarm Setup* from the Single Viewer menu, then select > *Alarm Help*.

The central station alarm priority level matches the alarm priority level set by the monitoring device for the active alarm condition, including escalation and de-escalation of alarm priority level and latching alarm conditions.

An escalating alarm starts at a designated priority level (*LOW* (*ADVISORY*) or *MEDIUM* (*WARNING*)) and will escalate to the next higher priority level of alarm after a set number of seconds (usually 30 seconds) if the alarm condition has not been resolved. It is important to note that these escalate up to the next level but will not reset until the condition has been resolved. Alarm priority escalation affects the currently ongoing alarm condition, not any future alarms of the same type. Any new alarms will alarm at their designated priority level, not at the escalated level. Not all bedside monitors support escalating alarms. For more information, see the documentation accompanying the bedside monitor.

When alarms are latched, the audio alarm and visual message remains after the alarm condition no longer exists. Alarms can be configured to latch for all high priority alarms only, all alarm priorities, or none. Alarm latching is controlled by the monitoring device. For more information, see the documentation accompanying the monitoring device.

The monitoring device determines the highest priority visual alarm and the highest priority audio alarm and sends this information to the central station for remote alarm notification. For some monitoring devices, the visual and audio alarm notification may differ. This typically occurs when a monitoring device permits a particular alarm to remain in an audio alarm pause and at the same times provide an audio alarm signal for some other alarm. Not all monitoring devices support this capability. For more information, see the documentation accompanying the monitoring device.

To comply with international specifications for alarming (e.g., IEC 60601-1-8), newer devices like the CARESCAPE Central Station and CARESCAPE Monitor B850 use a slightly different order for alarm priorities than older devices like the CIC Pro Clinical Information Center and Dash 3000 patient monitor. This results in occasional differences between audio and/or visual annunciation of alarms between the newer and older devices. When the two highest alarm conditions at an older bedside monitor are **SYSTEM WARNING** and physiological **LOW** (**ADVISORY**), instead of displaying a yellow patient Multi-Viewer window border and sounding a **MEDIUM** (**WARNING**) audio alarm tone, the CARESCAPE Central Station displays a cyan patient Multi-Viewer window border and sounds a **LOW** (**ADVISORY**) audio alarm tone. The CIC Pro Clinical Information Center displays a non-colored patient Multi-Viewer window borders and sounds a **LOW** (**ADVISORY**) audio alarm tone.

#### Audio alarm tones

WARNING

AUDIO ALARM TONES — To comply with international specifications for alarming (e.g., IEC 60601-1-8), newer devices like the CARESCAPE Central Station and CARESCAPE Monitor B850 use a slightly different order for alarm priorities than older devices like the CIC Pro Clinical Information Center and Dash 3000 patient monitor. This results in occasional differences between audio and/or visual annunciation of alarms between the newer and older devices. Different audio alarm tones may occur from a CARESCAPE Central Station verses a CIC Pro Clinical Information Center for certain combinations of alarms. Across multiple older devices displayed by the same central station, when the two highest alarms are **SYSTEM WARNING** and physiological **LOW (ADVISORY)**, then CARESCAPE Central Station sounds the **MEDIUM (WARNING**) audio alarm tone while the CIC Pro Clinical Information Center sounds the **LOW (ADVISORY)** audio alarm tone.

**WARNING** AUDIO ALARM TONES — GE recommends using the same audio alarm tones for all monitoring devices within the same unit to reduce the chance of difficulty differentiating between alarm priority levels based on audio alarm tones which could result in missed higher priority alarm.

Audio alarms sound at the bedside monitor and the central station. Audio alarm tones can be configured for IEC or Legacy alarm tones. The following tables describe the alarm tones by alarm priority level:

#### IEC audio alarm tones

| Alarm condition                          | HIGH priority<br>level                      | MEDIUM<br>priority level        | LOW priority<br>level                       | INFORMA-<br>TIONAL priority<br>level |
|------------------------------------------|---------------------------------------------|---------------------------------|---------------------------------------------|--------------------------------------|
| Physiological<br>and technical<br>alarms | Repeats pattern<br>of two * 5-beep<br>tones | Repeats pattern of 3-beep tones | Repeats pattern of 1-beep tone <sup>1</sup> | None                                 |

#### Legacy audio alarm tones

| Alarm condition                             | CRISIS priority<br>level        | WARNING priority level          | ADVISORY<br>priority level     | MESSAGE<br>priority level |
|---------------------------------------------|---------------------------------|---------------------------------|--------------------------------|---------------------------|
| Physiological<br>(patient status)<br>alarms | Repeats pattern of 3-beep tones | Repeats pattern of 2-beep tones | Repeats pattern of 1-beep tone | None                      |
| Technical<br>(system status)<br>alarms      | Repeats pattern of 3-beep tones | Repeating<br>foghorn            | Single foghorn                 | None                      |

For more information about alarm priority nomenclature, select *Monitor Setup* > *Alarm Setup* from the Single Viewer menu, then select *Alarm Help*.

When more than one alarm occurs at the same time, the central station will sound an alarm tone for the highest priority alarm. Any lower priority alarms are suppressed by the higher priority alarm.

When IEC alarm tones are used, the same tone sounds for both physiological *LOW* priority level alarms and technical *LOW* priority level alarms. However, Legacy alarm tones sound a different tone for physiological *ADVISORY* priority level alarms and technical *SYSTEM ADVISORY* priority level alarms.

When IEC alarm tones are used, the same tone sounds for both physiological **MEDIUM** priority level alarms and technical **MEDIUM** priority level alarms. However, Legacy alarm tones sound a different tone for physiological **WARNING** priority level alarms and technical **SYSTEM WARNING** priority level alarms.

Central station system status messages do not provide audio alarm tones; only visual alarm indicators will display in the central station system status alarm button/drop-down menu.

#### Visual alarm indicators

Visual alarm indicators can be displayed in the following locations on the central station:

<sup>1.</sup> LOW priority level technical alarms can be configured before clinical use to either repeat or not repeat the audio alarm tone. The factory preset is to repeat the audio alarm tone. For more information, see the technical manual.

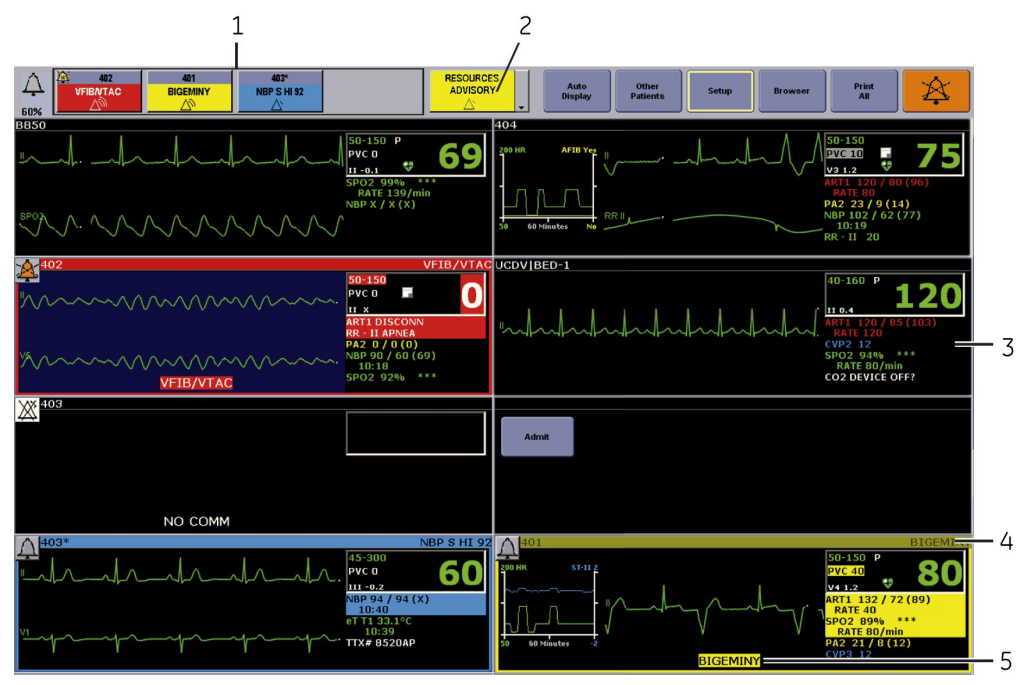

| Item | Description                                         |
|------|-----------------------------------------------------|
| 1    | Monitoring devices alarm buttons (ADUs)             |
| 2    | Central station system status button/drop-down menu |
| 3    | Parameter numerics area                             |
| 4    | Patient Multi-Viewer window title bar and border    |
| 5    | Waveform message area                               |

Visual alarm indicators have the following characteristics:

| Alarm<br>location                                          | HIGH (CRISIS)<br>priority level                        | MEDIUM<br>(WARNING)<br>priority level                                        | LOW<br>(ADVISORY)<br>priority level                     | INFORMA-<br>TIONAL (MES-<br>SAGE) priority<br>level | Characteristics                                                                                                    |
|------------------------------------------------------------|--------------------------------------------------------|------------------------------------------------------------------------------|---------------------------------------------------------|-----------------------------------------------------|----------------------------------------------------------------------------------------------------|
| Parameter<br>numerics area<br>and waveform<br>message area | White text<br>inside a red<br>box.                     | Black text<br>inside a yellow<br>box.<br>Black text<br>inside a cyan<br>box. |                                                         | Black text<br>inside a gray<br>box.                 | The highest priority,<br>most recent alarm<br>condition that<br>displays until the<br>condition is resolved or<br>acknowledged.                                                                                                    |
| Monitoring<br>devices alarm<br>buttons (ADUs)              | Red box with<br>the alarm<br>message in<br>white text. | Yellow box<br>with the alarm<br>message in<br>black text.                    | Cyan box with<br>the alarm<br>message in<br>black text. | None                                                | Up to four alarm<br>buttons (ADUs) display<br>in decreasing order<br>of priority until the<br>condition is resolved or<br>acknowledged. If more<br>than four monitoring<br>devices are in alarm,<br>only the four of the<br>highest priority alarms<br>display. |

| Alarm<br>location                                         | HIGH (CRISIS)<br>priority level                            | MEDIUM<br>(WARNING)<br>priority level                         | LOW<br>(ADVISORY)<br>priority level                          | INFORMA-<br>TIONAL (MES-<br>SAGE) priority<br>level | Characteristics                                                                                                    |
|-----------------------------------------------------------|------------------------------------------------------------|---------------------------------------------------------------|--------------------------------------------------------------|-----------------------------------------------------|----------------------------------------------------------------------------------------------------|
| Central station<br>system status<br>button                | Red box with<br>the alarm<br>message in<br>white text.     | Yellow box<br>with the alarm<br>message in<br>black text.     | Cyan box with<br>the alarm<br>message in<br>black text.      | None                                                | The highest priority<br>alarm displays until the<br>condition is resolved<br>or acknowledged.<br>When more than one<br>alarm condition occurs,<br>a drop-down menu<br>allows users to display<br>the other active alarm<br>conditions. |
| Patient<br>Multi-Viewer<br>window title<br>bar and border | Flashes red<br>with the alarm<br>message in<br>white text. | Flashes yellow<br>with the alarm<br>message in<br>black text. | Displays cyan<br>with the alarm<br>message in<br>black text. | None                                                | Displays the highest<br>(non-acknowledged)<br>visual alarm condition.<br>The title bar and border<br>display in the color of<br>highest priority visual<br>alarm condition.                                                            |

Up to four monitoring devices alarm buttons display in decreasing order of priority until the condition is resolved or acknowledged. If more than four monitoring devices are in alarm, only the four of the highest priority alarms display.

In the parameter numerics area and the waveform message area, the most recent highest priority active alarm condition displays until the condition is resolved or in case of *HIGH* (*CRISIS*) priority level alarm conditions, until the condition is resolved and acknowledged.

The patient Multi-Viewer window title bar and border changes color to match the highest priority visual alarm signal from the monitor device. The title bar also shows the alarm text of the highest alarm at the monitoring device. This is the same message shown in the alarm buttons (ADUs).

If the patient window has one of the four of the highest priority alarms and is displaying as one of the monitoring devices alarm buttons (ADUs), the patient Multi-Viewer window title bar will show the same message. The highest priority alarm may be either from a latched alarm or from an active alarm condition. Latched alarms continue to alarm after the alarm condition has been resolved. To clear latched alarms, the **HIGH** (**CRISIS**) priority level alarm condition must be acknowledged. Non-latched alarms **MEDIUM** (**WARNING**) and **LOW** (**ADVISORY**) priority level alarms automatically clear when the alarm condition is resolved.

Previous versions of the central station, including the CIC Pro Clinical Information Center, display *LOW* (*ADVISORY*) priority level alarms as a yellow box with black text. They also do not display a colored patient Multi-Viewer window title bar.

The following visual alarm indicators display on the central station:

| Symbol   | Description                               |
|----------|-------------------------------------------|
|          | Alarm <b>AUDIO PAUSE</b> button           |
| <b>:</b> | Alarm <b>AUDIO PAUSE</b> indicator        |
| •        | Alarm AUDIO PAUSE button                  |
|          | Audio alarm signal indicator              |
|          | Alarm volume indicator                    |
| X        | Alarms off indicator                      |
| *        | All audio alarms off indicator            |
| <b>T</b> | HIGH (CRISIS) alarm priority indicator    |
|          | LOW (ADVISORY) alarm priority indicator   |
| <u>∖</u> | MEDIUM (WARNING) alarm priority indicator |

## Adjusting alarm volume

#### WARNING

ALARM VOLUME — Adjustment of the minimum alarm volume to a low level or off may allow the actual volume to be adjusted to a low level or off during monitoring, which may result in a hazard to patients.

Audio alarm notification will occur at the central station when ALL of the following conditions are met:

- The central station *Volume Current* is set to **10%** or higher.
- The telemetry monitoring device Alarm Audio On/Off is set to ON.
- The bedside monitoring device is not configured for use in operating rooms.

If the central station **Volume Current** is set to 0%, the **Alarm Audio Off Reminder** sounds every 120 seconds  $\pm$  10 seconds until the alarm condition is resolved or acknowledged.

The central station will not sound the *Alarm Audio Off Reminder* when ANY of the following conditions are met:

- The monitoring device audio alarms are paused.
- The telemetry monitoring device Alarm Audio On/Off is set to OFF.

- The telemetry monitoring device *Alarm Audio On/Off* is set to *Alarm Audio Pause Smart Alarm*.
- The bedside monitoring device is configured for use in operating rooms.
- The monitoring device Alarm Audio Off Reminder is set to No.

To adjust the alarm volume for this central station, complete the following procedure:

1. Select the alarm volume indicator in the Multi-Viewer menu.

| 402<br>VFIENTAC<br>60% | Auto Display Auto Other Setup Browser Print All |
|------------------------|-------------------------------------------------|
|------------------------|-------------------------------------------------|

2. Select the Volume Current percent from the displayed options.

The *Volume Current* level cannot be set below the *Volume Minimum* level. The *Volume Minimum* level is configured before clinical use. For more information, see the technical manual.

- 3. Choose the appropriate option:
  - Apply: Save the changes without closing the window.
  - **Cancel**: Disregard the changes and close the window.
  - OK: Save the changes and close the window.
- 4. Check that the correct Volume Current percent displays under the alarm volume indicator.

#### Pausing audio alarms

| WARNING | ALARM NOTIFICATION — <i>HIGH</i> ( <i>CRISIS</i> ) priority level alarms<br>will continue to audibly and visually alarm until the alarm<br><i>AUDIO PAUSE</i> button or alarm <b>AUDIO PAUSE</b> keyboard key is<br>manually selected. |
|---------|----------------------------------------------------------------------------------------------------|
| WARNING | AUDIO ALARM PAUSE — Do not continuously try to pause audio alarms. New alarms could be inadvertently paused.                                                                                                    |
| WARNING | AUDIO ALARM PAUSE — Do not rely exclusively on the alarm<br>pause breakthrough feature for alarm notification during an<br>audio alarm pause. This may result in a bazard to the patient                                               |

Some bedside monitors (e.g., CARESCAPE Monitor B850) can be configured to not allow remote devices like the central station to pause audio alarms. Some bedside monitors (e.g., DINAMAP Pro 1000 and Dash 2500 patient monitors) do not allow remote devices like the central station to pause audio alarms. If remote audio alarm pausing is disabled, the audio alarms must be paused locally at the bedside monitor. For more information, see the documentation accompanying the bedside monitor.

as only **HIGH** (**CRISIS**) priority alarms break through.

Active audio alarms can be paused for in-unit bedside monitors from the central station. When audio alarms are paused at the central station, the central station automatically sends an audio alarm pause request to the bedside monitor. When configured to allow remote audio alarm pause, the bedside monitor will also pause active audio alarms up to two minutes. Once an audio alarm pause request is sent to the bedside monitor it cannot be cancelled remotely at the central station; audio alarm pause can only be cancelled locally at the bedside monitor.

Out-of-unit bedside monitors will display the alarm **AUDIO PAUSE** button if an audio alarm is present for that bedside monitor.

The ability to remotely pause audio alarms for out-of-unit monitoring devices is configured before clinical use.

Some bedside monitors (e.g., CARESCAPE Monitor B850) can be configured to pause audio alarms for either individual or all audio alarms before clinical use. For more information, see the documentation accompanying the bedside monitor.

- When configured to pause individual audio alarms, the active audio alarm will be paused. If another audio alarm occurs, it will sound, breaking the audio alarm pause.
- When configured to pause all audio alarms, all active audio alarms will be paused. If an audio alarm of equal or greater priority occurs, the audio alarm will sound, breaking the audio alarm pause.

The ability to pause audio alarms for individual patients by pressing the alarm **AUDIO PAUSE** button in the patient Multi-Viewer window is configured before clinical use. For more information, see the technical manual.

There are two types of audio alarm pause, based on the duration:

- Short alarm audio pause: Audio alarms will not sound for up to two minutes at a time, unless alarm pause breakthrough condition(s) occur or the user cancels or reinstates the audio alarm pause at the monitoring device. Visual alarm indicators continue to display.
- Long alarm audio pause: Audio alarms will not sound for more than two minutes at a time, unless alarm pause breakthrough condition(s) occur or the user cancels or reinstates the audio alarm pause at the monitoring device. Visual alarm indicators continue to display. Long alarm audio pause must be activated from the monitoring device.

Audio pause breakthrough allows alarm conditions to break through or interrupt an audio alarm pause:

- Bedside monitors break through the audio alarm pause if an alarm of equal or greater priority occurs. For more information, see the documentation accompanying the bedside monitor.
- When configured before clinical use, telemetry monitoring devices break through the long audio alarm pause for *HIGH* (*CRISIS*) priority alarms. For more information, see the technical manual.

To pause audio alarms, complete the following procedure:

- 1. To pause audio alarms for all patients displayed in the Multi-Viewer and any other viewed patient (17th patient), select one of the following options:
  - Press the alarm AUDIO PAUSE keyboard key.
  - Select the Multi-Viewer alarm AUDIO PAUSE button.

| À   | 402<br>VFIB/VTAC | 401<br>BIGEMINY | 403*<br>NBP S HI 92 | RESOURCES<br>ADVISORY | Auto Other<br>Display Patient | Setup | Browser | Print | A   |
|-----|------------------|-----------------|---------------------|-----------------------|-------------------------------|-------|---------|-------|-----|
| 60% | a                |                 |                     | <u> </u>              | Display                       |       |         | All   | 2.5 |

The alarm **AUDIO PAUSE** keyboard key will be disabled if the Alarms license is not enabled.

- 2. To pause audio alarms for a single patient, select one of the following options:
  - Select the alarm *AUDIO PAUSE* button in the appropriate patient Multi-Viewer window.

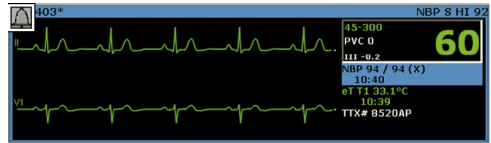

The alarm **AUDIO PAUSE** button only displays in the patient Multi-Viewer window when an active alarm condition is occurring.

- Select the appropriate patient Multi-Viewer window and select the alarm *AUDIO PAUSE* button in the Single Viewer.
- 3. Check that the patient Multi-Viewer window alarm **AUDIO PAUSE** indicator displays.

| 102                                     | VFIB/VTAC                         |
|-----------------------------------------|-----------------------------------|
|                                         | 50-150<br>PVC 0 F 🚺               |
| ,,,,,,,,,,,,,,,,,,,,,,,,,,,,,,,,,,,,,,, | ARTI DISCONN                      |
| ***                                     | PA2 0 / 0 (0)<br>NBP 90 / 60 (69) |
| VFIB/VTAC                               | 10:18<br>SPO2 92% ***             |

To comply with international specifications for alarming (e.g., IEC 60601-1-8), newer devices like the CARESCAPE Central Station and CARESCAPE Monitor B850 use a slightly different order for alarm priorities than older devices like the CIC Pro Clinical Information Center and Dash 3000 patient monitor. This results in occasional differences between audio and/or visual annunciation of alarms between the newer and older devices.

- When the two highest alarm conditions at an older bedside monitor are technical **SYSTEM ADVISORY** and physiological **INFORMATIONAL** (**MESSAGE**), the cyan border on a CARESCAPE Central Station patient Multi-Viewer window disappears during an audio alarm pause and reappears when the audio alarm pause expires. The CIC Pro Clinical Information Center displays a non-colored patient Multi-Viewer window border both during and after audio alarm pause.
- When the two highest alarm conditions for an older bedside monitor are technical *SYSTEM WARNING* and a physiological *INFORMATIONAL* (*MESSAGE*), the yellow border on a CARESCAPE central station patient Multi-Viewer window disappears during an audio alarm pause and reappears when the audio alarm pause expires. The CIC Pro Clinical Information Center displays a non-colored patient Multi-Viewer window border both during and after audio alarm pause.

## Adjusting alarm control settings overview

| WARNING | SMART ALARMS — Audio alarms do not sound, events are not stored, alarms do not print, and alarms are not sent to the Network when the alarms are turned off.                                                                                                    |
|---------|----------------------------------------------------------------------------------------------------|
| WARNING | ALARM CONTROL SETTINGS — Parameter alarm limits or<br>alarm priority levels adjusted at the central station are also<br>implemented at the bedside monitor, unless the settings are<br>locked. Always notify the bedside clinician when parameter<br>alarm limits or alarm priority levels are adjusted. |

Control settings can be adjusted for any in-unit patient displayed in the Multi-Viewer. Out-of-unit patient control settings can only be viewed; they cannot be adjusted by the central station.

Control setting changes at the central station are sent to the monitoring device within two seconds to be adopted by the bedside monitor. Some control settings for non-GE monitoring devices via the Unity Network ID interface device cannot be adjusted at the central station. For more information, see the documentation accompanying the monitoring device.

Excluding *Telemetry Unit Defaults* and *Telemetry Alarm Setup Defaults*, alarm control settings are controlled and stored by the monitoring device. For more information, see the documentation accompanying the monitoring device.

Power off, power interruptions, loss of network connectivity or removal of the central station in any way will not affect the alarm control settings stored at the monitoring device. Monitoring device alarm control settings function independently of a central station and do not depend on the central station for alarm control setting functionality, storage or persistence. For more information, see the documentation accompanying the monitoring device.

Depending on the acquisition device, some bedside monitors (e.g., CARESCAPE Monitor B850) may not allow the **SPO2** alarm priority level to be set to **LOW** (**ADVISORY**). For more information, see the documentation accompanying the bedside monitor.

Some bedside monitors (e.g., CARESCAPE Monitor B850) have the following alarm control adjustment limitations at the central station. Attempts to adjust these alarm control settings at the central station will be ignored by the bedside monitor; the setting will revert to the bedside monitor's setting within two seconds. These alarm control settings must be adjusted at the bedside monitor. For more information, see the documentation accompanying the bedside monitor.

- Some alarm priority levels cannot be adjusted remotely from the central station.
- Alarm settings can be locked and a locked setting indicator displays on the bedside monitor. The central station does not display this indicator.
- Parameter alarm limit alarms can be disabled and an alarms off indicator displays on the bedside monitor. The central station does not display this indicator. If the alarm limits are disabled at the bedside monitor, the limit range that displays on the central station will be lowest possible and/or highest possible values (e.g., HR will be -1 and 300). If the alarm limits are adjusted at the central station, the changes apply to the bedside monitor and the alarm is re-enabled. For more information, see the documentation accompanying the bedside monitor.
- Alarm priority levels set to escalate at the bedside monitor cannot be adjusted remotely.
- Alarm priority levels can be set for both high and low alarm limits separately, while other bedside monitors only allow alarm priority levels to be set for the entire parameter.

Alarm priority level control settings that have been adjusted from the monitoring device default setting display in blue.

Parameter alarm limit ranges vary. Parameter alarm limits are adjustable in one whole digit increments, unless otherwise indicated. For a list of the alarm limit ranges, see Custom defaults (227).

The following alarm priority level options are available for all parameters, unless otherwise indicated.

- HIGH (CRISIS)
- MEDIUM (WARNING)
- LOW (ADVISORY)
- INFORMATIONAL (MESSAGE)

Some bedside monitors (e.g., CARESCAPE Monitor B850) may limit which alarm priority levels can be used for specific alarm conditions. If an restricted alarm priority level is selected, the bedside monitor will ignore the request and the central station will revert to the original setting within two seconds. For more information, see the documentation accompanying the bedside monitor.

#### Adjusting bedside monitor alarm control settings

To adjust the bedside monitor alarm control settings, complete the following procedure:

- 1. Select the appropriate patient Multi-Viewer window.
- 2. From the Single Viewer menu, select *Monitor Setup* > *Alarm Setup*.

| Main<br>Menu | ECG SPO2/<br>Resp                 | Pressures | Alarm<br>Setup | Print<br>Setup |   |                         |               | s 💰 🗖 🗙                           |  |  |
|--------------|-----------------------------------|-----------|----------------|----------------|---|-------------------------|---------------|-----------------------------------|--|--|
|              | Parameter Limits and Alarm Levels |           |                |                | - | Arrhythmia Alarm Levels |               | Alarm Audio On/Off                |  |  |
|              |                                   | Low       | High           | Priority       |   |                         | Priority      | C BN                              |  |  |
| HR           | /min                              | 50        | 150            | MEDIUM         |   | ASYSTOLE                | HIGH          | C Alarm Audio Pause - Smart Alarm |  |  |
| PVC          | #/min                             |           | 6              | LOW            |   | VFIB/VTAC               | HIGH          | X-RAY                             |  |  |
| AR1-S        | mmHg                              | 80        | 200            | LOW            |   | VT > 2                  | HIGH          | COFF                              |  |  |
| AR1-D        | mmHg                              | 20        | 120            | LOW            |   | V BRADY                 | HIGH          |                                   |  |  |
| AR1-M        | mmHg                              | 40        | 140            | LOW            |   | V TACH                  | MEDIUM        |                                   |  |  |
| PA2-S        | mmHg                              | -99       | 350            | LOW            |   | COUPLET                 | MEDIUM        |                                   |  |  |
| PA2-D        | mmHg                              | -99       | 350            | LOW            |   | TACHY                   | MEDIUM        |                                   |  |  |
| PA2-M        | mmHg                              | -99       | 350            | LOW            |   | BRADY                   | MEDIUM        |                                   |  |  |
| CVP3         | mmHg                              | -99       | 350            | LOW            |   | BIGEMINY                | LOW           |                                   |  |  |
| NBP-S        | mmHg                              | 80        | 200            | LOW            |   | ACC VENT                | LOW           |                                   |  |  |
| NBP-D        | mmHg                              | 20        | 120            | LOW            |   | PAUSE                   | LOW           |                                   |  |  |
| NBP-M        | mmHg                              | 40        | 140            | LOW            |   | TRIGEMINY               | LOW           | Alarm Hala                        |  |  |
| SPO2         | 9/0                               | 90        | 105            | LOW            |   | IRREGULAR               | LOW           | Alarmi help                       |  |  |
| ST-I         | mm                                | -2.0      | 2.0            | LOW            | - | R ON T                  | INFORMATIONAL |                                   |  |  |

- 3. To adjust the parameter alarm limits, complete the following procedure:
  - a. Under Parameter Limits and Alarm Levels, locate the parameter in the table.
  - b. Select the Low or High parameter alarm limit field.
  - c. Select a value with the up/down arrows or enter a value into the field.
  - d. Select the Enter keyboard key.
  - e. Repeat for each parameter.
- 4. To adjust the parameter alarm priority levels, complete the following procedure:
  - a. Under Parameter Limits and Alarm Levels, locate the parameter in the table.
  - b. Select the *Priority* field.
  - c. Select a value from the displayed list.
  - d. Repeat for each parameter.
- 5. To adjust the arrhythmia alarm priority levels, complete the following procedure:
  - a. Under Arrhythmia Alarm Levels, locate the arrhythmia alarm condition.
  - b. Select the *Priority* field.
  - c. Select a value from the displayed list.
  - d. Repeat for each arrhythmia alarm condition.

- 6. If prompted to save the changes, select the appropriate option:
  - Yes: Save the changes and close the window.
  - No: Disregard the changes and close the window.

# Adjusting telemetry monitoring device alarm control settings

#### WARNING

ALARMS OFF — The telemetry monitoring device alarms remain off until you manually select **ON**.

Smart Alarms reduce false patient alarms for telemetry monitoring devices. After five minutes, alarms reactivate if the telemetry monitoring device is within range of the antenna system for 15 seconds or longer and continuous ECG data is detected.

If the telemetry monitoring device remains out of antenna range or ECG data is not being acquired (leads off), the audio alarm pause will continue. When a patient is connected to the telemetry monitoring device and continuous ECG data is recorded, the audio alarm pause automatically clears. If the telemetry monitoring device is in **LEADS FAIL** or **NO TELEM** and an alarms off reason is selected, the alarms off reason displays in the patient Multi-Viewer window. The alarms off reason prints on manual print requests. Text may be truncated to fit the writer paper.

To adjust the telemetry monitoring device alarm control settings, complete the following procedure:

- 1. Select the appropriate patient Multi-Viewer window.
- 2. From the Single Viewer menu, select *Monitor Setup* > *Alarm Setup*.

| Main<br>Menu                      | ECG | SPO2/<br>Resp | Pressures               | Alarm<br>Setup | Print<br>Setup |                    |      |               |   | % 缓 🗖 🗙                                |
|-----------------------------------|-----|---------------|-------------------------|----------------|----------------|--------------------|------|---------------|---|----------------------------------------|
| Parameter Limits and Alarm Levels |     | Arr           | Arrhythmia Alarm Levels |                | •              | Alarm Audio Do/Off |      |               |   |                                        |
|                                   |     |               | Low                     | High           | Priority       |                    |      | Priority      |   | C IN                                   |
| HR                                |     | /min          | 45                      | 300            | MEDIUM         | ASYST              | OLE  | HIGH          |   | Alarm Audio Pause - Smart Alarm        |
| NBP-S                             | n   | ımHg          | -5                      | 300            | MEDIUM         | VFIB/V             | TAC  | HIGH          |   | SHOWER                                 |
| NBP-D                             | n   | ımHg          | -10                     | 300            | MEDIUM         | V TA               | сн   | HIGH          |   | X-RAY                                  |
| NBP-M                             | n   | nmHg          | -5                      | 300            | MEDIUM         | VT >               | 2    | MEDIUM        |   | SHOWER                                 |
| PVC                               | *   | /min          |                         | 6              | LOW            | ROM                | т    | MEDIUM        |   | CAR REHAB                              |
| ST-I                              |     | mm            | -2.0                    | 2.0            | LOW            | V BRA              | DY   | MEDIUM        |   | GI LAB<br>O. T.                        |
| ST-II                             |     | mm            | -2.0                    | 2.0            | LOW            | TACI               | łΥ   | MEDIUM        |   | OFF UNIT<br>CATH LAB                   |
| ST-III                            |     | mm            | -2.0                    | 2.0            | LOW            | BRAI               | ΟY   | MEDIUM        |   |                                        |
| ST-V1                             |     | mm            | -2.0                    | 2.0            | LOW            | PAU                | SE   | LOW           |   |                                        |
| ST-V5                             |     | mm            | -2.0                    | 2.0            | LOW            | ATRIAL             | FIB  | LOW           |   | Enable Transmitter Audio Pause         |
| ST-aVR                            |     | mm            | -2.0                    | 2.0            | LOW            | COUP               | LET  | INFORMATIONAL |   | Alarm Audio Pause Breakthrough ENABLED |
| ST-aVL                            |     | mm            | -2.0                    | 2.0            | LOW            | BIGEM              | INY  | INFORMATIONAL |   |                                        |
| ST-aVF                            |     | mm            | -2.0                    | 2.0            | LOW            | ACC V              | ENT  | INFORMATIONAL |   | Recall Unit Defaults Alarm Help        |
|                                   |     |               |                         |                |                | TRIGE              | IINY | INFORMATIONAL | - |                                        |

- 3. To adjust the parameter alarm limits, complete the following procedure:
  - a. Under *Parameter Limits and Alarm Levels*, locate the parameter in the table.
  - b. Select the *Low* or *High* parameter alarm limit field.
  - c. Select a value with the up/down arrows or enter a value into the field.
  - d. Select the **Enter** keyboard key.
  - e. Repeat for each parameter.

- 4. To adjust the parameter alarm priority levels, complete the following procedure:
  - a. Under Parameter Limits and Alarm Levels, locate the parameter in the table.
  - b. Select the *Priority* field.
  - c. Select a value from the displayed list.
  - d. Repeat for each parameter.
- 5. To adjust the arrhythmia alarm priority levels, complete the following procedure:
  - a. Under Arrhythmia Alarm Levels, locate the arrhythmia alarm condition.
  - b. Select the *Priority* field.
  - c. Select a value from the displayed list.
  - d. Repeat for each arrhythmia alarm condition.
- 6. Under Alarm Audio On/Off, select the appropriate option:
  - **ON**: Enable alarms for this telemetry monitoring device.
  - Alarm Audio Pause Smart Alarm: Select this option to avoid sounding audio alarms at the central station when monitoring will be temporarily interrupted for less than five minutes for one of available alarms off reasons. Selecting any reason establishes an audio alarm pause for up to five minutes in the presence of a valid waveform and displays the alarms off reason in the appropriate patient Multi-Viewer window.

| Reason    | Displayed             | Printed                    |
|-----------|-----------------------|----------------------------|
| OFF       | AUDIO OFF             | ALARM OFF                  |
| X-ray     | AUDIO OFF – X-RAY     | AT X-RAY                   |
| Shower    | AUDIO OFF – SHOWER    | AT SHOWER                  |
| Surgery   | AUDIO OFF – SURGERY   | AT SURGERY                 |
| P.T.      | AUDIO OFF – P.T.      | AT PHYSICAL THERAPY        |
| CAR REHAB | AUDIO OFF – CAR REHAB | AT CARDIAC REHAB           |
| GI LAB    | AUDIO OFF – GI LAB    | AT GI LAB                  |
| О.Т.      | AUDIO OFF – O.T.      | AT OCCUPATIONAL<br>THERAPY |
| Off unit  | AUDIO OFF – OFF UNIT  | OFF UNIT                   |
| CATH LAB  | AUDIO OFF – CATH LAB  | AT CARDIAC CATH LAB        |

The following alarms off reasons can be selected:

OFF: Select this option when the available alarms off reasons are not a sufficient explanation or to prevent the telemetry monitoring system from detecting the patient location when transporting a telemetry patient. Selecting this option will disable alarms for this telemetry monitoring device and display the Alarms off indicator in the appropriate patient Multi-Viewer window.
 OFF is only available if Allow Telemetry Alarm Audio OFF on this Central is set to Yes. This setting is configured before clinical use. For more information, see the technical manual.

WARNING

ALARMS OFF — The telemetry monitoring device alarms remain off until you manually select **ON**.

- 7. Select *Enable Transmitter Audio Pause* to allow audio alarms to be paused from telemetry monitoring devices.
- 8. Select **Recall Unit Defaults** to apply the Telemetry Unit Defaults to this telemetry monitoring device and overwrite the existing alarm control settings for this patient. For more information, see Telemetry Unit Defaults factory presets (218).

This option is not available for bedside monitors.

Alarms

7

## Data review tools

#### **Time focus**

When parameter data is collected and stored, the historical data is linked to a specific time focus. When viewing an area of interest for one type of patient data, choosing another type of patient data will display for that same time focus (e.g., choosing Numeric Trends to view data that was collected and stored at 7:28 PM on January 10, then choosing Graphic Trends will display the data that was also collected and stored at 7:28 PM on January 10).

When reviewing stored ECG data samples or strips, only Full Disclosure data stored within the time span identified by the Full Disclosure license can be viewed. When attempting to view data that exceeds the Full Disclosure license, the message **No** *patient data is available for the selected time* displays.

#### **Full Disclosure overview**

Full Disclosure collects patient data from the bedside monitor. The amount of data available per patient is determined by licensing. One hour of data collection and storage, with up to 500 events per session, is available without additional licensing. A maximum of 144 hours is available, with up to 2000 events per session.

When the monitoring device is offline for less than the Offline Storage time, there will be a gap in the Full Disclosure data equal to the amount of time the monitoring device was offline. When the monitoring device returns online, the Full Disclosure data displays the gap.

When the monitoring device is offline for more than the Offline Storage time, the current session becomes a prior (discharge) session. When the monitoring device returns online, a new session is created. The prior session can be viewed with Data Sessions.

When the central station collecting the Full Disclosure data (central station A) is offline for more than five minutes but less than the Offline Storage time, another in-unit central station starts collecting data for the monitoring devices Full Disclosed by central station A. When central station A returns online, a gap is added to the session equal to the offline time plus up to five minutes, and new collected Full Disclosure data gets appended after that. Central station A then resumes collection of Full Disclosure data. The other central station converts whatever amount of Full Disclosure data it collected into a discharge session. This results in one current session, one prior sessions, and no more than five minutes of Full Disclosure data lost.

When the central station collecting the Full Disclosure data (central station A) is offline for more than the Offline Storage time, another in-unit central station starts collecting Full Disclosure data. When central station A returns online, the Full Disclosure data it collected goes into a discharge session. The other central station continues to collect the Full Disclosure data instead of the central station A. This results in one current session and one prior session with no Full Disclosure data lost.

| Time offline    |                           | Current<br>session(s) | Prior<br>(discharge)<br>session(s) | Visible gap<br>in Full<br>Disclosure<br>data | Full<br>Disclosure<br>data loss      |
|-----------------|---------------------------|-----------------------|------------------------------------|----------------------------------------------|--------------------------------------|
| Monitoring      | ≤ Offline<br>Storage time | One                   | None                               | Yes                                          | Equal to the amount of time offline. |
| device          | > Offline<br>Storage time | One                   | One                                | No                                           | Equal to the amount of time offline. |
| Control station | ≤ Offline<br>Storage time | One                   | One                                | Yes                                          | No more<br>than five<br>minutes.     |
|                 | > Offline<br>Storage time | One                   | One                                | No                                           | No more<br>than five<br>minutes.     |

#### Adjusting Full Disclosure user-level defaults

To adjust these user-level defaults, complete the following procedure:

1. From the Multi-Viewer menu, select **Setup** > **Full Disclosure Defaults**.

| Central Defaults Display Configuration | Telemetry Unit Defaults<br>User Set                                                                     | Telemetry Alarm Set<br>tup Full Dis                            | up Defaults<br>closure Defaults | Current Telemetry Listings |
|----------------------------------------|----------------------------------------------------------------------------------------------------|----------------------------------------------------------------|---------------------------------|----------------------------|
| FD Repor                               |                                                                                                    |                                                                |                                 |                            |
| Duration                               | t Printing<br>Hole Location<br>none  Line Time  15sec  30sec  1min  trip  Hole Location  sc Default  e: | Strip Printing Hole Location Top Report Number Offline Storage | Star                            | Data Storage all beds      |

- 2. Under *FD Report Printing*, select the appropriate FD Report options:
  - Duration: Select the default amount of data to include in FD Page printouts. The options are 0 hr 1 min to 144 hr 0 min in one minute intervals. This is the initial value when printing a FD Page report and can be adjusted on an individual report basis. The central station can print up to 50 pages, depending on the amount of data available, the Duration and the Line Time settings.
  - *Hole Location*: Select the appropriate option to include space for binding the printed report:
    - **none**: Leave no space for binding.
    - *top*: Leave space for binding on the top of the page.
    - **bottom**: Leave space for binding on the bottom of the page.
    - *left*: Leave space for binding on the left side of the page.
    - *right*: Leave space for binding on the right side of the page.
  - Include: Define the appearance and data displayed on the report.
    - **Graybar**: Print every other line of the data with a shaded background to differentiate between lines of data.
    - **Arrhythmia Annotations**: Print the arrhythmia event name on the waveform.
    - Heart Rate: Print the heart rate at the end of each report line.
  - *Line Time*: Select the appropriate option to determine the amount of data printed on each line of the report. Printing more data per line results is higher compression of the printed waveform. This setting also applies to FD Page printouts.
    - 15sec: Print 15 seconds of waveform across the page width.
    - **30sec**: Print 30 seconds of waveform across the page width.
    - 1min: Print 60 seconds of waveform across the page width.
- 3. Under *FD Strip*, select the appropriate FD Strip Report options:
  - **Duration**: Select the amount of data to include in FD Strip printouts. The options are **0 min 5 sec** to **60 min 0 sec** in five second intervals.
  - *Hole Location*: Select the appropriate option to include space for binding the printed report:
    - **none**: Leave no space for binding.
    - *top*: Leave space for binding on the top of the page.
    - **bottom**: Leave space for binding on the bottom of the page.
    - *left*: Leave space for binding on the left side of the page.
    - *right*: Leave space for binding on the right side of the page.
- 4. Under *Unit License Default*, view the *Full Disclosure License Type* enabled on the central station. For more information, see the technical manual.

When viewing an earlier version of the central station, the license duration maximum displays as 72 hours, even if the unit maximum is 96 hours or 144 hours.

- 5. Under *Strip Printing*, select the appropriate options:
  - *Hole Location*: Select the appropriate option to include space for binding the printed report:
    - none: Leave no space for binding.
    - *top*: Leave space for binding on the top of the page.
    - **bottom**: Leave space for binding on the bottom of the page.
    - *left*: Leave space for binding on the left side of the page.
    - *right*: Leave space for binding on the right side of the page.
  - **Report Number**: Enter up to 50 characters of information (e.g., report type, hospital name and address) to display in the footer of an FD Strip Report PDF files.

These settings apply to the central station being configured only; they do not apply to all central stations in the unit.

- 6. Under **Offline Storage**, view the Offline Storage time configured for this central station. For more information, see the technical manual.
- 7. Under *Start Data Storage*, view when this central station is configured to begin Full Disclosure data storage. For more information, see the technical manual.
- 8. Under *Bed List*, view the beds that are configured to collect and store Full Disclosure data on the central station when *Start Data Storage* is set to *Automatically if listed*. For more information, see the technical manual.
- 9. Select the appropriate option:
  - Apply: Save the changes without closing the window.
  - Cancel: Disregard the changes and close the window.
  - OK: Save the changes and close the window.

#### **Using FD Strip**

FD Strip allows review of multiple ten second waveforms of Full Disclosure data on one page.

It is possible that waveform gaps could display. Waveform gaps can be caused by events (e.g., time changes, **NO COMM**, **OFF NETWORK**). Waveform gaps are indicated with a vertical bar.

To use this data review tool, complete the following procedure:

1. Select the appropriate patient Multi-Viewer window.
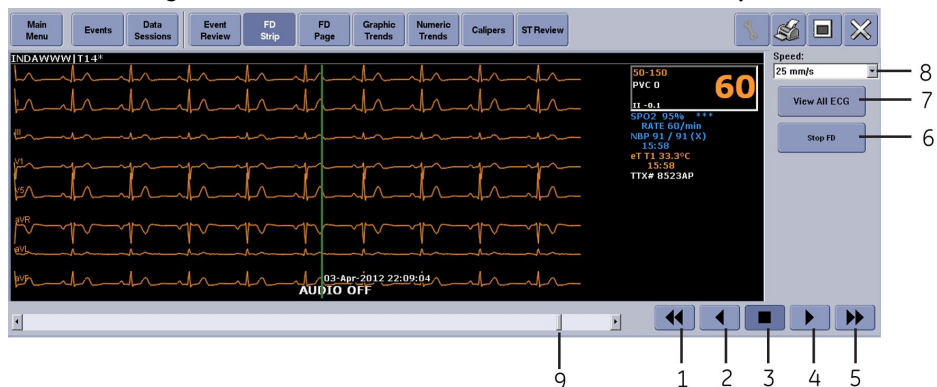

2. From the Single Viewer menu, select Patient Data > FD Strip.

| Item | Description                       |
|------|-----------------------------------|
| 1    | Scan older data fast button       |
| 2    | Scan older data button            |
| 3    | Stop data scan button             |
| 4    | Scan newer data button            |
| 5    | Scan newer data fast button       |
| 6    | Full Disclosure collection button |
| 7    | Data type selection button        |
| 8    | Speed drop-down menu              |
| 9    | Scroll bar (thumb tack)           |

- 3. From the data type selection button, select the type of data to view. This button toggles between these two options:
  - View All ECG: Display all available ECG leads numerics and waveforms.
  - *Monitor*: Display all parameter numerics and waveforms displayed on the bedside monitor when the central station collected the data. This option is not available for telemetry monitoring device.
- 4. From the Full Disclosure collection button, select the appropriate option. This button toggles between these two options:
  - Stop FD: Stop manual Full Disclosure data collection.
  - Start FD: Start manual Full Disclosure data collection.

The Full Disclosure collection button only displays if *Full Disclosure Defaults* > *Start Data Storage* is set to *Manual*. This option is configured before clinical use. For more information, see the technical manual.

 Under Speed, select the sweep speed of the waveforms. The options are: 12.5 mm/s, 25 mm/s, and 50 mm/s. If 25 mm/s is selected, displayed data scrolls in eight second increments.

When the sweep speed is changed, the displayed data will refresh. As a result, there is a brief delay.

- 6. Select any of the following buttons to scan the data:
  - Scan newer data fast button to scan forward by approximately one screen width.
  - Scan newer data button to scan in one second increments.
  - Stop data scan button.
  - Scan older data button to scan in one second increments.
  - Scan older data fast button to scan backward by approximately one screen width.

When the end of the data has been reached, the scan automatically stops and the message *End of Full Disclosure Data*. displays.

7. Position the cursor on the waveform area of interest.

The cursor identifies the displayed waveform data location, accompanying parameter numeric data, and the time focus when this data was recorded. Use the scroll bar or mouse to incrementally move the cursor through the waveform, while reviewing the patient data preceding and succeeding an event.

- Click in the scroll bar to move the displayed data one page at a time.
- Click the scroll bar arrows to move the displayed data in one-second increments.
- Drag the scroll bar (thumb tack) to desired time.
- Place and click the cursor in the waveform area.
- 8. Select the Print button.

The printed strip displays the parameter numerics and waveforms for the chosen time focus. The amount of data printed corresponds to the *Full Disclosure Defaults* > *FD Strip* > *Duration* user-level default. The time focus is marked on the printout with an arrow.

The patient name and patient identification number used on the printout corresponds to the patient name and patient identification number used when the data was collected.

#### **Using FD Page**

FD Page displays the Full Disclosure data for the selected time focus, including ECG, SPO2, Respiration, and invasive blood pressure waveforms. Up to five waveforms can display per row of data.

Waveform gaps display when Full Disclosure is missing data. Waveform gaps can be caused by events (e.g., time changes, **NO COMM**, **OFF NETWORK**). Waveform gaps are indicated with a vertical bar.

To use this data review tool, complete the following procedure:

1. Select the appropriate patient Multi-Viewer window.

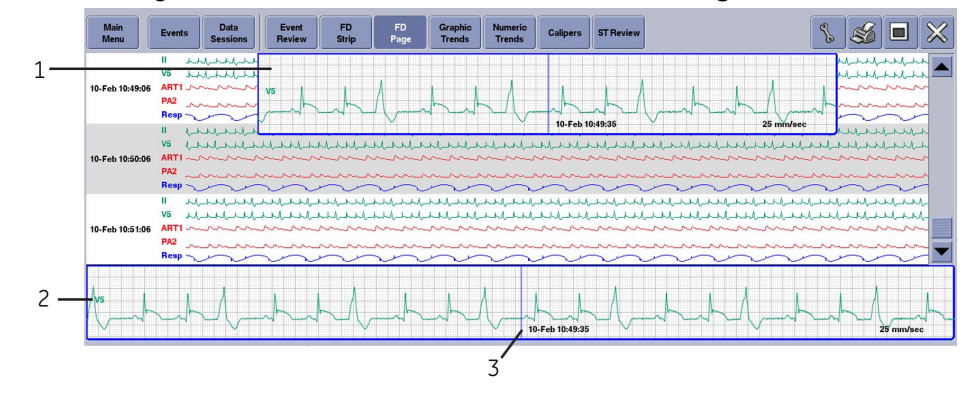

2. From the Single Viewer menu, select **Patient Data** > **FD Page**.

| Item | Description            |
|------|------------------------|
| 1    | Floating zoom window   |
| 2    | Zoom window            |
| 3    | Time focus (blue line) |

3. Select the Configuration button.

| splay Setup   | Configure Waveforms— |           |
|---------------|----------------------|-----------|
| Time Per Line | Selected             | Available |
| 30 seconds ▼  | 11-11                | III-III 💽 |
|               | V-V1                 | BP1-ART1  |
| a and Windows | RESP-Resp            | BP2-PAW2  |
| coom window   | SPO2-SpO2            |           |
| Hide 🔻        | BP3-CVP3             |           |
|               |                      | V3<br>V4  |
|               |                      | V5 🗸      |
|               |                      |           |
|               |                      |           |
|               |                      |           |

- 4. Under *Display Setup*, select the appropriate options:
  - *Time Per Line*: Select the amount of data displayed in each row. The options are: *15 seconds*, *30 seconds*, and *1 minute*.
  - Zoom Window: Select appropriate option:
    - Show: Display enlarged waveform in the Zoom Window with grid lines.
    - Hide: Do not display the Zoom Window.
- 5. Under **Configure Waveforms**, select the waveforms available for display from **Available** and move them to **Selected** with the right/left arrows.

Use the up/down arrows under *Selected* to change the waveform display order.

6. Select the Close button to close the window.

7. Use the scroll bar or scroll arrows to move backward or forward in time to find a waveform area of interest.

It is also possible to select a specific time focus or an alarm event from Events, FD Strip, Graphic Trends, or Numeric Trends, then select FD Page to automatically display the available Full Disclosure data for that time focus or event. Otherwise, the most current Full Disclosure data displays.

- 8. Select the waveform area to view in more detail. A small blue-colored zoom box moves to this waveform location.
- 9. To view this waveform area in more detail in the floating zoom window, click and hold down the left mouse button inside the small blue-colored zoom box to display an enlarged view of the waveform segment.

#### **Printing FD Page**

To print an FD Page report to a laser printer, complete the following procedure:

- 1. Select the appropriate patient Multi-Viewer window.
- 2. From the Single Viewer menu, select *Patient Data* > *FD Page*.
- 3. Select the Print button.
- 4. Select the **Start** and **End** times.
  - Drag the scroll bar to move the start or end time.
  - Click the scroll bar arrows to move the start or end time by one minute increments.
  - Click the left or right arrows to move the start or end time by 15 second increments.
- 5. From *Time Per Line*, select the amount of data to be printed in each report line. The options are: *15 seconds*, *30 seconds*, and *1 minute*.
- 6. Under *Waveform Selection*, select up to eight waveforms from the displayed list to include in the report.

Use the up/down arrows to select the waveform print order. The waveforms print in the order displayed.

7. Select *Refresh Preview* to update the print preview.

The *Duration* (in hours:minutes:seconds format), *Time Per Page* and *Total Pages* values are also calculated and displayed.

If more than 50 pages of data are selected, only the first 50 pages will print. If the *Refresh Preview* indicates more than 50 pages, reduce the selected time range, increase the *Time Per Line*, or reduce the *Waveform Selection* to get the total page count to 50 or less.

8. Select **Print** to print the report.

Depending on the amount of data selected and the number of pages, it could take up to ten minutes before the printout is sent to the printer.

The patient name and patient identification number used on the printout corresponds to the patient name and patient identification number used when the data was collected.

# **Using Data Sessions**

Data Sessions provides access to historical data as patients change monitoring devices, move across care units, and after patients are discharged. Users can search and display the patient data on the central station, even if the patient moves from patient Multi-Viewer window to patient Multi-Viewer window, unit to unit, or is discharged from the central station.

During a Combo monitoring mode transition, if both monitoring devices have pre-existing Full Disclosure data, the monitoring device which has the oldest data will be maintained in the active session for the Combo monitoring mode bedside monitor. The opposite session will become inactive if the stored session data is greater than five minutes. The inactive session may have the name of either the telemetry monitoring device or hard-wired bedside monitor. If the stored session data is less than five minutes, the data may not be retained.

To select a data session, complete the following procedure:

- 1. If the patient is displayed in the Multi-Viewer, complete the following procedure:
  - a. Select the appropriate patient Multi-Viewer window.
  - b. From the Single Viewer menu, select *Patient Data > Data Sessions*.

All Data Sessions for the selected patient identification number will be automatically displayed.

- The sessions are displayed according to start time, with the most recent session at the top.
- All sessions will display the unit name and bed number.
- The current session displays in grey blue with a start time only timestamp.
- Prior sessions display in orange with both start and end time timestamp.
- Numeric Trends and Graphic Trends are not available post-discharge and the data review tool buttons will be disabled.

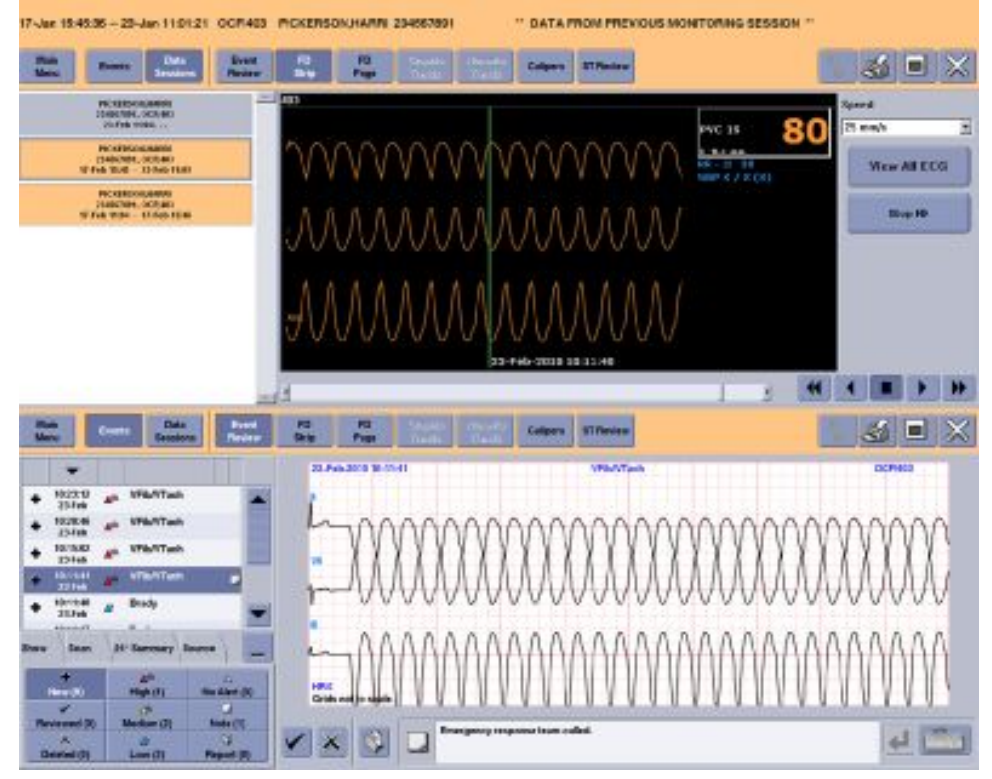

- 2. If the patient is not displayed in the Multi-Viewer (no patient identification number, discharged patient, *NO COMM*, or out-of-unit patient), complete the following procedure:
  - a. From the Multi-Viewer menu, select **Other Patients**.

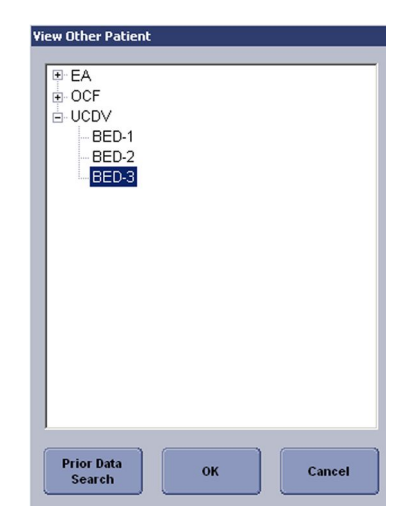

b. Select Prior Data Search.

|                                |                  | Patien | t Search                |                    |                   |       |  |
|--------------------------------|------------------|--------|-------------------------|--------------------|-------------------|-------|--|
| .ast Name                      | First Name       |        | Patient Identifier Unit |                    |                   |       |  |
|                                |                  |        |                         |                    |                   | _     |  |
|                                |                  |        |                         |                    |                   |       |  |
|                                |                  |        |                         | Sear               | ch Clear          | Field |  |
|                                |                  |        |                         |                    |                   |       |  |
|                                |                  | Search | Results                 |                    |                   |       |  |
| Name                           | Patient ID       | Unit   | Bed                     | Start Time         | End Time          |       |  |
| PUTNAM, JULIA                  | 452398           | OCF    | 405*                    | 16 Dec. 2009 14:44 | <active></active> |       |  |
|                                | 9999999999       | OCF    | 12128*                  | 16 Dec. 2009 14:44 | <active></active> |       |  |
| DAVIDSON, MARSHA               | 456789123        | OCF    | MAX                     | 16 Dec. 2009 14:44 | <active></active> |       |  |
|                                | 9999999999       | OCF    | 401                     | 16 Dec. 2009 14:31 | <active></active> |       |  |
| O'Malley,Kevin                 | 98778990         | UCDV   | BED-2                   | 13 Dec. 2009 10:45 | <active></active> | -     |  |
| Mary, Murphy                   | 135797531        | UCDV   | BED-3                   | 13 Dec. 2009 10:45 | <active></active> |       |  |
| ,PEARL                         | 33558861         | OCF    | 406*                    | 13 Dec. 2009 10:44 | <active></active> |       |  |
| Cane, Barbara                  | 123456654        | UCDV   | BED-1                   | 13 Dec. 2009 10:44 | <active></active> |       |  |
| FRISONE, HUSSAIN               | 45865475         | OCF    | 100*                    | 12 Dec. 2009 05:19 | <active></active> |       |  |
| MATTHEWS,ROBERT                | 790864327        | OCF    | 124*                    | 10 Dec. 2009 14:45 | <active></active> |       |  |
| PICKERSON, HARRI               | 234567891        | OCF    | 403                     | 10 Dec. 2009 14:45 | <active></active> |       |  |
| 1                              |                  |        |                         |                    |                   |       |  |
| Include Active Sessions        |                  |        |                         |                    |                   |       |  |
|                                |                  |        |                         |                    |                   | _     |  |
|                                |                  |        |                         |                    |                   |       |  |
|                                |                  |        |                         |                    |                   |       |  |
| lightight consigns of interact | and prace calact |        |                         |                    |                   | neel  |  |

c. To search for a patient, enter the search criteria.

The search criteria you can enter depends on this central station's configuration. The FD Session Configuration service-level default is configured before clinical use. The settings determine the available Patient Search fields, whether sessions with non-matching patient identifiers can be selected, and whether partial or complete search criteria can be used to search for a patient. For more information, see the technical manual.

- d. When *Include Active Sessions* is enabled, all sessions are displayed. To show only inactive (post-discharge) sessions, disable *Include Active Sessions*.
- e. Choose session(s) by selecting the row and enabling the check box for each session, then select **Select**.

The selected session(s) automatically display in Data Sessions. If multiple sessions were selected with non-matching patient identifiers, the message *Warning: Sessions with non-matching PIDs selected* displays.

3. Select one of the sessions from the list to display the selected data.

4. Select any of the available data review tools to review the data.

Any data review tools that are not supported when viewing prior sessions will be grayed out and cannot be used to view the patient data. The data displays at the end of the session. Use the scroll bar to scroll back to earlier data.

# **Events overview**

Some monitoring devices (e.g., B40 patient monitor) do not provide waveform data or numerics for events. Only the event type and time of occurrence will be available from these monitoring devices. For more information, see the documentation accompanying the monitoring device.

The Event Source determines what event processing can be done at the central station. The following table shows what actions each Event Source allows:

| Event Source                        | View events<br>at the<br>central<br>station | Review<br>events at<br>the central<br>station | Delete<br>events at<br>the central<br>station | Annotate<br>events at<br>the central<br>station | Request<br>event<br>printouts at<br>the central<br>station | Include<br>events in<br>reports by<br>the central<br>station |  |
|-------------------------------------|---------------------------------------------|-----------------------------------------------|-----------------------------------------------|-------------------------------------------------|------------------------------------------------------------|--------------------------------------------------------------|--|
| Bedside                             | Yes                                         | No                                            | Yes                                           | No                                              | Yes                                                        | No                                                           |  |
| <b>PDS</b> (Patient<br>Data Server) | Yes                                         | No                                            | No                                            | No                                              | Yes                                                        | No                                                           |  |
| Full Disclosure                     | Yes                                         | Yes                                           | Yes                                           | Yes                                             | Yes                                                        | Yes                                                          |  |

#### **Selecting Event Source**

Not all Event Source options are available at all times or for all monitoring devices. If a monitoring device has events in Full Disclosure, then only the *Full Disclosure* Event Source will be available.

To select the Event Source, complete the following procedure:

- 1. Select the appropriate patient Multi-Viewer window.
- 2. From the Single Viewer menu, select *Patient Data > Events*.
- 3. Select *Source* and select the appropriate option:

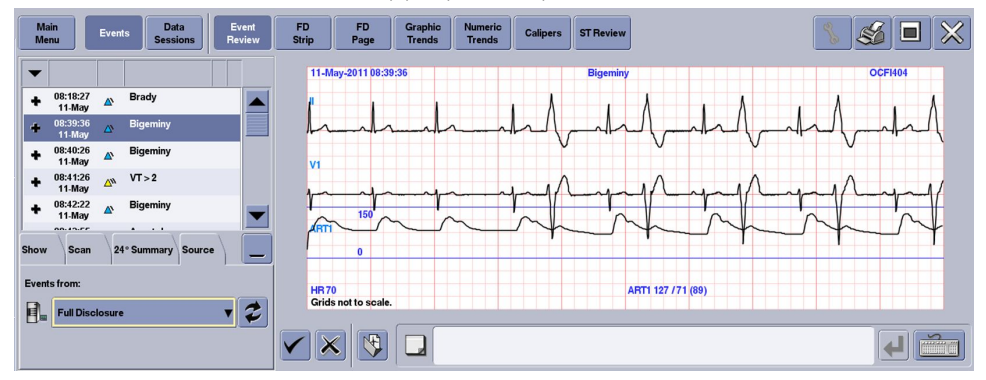

- **Bedside**: When Full Disclosure data is not being collected for this monitoring device.
- *Full Disclosure*: When Full Disclosure data is being collected for this monitoring device.

- **PDS**: When Full Disclosure data is not being collected for this monitoring device and this monitoring device is on the PDS bed list.
- 4. Select the Refresh Event Source button to refresh the list of available Event Source options.

#### Viewing events

When the Event Source is Bedside, the number of events displayed at the central station is determined by the bedside monitor. For more information, see the documentation accompanying the bedside monitor.

When the Event Source is Full Disclosure, up to 2000 events are displayed at the central station, depending on which licenses are enabled on the central station. For more information, see the technical manual.

When the Event Source is PDS, up to 500 events are displayed at the central station, depending on which licenses are enabled on the central station and the number of events available for the patient. For more information, see the technical manual.

To view events, complete the following procedure:

- 1. Select the appropriate patient Multi-Viewer window.
- 2. From the Single Viewer menu, select Patient Data > Events.

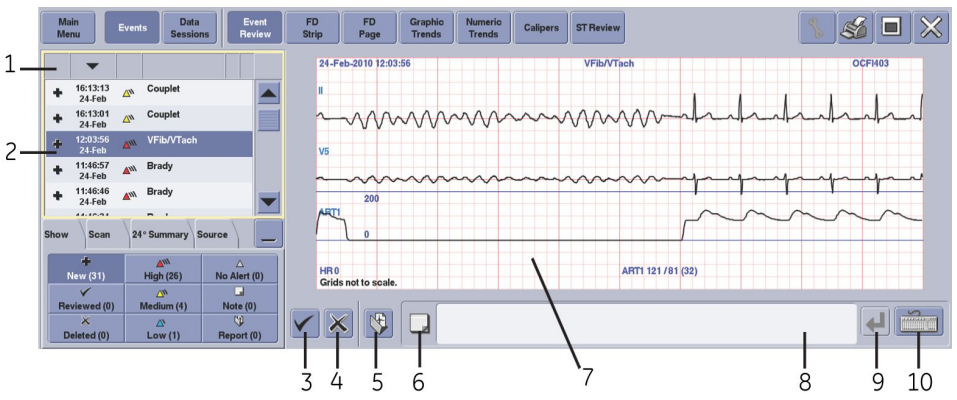

| Item | Description               |
|------|---------------------------|
| 1    | Event Directory header    |
| 2    | Event Directory           |
| 3    | Reviewed event button     |
| 4    | Deleted event button      |
| 5    | Report button             |
| 6    | Note indicator            |
| 7    | Event Review              |
| 8    | Note text box             |
| 9    | Enter button              |
| 10   | On-screen keyboard button |

- 3. To filter the events displayed in the Event Directory, select **Show** and select the appropriate options:
  - The following event states display. These event states can be adjusted independently for each event and are mutually exclusive (i.e., only one event state is applied to each event):
    - New: Display un-reviewed events.
    - *Reviewed*: Display reviewed events. For more information, see Reviewing events (120).
    - **Deleted**: Display events marked as deleted. For more information, see Deleting events (120).
  - The following event alarm priority levels display. The alarm priority setting is determined by the monitoring device. These levels cannot be adjusted and are mutually exclusive (i.e., only one is applied to each event):
    - High: Display HIGH (CRISIS) alarm priority level events.
    - Medium: Display MEDIUM (WARNING) alarm priority level events.
    - Low: Display LOW (ADVISORY) alarm priority level events.
    - No Alert: Display events not associated with an alarm (e.g., samples).
  - **Note**: Display events that have notes. Notes are added to individual events. For more information, see Annotating events (121).
  - **Report**: Display events that are marked for report. One or more events are selected to be included in a printed or PDF report. For more information, see Creating event reports (122).
- 4. To sort the events displayed in the Event Directory, place the cursor in the Event Directory header and select the ascending or descending arrow for the appropriate column. The following columns are available:
  - Review state (New, Reviewed, or Deleted events)
  - Time and date
  - Alarm priority level
  - Event

- 5. To scan through the events in the Event Directory, complete the following procedure:
  - a. Select **Scan**.

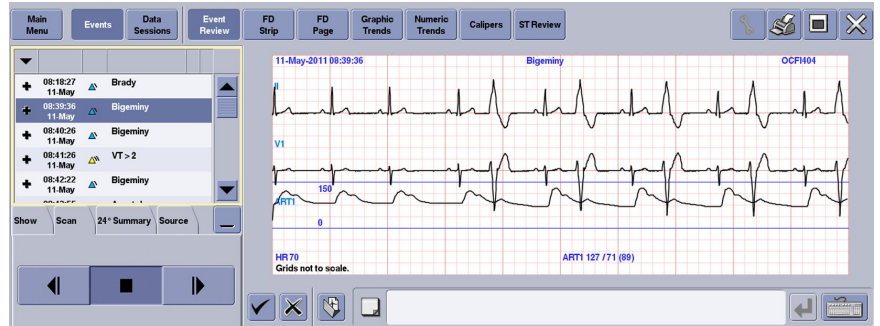

- b. Scan to find the data to view:
  - Select the Scan newer event button to view newer events.
  - Select the Stop event scan button to stop scanning the events.
  - Select the Scan older event button to view older events.
- 6. To display a summary of the patient's event history, including a count of each new and reviewed that occurred in the last 24 hours, select **24° Summary**.

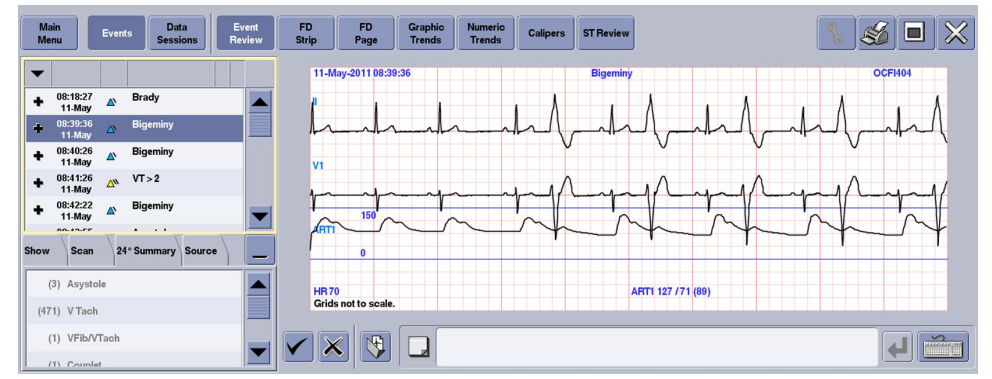

7. To select one event, highlight the event in the Event Directory. The selected event displays in Event Review.

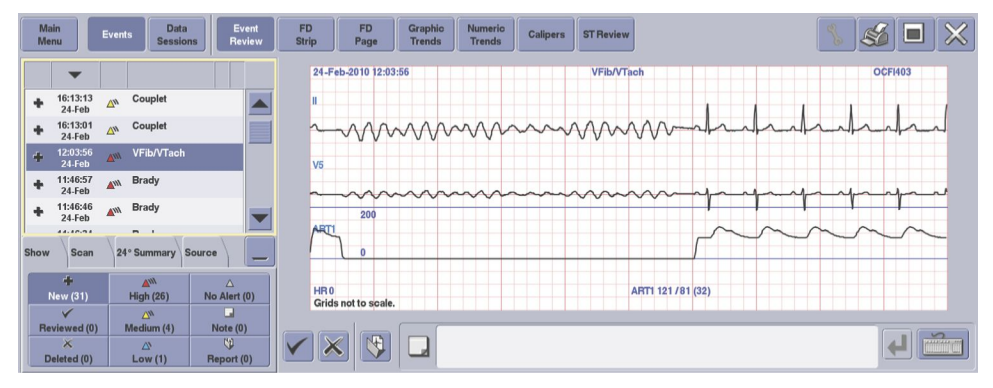

- 8. To select up to ten events, complete the following procedure:
  - a. Highlight the first event in the Event Directory.
  - b. To select consecutive events, press and hold the **Shift** keyboard key and select the appropriate events in the Event Directory.
  - c. To select nonconsecutive events, press and hold the **Ctrl** keyboard key and select the appropriate events in the Event Directory.

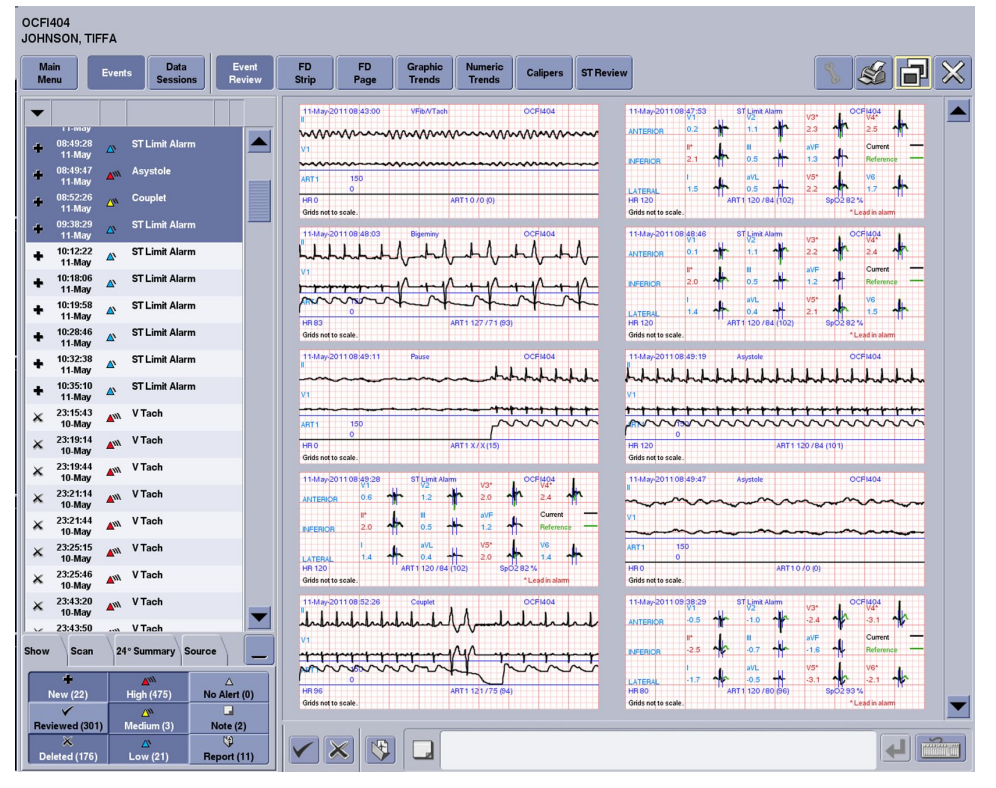

#### **Reviewing events**

When the Event Source is Full Disclosure, events can be reviewed. When the Event Source is Bedside or PDS, events cannot be reviewed.

To review events, complete the following procedure:

- 1. Select the appropriate patient Multi-Viewer window.
- 2. From the Single Viewer menu, select *Patient Data* > *Events*.
- 3. Select the event(s) in the Event Directory.
- 4. Select the Reviewed event button in Event Review.

Changing the event state in Event Review updates the events displayed in Event Directory.

5. Check that the event displays in the Event Directory as Reviewed.

#### **Deleting events**

When the Event Source is Bedside or Full Disclosure, the central station sends a request to the bedside monitor to delete the event. Some bedside monitors (e.g., CARESCAPE Monitor B850) do not allow events to be remotely deleted. Any attempts to

delete events will be ignored by the bedside monitor. If the request fails, the message *Failed to delete* displays on the central station. To manually delete the event at the bedside monitor, see the documentation accompanying the bedside monitor.

If the Event Source is PDS, events cannot be deleted and the Deleted option is not available. When the 500 event limit is reached, older events are removed to make room for newer events.

Events marked as Deleted are not deleted from the central station and can still be viewed at the central station. If the 2000 event limit is reached, space for new events is created by removing events marked as Deleted first. If there are no Deleted events, the oldest Reviewed event is automatically removed. Older events are removed one at a time to accommodate newer events. Unlike events marked as Deleted, events removed from the central station are no longer available for viewing.

To mark events as Deleted, complete the following procedure:

- 1. Select the appropriate patient Multi-Viewer window.
- 2. From the Single Viewer menu, select *Patient Data > Events*.
- 3. Select the event(s) in the Event Directory.
- 4. Select the Deleted event button in Event Review.
- 5. When the message *Delete this event?* displays, select the appropriate option:
  - **OK**: Mark the event as Deleted.
  - Cancel: Do not mark the event as Deleted.

Changing the event state in Event Review updates the events displayed in Event Directory.

Once an event is marked as Deleted, it cannot be moved to the New or Reviewed state.

6. Check that the event displays in the Event Directory as Deleted.

#### Annotating events

When the Event Source is Full Disclosure, events can be annotated.

To annotate events, complete the following procedure:

- 1. Select the appropriate patient Multi-Viewer window.
- 2. From the Single Viewer menu, select *Patient Data > Events*.
- 3. Select the event in the Event Directory.

Events must be displayed and annotated one at a time.

- 4. Place the cursor in the Note text box.
- 5. Type the event note in the Note text box.
- 6. Select the Enter button or the Enter keyboard key.
- 7. Check that the event displays as a Note event.

A note indicator will also display in the Event Directory when an event has a note associated with it.

#### **Printing events**

When the Event Source is Bedside, Full Disclosure, or PDS, events can be printed. To print events, complete the following procedure:

- 1. Select the appropriate patient Multi-Viewer window.
- 2. From the Single Viewer menu, select **Patient Data** > **Events**.
- 3. Select the event(s) in the Event Directory.
- 4. Select the Print button.

| Select Type:      | Event Directory | <ul> <li>Event Strip</li> </ul> | Strip Report |  |
|-------------------|-----------------|---------------------------------|--------------|--|
| Total Pages: 3    |                 |                                 |              |  |
| Destination:      | Laser           | 4250                            |              |  |
| C                 | PDF             |                                 |              |  |
| eport Comment (op | tional):        |                                 |              |  |

5. Under *Select Type* select *Event Strip* to print a single strip and notes for the selected event.

Under *Select Type* select *Event Directory* to print the selected list of events in the Event Directory. The review state, date, time, alarm priority level, type, and notes will print for each selected event.

Notes may be truncated when printed.

6. Select Ok.

#### **Creating event reports**

When the Event Source is Full Disclosure, events can marked to be included in an events Strip Report.

To create event reports, complete the following procedure:

- 1. Select the appropriate patient Multi-Viewer window.
- 2. From the Single Viewer menu, select *Patient Data > Events*.
- 3. Select the event(s) in the Event Directory.
- 4. Select the Report button in Event Review.
- 5. Check that the selected events display as Report events.

#### 6. Select the Print button.

| Event Review Print             |                                 |              |   |
|--------------------------------|---------------------------------|--------------|---|
| Select Type: O Event Directory | <ul> <li>Event Strip</li> </ul> | Strip Report |   |
| Total Pages: 3                 |                                 |              |   |
| Destination: 🙆 Laser           | 4250                            |              | v |
|                                |                                 |              |   |
| Report Comment (optional):     |                                 |              |   |
| Report Comment (optional):     |                                 |              |   |

- 7. Under *Select Type*, select *Strip Report* to create a events Strip Report containing the events currently marked for report. The first page of the report will contain a summary including the date and time range of events, number of events, report comment, signature lines, and form number.
- 8. From *Destination*, select the appropriate option:
  - **PDF**: Creates a PDF file that is automatically sent to the PDF printer configured before clinical use. For more information, see the technical manual.
  - *Laser*: Prints the report to the configured network laser printer selected from the displayed list.
- 9. In *Report Comment*, enter any applicable report notes or comments.
- 10. Select Ok.
- 11. When the message *Clear all the report flags?* displays, select the appropriate option:
  - Yes: Removes the marked for report flags from all the selected events.
  - No: Keeps all events previously marked for report for future printing.

# **Trends overview**

**WARNING** ACCURACY — If the accuracy of any value displayed on the screen or printed is questionable, first determine the patient's vital signs by alternative means. Then, verify the monitoring devices and printers are working correctly.

WARNING INCORRECT ALGORITHMS, ARRHYTHMIA PROCESSING, AND CALCULATIONS BASED ON PATIENT AGE — After manually updating or automatically retrieving patient information from a network database, *always* confirm that the entered patient's date of birth matches the patient's actual date of birth. Otherwise the appropriate age-related algorithms, arrhythmia detection, and calculations will not be applied.

Parameter numerics are retrieved and displayed at one-minute resolution. Data is sent to the central station after the full minute of data is measured, therefore the data displayed on the central station is for the prior minute (one minute after the timestamp). Since the central station collects data every minute, and the most recent data is always for the previous minute, the most recent data that displays on the central station is typically two minutes old. Some episodic data (i.e., Cardiac Calculations) require the user to save the value. Extended time between starting and saving the calculation may cause the central station to miss the episodic trend numerics during the one minute retrieval. The central station performs an additional retrieval every ten minutes for data that was missed during the one minute retrieval. Therefore, some episodic data may take up to ten minutes to display on the central station.

Trends displayed on the central station can differ from the units of measurement used to display numerics. The trends units of measurement are configured at the monitoring device. For more information, see the documentation accompanying the bedside monitor.

Trends are configured with factory preset Groups to display organized trend views. For more information, see Factory presets (217). Up to 12 Numeric Trends Groups and 12 Graphic Trends Groups can be customized. For more information, see Custom defaults (227).

Some monitoring devices (e.g., CARESCAPE Monitor B850) may provide time stamps on alarm histories (i.e., arrhythmia events, ST limit violation events) that could be several seconds offset from the time the event actually occurred.

When enabled, the ST vector magnitude (ST-VM) data trend displays in Graphic Trends, Numeric Trends, and ST Review. The ST-VM value is automatically calculated with 12SL data if all 12 ST deviations are measured or augmented. The means to compute ST-VM was developed on an adult patient population. The twelve ST deviations are: I, II, III, V1-V6, aVF, aVL, and aVR. The ST-VM value will not be calculated if any ST deviation is omitted or was computed from a derived waveform (i.e., from the 12RL algorithm).

The following formula is used for this calculation:

ST-VM =  $\sqrt{((STx)^2 + (STv)^2 + (STz)^2)}$ ; with a loss of precision of 0.1 mm.

Where STx is the ST value in lead X, STy is the ST value in lead Y, and STz is the ST value in lead Z and the transform coefficients X, Y, Z are:

 $X = (0.3872^{*}I) - (0.1993^{*}II) - (0.1106^{*}V1) + (0.045^{*}V2) - (0.040^{*}V3) + (0.2146^{*}V4) - (0.067^{*}V5) + (0.6868^{*}V6)$ 

 $\label{eq:2.1} \begin{array}{l} \mathsf{Y} = (-0.0695^*\mathsf{I}) + (1.145^*\mathsf{II}) + (0.1855^*\mathsf{V1}) - (0.0728^*\mathsf{V2}) + (0.0186^*\mathsf{V3}) + (0.0154^*\mathsf{V4}) - (0.1148^*\mathsf{V5}) + (0.0682^*\mathsf{V6}) \end{array}$ 

Z = (0.0587\*I) + (0.0815\*II) + (0.3665\*V1) - (0.0363\*V2) + (0.165\*V3) + (0.2041\*V4) + (0.1395\*V5) - (0.4688\*V6)

Any other uncertainties of calculation are based on the precision and accuracy of inputs.

#### **Using Graphic Trends**

Graphic Trends displays parameter numerics over a period of time in graph format, including AFIB trending with select monitoring devices. Up to six parameters display in half-screen format; up to 12 parameters in full-screen format.

If more than one episodic event occurs during the same minute, the more recent episodic event overwrites the older episodic event. When viewing episodic data, any data reading collected after the minute mark will display in the next trended minute.

To use this data review tool, complete the following procedure:

1. Select the appropriate patient Multi-Viewer window.

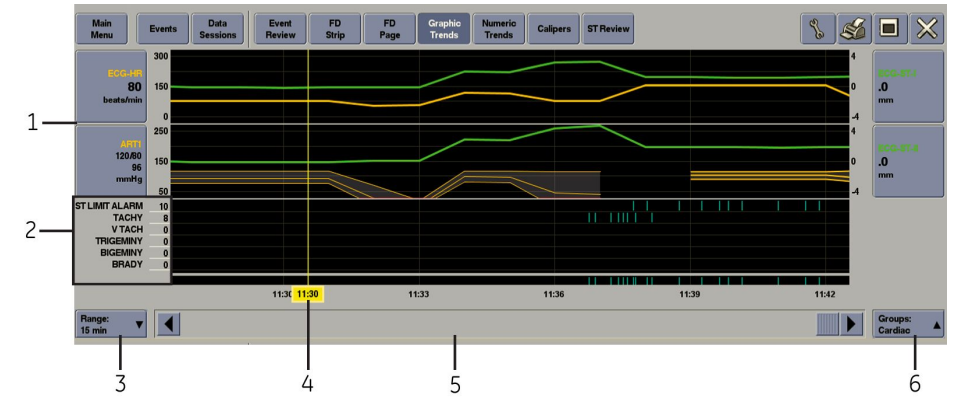

2. From the Single Viewer menu, select Patient Data > Graphic Trends.

| Item | Description           |
|------|-----------------------|
| 1    | Parameter button(s)   |
| 2    | Events parameters     |
| 3    | Range drop-down menu  |
| 4    | Time focus            |
| 5    | Scroll bar            |
| 6    | Groups drop-down menu |

- 3. Select **Groups** then select the trend group from the displayed list. For a list of the factory preset Groups, see Factory presets (217). Custom default Groups can also be configured and may display in the list.
- 4. Select the Configuration button to display the parameters contained in each trend Group. Groups are configured before clinical use. For more information, see the technical manual.
- 5. Select the time range of the displayed Graphic Trends:
  - Use the scroll bar to move backward and forward in time.
  - Select *Range* then select a time range from the displayed list. The options are: 15 min, 30 min, 1 hr, 2 hrs, 4 hrs, 8 hrs, 12 hrs, and 24 hrs.

When two trends share the same row in the Graphic Trends window, with one trend label shown on the left and one trend label shown on the right, and both trends have the same data values, the waveform areas will overlap each other. The overlapping waveform colors will not blend together. As the trend values change, the waveform shape will also change, allowing its individual waveform color to become visible.

If there is missing trend data, a gap appears. If the time cursor is positioned within that gap, parameter numerics still display. Depending upon the position of the time cursor within the gap, the displayed parameter numerics are either the last known parameter values before the gap or the first known parameter values after the gap. 6. Select the parameter button and select the appropriate scale from the displayed list. Scale options vary by parameter. For more information, see Adjusting parameter control settings (50).

If the parameter value is outside the range of the selected scale, the waveform will display as red.

The Events parameter displays arrhythmia alarm trend as vertical bars at the time of occurrence in the displayed time frame.

- 7. Select the Print button of the currently viewed *Group* and *Range* to the configured laser printer.
  - Graphic Trends may only be sent to a central station laser printer; printing by the central station to a writer is not supported.
  - Graphic Trends print in the same scale as displayed on screen.
  - Up to four Graphic Trends can be printed on each page.
  - Events print on a separate page and include all the events that occurred during the report period.

#### **Using Numeric Trends**

Numeric Trends displays parameter numerics in a tabular format.

When reviewing data, be aware that when the V- lead changes at a monitoring device, both the current and previous V lead data is trended and both V lead labels will display. In addition, the V lead numeric data appears at the time the V lead data was collected.

To use this data review tool, complete the following procedure:

- 1. Select the appropriate patient Multi-Viewer window.
- 2. From the Single Viewer menu, select **Patient Data** > **Numeric Trends**.

|   | Main<br>Menu         | Events | Data<br>Session | IS             | Event<br>Review | FD<br>Strip     | FD<br>Page      | Graphic<br>Trends | Numeric<br>Trends | Calipers        | ST Review       |                 |                 |                 | 8               |                 | $\times$ |
|---|----------------------|--------|-----------------|----------------|-----------------|-----------------|-----------------|-------------------|-------------------|-----------------|-----------------|-----------------|-----------------|-----------------|-----------------|-----------------|----------|
| _ | Sort by:<br>All Data |        | ▼ 11<br>0       | 1-May<br>05:45 | 11-May<br>06:00 | 11-May<br>06:15 | 11-May<br>06:30 | 11-May<br>06:45   | 11-May<br>07:00   | 11-May<br>07:15 | 11-May<br>07:30 | 11-May<br>07:45 | 11-May<br>08:00 | 11-May<br>08:15 | 11-May<br>08:30 | 11-May<br>08:45 |          |
|   | ECG-HR               | /r     | nin             | 80             | 80              | 80              | 80              | 80                | 80                | 80              | 80              | 80              | 80              | 80              | 120             | 80              |          |
|   | ECG-PVC              | #/r    | nin             | 2              | 25              | 4               | 26              | 5                 | 17                | 7               | 18              | 9               | 19              | 0               | 0               | 8               |          |
|   | NBP-Sys              | mm     | Hg 1            | 111            | 115             | 119             | 114             | 116               | 114               | 113             | 114             | 115             | 113             | 115             |                 | 117             |          |
|   | NBP-Dias             | mm     | Hg              | 79             | 81              | 78              | 79              | 79                | 77                | 77              | 80              | 79              | 78              | 78              |                 | 78              |          |
|   | NBP-Mean             | mm     | Hg              | 89             | 90              | 87              | 93              | 91                | 88                | 90              | 87              | 89              | 88              | 89              |                 | 89              |          |
|   | NBP-Rate             | /r     | nin             | 80             | 81              | 80              | 78              | 80                | 80                | 80              | 80              | 80              | 80              | 79              |                 | 80              |          |
|   | SpO2                 |        | %               | 96             | 95              | 95              | 95              | 95                | 96                | 95              | 95              | 95              | 96              | 95              | 96              | 90              |          |
|   | SpO2-Rate            | /r     | nin             | 60             | 60              | 60              | 60              | 60                | 60                | 60              | 60              | 60              | 60              | 60              | 60              | 60              |          |
|   | RESP-RR              | /r     | nin             | 20             | 20              | 20              | 20              | 20                | 20                | 20              | 20              | 20              | 20              | 20              | 15              | 30              |          |
|   | ART1-Sys             | mm     | Hg              | 120            | 120             | 120             | 120             | 120               | 120               | 120             | 120             | 120             | 120             | 120             | 120             | 120             |          |
|   | ART1-Dias            | mm     | Hg              | 80             | 80              | 80              | 80              | 80                | 80                | 80              | 80              | 80              | 80              | 80              | 84              | 80              |          |
|   | ART1-Mean            | mm     | Hg              | 96             | 96              | 96              | 96              | 96                | 96                | 96              | 96              | 96              | 96              | 96              | 102             | 96              |          |
|   | ART1-Rate            | /r     | nin             | 80             | 80              | 80              | 80              | 80                | 80                | 80              | 80              | 80              | 76              | 80              | 120             | 80              |          |
|   | Interval:<br>15 min  |        |                 |                |                 |                 |                 |                   |                   |                 |                 |                 |                 |                 |                 |                 | Ī        |
|   |                      |        |                 |                |                 |                 |                 |                   |                   |                 |                 |                 |                 |                 |                 |                 |          |
|   | 2                    |        |                 |                |                 |                 |                 |                   |                   | 3               |                 |                 |                 |                 | 4               | 4               |          |

| Item | Description             |  |  |  |  |  |
|------|-------------------------|--|--|--|--|--|
| 1    | Sort by drop-down menu  |  |  |  |  |  |
| 2    | Interval drop-down menu |  |  |  |  |  |
| 3    | Time focus              |  |  |  |  |  |
| 4    | Scroll bar              |  |  |  |  |  |

3. Select the **Sort by** button, then select a group from the displayed list to automatically sort the data.

Groups define the order that parameters are displayed. For a list of the factory preset Groups, see Factory presets (217). Custom Groups can also be configured and display in the list.

When the first parameter on the list is an episodic parameter (e.g., NBP), all other parameters in the list only display data at the episodic measurement points (e.g., NBP is the first parameter on the list, and NBP measurements were taken at 10:10, 10:15, and 10:20, then data for all other parameters on the list is only available for the same times).

Episodic data is displayed at the closest time interval for the selected time. An ellipsis symbol (...) is appended after the episodic value when more than one sample exists for the same time interval (i.e., two Cardiac Calculations) or if the timestamp is more than 30 seconds off the displayed time interval.

- Select *Interval* to select the time interval (amount of time between columns) of the displayed data. The options for periodic parameter Groups are: 1 min, 5 min, 15 min, 30 min, and 60 min.
- 5. Use the scroll bars to move through the displayed data.
- 6. Select the Print button.

# **Using Calipers**

**WARNING** ACCURACY — If the accuracy of any value displayed on the screen or printed is questionable, first determine the patient's vital signs by alternative means. Then, verify the monitoring devices and printers are working correctly.

WARNING INCORRECT ALGORITHMS, ARRHYTHMIA PROCESSING, AND CALCULATIONS BASED ON PATIENT AGE — After manually updating or automatically retrieving patient information from a network database, *always* confirm that the entered patient's date of birth matches the patient's actual date of birth. Otherwise the appropriate age-related algorithms, arrhythmia detection, and calculations will not be applied.

Calipers are used to measure the horizontal (time) and vertical (voltage) distances along waveforms. When Full Disclosure data is collected and stored at the central station, Calipers can be used to measure the PR, QRS, QT, and R-R waveform intervals and the ST waveform. After manually measuring the QT and the R-R intervals, the QTc value is automatically calculated and displayed.

The following formula is used for this calculation:

QTc = QT/ $\sqrt{(R-R)}$ ; with a loss of precision of 0.1 mm.

Any other uncertainties of calculation are based on the precision and accuracy of inputs.

Calipers measurements are not stored on the central station. After closing the Calipers window, all measurements are cleared. To keep a record of measurements, print a copy of the measurement results before closing the Calipers window.

Calipers uses the same display calibration as the Multi-Viewer and Single Viewer. The displays must be calibrated before clinical use for accurate waveform amplitude and time display on the central station. For more information, see the technical manual.

To use this data review tool, complete the following procedure:

- 1. Select the appropriate patient Multi-Viewer window.
- 2. From the Single Viewer menu, select *Patient Data*.
- 3. Locate the waveform segment or waveform strip by finding the time focus with FD Strip, FD Page, Graphic Trends, or Numeric Trends.

If a valid time focus has not been selected, the most recent waveform from Full Disclosure displays. This will also clear any existing measurements.

Selecting the patient Multi-Viewer window will clear the time focus and display the most recent waveform from Full Disclosure. This will also clear any existing measurements.

4. Select *Calipers* to display up to ten seconds of waveform data.

The timestamp represents the midpoint of the ten second waveform displayed in the Calipers window. The left waveform edge is the timestamp minus five seconds; the right waveform edge is the timestamp plus five seconds.

When an event or ECG data sample occurs outside of the storage time of the Full Disclosure license, the data will not be available to view with Calipers.

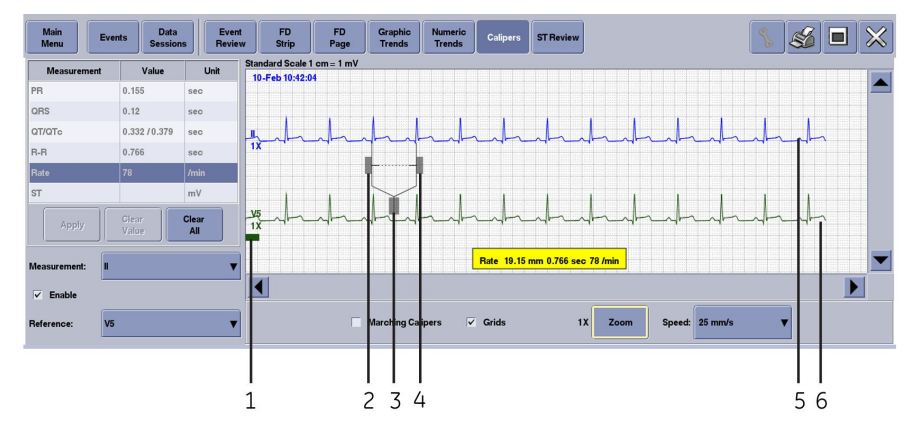

| Item | Description                 |
|------|-----------------------------|
| 1    | Reference waveform drag bar |
| 2    | Calipers left arm drag bar  |
| 3    | Calipers drag bar           |
| 4    | Calipers right arm drag bar |
| 5    | Measurement waveform        |
| 6    | Reference waveform          |

- 5. To adjust the waveform display, select the appropriate options:
  - Select *Grids* to apply an on-screen background grid. When the sweep speed is 25 mm/s, each heavy grid line is 5 mm apart.
  - Select *Zoom* to cycle through the choices until the appropriate zoom scale displays. The options are: *1x*, *2x*, and *3x*. When zoomed, the grids and waveform are magnified by the same amount.
  - Select *Speed* then select the sweep speed for the displayed waveform from the displayed list. The options are: *12.5 mm/s*, *25 mm/s*, and *50 mm/s*.
    - When the sweep speed is changed, the displayed data will refresh. As a result, there is a brief delay.
    - Changing the sweep speed clears existing measurement values.
    - Only the time (horizontal) span of the waveform is affected by the sweep speed setting.
    - When the sweep speed is 25 mm/s, an ECG waveform with a heart rate of 60 beats-per-minute (one beat-per-second) will show one QRS complex every 25 mm.
- 6. To use Marching Calipers to compare the rate of multiple beats, complete the following procedure:
  - a. From the measurement table, select *Rate* or *R-R*.
  - b. Select *Marching Calipers*. Vertical lines display on both sides of the Calipers cursor that are equal to the span of the Calipers arms.
  - c. To more precisely measure the Rate and R-R interval, complete the following procedure:
    - i. Select the Calipers right or left arm drag bar until the Marching Calipers drag bar displays.

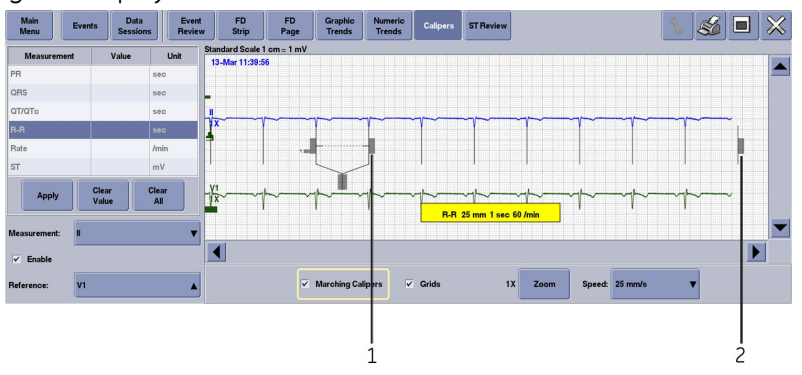

| Item | Description                |
|------|----------------------------|
| 1    | Calipers left arm drag bar |
| 2    | Marching Calipers drag bar |

ii. Move the Marching Calipers drag bar to line up the vertical lines on the first R point in the waveform with the R point of the last QRS complex in the waveform.

- 7. To calculate a waveform interval or waveform amplitude, complete the following procedure:
  - a. From *Measurement*, select the measurement lead from the displayed list.
  - b. Select *Enable* to add a reference lead for comparison.
  - c. From *Reference*, select the reference lead from the displayed list.

A green reference lead displays under the blue measurement lead. You can select the green reference waveform drag bar to move the reference waveform vertically up and down.

All measurements will correspond with the measurement lead. Taking measurements from the reference lead could provide misleading information in the printed report.

- d. From the *Value* column in the measurement table, select the measurement value to record.
- e. Position the Calipers over the waveform complex to measure:
  - Use the Calipers right or left arm drag bar to adjust the Calipers jaw separation.
  - Use the Calipers drag bar to reposition the Calipers over the waveform.
  - To easily compare intervals from one QRS complex to another, including ST, select a point on the waveform to reposition the Calipers left arm to the selected point without changing the Calipers jaw separation.
- f. Select **Apply** to calculate the measurement and display in the measurement table.

Once a measurement is applied, select the measured value again to reposition the Calipers left arm to the selected point without changing the Calipers jaw separation.

- 8. To clear measurements from the measurement table, select the appropriate options:
  - Select a measurement value and select *Clear Value* to remove a specific measurement value.
  - Select *Clear All* to remove all measurements.
- 9. Select the Print button.
  - The report can only be printed to a laser printer.
  - The report is printed to scale and is not dependent on the screen calibration.
  - The report is printed using the same sweep speed as the Calipers window and the speed setting is printed on the report.
  - The report timestamp is a range showing the time at the left edge of the waveform and the time at the right edge of the waveform.
  - The report is printed with the background grid.
  - The report includes the any stored measurement values.
  - The report includes the reference waveform if applicable. The waveforms print at 1x zoom.

# **Enabling ST Monitoring Status indicator**

The ST Monitoring Status Indicator conveys the current state, as either successful or failing, of ST records transfer from the monitoring device to the central station. It does not enable or disable this ST records transfer. The transfers occur automatically whenever possible and cannot be disabled.

The central station requests an ST record every minute from the monitoring devices. The central station retrieves the generated ST record and updates the Full Disclosure data record. In order for ST records to be retrieved from a monitoring device, the monitoring device must have the following:

- 12SL Analysis Program enabled.
- 10-leadwire cable or 6-leadwire cable and the 12RL algorithm enabled.
- Full Disclosure data collection at the central station enabled.

To show the ST Monitoring Status indicator in the patient Multi-Viewer window, complete the following procedure:

- 1. Select the appropriate patient Multi-Viewer window.
- 2. From the Single Viewer menu, select *Patient Data* > *ST Review*.
- 3. Select the ST Monitoring Status button.

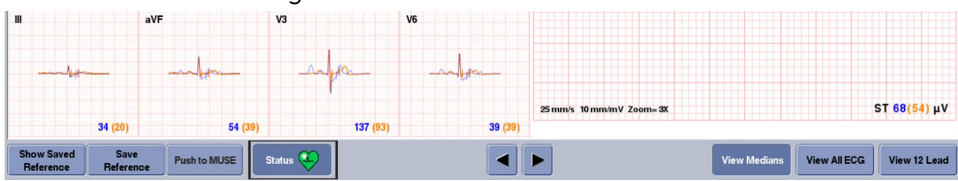

- 4. When the message **START ST Monitoring?** displays, select the appropriate option
  - **Yes**: Allow the ST Monitoring Status indicator to display in the patient Multi-Viewer window.

If there is a problem collecting ST records from the monitoring device, the ST Monitoring error indicator displays in the patient Multi-Viewer window. To determine the cause of the error, hover over the ST Monitoring Status button.

Errors at the monitoring device that could produce the ST Monitoring error indicator on the central station include:

- 12SL Analysis Program not enabled or license not activated.
- Incorrect ECG cable.
- Insufficient working ECG leads or LEADS FAIL.
- **No**: Do not display the ST Monitoring Status indicator to display in the patient Multi-Viewer window.
- 5. To remove the ST Monitoring Status indicator from the patient Multi-Viewer window, select the ST Monitoring Status button. When the message **STOP ST Monitoring?** displays, select the appropriate option:
  - **Yes**: Remove the ST Monitoring Status indicator from the patient Multi-Viewer window.
  - **No**: Continue to display the ST Monitoring Status indicator from the patient Multi-Viewer window.

# **Using ST Review**

CAUTION

INCORRECT HISTORICAL DATA — The 12SL ECG Analysis Program installed in bedside monitors expects 12 ECG leads to perform a complete analysis. The bedside monitor can get 12 ECG leads by using a 10-leadwire ECG cable or by using a 6-leadwire ECG cable. If a 6-leadwire ECG cable is used, the bedside monitor must also have the 12RL program installed so it can compute the other ECG waveforms, after which it then indicates interpolated leads on the 12SL reports.

Some bedside monitors still compute 12SL analysis even though they do not have 12 ECG leads and don't have the 12RL program installed. These bedside monitors do not include the interpolated leads statement on the reports. Missing lead data appears as a zero-level (flat-line) in the corresponding waveform channel and the 12SL report includes a statement that data quality is poor. 12SL reports based on less than 12 ECG leads may not provide a complete analytic interpretation.

The central station retrieves 12SL analysis reports in all the above cases. If the accuracy of the displayed 12SL data is questionable or data is missing, first confirm patient status, then review the data at the primary monitoring device.

ST Review requires a secondary display and an enabled license.

ST Review uses the same display calibration as the Multi-Viewer and Single Viewer. The displays must be calibrated before clinical use for accurate waveform amplitude and time display on the central station. Waveforms displayed on the central station are to scale provided that screen calibration is correct. For more information, see the technical manual.

ST Review allows users to display and print ST records on the central station. ST Review is not intended to make diagnostic interpretations.

The central station will automatically request monitoring devices to generate a ST record every minute for all monitoring devices for which Full Disclosure data is being acquired. The central station will then retrieve the generated ST records every minute from the monitoring device and place it into the monitoring device's Full Disclosure data record. Not all monitoring devices can generate ST records. No ST records will be placed into Full Disclosure for those devices.

The central station will not request ST records from some bedside monitors (e.g., CARESCAPE Monitor B850 software version 1). For more information, see the documentation accompanying the bedside monitor.

Monitoring devices full disclosed at previous versions of the central station, like CIC Pro Clinical Information Center, will not have ST records in Full Disclosure.

It may take a couple minutes after starting Full Disclosure at a monitoring device before the first ST record appears in ST Review.

ST records are generated by the monitoring device via the 12SL ECG Analysis Program. The 12SL ECG Analysis Program will accept derived ECG waveforms and still produce a ST record. The central station cannot display derived ECG waveforms except as part of an ST record.

Derived lead values obtained from a bedside monitor using 12RL display on the central station with a *d* prefix (e.g., *ST-dV2*). When ST records generated using derived

data are printed, the message *LEADS V2, V3, V4 AND V6 ARE INTERPOLATED* is included in the printout.

12SL records based on 12RL can also be displayed and printed at the central station, with select monitoring devices. If a 6-leadwire ECG cable is used (V2, V3, V4 and V6 leads are not present) a 12RL algorithm can compute those missing waveforms.

ST records generated with 12RL based data display on the central station with the d prefix for the applicable waveforms and complexes.

Not all monitoring devices are capable of creating the derived ECG waveforms via the 12RL algorithm.

ST segment deviation values obtained from a bedside that uses the 12RL algorithm can also be displayed in Numeric Trends, Graphic Trends, in the Multi-Viewer and in the Single Viewer without ST records and the 12SL Analysis Program. For more information on 12RL, see the documentation accompanying the monitoring device.

The diagnostic ECG capabilities vary by monitoring device, including the following:

- The performance accuracy of the automated measurements.
- The way amplitude values for P-, QRS-, ST-, and T- waves are determined.
- The way isoelectric segments within QRS complex are treated.
- The intended use of the analyzing electrocardiograph.
- The accuracy measures for the interpretative statements.
- The accuracy measures for rhythm categories.

For more information, see the documentation accompanying the monitoring device.

To use this data review tool, complete the following procedure:

1. Select the appropriate patient Multi-Viewer window.

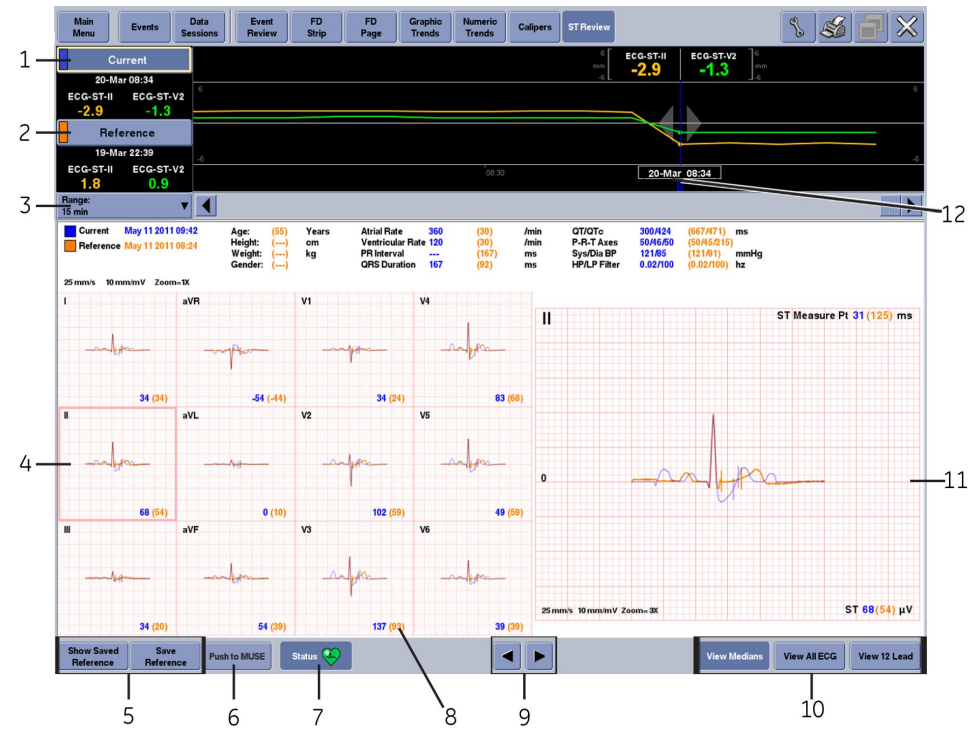

2. From the Single Viewer menu, select *Patient Data* > *ST Review*.

| Item | Description                                          |
|------|------------------------------------------------------|
| 1    | Current ST record button                             |
| 2    | Reference ST record button                           |
| 3    | <i>Range</i> drop-down menu                          |
| 4    | Selected Median                                      |
| 5    | Show Saved Reference and Save Reference buttons      |
| 6    | Push to Muse button                                  |
| 7    | ST Monitoring <i>Status</i> button                   |
| 8    | ST segment deviations in microvolts                  |
| 9    | Previous and next ST record button                   |
| 10   | View Medians, View All ECG, and View 12 Lead buttons |
| 11   | Selected Median 3x zoom window                       |
| 12   | Current ST record cursor with timestamp              |

- 3. To select the time range, select the appropriate option from *Range*. The options are: 15 min, 30 min, 1 hr, 2 hrs, 4 hrs, 8 hrs, 12 hrs, and 24 hrs.
- 4. To change the data displayed, select the appropriate option:
  - View All ECG: Display all ECG data for the current ST record.
  - *View Medians*: Display 12 median complexes for the current ST record (blue) and 12 reference median complexes for the current ST record (orange). Also displays a 3x magnified median complex.
  - View 12 Lead: Display 12 lead data for the current ST record.

- 5. To view Graphic Trends for specific ST records, select the appropriate option:
  - Select **Current** to set (mark) the Current ST record time focus in Graphic Trends. The cursor displays as blue.
  - Select **Reference** to set (mark) the Reference ST record in Graphic Trends. The first available ST record is stored as the reference record if no reference record has been previously saved. The cursor displays as orange.

The ST record cursor displays a timestamp, parameter names, values, units of measure, and the selected scales.

- 6. To change the reference, complete the following procedure:
  - a. Select Reference.
  - b. Move the cursor to the appropriate position and select the appropriate option:
    - **Save Reference**: Save a new ST reference. If there is an existing reference, the message **Over-write existing saved reference?** displays. Select the appropriate option:
      - Yes: Overwrites the previously saved reference.
      - No: Does not overwrite the previously saved reference.
    - **Show Saved Reference**: Displays the Reference ST Record Cursor at the time of the saved reference record in Graphic Trends when the Reference ST Record Cursor is active with an ST record presented.

- 7. To change the Graphic Trends parameters, scales, and waveform format, complete the following procedure:
  - a. Select the Configuration button.

| Parameter 1                            | Parameter 2      |
|----------------------------------------|------------------|
|                                        | Follow ST Median |
| Parameter Name                         | Parameter Name   |
| HR 🔻                                   | ST-II 🔻          |
| Scale                                  | Scale            |
| 50 - 150 🔻                             | -4 - 4 <b>V</b>  |
| Waveform Format                        | )                |
| Standard Format (I. II. III. aVR. aVL) | . aVF. V1-V6)    |
|                                        |                  |
| O Cabrera Format (aVL, I, aVR, II, aV  | F, III, V1-V6)   |
|                                        |                  |

- b. Under Parameter 1, select the appropriate options:
  - **Parameter Name**: Select the parameter from the list. For more information, see ECG supported parameters (168).
  - **Scale**: Select the waveform scale. Scale options vary by parameter. For more information, see Custom defaults (227).
- c. Under *Parameter 2*, select the appropriate options:
  - **Follow ST Median**: Select to follow any of the 12 ST medians. The selected median is displayed in the 3x zoom window. The trend graph parameter automatically switches to the ST deviation corresponding to the lead of the selected median.
  - **Parameter Name**: Select the parameter from the list. For more information, see ECG supported parameters (168).
  - **Scale**: Select the waveform scale. Scale options vary by parameter. For more information, see Custom defaults (227).
- d. Under Waveform Format, select the appropriate options:
  - **Standard Format (I, II, III, aVR, aVL, aVF, V1-V6)**: Also known as Einthoven. The waveforms display as follows:

|   | aVR | V1 | V4 |
|---|-----|----|----|
| Π | aVL | V2 | V5 |
| Ξ | aVF | V3 | V6 |

• **Cabrera Format (aVL, I, -aVR, II, aVF, III, V1-V6)**: An alternate limb lead order in which aVR is inverted and shown as -aVR, making it easier to visualize waveform progression in the frontal plane. The waveforms display as follows:

| aVL  | II  | V1 | V4 |
|------|-----|----|----|
| Ι    | aVF | V2 | V5 |
| -aVR | III | V3 | V6 |

e. Select Close. The ST Review data will automatically refresh to these settings.

8. **Push to MUSE**: Transfer an ST record file to MUSE (if available). ST records generated with 12RL based data cannot be pushed to the MUSE server; only ST records generated with purely measured data can be pushed.

This button will be disabled if:

- The patient does not have both a patient identification number and a last name.
- The ST record contains data derived with a 12RL algorithm.
- The central station cannot find a MUSE system on the Network. For more information, see the technical manual.
- 9. Select the Print button.
- 10. Select the appropriate print report option. All of the reports include ECG measurement values, timestamp, and patient information:
  - All ECG: Includes 12 ECG waveforms with ten seconds of data associated with each waveform, printed on two pages. If the ST record contained derived data, then the message *LEADS V2, V3, V4 AND V6 ARE INTERPOLATED* displays, otherwise the 12SL statement codes are listed and the message *UNCONFIRMED* displays.
  - *Medians*: Includes current and saved reference median complexes, differentiated by levels of grayscale (current complexes are darker than reference complexes). Also includes QRS start marker and QRS end marker (J point).
  - 12 Lead: Includes 12 ECG waveforms with 2.5 seconds of data associated with each waveform. Also includes ten seconds of data for ECG lead II and ECG lead V1. If the ST record contained derived data, then the message LEADS V2, V3, V4 AND V6 ARE INTERPOLATED displays, otherwise the 12SL statement codes are listed and the message UNCONFIRMED displays.
- 11. Select OK.

The waveforms print within 1% to scale for both amplitude and time.

The patient name and patient identification number used on the printout corresponds to the patient name and patient identification number used when the printout was requested.

### Using Browser

| WARNING | MISMATCHED PATIENT DATA — Always verify that the displayed patient information corresponds to the patient identification number of the patient on the bedside monitor. |
|---------|----------------------------------------------------------------------------------------------------|
| CAUTION | INADEQUATE DATA RESOLUTION — Images displayed on this device are not to be used for diagnostic purposes. Always review the original images.                            |

The Browser settings are configured before clinical use, including Citrix settings and/or Internet Explorer Favorites. The Browser and Citrix portal which runs in conjunction with the central station are intended for hospital intranet use only. If confidential patient information is made available from the hospital intranet, the security of the data is the responsibility of the hospital. When configured, Browser provides access to web applications, patient data (e.g., labs, images), and repositories (e.g., Hospital Information System) on the hospital enterprise network.

To use this data review tool, complete the following procedure:

1. From the Multi-Viewer menu, select **Browser**.

| Main<br>Menu Citrix Browser                                                                                                    |                                                                                     | <u> </u> |
|----------------------------------------------------------------------------------------------------|-------------------------------------------------------------------------------------|----------|
| Constraints of the second second seco | r usemame and password to login to the Wabmin<br>sever on Localhost.<br>Login Clear |          |
|                                                                                                    |                                                                                     | N        |

- 2. To use Internet Explorer, either manually enter a web address or select the Favorites button and select the appropriate option from the list.
- 3. To use Citrix, select *Citrix* on the menu bar.
- 4. Select the Close button to close the window.

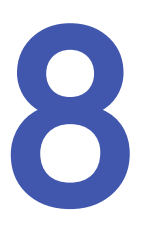

# Printing

# Adjusting printer control settings

Some monitoring devices (e.g., B40 patient monitor) do not allow remote devices like the central station to change the Print Location for the monitoring device or allow remote devices like the central station to use the monitoring device's writer as a Print Location for the central station. For more information, see the documentation accompanying the monitoring device.

When some bedside monitors (e.g., CARESCAPE Monitor B850) are set to print to a laser printer for manual or alarm graphs, the laser printer name will display as a blank in these two locations at the central station. In these cases, the print location for these monitors cannot be adjusted at the central station. Any changes made will be ignored and revert to the laser printer specified by the bedside monitor.

To adjust printer control settings, complete the following procedure:

- 1. Select the appropriate patient Multi-Viewer window.
- 2. From the Single Viewer menu, select *Monitor Setup* > *Print Setup*.

| Main<br>Menu         ECG         SPO2/<br>Resp         Pressures         Alarm<br>Setup         Print<br>Setup                                                                                                    |                                                                                                    |
|----------------------------------------------------------------------------------------------------|----------------------------------------------------------------------------------------------------|
| Print Verweterms           ECG 1:         Waveform 2:           II         IP         OFF         IP           Waveform 3:         Waveform 4:         IP           OFF         IP         OFF         IP           Manual:         OCF[CC3]0DW 2IN         IP           Atam:         OCF[CC3]0DW 2IN         IP           Print Vindow:         IP         IP           OCF[CC1]LASER PRT         IP           Enable Transmitter Print         IP | Speed           © 0.1         0.5           © 1         2           © 5         0           © 12.5         25           © 50         50 |

- 3. Under Print Waveforms, select the waveforms to print:
  - **ECG 1**: Select the ECG lead from the list for the first waveform to be printed.
  - *Waveform 2*: Select the ECG lead or parameter from the list for the second waveform to be printed.
  - *Waveform 3*: Select the ECG lead or parameter from the list for the third waveform to be printed.
  - *Waveform* 4: Select the ECG lead or parameter from the list for the fourth waveform to be printed.

ECG waveforms are always printed first; other parameter waveforms print after ECG waveforms.

- 4. Under *Print Location*, select the printer where the following print requests will print:
  - Manual: Printer for manually initiated ECG strip printouts.
  - *Alarm*: Printer for automatically initiated ECG strip printouts printed by monitoring devices in response to alarms.
  - **Print Window**: Printer for stored data print requests. Some bedside monitors do not support this option.
  - **Enable Transmitter Print**: Allow telemetry monitoring devices to initiate manual print requests. Some telemetry monitoring devices do not support this option.
- 5. Under *Speed*, select the print speed in mm/s. The options are: **0.1**, **0.5**, **1**, **5**, **10**, **12.5**, **25**, and **50**. The slower the speed, the more condensed the data.

# Manually printing ECG strips

To manually print a continuous ECG strip, complete the following procedure:

- 1. Select the appropriate patient Multi-Viewer window.
- 2. Hover over the parameter numerics area.
- 3. When the Printer icon displays, click in the parameter numerics area.

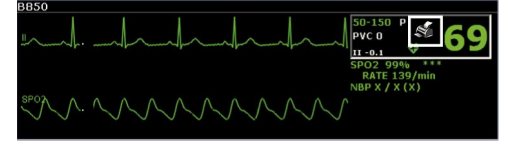

The printout continues until the user stops the printout request.

4. To stop manual ECG strip printout requests, hover over the parameter numerics area and click the Printer icon again.

The ECG strip is sent to the printer configured for Print Location > Manual, unless the central station has a writer attached and configured for use. If the central station writer is configured for use, all manual printouts will be sent to the writer, even if another printer is defined for the Print Location > Manual. Manually printed ECG strips initiated directly from the bedside monitor will go to the Print Location > Manual regardless if the central station has an attached writer. The format and duration varies by monitoring device. For more information, see the documentation accompanying the monitoring device.

# Printing all parameter alarm limits and waveforms

Monitoring devices can only save a single print request at any one time. When a print request occurs, the most recent saved print request is sent to the central station. It may take several minutes to generate the printout. The patient data may not be in same sequential order as the patient Multi-Viewer windows.

To print the parameter limits or waveforms, complete the following procedure:

1. From the Multi-Viewer menu, select Print All.

2. Select *Limits* to print the parameter alarm limits for all telemetry monitoring devices displayed in the Multi-Viewer.

Each printout contains the patient identification and the corresponding parameter limit settings, parameter alarm priorities, and arrhythmia alarm priorities. These printouts are only available from telemetry monitoring devices. The same printout can be created for a individual telemetry monitoring device by selecting the Print button in *Monitor Setup* > *Alarm Setup*.

3. Select *Waveforms* to print the waveforms for all monitoring devices displayed in the Multi-Viewer.

An individual manual ECG strip will be printed for each monitoring device.

4. Select **OK** to print.

The printout is sent to the printer configured for **Print Location** > **Manual**. The format and duration varies by monitoring device. For more information, see the documentation accompanying the monitoring device.

# Automatic alarm printouts

If the monitoring device is configured for automatic alarm printouts, an automatic alarm printout is generated when a patient experiences a *HIGH* (*CRISIS*) or *MEDIUM* (*WARNING*) priority alarm. If the printer is not available at the time of the alarm, a 20 second printout is saved. The saved printout will print when the printer is available.

For more information, see the documentation accompanying the monitoring device.

# **Stop printing**

Print requests initiated at the central station and rendered at the central station laser printer, must be stopped at the central that initiated the print request.

Manual ECG strip print requests generated by a bedside monitor, regardless of the print destination, can be stopped from the bedside monitor that generates the printouts or from an in-unit central station.

To stop print requests rendered by the central station laser printer, complete the following procedure:

| Display Configuration                                                                                                    | n User Setup                               | Full Disclosure Def            | aults     | Licensing                  |
|----------------------------------------------------------------------------------------------------|--------------------------------------------|--------------------------------|-----------|----------------------------|
| Central Defaults                                                                                                    | Telemetry Unit Defaults                    | Telemetry Alarm Setup Defaults |           | Current Telemetry Listings |
| Name                                                                                                    |                                            | Alarm Settings                 |           | Color Set                  |
| Central:                                                                                                    | Volume Current:                            | 50 %                           |           | ) Clinical                 |
| Unit: JOCF                                                                                                    | Volume Minimum:                            | OFF                            | C C       | ) Transducer<br>) Custom   |
| Mirror Central Die                                                                                                    | Alarm Audio Off Rem                        | inder O Yes © No               | ECG       |                            |
|                                                                                                    | IEC Alarm Tones                            | 🕑 Yes 🛛 No                     | ART       | <u> </u>                   |
| NUNE                                                                                                    | IEC Priority Nomencle                      | ature 💿 Yes O No               | PA<br>FEM |                            |
| Waveforms                                                                                                    | Allow Telemetry Alarr<br>on this Central   | n Audio OFF 🔿 Yes 💿 No         | CVP       |                            |
| ECG 1: <from ec<="" td=""><td>CG Source&gt; Allow Arrhythmia OFF<br/>Central</td><td>on this Or Yes O No</td><td>RA<br/>LA</td><td></td></from> | CG Source> Allow Arrhythmia OFF<br>Central | on this Or Yes O No            | RA<br>LA  |                            |
| Waveform 3: OFF                                                                                                    | Real-time T                                | rend Graph Configuration       | ICP       |                            |
| Waveform 4:                                                                                                    | Display Bealtime                           | Trend Graph                    | SP<br>UAC |                            |
|                                                                                                    | Printer Writer                             |                                | UVC       |                            |
| Laser:                                                                                                    | 1250                                       | Cancel Print Jobs              | RESP      |                            |
| DDW:                                                                                                    | COM2                                       |                                | SP02      | ×                          |
| Full Disclosure:                                                                                                    | 1250                                       | Cancel Print Jobs              | C02       |                            |
|                                                                                                    |                                            |                                |           |                            |
|                                                                                                    |                                            |                                |           |                            |
|                                                                                                    |                                            |                                |           |                            |

1. From the Multi-Viewer menu, select **Setup** > **Central Defaults**.

- 2. Under *Printer/Writer*, select *Cancel Print Jobs* for the printer.
- 3. Select OK.

To stop print requests at a writer, press the Graph Stop button on the writer.

To stop manual ECG strip printout requests, hover over the parameter numerics area and click the Printer icon again.

Alarm graphs cannot be stopped from a central station. For more information, see the documentation accompanying the monitoring device.

# **Supported printouts**

All parameter data is printed to scale unless otherwise noted. Event Strip, events Strip Report, Graphic Trends, Flow/Volume Loop, and Flow/Volume Loop Report are not printed to scale.

Print Setup control settings can be adjusted. For more information, see Adjusting printer control settings (139).

Central Defaults and Telemetry Unit Defaults are configured before clinical use. For more information on the printing dependencies, limitations, and configuration options, see the technical manual.

Central station initiated and bedside monitor initiated printouts will not look the same when configured to print to the central station laser printer.

Event Directory, Event Strip, and Graphic Trends printouts may only be sent to a central station laser printer; printing by the central station to a writer is not supported.

The following symbols are used to indicate whether a printout is supported by the central station:

- - indicates an unsupported printout.
- X indicates a supported printout.

#### Printouts with content generated by the central station

| Printout                          | Initiated<br>from central<br>station | Initiated from<br>monitoring<br>device | PDF | Laser printer | Central station<br>printout configuration<br>location                                                                                                    |
|-----------------------------------|--------------------------------------|----------------------------------------|-----|---------------|----------------------------------------------------------------------------------------------------|
| FD Strip                          | х                                    | —                                      | -   | ×             | Setup > Central<br>Defaults ><br>Printer/Writer > Laser                                                                                                    |
| FD Page                           | ×                                    | _                                      | Ι   | ×             | Setup > Central<br>Defaults ><br>Printer/Writer > Laser                                                                                                    |
| Calipers                          | ×                                    | _                                      | _   | ×             | Setup > Central<br>Defaults ><br>Printer/Writer > Laser                                                                                                    |
| ST Review<br>(Medians)            | ×                                    | _                                      | Ι   | ×             | Setup > Central<br>Defaults ><br>Printer/Writer > Laser                                                                                                    |
| ST Review (12<br>Lead)            | х                                    | _                                      | _   | ×             | Setup > Central<br>Defaults ><br>Printer/Writer > Laser                                                                                                    |
| ST Review (All<br>ECG)            | ×                                    | _                                      | —   | ×             | Setup > Central<br>Defaults ><br>Printer/Writer > Laser                                                                                                    |
| Events (Strip<br>Report)          | х                                    | -                                      | Х   | ×             | Setup > Central<br>Defaults ><br>Printer/Writer > Laser<br>or PDF                                                                                                    |
| <i>Event Strip</i> (ST reference) | Х                                    | Х                                      | _   | X             | <ul> <li>Central station<br/>initiated: Setup &gt;<br/>Central Defaults<br/>&gt; Printer/Writer &gt;<br/>Laser</li> <li>Monitoring device<br/>initiated: Monitor<br/>Setup &gt; Print Setup<br/>&gt; Print Location &gt;<br/>Print Window</li> </ul> |

| Printout                                                | Initiated<br>from central<br>station | Initiated from<br>monitoring<br>device | PDF | Laser printer | Central station<br>printout configuration<br>location                                                                                                |
|---------------------------------------------------------|--------------------------------------|----------------------------------------|-----|---------------|----------------------------------------------------------------------------------------------------|
| <b>Event Strip</b> (ST                                  | x                                    | x                                      | _   | Х             | <ul> <li>Central station<br/>initiated: Setup &gt;<br/>Central Defaults<br/>&gt; Printer/Writer &gt;<br/>Laser</li> <li>Monitoring device</li> </ul> |
|                                                         |                                      |                                        |     |               | initiated: Monitor<br>Setup > Print Setup<br>> Print Location ><br>Print Window                                                                      |
| Browser                                                 | Х                                    | _                                      | Х   | х             | Laser printer or<br>PDFCreator selected<br>from the Print dialog<br>box.                                                                             |
| Event<br>Directory                                      | Х                                    | _                                      | _   | Х             | Setup > Central<br>Defaults ><br>Printer/Writer > Laser                                                                                              |
| <b>Event Strip</b><br>(Arrhythmia)                      | х                                    | -                                      | -   | х             | Setup > Central<br>Defaults ><br>Printer/Writer > Laser                                                                                              |
| Graphic<br>Trends                                       | Х                                    | _                                      | _   | х             | Setup > Central<br>Defaults ><br>Printer/Writer > Laser                                                                                              |
| Numeric<br>Trends                                       | Х                                    | _                                      | _   | Х             | Setup > Central<br>Defaults ><br>Printer/Writer > Laser                                                                                              |
| Alarm limits<br>( <b>Print All</b> ><br><b>Limits</b> ) | Х                                    | -                                      | Ι   | Х             | Setup > Central<br>Defaults ><br>Printer/Writer > Laser                                                                                              |
| Telemetry<br>monitoring                                 |                                      | ~                                      |     | v             | <ul> <li>Setup &gt; Central<br/>Defaults &gt;<br/>Printer/Writer &gt;<br/>Laser</li> </ul>                                                           |
| Discharge<br>Report                                     |                                      | ^                                      |     |               | <ul> <li>Monitor Setup &gt;<br/>Print Setup &gt; Print<br/>Location &gt; Print<br/>Window</li> </ul>                                                 |
| Bedside<br>monitor 12SL<br>Analysis<br>Report           | _                                    | х                                      | _   | ×             | Cannot be configured from the central station.                                                                                                    |

When the central station has a writer attached and configured and a manual printout request is initiated at the central station, the central station writer will be used even if the *Monitor Setup* > *Print Setup* > *Print Location* > *Manual* for the monitoring device is set to a different device.
Printouts with content generated by the monitoring device

| Printout                                                                | Initiated<br>from central<br>station | Initiated from<br>monitoring<br>device | Writer | Laser printer | Central station<br>printout configuration<br>location             |
|-------------------------------------------------------------------------|--------------------------------------|----------------------------------------|--------|---------------|-------------------------------------------------------------------|
| Event<br>Directory                                                      | _                                    | Х                                      | Х      | ×             | Monitor Setup > Print<br>Setup > Print Location<br>> Print Window |
| <b>Event Strip</b><br>(Arrhythmia)                                      | _                                    | Х                                      | Х      | ×             | Monitor Setup > Print<br>Setup > Print Location<br>> Print Window |
| Graphic<br>Trends                                                       | _                                    | ×                                      | ×      | ×             | Monitor Setup > Print<br>Setup > Print Location<br>> Print Window |
| Numeric<br>Trends                                                       | Х                                    | ×                                      | ×      | ×             | Monitor Setup > Print<br>Setup > Print Location<br>> Print Window |
| Alarm limits<br>( <b>Print All</b> ><br><b>Limits</b> )                 | Х                                    | Х                                      | Х      | ×             | Monitor Setup > Print<br>Setup > Print Location<br>> Print Window |
| Manual ECG<br>strip printout                                            | Х                                    | ×                                      | ×      | ×             | Monitor Setup > Print<br>Setup > Print Location<br>> Manual       |
| Telemetry<br>monitoring<br>device<br><b>Transmitter</b><br><b>Graph</b> | _                                    | Х                                      | Х      | ×             | Monitor Setup > Print<br>Setup > Print Location<br>> Manual       |
| Telemetry<br>monitoring<br>device <b>Event</b><br>Marker Graph          | _                                    | Х                                      | Х      | х             | Monitor Setup > Print<br>Setup > Print Location<br>> Manual       |
| Telemetry<br>monitoring<br>device <b>Alarm</b><br><b>Graph</b>          | _                                    | Х                                      | Х      | ×             | Monitor Setup > Print<br>Setup > Print Location<br>> Alarm        |
| Cardiac<br>Calculations                                                 | _                                    | Х                                      | ×      | ×             | Monitor Setup > Print<br>Setup > Print Location<br>> Print Window |
| Pulmonary<br>Calculations                                               | _                                    | ×                                      | ×      | ×             | Monitor Setup > Print<br>Setup > Print Location<br>> Print Window |
| Dose<br>Calculations                                                    | _                                    | Х                                      | ×      | ×             | Monitor Setup > Print<br>Setup > Print Location<br>> Print Window |
| Titration Table                                                         | _                                    | Х                                      | Х      | ×             | Monitor Setup > Print<br>Setup > Print Location<br>> Print Window |
| CRG 6 Hour<br>Summary                                                   | _                                    | ×                                      | ×      | ×             | Monitor Setup > Print<br>Setup > Print Location<br>> Print Window |

| Printout                   | Initiated<br>from central<br>station | Initiated from<br>monitoring<br>device | Writer | Laser printer | Central station<br>printout configuration<br>location             |
|----------------------------|--------------------------------------|----------------------------------------|--------|---------------|-------------------------------------------------------------------|
| CRG Trends                 | Ι                                    | Х                                      | Х      | ×             | Monitor Setup > Print<br>Setup > Print Location<br>> Print Window |
| CRG Trends<br>Events       | _                                    | Х                                      | Х      | ×             | Monitor Setup > Print<br>Setup > Print Location<br>> Print Window |
| Flow/Volume<br>Loop        | _                                    | х                                      | _      | ×             | Monitor Setup > Print<br>Setup > Print Location<br>> Print Window |
| Flow/Volume<br>Loop Report | _                                    | х                                      | _      | ×             | Monitor Setup > Print<br>Setup > Print Location<br>> Print Window |

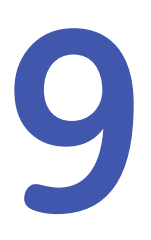

# Maintenance

### Maintenance overview

CAUTION

INSPECTION — Failure on the part of the responsible hospital or institution employing use of this device to implement a satisfactory maintenance schedule may cause undue device failure and possible health hazards.

An effective maintenance schedule should be established for the monitoring devices and reusable supplies. This should include inspection as well as general cleaning on a regular basis. The maintenance schedule must comply with the policies of the institution's infection control unit and/or biomedical engineering department. For more information, see the technical manual.

### **Cleaning safety precautions**

| WARNING | LOSS OF MONITORING — Safely turning off this device and/or<br>removal of the device from mains power should be done by<br>authorized service personnel.                                                  |
|---------|----------------------------------------------------------------------------------------------------|
|         | For more information, see the technical manual.                                                                                                    |
| WARNING | SHOCK HAZARD — Disconnect AC-powered devices from the power line before cleaning or disinfecting its surface. Turn off the power to battery-powered devices before cleaning or disinfecting its surface. |
| WARNING | SHOCK HAZARD — Do not pour or spray any liquid directly on cables or leadwires or permit fluid to seep into connections or openings.                                                                     |
| WARNING | SHOCK HAZARD — Never immerse devices, cables, or leadwires in any liquid or allow liquid to enter the interior.                                                                                          |
| CAUTION | DEVICE DAMAGE — Never use conductive solutions, solutions that contain chlorides, wax, or wax compounds to clean devices, cables or leadwires.                                                           |

**CAUTION** DEVICE DAMAGE — Never use solutions or products that contain the following:

- Any type of Ammonium Chloride such as, but not limited to:
  - Dimethyl Benzyl Ammonium Chloride
  - Quaternary Ammonium Chloride solutions
- Abrasive cleaners or solvents of any kind
- Acetone
- Ketone
- Betadine
- Alcohol-based cleaning agents
- Sodium salts

CAUTION

DEVICE DAMAGE — Do not autoclave any part of the system with steam (including cables).

### Permitted cleaning agents

The following are permitted cleaning agents:

- Water
- Mild soap (diluted)
- Clorox bleach (active ingredient: 5.25% sodium hypochlorite) mixed 10:1 with water
- Any sodium hypochlorite wipe product that meets these above guidelines
- Sagrotan (dilution 3:100, containing 75 mg tartaric acid per 100 ml solution).

### Harmful cleaning agents

The following cleaning agents have been demonstrated to cause one or more of the results of improper cleaning:

- Formula 409
- Isopropyl alcohol
- Ethanol
- Virex 256
- Cavicide surface cleaner/disinfectant
- Lysol Coverage spray disinfectant
- Kleenaseptic
- Sufanios
- Cidex Plus
- Cidex OPA
- Sporicidin
- Vesphene
- Lysol Basin Tub and Tile Cleaner
- Sani-Cloth HB

### **Results of improper cleaning**

Use of cleaning agents other than the permitted cleaning agents is considered improper cleaning and could lead to the following:

- Discoloration
- Metal part corrosion
- Reduced cable life
- Brittle wires/cables
- Brittle and breaking device case
- Brittle and breaking connectors
- Melting, dulling, or distorting device case
- Overall system performance degradation
- Device malfunction
- Total mechanic failure requiring replacement
- Void warranty

### **Cleaning external surfaces**

#### WARNING

LOSS OF MONITORING — Safely turning off this device and/or removal of the device from mains power should be done by authorized service personnel.

For more information, see the technical manual.

Use the following procedure to clean the external surfaces of the processing unit and other devices.

- 1. Turn off the power to the device.
- 2. Disconnect the equipment from the power supply.
- 3. Remove all cables.
- 4. Dampen a clean, soft, lint-free cloth with one of the permitted cleaning agents.
- 5. Wring excess fluid from the cloth.
- 6. Wipe the exterior with a soft lint-free cloth, lightly moistened with the permitted cleaning agent. Do not allow fluids to pool around connections. If this should happen, blot the area dry with a cotton swab or soft cloth
- 7. Wipe off the cleaning agents with a clean, lightly moistened cloth.
- 8. Dry thoroughly with a dry lint-free cloth and let air dry for at least 30 minutes. Drying times may vary based on the environmental conditions.
- 9. Reconnect the device to the power supply.
- 10. Turn on the power to the device.

### **Cleaning displays and touchscreens**

#### WARNING

LOSS OF MONITORING — Safely turning off this device and/or removal of the device from mains power should be done by authorized service personnel.

For more information, see the technical manual.

Use the following procedure to clean the displays, including touchscreen displays.

- 1. Turn off the power to the device.
- 2. Disconnect the equipment from the power supply.
- 3. Remove all cables.
- 4. Dampen a clean, soft, lint-free cloth with one of the permitted cleaning agents.
- 5. Wring excess fluid from the cloth.
- 6. Wipe the exterior with a soft lint-free cloth, lightly moistened with household glass cleaner. Do not allow fluids to pool around connections. If this should happen, blot the area dry with a cotton swab or soft cloth.
- 7. Wipe off the household glass cleaner with a clean, lightly moistened cloth.
- 8. Dry thoroughly with a dry lint-free cloth and let air dry for at least 30 minutes. Drying times may vary based on the environmental conditions.
- 9. Reconnect the device to the power supply.
- 10. Turn on the power to the device.

#### **Disinfecting external surfaces**

#### WARNING

LOSS OF MONITORING — Safely turning off this device and/or removal of the device from mains power should be done by authorized service personnel.

For more information, see the technical manual.

The decision to disinfect or sterilize must be made per the institution's requirements with an awareness of the effect on the integrity of the device. Do not use excessive drying techniques, (e.g., oven, forced heat, sun drying).

- 1. Turn off the power to the device.
- 2. Disconnect the equipment from the power supply.
- 3. Remove all cables.
- 4. Dampen a clean, soft, lint-free cloth with the following solution as recommended in the APIC Guidelines for Selection and Use of Disinfectants (1996):
  - Sodium hypochlorite (5.2% household bleach) minimum 1:500 dilution (minimum 100 ppm free chlorine) and a maximum 1:10 dilution.
  - Any sodium hypochlorite wipe product that meets the above guidelines can be used.
- 5. Wring excess fluid from the cloth.

- 6. Allow disinfecting solution to remain on device for a minimum of one minute or per hospital guidelines. Do not let fluid pool around connections. If this happens, blot with a cotton swab or soft cloth.
- 7. Wipe off the disinfecting solution with a clean, lightly moistened cloth.
- 8. Dry thoroughly with a dry lint-free cloth and let air dry for at least 30 minutes. Drying times may vary based on the environmental conditions.
- 9. Reconnect the device to the power supply.
- 10. Turn on the power to the device.

### Touchscreen display guidelines

The following guidelines should be followed when using a touchscreen display:

- Do not apply tape or other items to touchscreens.
- Do not use pencils or other sharp objects to select items on touchscreens.
- Right-click menus are not supported on touchscreens.

### Writer maintenance

#### Changing writer paper

To change the writer paper, complete the following procedure:

- 1. Press the button on the front of the writer to open the writer door.
- 2. Remove the old spool and install a new paper roll. For more information, see the writer technical manual.

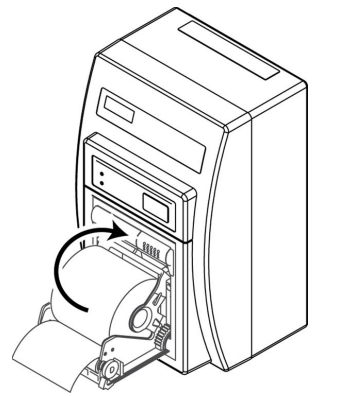

If using paper with the thermal coating (printable surface) on the inside of the roll, such as those sold by GE, install the paper roll so that it unrolls from the bottom. Reverse this (have the paper unroll from the top), if the printable surface is on the outside of the roll. The paper must be oriented so that the printable surface side (the shiny side) of the paper must be in contact the print head assembly, not the roller assembly.

- 3. Close the door. Make sure the paper protrudes from the opening.
- 4. Test the writer by initiating a test strip.
- 5. Remove the test strip by tearing downward.

#### Storing writer paper

Paper manufacturers advise that thermal products should retain traces for three to five years when properly imaged and stored. If the institution's retention requirements exceed these guidelines, consider alternate image storage techniques.

To assure maximum trace image life, thermal paper should be stored separately in manila folders or polyester or polymide protectors. Plastic document protectors, envelopes, or sheet protectors made of polystyrene, polypropylene, or polyethylene will not degrade thermal traces in themselves. However, these materials afford no protection against fading from other sources. Use only mounting forms and pressure-sensitive tapes made with starch or water-based adhesives.

To avoid deterioration or fading of traces, follow these precautions for unused paper and printed graph strips:

- Store in a cool, dark location. Temperature must be below 27°C (80°F). Relative humidity must be between 40 and 65%.
- Avoid exposure to bright light or ultraviolet sources (e.g., sunlight, florescent lighting).
- Do not store thermal paper with any of the following:
  - Carbon or carbon-less forms.
  - Non-thermal chart papers or any other products containing tributyl phosphate, dibutyl phthalate, or any organic solvents. Many medical and industrial charts contain these chemicals.
  - Document protectors, envelopes, and sheet separators containing polyvinyl chloride or other vinyl chlorides.
- Avoid contact with cleaning fluids and solvents (e.g., alcohols, ketones, esters, ether).
- Do not use mounting forms, pressure-sensitive tapes, or labels containing solvent-based adhesives.

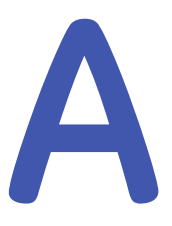

# **Alarm characteristics**

### Audio alarm tone characteristics

#### IEC HIGH audio alarm tone characteristics

The following lists the frequency, duration, and repetition rate for the indicated audio alarm tone. This sound pattern repeats.

- Beep "C" (523 Hz/140 ms), silence (90 ms)
- Beep "F" (698 Hz/140 ms), silence (90 ms)
- Beep "G" (784 Hz/140 ms), silence (320 ms)
- Beep "A" (880 Hz/140 ms), silence (90 ms)
- Beep "B" (988 Hz/140 ms), silence (534 ms)
- Beep "C" (523 Hz/140 ms), silence (90 ms)
- Beep "F" (698 Hz/140 ms), silence (90 ms)
- Beep "G" (784 Hz/140 ms), silence (320 ms)
- Beep "A" (880 Hz/140 ms), silence (90 ms)
- Beep "B" (988 Hz/140 ms), silence (5000 ms)

#### IEC MEDIUM audio alarm tone characteristics

The following lists the frequency, duration, and repetition rate for the indicated audio alarm tone. This sound pattern repeats.

- Beep "C" (523 Hz/190 ms), silence (190 ms)
- Beep "G" (784 Hz/190 ms), silence (190 ms)
- Beep "B" (988 Hz/190 ms), silence (19000 ms)

#### IEC LOW audio alarm tone characteristics

The following lists the frequency, duration, and repetition rate for the indicated audio alarm tone. *LOW* priority level technical alarms can be configured before clinical use to either repeat or not repeat the audio alarm tone. The factory preset is to repeat the audio alarm tone. For more information, see the technical manual.

• Beep "C" (523 Hz/190 ms), silence (24810 ms)

#### Legacy CRISIS audio alarm tone characteristics

The following lists the frequency, duration, and repetition rate for the indicated audio alarm tone. This sound pattern repeats.

- Beep (500 & 510 Hz/100 ms), silence (100 ms)
- Beep (500 & 510 Hz/100 ms), silence (100 ms)
- Beep (500 & 510 Hz/100 ms), silence (500 ms)

#### Legacy WARNING audio alarm tone characteristics

The following lists the frequency, duration, and repetition rate for the indicated audio alarm tone. This sound pattern repeats.

- Beep (397 & 441 Hz/100 ms), silence (100 ms)
- Beep (397 & 441 Hz/100 ms), silence (2400 ms)

#### Legacy SYSTEM WARNING audio alarm tone characteristics

The following lists the frequency, duration, and repetition rate for the indicated audio alarm tone. This sound pattern repeats.

• Beep (150 & 200 Hz/500 ms), silence (2400 ms)

#### Legacy ADVISORY audio alarm tone characteristics

The following lists the frequency, duration, and repetition rate for the indicated audio alarm tone. This sound pattern repeats.

• Beep (397 Hz/500 ms), silence (5000 ms)

#### Legacy SYSTEM ADVISORY audio alarm tone characteristics

The following lists the frequency, duration, and repetition rate for the indicated audio alarm tone. This sound pattern does not repeat.

• Beep (150 & 200 Hz/500 ms)

#### Alarm Audio Off Reminder alarm tone characteristics

The following lists the frequency, duration, and repetition rate for the indicated audio alarm tone. This sound pattern repeats.

• Beep (523 Hz/125 ms), silence (120000 ms)

# Audio alarm tone sound pressure ranges overview

The following sound pressure ranges were tested in accordance with IEC 60601-1-8 sub-clause 6.3.3.2 with alarm volume control set to minimum volume setting and maximum volume setting for the central station with speakers:

CARESCAPE Central Station

| Alarm priority level         | Minimum alarm<br>volume | Maximum alarm<br>volume |  |
|------------------------------|-------------------------|-------------------------|--|
| HIGH priority alarm          | 52.5 dB (A)             | 85.0 dB (A)             |  |
| <b>MEDIUM</b> priority alarm | 50.6 dB (A)             | 84.0 dB (A)             |  |
| LOW priority alarm           | 45.3 dB (A)             | 77.1 dB (A)             |  |

#### IEC audio alarm tone sound pressure ranges

#### Legacy audio alarm tones sound pressure ranges

| Alarm priority level    | Minimum alarm<br>volume | Maximum alarm<br>volume |  |  |
|-------------------------|-------------------------|-------------------------|--|--|
| CRISIS priority alarm   | 50.0 dB (A)             | 83.3 dB (A)             |  |  |
| WARNING priority alarm  | 46.6 dB (A)             | 77.9 dB (A)             |  |  |
| ADVISORY priority alarm | 45.2 dB (A)             | 76.7 dB (A)             |  |  |

### Visual alarm indicator characteristics

The following lists the color, size, and modulation rate for visual alarm indicators. All visual alarm indicators share the following color RGB values:

- Red (255, 50, 50)
- Yellow (255, 255, 0)
- Cyan (30, 165, 255)
- White (255, 255, 255)
- Black (0, 0, 0)
- Orange (255, 250, 50)

All visual alarm indicators have the following sizes when displayed on the 19 inch displays recommended by GE for use with the central station.

- Approximately 4 mm high to 5 mm high depending on the alarm type and location on the central station.
- Approximately 10 mm for monitoring devices alarm buttons (ADUs).
- Approximately 15 mm for HR limit alarms.

The following modulation rate (frequency of flash) of the patient Multi-Viewer window border only occurs for *HIGH (CRISIS)* and *MEDIUM (WARNING)* priority level alarm conditions:

- HIGH (CRISIS) flash frequency: approximately 1.5 Hz
- HIGH (CRISIS) flash cycle: approximately 50%
- MEDIUM (WARNING) flash frequency: approximately 0.5 Hz
- MEDIUM (WARNING) flash cycle: approximately 50%

Alarm characteristics

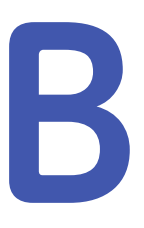

# **Supported parameters**

#### Supported parameters overview

The central station can retrieve and display parameter data from monitoring devices connected to the network and secondary monitoring devices via the Unity Network ID interface device. When used in conjunction with bedside monitors, the central station is not a primary monitoring device. The central station supports the following parameters with one or more compatible monitoring devices. Not all parameters or sub-parameters are supported by all compatible monitoring devices. For more information, see the documentation accompanying the monitoring device.

The following symbols are used to indicate whether a parameter is supported by the central station:

- - indicates an unsupported parameter.
- X indicates a supported parameter.

Improper skin preparation and electrode placement can reduce the quality of displayed waveforms. For more information on proper electrode placement and how to improve electrode signal quality, see the documentation accompanying the monitoring device.

Unless otherwise noted, pressure value numerics in mmHg display with 1 mmHg precision and numerics in kPa display with either 2 or more digits and/or a precision of 0.1 kPa or better. When shown in percent, only the first two digits are significant. For a central station configured for the Chinese language, the pressure units of measurement can set to either kPa or mmHg; all other pressure values are shown in mmHg.

Parameter labels may include an interface number, channel number, or site number, represented with an **x** (e.g., **ARx**). For more information, see the documentation accompanying the monitoring device.

Parameter labels displayed on the central station may vary depending on the user interface location and/or the parameter label sent by the monitoring device. For example, Graphic Trends and Numeric Trends may display a different parameter label for the same parameter (*VENT-PT-RR* or *vPT-RR* for Ventilator Respiratory Rate). For more information, see the documentation accompanying the monitoring device.

For some monitoring devices (e.g., DINAMAP Pro 1000) timestamps for measurements (e.g., NBP, TEMP) may differ between the values displayed on the monitoring device and the central station. This difference is due to the fact that some monitoring devices do not synchronize the time automatically to the network. For these monitoring devices, time synchronization must be done manually at the monitoring device. For more information, see the documentation accompanying the monitoring device.

Some monitoring devices (e.g., CARESCAPE Monitor B850) may provide time stamps on alarm histories (i.e., arrhythmia events, ST limit violation events) that could be several seconds offset from the time the event actually occurred.

Some monitoring devices (e.g., B40 patient monitor) may send parameter data to the central station for parameters that are not currently connected to the patient.

### Arterial Blood Gas (ABG/POC) supported parameters

The central station supports the following parameters with Unity Network ID.

| Parameters                      | Units                          | Display<br>waveforms | Display<br>numerics | Set alarm<br>priority<br>level | Set<br>parameter<br>alarm<br>limits | Display<br>Graphic/Numeric<br>Trends | Display<br>Real-time<br>Trend Graph | Alarm<br>notification |
|---------------------------------|--------------------------------|----------------------|---------------------|--------------------------------|-------------------------------------|--------------------------------------|-------------------------------------|-----------------------|
| рН                              | none                           | —                    | -                   | _                              | —                                   | ABG-pH                               | —                                   | _                     |
| Partial Pressure Carbon Dioxide | mmHg or<br>kPa                 | _                    | -                   | -                              | _                                   | ABG-PaCO2                            | -                                   | _                     |
| Partial Pressure Oxygen         | mmHg or<br>kPa                 | _                    | _                   | -                              | -                                   | ABG-PaO2                             | -                                   | -                     |
| Bicarbonate                     | mmol/L                         | _                    | _                   | _                              | —                                   | ABG-HCO3                             | —                                   | _                     |
| Base Excess Of Blood            | mmol/L                         | -                    | -                   | -                              | -                                   | ABG-BE                               | -                                   | -                     |
| Total CO2                       | mmol/L                         | _                    | _                   | _                              | —                                   | ABG-TCO2                             | —                                   | _                     |
| Base Excess Extracellular Fluid | mmol/L                         | -                    | -                   | -                              | -                                   | ABG-ECF BE                           | —                                   | -                     |
| O2 Saturation                   | %                              | -                    | -                   | -                              | -                                   | ABG-SaO2                             | —                                   | -                     |
| Hematacrit                      | % or SI Unit                   | —                    | _                   | -                              | —                                   | ABG-HCT                              | —                                   | _                     |
| Total Hemoglobin                | mmol/L or<br>g/dL              | _                    | _                   | -                              | _                                   | ABG-tHb                              | -                                   | _                     |
| lonized calcium                 | mmol/L or<br>mg/dL or<br>meq/L | _                    | _                   | _                              | -                                   | ABG-iCa++                            | _                                   | _                     |
| Potassium                       | mmol/L or<br>meq/L             | _                    | _                   | -                              | _                                   | ABG-K+                               | _                                   | _                     |
| Blood Urea Nitrogen             | mmol/L or<br>mg/dL             | -                    | _                   | -                              | -                                   | ABG-BUN                              | -                                   | _                     |
| Sodium                          | mmol/L or<br>meq/L             | _                    | _                   | -                              | _                                   | ABG-Na+                              | _                                   | _                     |
| Chloride                        | mmol/L or<br>meq/L             | _                    | _                   | -                              | _                                   | ABG-CI-                              | —                                   | _                     |

159

| Parameters | Units              | Display<br>waveforms | Display<br>numerics | Set alarm<br>priority<br>level | Set<br>parameter<br>alarm<br>limits | Display<br>Graphic/Numeric<br>Trends | Display<br>Real-time<br>Trend Graph | Alarm<br>notification | Supported p |
|------------|--------------------|----------------------|---------------------|--------------------------------|-------------------------------------|--------------------------------------|-------------------------------------|-----------------------|-------------|
| Creatinine | mg/dL              | _                    | —                   | -                              | -                                   | ABG-CREA                             | —                                   | —                     | aran        |
| Glucose    | mmol/L or<br>mg/dL | —                    | _                   | _                              | _                                   | ABG-Glucose                          | —                                   | _                     | heters      |

160

**CARESCAPE** Central Station

2048001-001E

### Arterial (AR/ART) pressure supported parameters

The central station supports the following parameters with compatible bedside monitors. Numerics display in the units of measurement configured for the central station. The systolic, diastolic, and mean pressure alarm priority displays as one parameter group. The systolic, diastolic, and mean pressure data displays as one waveform (composite).

|                                            |       |                      | -                   | -                              |                                     |                                      |                                     |                       |
|--------------------------------------------|-------|----------------------|---------------------|--------------------------------|-------------------------------------|--------------------------------------|-------------------------------------|-----------------------|
| Parameters                                 | Units | Display<br>waveforms | Display<br>numerics | Set alarm<br>priority<br>level | Set<br>parameter<br>alarm<br>limits | Display<br>Graphic/Numeric<br>Trends | Display<br>Real-time<br>Trend Graph | Alarm<br>notification |
| Arterial Pressure Systolic                 | mmHg  |                      | Х                   |                                | ARx-S                               | ARTx-Sys                             | ART-S                               |                       |
| Arterial Pressure Diastolic                | mmHg  | ARTx                 | Х                   | ARx                            | ARx-D                               | ARTx-Dias                            | ART-D                               |                       |
| Arterial Pressure Mean                     | mmHg  |                      | Х                   |                                | ARx-M                               | ARTx-Mean                            | ART-M                               | Х                     |
| Arterial Pressure Peripheral<br>Pulse Rate | /min  | _                    | Х                   | ARx-R                          | ARx-R                               | ARTx-Rate                            | _                                   |                       |
| Arterial Pressure Composite                | mmHg  | -                    | _                   | _                              | -                                   | _                                    | ART+                                | _                     |

Alarm notification is indicated for the parameter group, including rate.

### Bispectral Index (BIS/BISm) supported parameters

\_

\_

\_

\_

| The ce     | ntral station supports | s the following      | g parameter         | s with Unity                   | Network ID.                         |                                      |                                     |
|------------|------------------------|----------------------|---------------------|--------------------------------|-------------------------------------|--------------------------------------|-------------------------------------|
| Parameters | Units                  | Display<br>waveforms | Display<br>numerics | Set alarm<br>priority<br>level | Set<br>parameter<br>alarm<br>limits | Display<br>Graphic/Numeric<br>Trends | Display<br>Real-time<br>Trend Graph |

Х

Х

Х

Х

The central station supports the following parameters with compatible CARESCAPE/Solar bedside monitors.

| Parameters                            | Units | Display<br>waveforms | Display<br>numerics | Set alarm<br>priority<br>level | Set<br>parameter<br>alarm<br>limits | Display<br>Graphic/Numeric<br>Trends | Display<br>Real-time<br>Trend Graph | Alarm<br>notification |
|---------------------------------------|-------|----------------------|---------------------|--------------------------------|-------------------------------------|--------------------------------------|-------------------------------------|-----------------------|
| Bispectral Index Suppression<br>Ratio | %     | -                    | -                   | -                              | -                                   | BISm-SR                              | -                                   | _                     |
| Bispectral Index                      | none  | -                    | -                   | -                              | -                                   | BISm-BIS                             | —                                   | -                     |
| Bispectral Index<br>Electromyograph   | dB    | -                    | -                   | -                              | -                                   | BISm-EMG                             | _                                   | _                     |

\_

\_

\_

\_

\_

\_

\_

\_

\_

\_

\_

\_

Alarm

notification

\_

\_

\_

\_

\_

\_

\_

\_

Bispectral Index Suppression

Bispectral Index Signal Quality

Ratio

Index

Bispectral Index

Bispectral Index

Electromyograph

%

none

none

dB

### Carbon Dioxide (CO2) supported parameters

WARNING

ACCURACY — Regardless of the units of measurement used to display the values at the monitoring device, the monitoring device sends CO2 values in mmHg, an absolute pressure, to the central station. If the central station is configured to display CO2 in relative values (i.e., percent), a conversion including barometric pressure is used to display relative values. If the accuracy of any value displayed on the screen or printed is questionable, refer to the values displayed on the monitoring device.

The central station supports the following parameters with Unity Network ID and compatible bedside monitors.

Some monitoring devices do not allow remote adjustment of alarm priority by the central station. For those monitoring devices, the alarm priority values will be read-only at the central station.

Numeric data displays in the units of measurement configured by the monitoring device.

Alarm notification occurs for the entire parameter group when any of the supported sub-parameter alarms occur.

| Parameters      | Units               | Display<br>waveforms | Display<br>numerics | Set alarm<br>priority<br>level | Set<br>parameter<br>alarm<br>limits | Display<br>Graphic/Numeric<br>Trends | Display<br>Real-time<br>Trend Graph | Alarm<br>notification |
|-----------------|---------------------|----------------------|---------------------|--------------------------------|-------------------------------------|--------------------------------------|-------------------------------------|-----------------------|
| Expired CO2     | mmHg or<br>kPa or % | C02                  | Х                   | CO2-EXP                        | CO2-EXP                             | CO2-expCO2                           | ex-CO2                              |                       |
| Inspired CO2    | mmHg or<br>kPa or % | -                    | Х                   | CO2-INSP                       | CO2-INSP                            | CO2-inspCO2                          | _                                   |                       |
| Breath Rate     | /min                | —                    | Х                   | CO2-RESP                       | CO2-RESP                            | CO2-CO2 Rate                         | _                                   | Х                     |
| Expired Oxygen  | mmHg or<br>kPa or % | —                    | Х                   | O2-EXP                         | O2-EXP                              | CO2-expO2                            | _                                   |                       |
| Inspired Oxygen | mmHg or<br>kPa or % | _                    | Х                   | 02-INSP                        | O2-INSP                             | CO2-inspO2                           | _                                   |                       |
| CO2 No Breath   | _                   | _                    | _                   | Х                              | NO<br>BREATH                        | _                                    | _                                   | CO2 NO<br>BREATH      |

### Cardiac Calculations (CC) supported parameters

The central station supports the following parameters with compatible Dash/Solar bedside monitors.

| Parameters                             | Units                | Display<br>waveforms | Display<br>numerics | Set alarm<br>priority<br>level | Set<br>parameter<br>alarm<br>limits | Display<br>Graphic/Numeric<br>Trends | Display<br>Real-time<br>Trend Graph | Alarm<br>notification |
|----------------------------------------|----------------------|----------------------|---------------------|--------------------------------|-------------------------------------|--------------------------------------|-------------------------------------|-----------------------|
| Cardiac Output                         | L/min                | -                    | -                   | -                              | -                                   | CC-C0                                | —                                   | _                     |
| Mean Arterial Pressure                 | mmHg                 | -                    | -                   | -                              | -                                   | CC-MAP                               | —                                   | _                     |
| Central Venous Pressure                | mmHg                 | -                    | _                   | -                              | —                                   | CC-CVP                               | —                                   | _                     |
| Pulmonary Artery Mean                  | mmHg                 | -                    | -                   | -                              | -                                   | CC-PAM                               | —                                   | _                     |
| Pulmonary Artery Wedge                 | mmHg                 | —                    | _                   | _                              | —                                   | CC-PAW                               | —                                   | _                     |
| Pulmonary Artery Diastolic             | mmHg                 | -                    | -                   | -                              | -                                   | CC-PAD                               | —                                   | _                     |
| Left Atrial                            | mmHg                 | -                    | _                   | -                              | —                                   | CC-LA                                | —                                   | _                     |
| Body Surface Area                      | m <sup>2</sup>       | -                    | -                   | -                              | -                                   | CC-BSA                               | —                                   | _                     |
| Cardiac Index                          | L/min/m <sup>2</sup> | -                    | -                   | -                              | -                                   | CC-CI                                | —                                   | _                     |
| Stroke Volume                          | mL or<br>mL/beat     | _                    | _                   | _                              | _                                   | CC-SV                                | _                                   | _                     |
| Systemic Vascular Resistance           | dyn s/cm⁵            | -                    | _                   | _                              | —                                   | CC-SVR                               | —                                   | _                     |
| Systemic Vascular Resistance<br>Index  | dyn s<br>m²/cm⁵      | _                    | _                   | _                              | _                                   | CC-SVRI                              | _                                   | _                     |
| Pulmonary Vascular Resistance          | dyn s/cm⁵            | -                    | -                   | -                              | -                                   | CC-PVR                               | —                                   | _                     |
| Pulmonary Vascular Resistance<br>Index | dyn s<br>m²/cm⁵      | -                    | _                   | -                              | _                                   | CC-PVRI                              | _                                   | _                     |
| Left Ventricular Stroke Work<br>Index  | g m/m²               | _                    | _                   | _                              | _                                   | CC-LVSWI                             | _                                   | _                     |
| Right Ventricular Stroke Work<br>Index | g m/m²               | _                    | _                   | _                              | _                                   | CC-RVSWI                             | _                                   | _                     |
| Heart Rate                             | /min                 | _                    | _                   | _                              | _                                   | CC-HR                                | _                                   | -                     |

164

### Cardiac Output (CO) supported parameters

The central station supports the following parameters with compatible bedside monitors.

Numerics display in the units of measurement configured for the monitoring device.

Alarm notification does not differentiate between High and Low parameter alarm limit violations; either parameter alarm limit violation causes the entire parameter to alarm.

| Parameters  | Units    | Display<br>waveforms | Display<br>numerics | Set alarm<br>priority<br>level | Set<br>parameter<br>alarm<br>limits | Display<br>Graphic/Numeric<br>Trends | Display<br>Real-time<br>Trend Graph | Alarm<br>notification |
|-------------|----------|----------------------|---------------------|--------------------------------|-------------------------------------|--------------------------------------|-------------------------------------|-----------------------|
| Last Avg CO | L/min    | —                    | Х                   | —                              | —                                   | _                                    | —                                   | _                     |
| Blood Temp  | °C or °F | -                    | Х                   | BT                             | BT                                  | CO-BT                                | —                                   | ×                     |

### Central Venous pressure (CV/CVP) supported parameters

The central station supports the following parameters with compatible bedside monitors.

Numerics display in the units of measurement configured for the central station.

| Parameter                    | Units | Display<br>waveforms | Display<br>numerics | Set alarm<br>priority<br>level | Set<br>parameter<br>alarm<br>limits | Display<br>Graphic/Numeric<br>Trends | Display<br>Real-time<br>Trend Graph | Alarm<br>notification |
|------------------------------|-------|----------------------|---------------------|--------------------------------|-------------------------------------|--------------------------------------|-------------------------------------|-----------------------|
| Central Venous Pressure Mean | mmHg  | CVPx                 | Х                   | CVx                            | CVPx                                | CVPx                                 | CVP-M                               | Х                     |

### **Continuous Cardiac Output (CCO) supported parameters**

The central station supports the following parameters with Unity Network ID and compatible bedside monitors.

The monitoring device does not send all CCO parameters to the central station. The numerics shown at the central station depend on the monitoring device configuration settings.

Alarm notification does not differentiate between High and Low parameter alarm limit violations; either parameter alarm limit violation causes the entire parameter to alarm.

| Parameters                            | Units                 | Display<br>waveforms | Display<br>numerics | Set alarm<br>priority<br>level | Set<br>parameter<br>alarm<br>limits | Display<br>Graphic/Numeric<br>Trends | Display<br>Real-time<br>Trend Graph | Alarm<br>notification |
|---------------------------------------|-----------------------|----------------------|---------------------|--------------------------------|-------------------------------------|--------------------------------------|-------------------------------------|-----------------------|
| Blood Temp                            | °C or °F              | -                    | Х                   | —                              | —                                   | CCO-BT                               | —                                   |                       |
| Continuous Cardiac Output             | L/min                 | -                    | Х                   | —                              | -                                   | CCO-CCO                              | ССО                                 | Х                     |
| Continuous Cardiac Index              | L/min/m <sup>2</sup>  | -                    | Х                   | -                              | -                                   | CCO-CCI                              | CCI                                 | Х                     |
| Cardiac Output                        | L/min                 | -                    | Х                   | —                              | -                                   | -                                    | —                                   | -                     |
| Cardiac Index                         | L/min/m <sup>2</sup>  | -                    | Х                   | -                              | -                                   | —                                    | —                                   | -                     |
| Systemic Vascular Resistance          | dyn s/cm <sup>5</sup> | -                    | Х                   | -                              | -                                   | CCO-SVR                              | SVR                                 | —                     |
| Systemic Vascular Resistance<br>Index | dyn s<br>m²/cm⁵       | _                    | Х                   | _                              | _                                   | CCO-SVRI                             | _                                   | _                     |

### Electrocardiograph (ECG) supported parameters

The central station supports the following parameters with compatible monitoring devices.

The arrhythmia events (e.g., **ASYSTOLE**) display in Graphic Trends when the Events parameter is selected; they do not display in Numeric Trends.

All ST deviations share the same alarm priority.

Numerics display the highest ECG ST deviation except when an ST limit alarm exists, then numerics displays one of the ST deviations that is in alarm.

The number of ECG waveforms displayed at the central station depends on the type of ECG cable attached to the monitoring device.

- 3-leadwire cables provide a single waveform (I, II, or III).
- 5-leadwire cables provide seven waveforms: I, II, III, and V, plus aVR, AVF, and AVL.
- 6-leadwire cables provide eight waveforms: I, II, III, and Va, plus aVR, AVF, and AVL. For telemetry monitor devices only, Vb is can be viewed at the central station as the eight waveform. The 12RL derived waveforms are not displayed on the central station.
- 10-leadwire cables provide the same waveforms as 5-leadwire cables. The additional V leads are not displayed on the central station.

| The most frequent | arrhythmia even | ts for the selected | d range appear in | Graphic Trends | s under <b>Event</b> . |
|-------------------|-----------------|---------------------|-------------------|----------------|------------------------|
|                   |                 |                     |                   |                |                        |

| Parameters | Units    | Display<br>waveforms | Display<br>numerics | Set alarm<br>priority<br>level | Set<br>parameter<br>alarm<br>limits | Display<br>Graphic/Numeric<br>Trends | Display<br>Real-time<br>Trend Graph | Alarm<br>notification |
|------------|----------|----------------------|---------------------|--------------------------------|-------------------------------------|--------------------------------------|-------------------------------------|-----------------------|
| Heart Rate | /min     | —                    | Х                   | HR                             | HR                                  | ECG-HR                               | HR                                  | Х                     |
| PVC        | #/min    | —                    | Х                   | PVC                            | PVC                                 | ECG-PVC                              | PVC                                 | Х                     |
| 1          | 10 mm/mV | I                    | —                   | -                              | -                                   | _                                    | _                                   |                       |
|            | 10 mm/mV | 11                   | _                   | —                              | _                                   | _                                    | _                                   | _                     |
|            | 10 mm/mV |                      | _                   | —                              | —                                   | —                                    | —                                   | —                     |
| aVL        | 10 mm/mV | aVL                  | _                   | —                              | _                                   | _                                    | _                                   | _                     |
| aVR        | 10 mm/mV | aVR                  | _                   | _                              | _                                   | _                                    | _                                   | _                     |

| Parameters | Units    | Display<br>waveforms | Display<br>numerics | Set alarm<br>priority<br>level | Set<br>parameter<br>alarm<br>limits | Display<br>Graphic/Numeric<br>Trends | Display<br>Real-time<br>Trend Graph | Alarm<br>notification |
|------------|----------|----------------------|---------------------|--------------------------------|-------------------------------------|--------------------------------------|-------------------------------------|-----------------------|
| aVF        | 10 mm/mV | aVF                  |                     |                                | —                                   | _                                    |                                     | _                     |
| V1         | 10 mm/mV | V1                   | -                   | -                              | —                                   | _                                    | _                                   | _                     |
| V2         | 10 mm/mV | V2                   | -                   | -                              | —                                   | —                                    | —                                   | —                     |
| V3         | 10 mm/mV | V3                   | -                   | -                              | —                                   | —                                    | —                                   | —                     |
| V4         | 10 mm/mV | V4                   | _                   | _                              | _                                   | _                                    | _                                   | _                     |
| V5         | 10 mm/mV | V5                   | _                   | _                              | _                                   | _                                    | _                                   | _                     |
| V6         | 10 mm/mV | V6                   | _                   | -                              | _                                   | _                                    | _                                   | _                     |
| ST-I       | mm       | —                    | Х                   |                                | ST-I                                | ECG-ST-I                             | ST-I                                | Х                     |
| ST-II      | mm       | —                    | Х                   |                                | ST-II                               | ECG-ST-II                            | ST-II                               | Х                     |
| ST-III     | mm       | —                    | Х                   |                                | ST-III                              | ECG-ST-III                           | ST-III                              | Х                     |
| ST-V1      | mm       | —                    | Х                   |                                | ST-V1                               | ECG-ST-V                             | ST-V1                               | Х                     |
| ST-V2      | mm       | -                    | Х                   |                                | ST-V2                               | ECG-ST-V2                            | ST-V2                               | Х                     |
| ST-V3      | mm       | -                    | Х                   |                                | ST-V3                               | ECG-ST-V3                            | ST-V3                               | Х                     |
| ST-V4      | mm       | -                    | Х                   |                                | ST-V4                               | ECG-ST-V4                            | ST-V4                               | Х                     |
| ST-V5      | mm       | -                    | Х                   | CT.                            | ST-V5                               | ECG-ST-V5                            | ST-V5                               | Х                     |
| ST-V6      | mm       | -                    | Х                   | 51                             | ST-V6                               | ECG-ST-V6                            | ST-V6                               | Х                     |
| ST-aVR     | mm       | —                    | Х                   |                                | ST-AVR                              | ECG-ST-aVR                           | ST-aVR                              | Х                     |
| ST-aVL     | mm       | —                    | Х                   |                                | ST-AVL                              | ECG-ST-aVL                           | ST-aVL                              | Х                     |
| ST-aVF     | mm       | —                    | Х                   |                                | ST-AVF                              | ECG-ST-aVF                           | ST-aVF                              | Х                     |
| ST-dV2     | mm       | —                    | Х                   |                                | ST-V2                               | ECG-ST-dV2                           | ST-dV2                              | Х                     |
| ST-dV3     | mm       | _                    | Х                   |                                | ST-V3                               | ECG-ST-dV3                           | ST-dV3                              | Х                     |
| ST-dV4     | mm       | _                    | Х                   |                                | ST-V4                               | ECG-ST-dV4                           | ST-dV4                              | Х                     |
| ST-dV6     | mm       | _                    | Х                   |                                | ST-V6                               | ECG-ST-dV6                           | ST-dV6                              | Х                     |
| ST-VM      | mm       | _                    | _                   | _                              | _                                   | ECG-ST-VM                            | ST-VM                               | _                     |

2048001-001E

169

| Parameters                                             | Units | Display<br>waveforms | Display<br>numerics | Set alarm<br>priority<br>level | Set<br>parameter<br>alarm<br>limits | Display<br>Graphic/Numeric<br>Trends | Display<br>Real-time<br>Trend Graph | Alarm<br>notification |
|--------------------------------------------------------|-------|----------------------|---------------------|--------------------------------|-------------------------------------|--------------------------------------|-------------------------------------|-----------------------|
| AFIB Trend                                             | none  | -                    | _                   | -                              | _                                   | ECG-afibTrend                        | AFIB                                | _                     |
| Accelerated ventricular                                | —     | -                    | _                   | ACC VENT                       | _                                   | -                                    | -                                   | Х                     |
| Asystole                                               | —     | -                    | _                   | ASYSTOLE                       | _                                   |                                      | _                                   | Х                     |
| Atrial fibrillation                                    | —     | _                    | _                   | ATRIAL FIB                     | _                                   |                                      | _                                   | Х                     |
| Bigeminy                                               | —     | _                    | _                   | BIGEMINY                       | _                                   |                                      | _                                   | Х                     |
| Bradycardia                                            | —     | _                    | _                   | BRADY                          | _                                   |                                      | _                                   | Х                     |
| Couplet                                                | -     | -                    | _                   | COUPLET                        | _                                   |                                      | _                                   | Х                     |
| Irregular                                              | _     | _                    | _                   | IRREGU-<br>LAR                 | _                                   |                                      | _                                   | х                     |
| Pause                                                  | —     | -                    | _                   | PAUSE                          | _                                   |                                      | _                                   | Х                     |
| PVC                                                    | -     | -                    | _                   | PVC                            | —                                   | Events                               | —                                   | Х                     |
| R-on-T                                                 | _     | -                    | _                   | R ON T                         | _                                   |                                      | —                                   | Х                     |
| Tachycardia                                            | _     | -                    | _                   | ТАСНҮ                          | _                                   |                                      | _                                   | Х                     |
| Trigeminy                                              | _     | -                    | _                   | TRIGEMINY                      | _                                   |                                      | _                                   | Х                     |
| Ventricular<br>fibrillation/Ventricular<br>tachycardia | _     | _                    | _                   | VFIB/VTAC                      | _                                   |                                      | _                                   | ×                     |
| Ventricular bradycardia                                | —     | -                    | _                   | V BRADY                        | _                                   |                                      | _                                   | Х                     |
| Ventricular tachycardia                                | -     | - 1                  | _                   | V TACH                         | -                                   |                                      | —                                   | Х                     |
| Ventricular tachycardia > 2                            | _     | _                    | _                   | VT > 2                         | _                                   |                                      | —                                   | Х                     |

As a result of enhancements to monitoring devices and ECG acquisition devices, some monitoring devices may support the recognition of additional arrhythmias. This could result in slightly different recognition capabilities between monitoring devices. Some remote devices like the central station may not recognize these additional arrhythmias. In these instances, the monitoring devices may rename the following arrhythmias to closely match an existing arrhythmia.

| Arrhythmia displayed at the monitoring device | Arrhythmia displayed at the central station |
|-----------------------------------------------|---------------------------------------------|
| SV Tachy                                      | ТАСНУ                                       |
| Frequent SVCs                                 | IRREGULAR                                   |
| Multifocal PVCs                               | PVC                                         |
| Missing beat                                  | PAUSE                                       |
| HR low alarm limit violation                  | BRADY                                       |
| HR high alarm limit violation                 | ТАСНУ                                       |

Not all monitoring devices rename HR low and HR high alarm limit violations to **BRADY** and **TACHY**.

### Electroencephalograph (EEG) supported parameters

The central station supports the following parameters with compatible Solar bedside monitors.

Parameter labels displayed in Graphic Trends and Numeric Trends include a channel number (represented by an **x** in the following table) for each available channel: 1, 2, 3, or 4.

| Parameters                  | Units | Display<br>waveforms | Display<br>numerics | Set alarm<br>priority<br>level | Set<br>parameter<br>alarm<br>limits | Display<br>Graphic/Numeric<br>Trends | Display<br>Real-time<br>Trend Graph | Alarm<br>notification |
|-----------------------------|-------|----------------------|---------------------|--------------------------------|-------------------------------------|--------------------------------------|-------------------------------------|-----------------------|
| EEG Spectral Edge Frequency | Hz    | —                    | _                   | -                              | —                                   | EEG-SEF-x                            | —                                   |                       |
| EEG Median Frequency        | Hz    | —                    | _                   |                                | —                                   | EEG-MEF-x                            | _                                   |                       |
| EEG Suppression Ratio       | %     | —                    | _                   |                                | —                                   | EEG-SR-x                             | _                                   |                       |
| EEG Amplitude               | dB    | —                    | _                   |                                | —                                   | EEG-AMP-x                            | _                                   | _                     |
| EEG Electromyograph         | dB    | —                    | _                   |                                | —                                   | EEG-EMG-x                            | _                                   |                       |
| EEG Relative Delta Power    | %     | —                    | _                   |                                | —                                   | EEG-Delta-x                          | _                                   |                       |
| EEG Relative Theta Power    | %     | —                    | _                   | -                              | -                                   | EEG-Theta-x                          | —                                   | —                     |
| EEG Relative Alpha Power    | %     | —                    | _                   |                                | —                                   | EEG-Alpha-x                          | _                                   |                       |
| EEG Relative Beta Power     | %     | -                    | _                   | _                              | _                                   | EEG-Beta-x                           | —                                   | _                     |
| EEG Signal Quality Index    | none  | _                    | _                   | _                              | _                                   | EEG-SQI-x                            | _                                   | _                     |

### Femoral (FE/FEM) pressure supported parameters

The central station supports the following parameters with compatible bedside monitors. The systolic, diastolic, and mean pressure data displays as one waveform (composite). The systolic, diastolic, and mean pressure alarm priority displays as one parameter group. Alarm notification is indicated for the parameter group, including rate.

| Parameters                                | Units | Display<br>waveforms | Display<br>numerics | Set alarm<br>priority<br>level | Set<br>parameter<br>alarm<br>limits | Display<br>Graphic/Numeric<br>Trends | Display<br>Real-time<br>Trend Graph | Alarm<br>notification |
|-------------------------------------------|-------|----------------------|---------------------|--------------------------------|-------------------------------------|--------------------------------------|-------------------------------------|-----------------------|
| Femoral Pressure Systolic                 | mmHg  |                      | Х                   |                                | FEx-S                               | FEMx-Sys/FEx-Sys                     | —                                   |                       |
| Femoral Pressure Diastolic                | mmHg  | FEMx                 | Х                   | FEx                            | FEx-D                               | FEMx-Dias/FEx-Dias                   | —                                   |                       |
| Femoral Pressure Mean                     | mmHg  |                      | Х                   |                                | FEx-M                               | FEMx-Mean/FEx-Mean                   | —                                   | Х                     |
| Femoral Pressure Peripheral<br>Pulse Rate | /min  | _                    | Х                   | FEx-R                          | FEx-R                               | FEMx-Rate/FEx-Rate                   | _                                   |                       |

Numerics display in the units of measurement configured for the central station.

### Impedance Cardiography (ICG) supported parameters

The central station supports the following parameters with compatible bedside monitors.

| Parameters                            | Units                 | Display<br>waveforms | Display<br>numerics | Set alarm<br>priority<br>level | Set<br>parameter<br>alarm<br>limits | Display<br>Graphic/Numeric<br>Trends | Display<br>Real-time<br>Trend Graph | Alarm<br>notification |
|---------------------------------------|-----------------------|----------------------|---------------------|--------------------------------|-------------------------------------|--------------------------------------|-------------------------------------|-----------------------|
| Heart Rate                            | /min                  | -                    | _                   | _                              | _                                   | ICG-HR                               | —                                   | _                     |
| Mean Arterial Pressure                | mmHg                  | -                    | -                   | -                              | -                                   | ICG-MAP                              | —                                   | _                     |
| Cardiac Output                        | L/min                 | -                    | -                   | -                              | -                                   | ICG-CO                               | iCO                                 | _                     |
| Cardiac Index                         | L/min/m <sup>2</sup>  | -                    | -                   | -                              | -                                   | ICG-CI                               | iCl                                 | _                     |
| Stroke Volume                         | mL                    | _                    | _                   | —                              | -                                   | ICG-SV                               | —                                   | _                     |
| Stroke Index                          | mL/m <sup>2</sup>     | _                    | _                   | _                              | _                                   | ICG-SI                               | —                                   | _                     |
| Systemic Vascular Resistance          | dyn s/cm⁵             | -                    | -                   | -                              | -                                   | ICG-SVR                              | iSVR                                | —                     |
| Systemic Vascular Resistance<br>Index | dyn s<br>m²/cm⁵       | _                    | _                   | _                              | _                                   | ICG-SVRI                             | _                                   | _                     |
| Thoracic Fluid Content                | 1/kohm                | -                    | _                   | -                              | -                                   | ICG-TFC                              | —                                   | -                     |
| Acceleration Index                    | 1/100s <sup>2</sup>   | -                    | -                   | -                              | -                                   | ICG-ACI                              | —                                   | -                     |
| Velocity Index                        | 1/1000s               | -                    | -                   | -                              | -                                   | ICG-VI                               | —                                   | -                     |
| Left Ventricular Stroke Work<br>Index | g m/m²                | _                    | _                   | _                              | _                                   | ICG-LVSWI                            | _                                   | _                     |
| Left Cardiac Work Index               | kg m/m²               | _                    | _                   | _                              | _                                   | ICG-LCWI                             | —                                   | _                     |
| ICG Strength                          | —                     | _                    | _                   | _                              | _                                   | ICG-STR                              | —                                   | _                     |
| Pre Ejection Period                   | ms                    | -                    | -                   | -                              | -                                   | ICG-PEP                              | -                                   | -                     |
| Left Ventricular Ejection Time        | ms                    | -                    | _                   | _                              | -                                   | ICG-LVET                             | -                                   | -                     |
| Oxygen Delivery Index                 | mL/min/m <sup>2</sup> | _                    | _                   | _                              | _                                   | ICG-D02I                             | _                                   | _                     |

### Intra-Cranial Pressure (ICP) supported parameters

The central station supports the following parameters with compatible bedside monitors.

Numerics display in the units of measurement configured for the central station.

| Parameters                  | Units | Display<br>waveforms | Display<br>numerics | Set alarm<br>priority<br>level | Set<br>parameter<br>alarm<br>limits | Display<br>Graphic/Numeric<br>Trends | Display<br>Real-time<br>Trend Graph | Alarm<br>notification |
|-----------------------------|-------|----------------------|---------------------|--------------------------------|-------------------------------------|--------------------------------------|-------------------------------------|-----------------------|
| Intra-Cranial Pressure Mean | mmHg  | ICPx                 | Х                   | ICPx                           | ICPx                                | ICPx                                 | ICP-M                               | ×                     |
| Cerebral Perfusion Pressure | mmHg  | _                    | Х                   | _                              | _                                   | ICPx-CPP                             | ICP-CPP                             | _                     |

### Left Atrial (LA) pressure supported parameters

The central station supports the following parameters with compatible bedside monitors.

Numerics display in the units of measurement configured for the central station.

| Parameters                | Units | Display<br>waveforms | Display<br>numerics | Set alarm<br>priority<br>level | Set<br>parameter<br>alarm<br>limits | Display<br>Graphic/Numeric<br>Trends | Display<br>Real-time<br>Trend Graph | Alarm<br>notification |
|---------------------------|-------|----------------------|---------------------|--------------------------------|-------------------------------------|--------------------------------------|-------------------------------------|-----------------------|
| Left Atrial Pressure Mean | mmHg  | LAx                  | Х                   | LAx                            | LAx                                 | LAx                                  | _                                   | ×                     |

### Mass Spectrometry (Gas) supported parameters

WARNING

ACCURACY — Regardless of the units of measurement used to display the values at the monitoring device, the monitoring device sends O2 and Gas values in percent, a relative pressure, to the central station. If the central station is configured to display either O2 or Gas in absolute values (i.e., mmHg or kPa), a conversion including barometric pressure is used to display absolute values. If the accuracy of any value displayed on the screen or printed is questionable, refer to the values displayed on the monitoring device.

The central station supports the following parameters with Unity Network ID and compatible bedside monitors.

Numeric data displays in the units of measurement configured by the monitoring device.

The alarm priority can be set for this parameter as a group only.

The entire parameter alarms when any one or more sub-parameter goes into alarm.

Some acquisition devices (e.g., SAM module) allow the parameter alarm limits to be adjusted.

Some monitoring devices allow the parameter alarm limits to be adjusted from a remote device like the central station. For more information, see the documentation accompanying the monitoring device.

| Parameters             | Units                  | Display<br>waveforms | Display<br>numerics | Set alarm<br>priority<br>level | Set<br>parameter<br>alarm<br>limits | Display<br>Graphic/Numeric<br>Trends | Display<br>Real-time<br>Trend Graph | Alarm<br>notification |           |
|------------------------|------------------------|----------------------|---------------------|--------------------------------|-------------------------------------|--------------------------------------|-------------------------------------|-----------------------|-----------|
| Expired Nitrogen       | % or<br>mmHg or<br>kPa | _                    | х                   |                                |                                     | Gas-expN2                            | -                                   | Х                     |           |
| Inspired Nitrogen      | % or<br>mmHg or<br>kPa | _                    | х                   |                                | _                                   | Gas-inspN2                           | _                                   | Х                     |           |
| Expired Nitrous Oxide  | % or<br>mmHg or<br>kPa | _                    | х                   | х                              | х                                   | Gas-expN2O                           | _                                   | Х                     | Sup       |
| Inspired Nitrous Oxide | % or<br>mmHg or<br>kPa | _                    | х                   |                                | х                                   | Gas-inspN2O                          | _                                   | Х                     | oported p |
| Expired Halothane      | % or<br>mmHg or<br>kPa | _                    | Х                   |                                | Х                                   | Gas-expHAL                           | _                                   | Х                     | arameters |

| Parameters           | Units                  | Display<br>waveforms | Display<br>numerics | Set alarm<br>priority<br>level | Set<br>parameter<br>alarm<br>limits | Display<br>Graphic/Numeric<br>Trends | Display<br>Real-time<br>Trend Graph | Alarm<br>notification | supported p |
|----------------------|------------------------|----------------------|---------------------|--------------------------------|-------------------------------------|--------------------------------------|-------------------------------------|-----------------------|-------------|
| Inspired Halothane   | % or<br>mmHg or<br>kPa | _                    | х                   |                                | ×                                   | Gas-inspHAL                          | _                                   | ×                     | arameter    |
| Expired Isoflurane   | % or<br>mmHg or<br>kPa | _                    | х                   |                                | ×                                   | Gas-explSO                           | _                                   | ×                     |             |
| Inspired Isoflurane  | % or<br>mmHg or<br>kPa | _                    | х                   |                                | ×                                   | Gas-inspISO                          | _                                   | ×                     |             |
| Expired Enflurane    | % or<br>mmHg or<br>kPa | _                    | х                   |                                | ×                                   | Gas-expENF                           | _                                   | ×                     |             |
| Inspired Enflurane   | % or<br>mmHg or<br>kPa | _                    | х                   |                                | ×                                   | Gas-inspENF                          | _                                   | ×                     |             |
| Expired Desflurane   | % or<br>mmHg or<br>kPa | -                    | х                   |                                | ×                                   | Gas-expDES                           | _                                   | ×                     |             |
| Inspired Desflurane  | % or<br>mmHg or<br>kPa | -                    | х                   |                                | ×                                   | Gas-inspDES                          | _                                   | ×                     |             |
| Expired Sevoflurane  | % or<br>mmHg or<br>kPa | -                    | х                   |                                | ×                                   | Gas-expSEV                           | -                                   | ×                     |             |
| Inspired Sevoflurane | % or<br>mmHg or<br>kPa | -                    | ×                   |                                | ×                                   | Gas-inspSEV                          | _                                   | ×                     |             |
| Expired Helium       | % or<br>mmHg or<br>kPa | _                    | Х                   |                                | _                                   | Gas-expHE                            | -                                   | Х                     |             |

| Parameters      | Units                  | Display<br>waveforms | Display<br>numerics | Set alarm<br>priority<br>level | Set<br>parameter<br>alarm<br>limits | Display<br>Graphic/Numeric<br>Trends | Display<br>Real-time<br>Trend Graph | Alarm<br>notification |
|-----------------|------------------------|----------------------|---------------------|--------------------------------|-------------------------------------|--------------------------------------|-------------------------------------|-----------------------|
| Inspired Helium | % or<br>mmHg or<br>kPa | _                    | Х                   |                                | _                                   | Gas-inspHE                           | _                                   | ×                     |
| Expired Argon   | % or<br>mmHg or<br>kPa | _                    | ×                   |                                | _                                   | Gas-expAR                            | _                                   | ×                     |
| Inspired Argon  | % or<br>mmHg or<br>kPa | _                    | ×                   |                                | _                                   | Gas-inspAR                           | _                                   | ×                     |

### Non-Invasive Blood Pressure (NBP) supported parameters

The central station supports the following parameters with compatible monitoring devices.

The systolic, diastolic, and mean pressure data displays as one trend (composite).

The NBP Timestamp time is collected by the central station and can be displayed in Graphic and Numeric Trends.

Alarm notification is indicated as a parameter group.

Numerics display in the units of measurement configured for the central station.

For some compatible bedside monitors, the timestamp may differ by up to two minutes between the bedside monitor and the central station.

| Parameters                | Units          | Display<br>waveforms | Display<br>numerics | Set alarm<br>priority<br>level | Set<br>parameter<br>alarm<br>limits | Display<br>Graphic/Numeric<br>Trends | Display<br>Real-time<br>Trend Graph | Alarm<br>notification |
|---------------------------|----------------|----------------------|---------------------|--------------------------------|-------------------------------------|--------------------------------------|-------------------------------------|-----------------------|
| NBP Systolic              | kPa or<br>mmHg | -                    | Х                   |                                | NBP-S                               | NBP/NBP-Sys                          | -                                   |                       |
| NBP Diastolic             | kPa or<br>mmHg | -                    | Х                   | NBP                            | NBP-D                               | NBP/NBP-Dias                         | -                                   | ×                     |
| NBP Mean                  | kPa or<br>mmHg | _                    | Х                   |                                | NBP-M                               | NBP/NBP-Mean                         | _                                   |                       |
| NBP Timestamp             | -              | -                    | Х                   | -                              | -                                   | Х                                    | -                                   | -                     |
| NBP Peripheral Pulse Rate | /min           | -                    | _                   | —                              | -                                   | NBP-Rate                             | _                                   | _                     |
| NBP Composite             | kPa or<br>mmHg | _                    | _                   | _                              | -                                   | _                                    | NBP+                                | _                     |
## Non-Invasive Cardiac Output (NICO) supported parameters

The central station supports the following parameters with compatible bedside monitors.

| Parameters                                     | Units                | Display<br>waveforms | Display<br>numerics | Set alarm<br>priority<br>level | Set<br>parameter<br>alarm<br>limits | Display<br>Graphic/Numeric<br>Trends | Display<br>Real-time<br>Trend Graph | Alarm<br>notification |
|------------------------------------------------|----------------------|----------------------|---------------------|--------------------------------|-------------------------------------|--------------------------------------|-------------------------------------|-----------------------|
| Non-Invasive Cardiac Output                    | L/min                | -                    | Х                   | -                              | -                                   | NICO-CO                              | —                                   | Х                     |
| Non-Invasive Pulmonary<br>Capillary Blood Flow | L/min                | -                    | Х                   | -                              | -                                   | NICO-PCBF                            | -                                   | _                     |
| Non-Invasive Cardiac Index                     | L/min/m <sup>2</sup> | -                    | Х                   | -                              | -                                   | NICO-CI                              | —                                   | -                     |
| Non-Invasive Stroke Volume                     | mL                   | -                    | Х                   | _                              | -                                   | NICO-SV                              | —                                   | _                     |

The central station supports the following parameters with compatible bedside monitors.

Numerics display in the units of measurement configured for the central station.

Alarm notification occurs as a parameter group.

Alarm priority is one setting for systolic, diastolic, and mean pressure.

The systolic, diastolic, and mean pressure data displays as one waveform (composite).

| Parameter                              | Units          | Display<br>waveforms | Display<br>numerics | Set alarm<br>priority<br>level | Set<br>parameter<br>alarm<br>limits | Display<br>Graphic/Numeric<br>Trends | Display<br>Real-time<br>Trend Graph | Alarm<br>notification |
|----------------------------------------|----------------|----------------------|---------------------|--------------------------------|-------------------------------------|--------------------------------------|-------------------------------------|-----------------------|
| Pulmonary Artery Pressure<br>Systolic  | kPa or<br>mmHg |                      | ×                   |                                | PAx-S                               | PAx-Sys                              | PA-S                                |                       |
| Pulmonary Artery Pressure<br>Diastolic | kPa or<br>mmHg | PAx                  | ×                   | PAx                            | PAx-D                               | PAx-Dias                             | PA-D                                | ×                     |
| Pulmonary Artery Pressure<br>Mean      | kPa or<br>mmHg |                      | ×                   |                                | PAx-M                               | PAx-Mean                             | PA-M                                |                       |
| Pulmonary Artery Wedge<br>Pressure     | kPa or<br>mmHg | -                    | ×                   | -                              | _                                   | PAx-PAW                              | -                                   | _                     |
| Pulmonary Artery Pressure<br>Composite | kPa or<br>mmHg | -                    | _                   | -                              | _                                   | -                                    | PA+                                 | _                     |

182

## Pulmonary Calculations (PC/estPC) supported parameters

The central station supports the following parameters with compatible Dash/Solar bedside monitors.

| Parameters                        | Units                | Display<br>waveforms | Display<br>numerics | Set alarm<br>priority<br>level | Set<br>parameter<br>alarm<br>limits | Display<br>Graphic/Numeric<br>Trends | Display<br>Real-time<br>Trend Graph | Alarm<br>notification |
|-----------------------------------|----------------------|----------------------|---------------------|--------------------------------|-------------------------------------|--------------------------------------|-------------------------------------|-----------------------|
| Cardiac Output                    | L/min                | _                    | _                   | -                              | —                                   | PC-CO                                | -                                   | —                     |
| Body Surface Area                 | m <sup>2</sup>       | -                    | _                   | -                              | —                                   | PC-BSA                               | -                                   | -                     |
| Cardiac Index                     | L/min/m <sup>2</sup> | —                    | _                   | -                              | —                                   | PC-CI                                | -                                   | _                     |
| Fractional Inspired O2            | %                    | -                    | _                   | -                              | —                                   | PC-FIO2                              | -                                   | _                     |
| Positive End Expiratory Pressure  | cm H2O               | _                    | _                   | -                              | —                                   | PC-PEEP                              | -                                   | —                     |
| Respiration Rate                  | /min                 | _                    | _                   | -                              | —                                   | PC-RR                                | -                                   | —                     |
| Tidal Volume                      | mL                   | _                    | _                   | -                              | —                                   | PC-TV                                | -                                   | —                     |
| Peak Inspiratory Pressure         | cm H2O               | —                    |                     | —                              | —                                   | PC-PIP                               | —                                   |                       |
| Barometric Pressure               | mmHg                 | —                    |                     | -                              | —                                   | PC-PBAR                              | —                                   |                       |
| Hemoglobin                        | g/100mL              | —                    | -                   | -                              | —                                   | PC-Hb                                | -                                   | _                     |
| Arterial CO2 Pressure             | mmHg                 | —                    |                     | —                              | —                                   | PC-PaCO2                             | —                                   | -                     |
| Arterial O2 Pressure              | mmHg                 | -                    | -                   | -                              | —                                   | PC-PaO2                              | -                                   | —                     |
| Arterial O2 Saturation            | %                    | -                    | _                   | -                              | —                                   | PC-SaO2                              | -                                   | —                     |
| Mixed Venous Oxygen Pressure      | mmHg                 | _                    | _                   | -                              | —                                   | PC-PvO2                              | -                                   | —                     |
| Mixed Venous Oxygen<br>Saturation | %                    | -                    | -                   | -                              | -                                   | PC-SvO2                              | -                                   | _                     |
| Dynamic Compliance                | mL/cm<br>H2O         | -                    | _                   | -                              | -                                   | PC-Cdyn (CEd)                        | -                                   | _                     |
| Minute Volume                     | L/min                | _                    | _                   | _                              | —                                   | PC-MV                                | -                                   | _                     |
| Alveolar Arterial O2 Gradient     | mmHg                 | _                    | _                   | _                              | _                                   | PC-AaDO2                             | -                                   | _                     |
| Arterial Oxygen Content           | mL/100mL             | -                    | -                   | —                              | —                                   | PC-CaO2                              | -                                   | -                     |

183

| Parameters                                   | Units                 | Display<br>waveforms | Display<br>numerics | Set alarm<br>priority<br>level | Set<br>parameter<br>alarm<br>limits | Display<br>Graphic/Numeric<br>Trends | Display<br>Real-time<br>Trend Graph | Alarm<br>notification |
|----------------------------------------------|-----------------------|----------------------|---------------------|--------------------------------|-------------------------------------|--------------------------------------|-------------------------------------|-----------------------|
| Oxygen Delivery Index                        | mL/min/m <sup>2</sup> | —                    | -                   | -                              | —                                   | PC-D02I (02DI)                       | —                                   | —                     |
| Mixed Venous Oxygen Content                  | mL/100mL              | -                    | _                   | _                              | -                                   | PC-CvO2                              | —                                   | —                     |
| Arterial Venous Oxygen Content<br>Difference | mL/100mL              | _                    | _                   | _                              | _                                   | PC-a-vO2                             | -                                   | _                     |
| Oxygen Consumption Index                     | mL/min/m <sup>2</sup> | -                    | -                   | -                              | -                                   | PC-V02I (02CI)                       | —                                   | —                     |
| Oxygen Extraction Ratio                      | %                     | _                    | _                   | _                              | —                                   | PC-02ER (02R)                        | —                                   | _                     |
| Oxygenation Ratio                            | %                     | —                    | -                   | -                              | —                                   | PC-PaFiO2                            | —                                   | —                     |
| Shunt Fraction                               | %                     | _                    | _                   | _                              | _                                   | PC-Qs/Qt                             | _                                   | _                     |
| Fick Cardiac Output                          | L/min                 | —                    | _                   | _                              | —                                   | PC-FICKCO                            | —                                   | _                     |

The central station supports the following estimated Pulmonary Calculations parameters with Solar 8000M bedside monitors. These estimated calculations can only be obtained when SPO2 and/or SVO2 are monitored and a hemoglobin value is entered. Estimated values are obtained for a 12 hour period following a hemoglobin entry.

| Parameters                                             | Units    | Display<br>waveforms | Display<br>numerics | Set alarm<br>priority<br>level | Set<br>parameter<br>alarm<br>limits | Display<br>Graphic/Numeric<br>Trends | Display<br>Real-time<br>Trend Graph | Alarm<br>notification |
|--------------------------------------------------------|----------|----------------------|---------------------|--------------------------------|-------------------------------------|--------------------------------------|-------------------------------------|-----------------------|
| Estimated Arterial Oxygen<br>Content                   | mL/100mL | _                    |                     | _                              | _                                   | estPC-CaO2                           | _                                   | Ι                     |
| Estimated Mixed Venous<br>Oxygen Content               | mL/100mL | _                    | Ι                   | _                              | _                                   | estPC-CvO2                           | _                                   |                       |
| Estimated Arterial Venous<br>Oxygen Content Difference | mL/100mL | _                    | -                   | -                              | -                                   | estPC-a-vO2                          | —                                   | -                     |
| Estimated Shunt Fraction                               | %        | —                    |                     | —                              | —                                   | estPC-Qs/Qt                          | _                                   |                       |
| Estimated Oxygen Extraction<br>Ratio                   | %        | _                    | _                   | _                              | _                                   | estPC-02ER                           | _                                   | _                     |

| Parameters                            | Units                 | Display<br>waveforms | Display<br>numerics | Set alarm<br>priority<br>level | Set<br>parameter<br>alarm<br>limits | Display<br>Graphic/Numeric<br>Trends | Display<br>Real-time<br>Trend Graph | Alarm<br>notification |
|---------------------------------------|-----------------------|----------------------|---------------------|--------------------------------|-------------------------------------|--------------------------------------|-------------------------------------|-----------------------|
| Estimated Oxygen Delivery<br>Index    | mL/min/m <sup>2</sup> | _                    | _                   | -                              | _                                   | estPC-DO2I                           | _                                   | _                     |
| Estimated Oxygen Consumption<br>Index | mL/min/m <sup>2</sup> | _                    | Ι                   | —                              | _                                   | estPC-VO2I                           | _                                   | _                     |

# **Right Atrial (RA) pressure supported parameters**

The central station supports the following parameters with compatible bedside monitors.

Numerics display in the units of measurement configured for the central station.

| Parameters                 | Units | Display<br>waveforms | Display<br>numerics | Set alarm<br>priority<br>level | Set<br>parameter<br>alarm<br>limits | Display<br>Graphic/Numeric<br>Trends | Display<br>Real-time<br>Trend Graph | Alarm<br>notification |
|----------------------------|-------|----------------------|---------------------|--------------------------------|-------------------------------------|--------------------------------------|-------------------------------------|-----------------------|
| Right Atrial Pressure Mean | mmHg  | RAx                  | Х                   | RAx                            | RAx                                 | RAx                                  | _                                   | ×                     |

Supported parameters

#### **Respiration (RESP) supported parameters**

The central station supports the following parameters with compatible monitoring devices.

The respiration parameter provides a single waveform, but it can be derived from one of several ECG leads (I, II or RL-LL) and is determined by the monitoring device. The waveform label typically lists the ECG lead used for the derivation.

Only alarm high limit for RR can be adjusted.

| Parameters       | Units | Display<br>waveforms | Display<br>numerics | Set alarm<br>priority<br>level | Set<br>parameter<br>alarm<br>limits | Display<br>Graphic/Numeric<br>Trends | Display<br>Real-time<br>Trend Graph | Alarm<br>notification |
|------------------|-------|----------------------|---------------------|--------------------------------|-------------------------------------|--------------------------------------|-------------------------------------|-----------------------|
| Respiration Rate | /min  | Х                    | Х                   | RR                             | RR                                  | RESP-RR                              | RR                                  | Х                     |
| No Breath        | -     | -                    | _                   | RR-APNEA                       | RR-APNEA                            | —                                    | —                                   | APNEA                 |

# **Respiratory Mechanics (RM) supported parameters**

The central station supports the following parameters with compatible CARESCAPE and Solar bedside monitors.

Some bedside monitors (e.g., CARESCAPE Monitor B850) do not support the RM parameter when acquired via Unity Network ID interface device.

Ventilators connected to some bedside monitors (e.g., CARESCAPE Monitor B850) will send measured data, including waveforms, to the respiratory mechanics parameter; other data, including settings will be sent to the ventilator parameter.

| Parameters                                    | Units       | Display<br>waveforms | Display<br>numerics | Set alarm<br>priority<br>level | Set<br>parameter<br>alarm<br>limits | Display<br>Graphic/Numeric<br>Trends | Display<br>Real-time<br>Trend Graph | Alarm<br>notification |
|-----------------------------------------------|-------------|----------------------|---------------------|--------------------------------|-------------------------------------|--------------------------------------|-------------------------------------|-----------------------|
| Peak Expiratory Flow                          | L/min       | -                    | Х                   | -                              | -                                   | RM-PEF                               | —                                   | -                     |
| Expired Minute Volume Total                   | L/min       | -                    | Х                   | -                              | -                                   | RM-MV                                | —                                   | -                     |
| Expired Minute Volume<br>Spontaneous          | L/min       | -                    | Х                   | -                              | -                                   | RM-MVs                               | -                                   | _                     |
| Expired Minute Volume<br>Mechanical           | L/min       | -                    | Х                   | -                              | -                                   | RM-MVm                               | —                                   |                       |
| Expired Tidal Volume Total                    | mL          | —                    | Х                   | —                              | _                                   | RM-TV                                | —                                   | -                     |
| Expired Tidal Volume<br>Spontaneous           | mL          | _                    | Х                   | _                              | _                                   | RM-TVs                               | _                                   | _                     |
| Expired Tidal Volume<br>Mechanical            | mL          | -                    | Х                   | -                              | -                                   | RM-TVm                               | -                                   | -                     |
| Peak Inspiratory Pressure                     | cm H2O      | _                    | Х                   | _                              | _                                   | RM-PIP                               | —                                   | —                     |
| Mean Airway Pressure                          | cm H2O      | -                    | Х                   | -                              | -                                   | RM-MAWP                              | —                                   | -                     |
| Positive End Expiratory Pressure              | cm H2O      | —                    | Х                   | —                              | _                                   | RM-PEEP                              | _                                   |                       |
| Intrinsic Positive End Expiratory<br>Pressure | cm H2O      | _                    | Х                   | _                              | _                                   | RM-PEEPi                             | _                                   | _                     |
| Respiratory Rate Total                        | breaths/min | -                    | Х                   | -                              | -                                   | RM-RR                                | —                                   | -                     |
| Respiratory Rate Spontaneous                  | breaths/min | _                    | Х                   | _                              | _                                   | RM-RRs                               | -                                   | _                     |
| Respiratory Rate Mechanical                   | breaths/min | -                    | X                   | -                              | -                                   | RM-RRm                               | -                                   | _                     |

| Parameters                     | Units         | Display<br>waveforms | Display<br>numerics | Set alarm<br>priority<br>level | Set<br>parameter<br>alarm<br>limits | Display<br>Graphic/Numeric<br>Trends | Display<br>Real-time<br>Trend Graph | Alarm<br>notification |
|--------------------------------|---------------|----------------------|---------------------|--------------------------------|-------------------------------------|--------------------------------------|-------------------------------------|-----------------------|
| I:E ratio denominator          | none          | -                    | Х                   | -                              | -                                   | RM-I:E                               | -                                   | —                     |
| Compliance (dynamic)           | mL/cm<br>H2O  | _                    | Х                   | -                              | -                                   | RM-CDYN                              | -                                   | _                     |
| Resistance (expiratory)        | cm<br>H2O/L/s | _                    | Х                   | _                              | -                                   | RM-RAWe                              | _                                   | _                     |
| Work of breathing (ventilator) | J/L           | -                    | Х                   | -                              | -                                   | RM-WOBm                              | -                                   | -                     |
| No Resp                        | _             | _                    | _                   | _                              | _                                   | _                                    | _                                   | NO RESP               |

# Special (SP) pressure supported parameters

The central station supports the following parameters with compatible bedside monitors.

Numerics display in the units of measurement configured for the central station.

Special pressure sites must all have the same alarm priority level. Some bedside monitors allow the special pressure site alarm priority levels to be set independently.

The central station only displays the special pressure mean, regardless of data source, even though some bedside monitors (e.g., CARESCAPE Monitor B850) display the systolic, diastolic, and mean special pressure.

| Parameters            | Units | Display<br>waveforms | Display<br>numerics | Set alarm<br>priority<br>level | Set<br>parameter<br>alarm<br>limits | Display<br>Graphic/Numeric<br>Trends | Display<br>Real-time<br>Trend Graph | Alarm<br>notification |
|-----------------------|-------|----------------------|---------------------|--------------------------------|-------------------------------------|--------------------------------------|-------------------------------------|-----------------------|
| Special Pressure Mean | mmHg  | SPx                  | Х                   | SPx                            | SPx                                 | SPx                                  | _                                   | Х                     |

#### SPO2 (SPO2m/SPO2x) supported parameters

The central station supports the following parameters with Unity Network ID and compatible monitoring devices.

Alarm notification occurs as a parameter group.

The central station does not meet ISO 9919:2005 clause 49.101 pertaining to notification of a power failure of a SPO2 device attached to a remote monitoring device.

The patient Multi-Viewer window displays the current SPO2 value, the signal strength, and the derived pulse rate (when enabled). Any displayed SPO2 waveform is normalized and should not be used as an indication of signal strength. The signal strength is represented by zero to three asterisks:

- Zero asterisks indicates no signal.
- One asterisk (\*) indicates a weak signal.
- Two asterisks (\*\*) indicates an average signal.
- Three asterisks (\*\*\*) indicates a strong signal.

Some bedside monitors (e.g., CARESCAPE Monitor B850) provide two alarm priority levels for SPO2 Oxygen Saturation, one for the High alarm limit and one for the Low alarm limit. The central station only supports the Low alarm limit. Attempting to change SPO2 Oxygen Saturation alarm limit at the central station will only change the SPO2 Oxygen Saturation Low limit on the bedside monitor. For more information, see the documentation accompanying the bedside monitor.

The Graphic Trends Group configuration must include multiple instances of SPO2 and SPO2-R to show Graphic Trends for more than one SPO2 parameter at a time (e.g., SPO2 and SPO2m).

| Parameters             | Units | Display<br>waveforms | Display<br>numerics | Set alarm<br>priority<br>level | Set<br>parameter<br>alarm<br>limits | Display<br>Graphic/Numeric<br>Trends | Display<br>Real-time<br>Trend Graph | Alarm<br>notification |
|------------------------|-------|----------------------|---------------------|--------------------------------|-------------------------------------|--------------------------------------|-------------------------------------|-----------------------|
| SPO2 Pulse Rate        | /min  | _                    | Х                   | SPO2-R                         | SPO2-R                              | SpO2-Rate                            | _                                   | Ŷ                     |
| SPO2 Oxygen Saturation | %     | SPO2                 | Х                   | SPO2                           | SPO2                                | SpO2                                 | SpO2                                | ^                     |
| SPO2 Signal Strength   | _     | _                    | Х                   | _                              | —                                   | _                                    | _                                   | _                     |

The central station supports the following parameters with Unity Network ID and compatible CARESCAPE/Solar bedside monitors.

| Parameters               | Units | Display<br>waveforms | Display<br>numerics | Set alarm<br>priority<br>level | Set<br>parameter<br>alarm<br>limits | Display<br>Graphic/Numeric<br>Trends | Display<br>Real-time<br>Trend Graph | Alarm<br>notification | Supported p    |
|--------------------------|-------|----------------------|---------------------|--------------------------------|-------------------------------------|--------------------------------------|-------------------------------------|-----------------------|----------------|
| SpO2x1 Pulse Rate        | /min  | -                    | _                   | —                              | -                                   | SpO2x1-Rate                          | -                                   | -                     | aran           |
| SpO2x1 Oxygen Saturation | %     | -                    | -                   | -                              | -                                   | SpO2x1                               | -                                   | —                     | heter          |
| SpO2x2 Pulse Rate        | /min  | _                    | _                   | —                              | _                                   | SpO2x2-Rate                          | -                                   | -                     | <sup>ی</sup> [ |
| SpO2x2 Oxygen Saturation | %     | —                    | _                   | _                              | _                                   | SpO2x2                               | —                                   | _                     | ]              |

The central station supports the following parameters with compatible CARESCAPE/Solar bedside monitors.

| Parameters              | Units | Display<br>waveforms | Display<br>numerics | Set alarm<br>priority<br>level | Set<br>parameter<br>alarm<br>limits | Display<br>Graphic/Numeric<br>Trends | Display<br>Real-time<br>Trend Graph | Alarm<br>notification |
|-------------------------|-------|----------------------|---------------------|--------------------------------|-------------------------------------|--------------------------------------|-------------------------------------|-----------------------|
| SpO2m Pulse Rate        | /min  | _                    | ×                   | SPO2-R                         | SPO2-R                              | SpO2-Rate/SpO2m-<br>Rate             | _                                   | ×                     |
| SpO2m Oxygen Saturation | %     | SPO2m                | Х                   | SPO2                           | SPO2                                | SpO2/SpO2m                           | —                                   |                       |
| SpO2m Signal Strength   | -     | -                    | Х                   | _                              | -                                   | _                                    | —                                   | _                     |

# SVO2 supported parameters

The central station supports the following parameters with Unity Network ID and compatible bedside monitors.

SVO2 can be systemic venous oxygen or mixed venous oxygen saturation.

| Parameters        | Units | Display<br>waveforms | Display<br>numerics | Set alarm<br>priority<br>level | Set<br>parameter<br>alarm<br>limits | Display<br>Graphic/Numeric<br>Trends | Display<br>Real-time<br>Trend Graph | Alarm<br>notification |
|-------------------|-------|----------------------|---------------------|--------------------------------|-------------------------------------|--------------------------------------|-------------------------------------|-----------------------|
| Signal Strength   | -     | -                    | Х                   | -                              | -                                   | —                                    | -                                   | -                     |
| Oxygen Saturation | %     | -                    | Х                   | Х                              | Х                                   | SvO2                                 | -                                   | Х                     |

# **Temperature (TP/TEMP) supported parameters**

The central station supports the following parameters with compatible bedside monitors.

Delta temperatures and delta temperature alarms are not supported on the central station.

Numerics display in the units of measurement configured by the bedside monitor.

Alarm notification is indicated as a parameter group.

The alarm priority can be set for this parameter as a group only.

| Parameters    | Units    | Display<br>waveforms | Display<br>numerics | Set alarm<br>priority<br>level | Set<br>parameter<br>alarm<br>limits | Display<br>Graphic/Numeric<br>Trends | Display<br>Real-time<br>Trend Graph | Alarm<br>notification |
|---------------|----------|----------------------|---------------------|--------------------------------|-------------------------------------|--------------------------------------|-------------------------------------|-----------------------|
| Temperature 1 | °C or °F | —                    | Х                   | v                              | TP1-1                               | TEMP1-temp1                          | -                                   | ~                     |
| Temperature 2 | °C or °F | _                    | Х                   |                                | TP1-2                               | TEMP1-temp2                          | _                                   | ^                     |

The central station supports the following parameters with compatible CARESCAPE/Solar bedside monitors.

| Parameters    | Units    | Display<br>waveforms | Display<br>numerics | Set alarm<br>priority<br>level | Set<br>parameter<br>alarm<br>limits | Display<br>Graphic/Numeric<br>Trends | Display<br>Real-time<br>Trend Graph | Alarm<br>notification |
|---------------|----------|----------------------|---------------------|--------------------------------|-------------------------------------|--------------------------------------|-------------------------------------|-----------------------|
| Temperature 1 | °C or °F | _                    | Х                   | v                              | TP6-1                               | TEMP6-temp1                          | _                                   | V                     |
| Temperature 2 | °C or °F | _                    | Х                   |                                | TP6-2                               | TEMP6-temp2                          | _                                   | ^                     |

The central station supports the following parameters with compatible Solar bedside monitors.

| Parameters    | Units    | Display<br>waveforms | Display<br>numerics | Set alarm<br>priority<br>level | Set<br>parameter<br>alarm<br>limits | Display<br>Graphic/Numeric<br>Trends | Display<br>Real-time<br>Trend Graph | Alarm<br>notification |
|---------------|----------|----------------------|---------------------|--------------------------------|-------------------------------------|--------------------------------------|-------------------------------------|-----------------------|
| Temperature 1 | °C or °F | —                    | Х                   | v                              | TP8-1                               | TEMP8-temp1                          | _                                   | V                     |
| Temperature 2 | °C or °F | _                    | Х                   |                                | TP8-2                               | TEMP8-temp2                          | _                                   | ^                     |

The central station supports the following episodic temperature parameters with compatible telemetry monitoring devices and compatible Dash bedside monitors.

| Parameters                           | Units    | Display<br>waveforms | Display<br>numerics | Set alarm<br>priority<br>level | Set<br>parameter<br>alarm<br>limits | Display<br>Graphic/Numeric<br>Trends | Display<br>Real-time<br>Trend Graph | Alarm<br>notification |
|--------------------------------------|----------|----------------------|---------------------|--------------------------------|-------------------------------------|--------------------------------------|-------------------------------------|-----------------------|
| Episodic Temperature 1               | °C or °F | -                    | eT T1               | -                              | —                                   | TEMP1-temp1                          | —                                   | —                     |
| Episodic Temperature 1 Time<br>Stamp | HH:MM    | _                    | Х                   | —                              | _                                   | Х                                    | —                                   |                       |

For some compatible bedside monitors, the timestamp may differ by up to two minutes between the bedside monitor and the central station.

# Transcutaneous CO2 (TC/TCm) supported parameters

The central station supports the following parameters with Unity Network ID.

Numerics display in the units of measurement configured by the bedside monitor.

Alarm notification occurs for the entire parameter group when any of the supported sub-parameters alarms occur.

| Parameters         | Units               | Display<br>waveforms | Display<br>numerics | Set alarm<br>priority<br>level | Set<br>parameter<br>alarm<br>limits | Display<br>Graphic/Numeric<br>Trends | Display<br>Real-time<br>Trend Graph | Alarm<br>notification |
|--------------------|---------------------|----------------------|---------------------|--------------------------------|-------------------------------------|--------------------------------------|-------------------------------------|-----------------------|
| Transcutaneous CO2 | mmHg or<br>kPa or % | -                    | Х                   | -                              | —                                   | TCx-CO2                              | —                                   |                       |
| Transcutaneous O2  | mmHg or<br>kPa or % | -                    | Х                   | -                              | _                                   | TCx-O2                               | -                                   | Х                     |
| Sensor Temp        | °C                  | —                    | Х                   | _                              | —                                   | TCx-Temp                             | —                                   |                       |
| Power              | mWatt               | _                    | Х                   | _                              | _                                   | TCx-Power                            | _                                   | _                     |

The central station supports the following parameters with compatible bedside monitors.

Numerics display in the units of measurement configured by the bedside monitor.

| Parameters         | Units               | Display<br>waveforms | Display<br>numerics | Set alarm<br>priority<br>level | Set<br>parameter<br>alarm<br>limits | Display<br>Graphic/Numeric<br>Trends | Display<br>Real-time<br>Trend Graph | Alarm<br>notification |
|--------------------|---------------------|----------------------|---------------------|--------------------------------|-------------------------------------|--------------------------------------|-------------------------------------|-----------------------|
| Transcutaneous CO2 | mmHg or<br>kPa or % | _                    | Х                   |                                | _                                   | TCm-CO2                              | _                                   | _                     |
| Transcutaneous O2  | mmHg or<br>kPa or % | -                    | Х                   | _                              | _                                   | TCm-O2                               | _                                   | _                     |
| Sensor Temp        | °C                  | —                    | Х                   | _                              | —                                   | TCm-Temp                             | —                                   | —                     |
| Power              | mWatt               | —                    | Х                   |                                | —                                   | TCm-Power                            | _                                   | —                     |
| Timer              | _                   | _                    | Х                   | _                              | _                                   | _                                    | _                                   | _                     |

### **Umbilical Artery (UA/UAC) pressure supported parameters**

The central station supports the following parameters with compatible bedside monitors.

Numerics display in the units of measurement configured for the central station.

Alarm notification occurs as a parameter group including rate.

The systolic, diastolic, and mean pressure data displays as one waveform (composite).

| Parameters                                  | Units | Display<br>waveforms | Display<br>numerics | Set alarm<br>priority<br>level | Set<br>parameter<br>alarm<br>limits | Display<br>Graphic/Numeric<br>Trends | Display<br>Real-time<br>Trend Graph | Alarm<br>notification |
|---------------------------------------------|-------|----------------------|---------------------|--------------------------------|-------------------------------------|--------------------------------------|-------------------------------------|-----------------------|
| Umbilical Pressure Systolic                 | mmHg  |                      | Х                   |                                | UAx-S                               | UACx-Sys                             | UAC-S                               |                       |
| Umbilical Pressure Diastolic                | mmHg  | UACx                 | Х                   | UAx                            | UAx-D                               | UACx-Dias                            | UAC-D                               |                       |
| Umbilical Pressure Mean                     | mmHg  |                      | Х                   |                                | UAx-M                               | UACx-Mean                            | UAC-M                               | Х                     |
| Umbilical Pressure Peripheral<br>Pulse Rate | /min  | _                    | Х                   | UAx-R                          | UAx-R                               | UACx-Rate                            | _                                   |                       |
| Umbilical Pressure Composite                | mmHg  | —                    |                     | —                              | _                                   | —                                    | UAC+                                | -                     |

## Umbilical Venous (UV/UVC) pressure supported parameters

The central station supports the following parameters with compatible bedside monitors.

Numerics display in the units of measurement configured for the central station.

| Parameters                        | Units | Display<br>waveforms | Display<br>numerics | Set alarm<br>priority<br>level | Set<br>parameter<br>alarm<br>limits | Display<br>Graphic/Numeric<br>Trends | Display<br>Real-time<br>Trend Graph | Alarm<br>notification |
|-----------------------------------|-------|----------------------|---------------------|--------------------------------|-------------------------------------|--------------------------------------|-------------------------------------|-----------------------|
| Umbilical Venous Pressure<br>Mean | mmHg  | UVCx                 | х                   | UVx                            | UVx                                 | UVCx                                 | _                                   | ×                     |

#### Ventilator (VENT) supported parameters

The central station supports the following parameters with Unity Network ID and compatible bedside monitors.

The central station highlights the entire VENT parameter to indicate an alarm was detected by the monitoring device. The VENT alarm displays in the ADUs if the VENT alarm is the highest priority of active alarms.

Ventilators connected to some bedside monitors (e.g., CARESCAPE Monitor B850) will send measured data, including waveforms, to the respiratory mechanics parameter; other data, including settings will be sent to the ventilator parameter.

| Parameters                       | Units  | Display<br>waveforms | Display<br>numerics | Set alarm<br>priority<br>level | Set<br>parameter<br>alarm<br>limits | Display<br>Graphic/Numeric<br>Trends | Display<br>Real-time<br>Trend Graph | Alarm<br>notification |
|----------------------------------|--------|----------------------|---------------------|--------------------------------|-------------------------------------|--------------------------------------|-------------------------------------|-----------------------|
| Respiratory Rate                 | /min   | _                    | Х                   |                                | _                                   | VENT-PT-RR                           | _                                   |                       |
| Positive End Expiratory Pressure | cm H2O | —                    | Х                   |                                | -                                   | VENT-PEEP                            | _                                   |                       |
| Minute Volume                    | L/min  | _                    | Х                   |                                | _                                   | VENT-MV                              | _                                   |                       |
| Fraction of Inspired Oxygen      | %      | —                    | Х                   |                                | -                                   | VENT-FiO2                            | _                                   |                       |
| Exhaled Tidal Volume             | mL     | _                    | Х                   |                                | _                                   | VENT-TV                              | _                                   |                       |
| Peak Inspiratory Pressure        | cm H2O | _                    | Х                   |                                | _                                   | VENT-PIP                             | _                                   | 1                     |
| Plateau Pressure                 | cm H2O | _                    | Х                   |                                | _                                   | VENT-PPLAT                           | _                                   |                       |
| Mean Airway Pressure             | cm H2O | _                    | Х                   |                                | _                                   | VENT-MAWP                            | _                                   | 1                     |
| Sensitivity                      | cm H2O | _                    | Х                   | VENT                           | -                                   | VENT-SENS                            | _                                   | Х                     |
| Ventilator Pressure              | cm H2O | PRES                 | _                   |                                | _                                   | _                                    | _                                   |                       |
| Ventilator Flow                  | L/min  | FLOW                 | _                   |                                | _                                   | _                                    | _                                   |                       |
| Ventilator Rate                  | /min   | _                    | _                   |                                | _                                   | VENT-VNT-RR                          | _                                   |                       |
| Ventilator Flow Rate             | L/min  | _                    | _                   |                                | _                                   | VENT-FLW-RT                          | _                                   |                       |
| VENT Inspiration Hold Time       | S      | _                    | _                   |                                | _                                   | VENT-IN-HLD                          | _                                   |                       |
| Positive Pressure Support        | cm H2O | -                    | _                   | 1                              | -                                   | VENT-PPS                             | -                                   | 1                     |
| Inspiratory Time                 | S      | _                    | _                   | 1                              | -                                   | VENT-INSP                            | -                                   | 1                     |
| Inspiratory Percent              | %      | _                    | _                   | 1                              | _                                   | VENT-INSP%                           | _                                   | 1                     |

Supported parameters

| Parameters                                                  | Units         | Display<br>waveforms | Display<br>numerics | Set alarm<br>priority<br>level | Set<br>parameter<br>alarm<br>limits | Display<br>Graphic/Numeric<br>Trends | Display<br>Real-time<br>Trend Graph | Alarm<br>notification |
|-------------------------------------------------------------|---------------|----------------------|---------------------|--------------------------------|-------------------------------------|--------------------------------------|-------------------------------------|-----------------------|
| Inspiratory:Expiration Ratio<br>denominator                 | _             | -                    | _                   |                                | _                                   | VENT-I:E                             | -                                   |                       |
| High Frequency Ventilation Flow<br>Setting                  | L/min         | -                    | _                   |                                | _                                   | VENT-HF-FLW                          | -                                   |                       |
| High Frequency Ventilation<br>Resp Rate                     | Hz            | -                    | _                   |                                | _                                   | VENT-HF-RR                           | -                                   |                       |
| High Frequency Ventilation<br>Peak To Peak Pressure Setting | cm H2O        | -                    | _                   |                                | _                                   | VENT-HF-PRS                          | -                                   |                       |
| Spontaneous Minute Volume                                   | L/min         | _                    | _                   |                                | _                                   | VENT-SPO-MV                          | _                                   |                       |
| Tidal Volume Setting                                        | mL            | _                    | _                   |                                | _                                   | VENT-SET-TV                          | —                                   |                       |
| Pressure Control Pressure<br>Setting                        | cm H2O        | -                    | _                   |                                | _                                   | VENT-SET-PCP                         | -                                   |                       |
| I:E Setting                                                 | —             | —                    |                     |                                | -                                   | VENT-SET-I:E                         | —                                   |                       |
| Base Flow Setting                                           | L/min         | —                    | Ι                   |                                | _                                   | VENT-BS-FLW                          | —                                   |                       |
| Flow Trigger Setting                                        | L/min         | —                    | Ι                   |                                | -                                   | VENT-FLW-TRG                         | —                                   |                       |
| Total PEEP                                                  | cm H2O        | -                    | -                   |                                | -                                   | VENT-T-PEEP                          | -                                   |                       |
| Auto PEEP                                                   | cm H2O        | —                    |                     |                                | -                                   | VENT-A-PEEP                          | —                                   |                       |
| Static Compliance                                           | mL/cm<br>H2O  | -                    | _                   |                                | _                                   | VENT-S-COMP                          | -                                   |                       |
| Static Resistance                                           | cm<br>H2O/L/s | _                    | _                   |                                | _                                   | VENT-S-RES                           | _                                   |                       |
| Dynamic Compliance                                          | mL/cm<br>H2O  | _                    | —                   |                                | -                                   | VENT-D-COMP                          | _                                   |                       |
| Dynamic Resistance                                          | cm<br>H2O/L/s | -                    | _                   | ]                              | -                                   | VENT-D-RES                           |                                     |                       |
| FiO2 Setting                                                | %             | —                    | _                   |                                | _                                   | VENT-SET-FiO2                        | _                                   | ]                     |
| Measured Inspiratory Time                                   | S             | _                    | _                   |                                | _                                   | VENT-MEAS-INSP                       | _                                   |                       |

| Parameters                   | Units         | Display<br>waveforms | Display<br>numerics | Set alarm<br>priority<br>level | Set<br>parameter<br>alarm<br>limits | Display<br>Graphic/Numeric<br>Trends | Display<br>Real-time<br>Trend Graph | Alarm<br>notification |
|------------------------------|---------------|----------------------|---------------------|--------------------------------|-------------------------------------|--------------------------------------|-------------------------------------|-----------------------|
| ASB Ramp Time                | S             | _                    | _                   |                                | _                                   | VENT-RAMP-Time                       | _                                   |                       |
| APRV Low Pressure            | cm H2O        | —                    | _                   | 1                              | —                                   | VENT-LO-PR                           | —                                   |                       |
| APRV High Pressure           | cm H2O        | -                    | -                   |                                | —                                   | VENT-HI-PR                           | -                                   |                       |
| APRV Low Time                | S             | —                    | _                   | ]                              | -                                   | VENT-LO-PR-Time                      | —                                   |                       |
| APRV High Time               | S             | -                    | -                   |                                | —                                   | VENT-HI-PR-Time                      | -                                   |                       |
| Compliance                   | mL/cm<br>H2O  | _                    | _                   |                                | _                                   | VENT-COMP                            | -                                   |                       |
| Resistance                   | cm<br>H2O/L/s | _                    | _                   |                                | _                                   | VENT-RES                             | -                                   |                       |
| Measured PEEP                | cm H2O        | -                    | -                   |                                | —                                   | VENT-M-PEEP                          | -                                   |                       |
| Intrinsic PEEP               | cm H2O        | —                    | _                   | 1                              | —                                   | VENT-I-PEEP                          | —                                   |                       |
| Spontaneous Respiration Rate | /min          | -                    | _                   |                                | -                                   | VENT-SPO-RR                          | -                                   |                       |
| Inspired Tidal Volume        | mL            | —                    | _                   |                                | _                                   | VENT-TV-in                           | -                                   |                       |
| Flow Trigger Setting X10     | L/min         | _                    | _                   |                                | _                                   | VENT-FLW-TRGx10                      | -                                   |                       |

The central station detects the following alarms signaled by a monitoring device. The central station visually indicates the alarm by highlighting the entire VENT parameter. The following messages may display in the ADUs for the monitoring device if the ventilator alarm is the highest priority of active alarms.

- APNEA
- APNEA VENTILN
- CHECK VENT
- DISCON VENTIL
- HI RESP RATE
- HIGH PRESSURE
- LOW BATTERY
- LOW INSP PRES
- LOW MIN VOL

• LOW PEEP/CPAP

• LOW RESP RATE

#### • LOW TIDAL VOL

#### • CONNECT OFF as **PT-RR VENT OFF**

The central station recognizes and displays the following ventilator operation modes in the parameter numerics area:

| Message            | Description                                                                                                    |
|--------------------|----------------------------------------------------------------------------------------------------|
| VNT APNEA VENT     | APNEA ventilator operation mode                                                                                                 |
| VNT ASB            | Assisted spontaneous breathing ventilator operation mode                                                                        |
| VNT ASSIST CONTROL | Assist control ventilator operation mode                                                                                        |
| VNT AST-CTRL TCPL  | Assist control time-cycle pressure-limited ventilator operation mode                                                            |
| VNT ASV            | Adaptive support ventilator operation mode                                                                                      |
| VNT BILEVEL        | Biphasic level ventilator operation mode                                                                                        |
| VNT BIPAP          | Biphasic positive airway pressure ventilator operation mode                                                                     |
| VNT BIPAP/ASB      | Biphasic positive airway pressure assisted spontaneous breathing ventilator operation mode                                      |
| VNT BIPAP-APRV     | Biphasic positive airway pressure airway pressure release ventilator operation mode                                             |
| VNT BIPAP-SIMV     | Biphasic positive airway pressure synchronized intermittent mechanical ventilator operation mode                                |
| VNT BIPAP-SIMV/ASB | Biphasic positive airway pressure synchronized intermittent mechanical assisted spontaneous breathing ventilator operation mode |
| VNT CONT FLOW      | Synchronized intermittent mechanical with continuous flow ventilator operation mode                                             |
| VNT CONTROL        | Controlled ventilator operation mode                                                                                            |
|                    | Continuous positive airway pressure ventilator operation mode                                                                   |
| VNT CPAP           | Continuous positive airway pressure demand ventilator operation mode                                                            |
| VNT CPAP/ASB       | Continuous positive airway pressure assisted spontaneous breathing ventilator operation mode                                    |
| VNT CPAP/IMV TCPL  | Continuous positive airway pressure time-cycle pressure-limited ventilator operation mode                                       |
| VNT CPAP/PPS       | Continuous positive airway pressure positive pressure support ventilator operation mode                                         |
| VNT CPPV/ASSIST    | Continuous positive airway pressure assist ventilator operation mode                                                            |
| VNT CPPV           | Continuous positive airway pressure ventilator operation mode                                                                   |

| Message                | Description                                                                        |
|------------------------|------------------------------------------------------------------------------------|
| VNT DS                 | Dead space ventilator operation mode                                               |
| VNT EMMV               | Extended mandatory minute ventilator operation mode                                |
| VNT FRSH GAS EXT       | Fresh gas extension ventilator operation mode                                      |
| VNT HFV                | High frequency ventilator operation mode                                           |
|                        | Intermittent mechanical ventilator operation mode                                  |
| VNT IMV                | Intermittent mechanical demand ventilator operation mode                           |
|                        | Intermittent mechanical continuous ventilator operation mode                       |
| VNT IND                | Induction ventilator operation mode                                                |
| VNT IPPV               | Intermittent positive pressure ventilator operation mode                           |
| VNT IPPV/AF            | Intermittent positive pressure autoflow ventilator operation mode                  |
| VNT IPPV/ASSIST        | Intermittent positive pressure assist ventilator operation mode                    |
| VNT IPPV/ASSIST/AF     | Intermittent positive pressure assist autoflow ventilator operation mode           |
| VNT MAN                | Manual bag ventilation ventilator operation mode                                   |
| VNT MAN/SPONT          | Manual spontaneous ventilator operation mode                                       |
| VNT MMV                | Mandatory minute ventilator operation mode                                         |
| VNT MMV/AF             | Mandatory minute autoflow ventilator operation mode                                |
| VNT MMV/ASB            | Mandatory minute assisted spontaneous breathing ventilator operation mode          |
| VNT MMV/ASB/AF         | Mandatory minute assisted spontaneous breathing autoflow ventilator operation mode |
| VNT PC                 | Pressure control ventilator operation mode                                         |
| VNT PCV                | Pressure control ventilator operation mode                                         |
| VNT PCV-ASSIST CONTROL | Pressure control assist control ventilator operation mode                          |
| VNT PCV-CMV            | Pressure control controlled mandatory ventilator operation mode                    |
| VNT PCV-CMV+APV        | Pressure control controlled mandatory airway pressure ventilator operation mode    |
| VNT PCV-CPAP           | Pressure control continuous positive airway pressure ventilator operation mode     |
| VNT PCV-SIMV           | Pressure control-synchronized intermittent mechanical ventilator operation mode    |

2048001-001E

| Message          | Description                                                                                                    |
|------------------|----------------------------------------------------------------------------------------------------|
| VNT PCV-SIMV+APV | Pressure control synchronized intermittent mechanical airway pressure ventilator operation mode                     |
| VNT PPS          | Positive pressure support ventilator operation mode                                                                 |
| VNT PS           | Pressure support ventilator operation mode                                                                          |
| VNT SB           | Spontaneous breathing ventilator operation mode                                                                     |
| VNT SIMV         | Synchronized intermittent mandatory ventilator operation mode                                                       |
| VNT SIMV/ASB     | Synchronized intermittent mandatory assisted spontaneous breathing ventilator operation mode                        |
| VNT SIMV/ASB/AF  | Synchronized intermittent mandatory assisted spontaneous breathing autoflow ventilator operation mode               |
| VNT SIMV/AF      | Synchronized intermittent mandatory autoflow ventilator operation mode                                              |
| VNT SIMV/CPAP    | Synchronized intermittent mandatory ventilation with continuous positive airway pressure ventilatory operation mode |
| VNT SIMVPS       | Synchronized intermittent mandatory with pressure support ventilator operation mode                                 |
| VNT SPONT        | Spontaneous ventilator operation mode                                                                               |
| VNT STNBY        | Standby ventilator operation mode                                                                                   |
| VNT SYNC         | Synchronized master ventilator operation mode                                                                       |
| VNI SINC         | Synchronized slave ventilator operation mode                                                                        |
| VNT VACI         | French synchronized intermittent mechanical ventilator operation mode                                               |
| VNT VC/VA        | French controlled mandatory ventilator operation mode                                                               |
| VNT VOL ASSIST   | Assist control volume ventilator operation mode                                                                     |
| VNT VS           | French continuous positive airway pressure ventilator operation mode                                                |

Supported parameters

C

# Messages

#### Monitoring device messages

WARNING

MISSED ALARMS — Do not rely on receipt of the following alarm conditions at a central station when connected to the CARESCAPE Network MC. Notification of any of these alarm conditions will only be given when it is the most recent, highest priority active alarm coming from the monitor. This applies to the following parameter alarm limits and technical (system status) alarms:

- ECG HR limit (if Single HR mode and Primary HR is not ECG)
- QT and QTc high limit
- CPP high/low limit
- Tblood-T1 Delta and Tblood-T3 Delta high limit
- RE and SE high/low limit
- PEEPtot, PEEPe, PEEPi high/low limit
- MVexp high limit
- IP systolic & diastolic high/low limit for sites: P1-P8, ICP, CVP, RAP, RVP, LAP, UVC, FemV
- No Px Transducer
- SvO2 Cable Off
- Measurement Removed for ECG, Pressure, NIBP, SpO2, SvO2, CO, Temp, Gas
- Identical Modules for IP, SpO2, COP, Temp, Gas, Entropy
- Remove One ECG Module

Some bedside monitor (e.g., CARESCAPE Monitor B850) technical messages will not display at the central station, including:

- Lead change
- Faulty Cable
- All CO technical messages
- Some NBP technical messages
- Resp Curve information message
- APNEA deactivated information message

The following messages display on the central station. An asterisk (\*) indicates that a message may display throughout the Single Viewer. Under all circumstances, the message, description, and action are the same.

Messages that originate from the network or monitoring devices are not listed in this manual. For more information, see the documentation accompanying the monitoring device.

| Message                                             | Location                                      | Description                                                                                                    | Action                                                                                                    |
|-----------------------------------------------------|-----------------------------------------------|----------------------------------------------------------------------------------------------------|----------------------------------------------------------------------------------------------------|
| ACC VENT                                            | Patient Multi-Viewer<br>window/Single Viewer* | The indicated arrhythmia<br>alarm condition was<br>detected by the<br>monitoring device.                                             | The monitoring device<br>alarm configuration<br>dictates whether this<br>message requires user<br>action to resolve (remove<br>from the display).                                                                                                    |
| Are you sure you want to<br>assign a NEW PATIENT?   | <b>Admit/Discharge</b> dialog<br>box          | Attempting to admit<br>a new patient to a<br>telemetry monitoring<br>device admitted on the<br>central station.                      | Select one of the displayed options.                                                                                                    |
| Are you sure you want to<br>DISCHARGE this patient? | <b>Admit/Discharge</b> dialog<br>box          | Attempting to discharge a patient from a monitoring device admitted on the central station.                                          | Select one of the displayed options.                                                                                                    |
| Are you sure you want<br>to MOVE this patient?      | <b>Admit/Discharge</b> dialog<br>box          | Attempting to move<br>a patient from one<br>monitoring device<br>admitted to the central<br>station to another<br>monitoring device. | Select one of the displayed options.                                                                                                    |
| Are you sure you want<br>to stop Full Disclosure?   | <b>FD Strip</b> dialog box                    | Attempting to manually stop Full Disclosure data collection.                                                                         | Select one of the displayed options.                                                                                                    |
| ARR OFF                                             | Patient Multi-Viewer<br>window/Single Viewer* | Indicates that arrhythmia<br>detection at the<br>monitoring device is<br>disabled.                                                   | Check the monitoring<br>device's arrhythmia<br>detection settings.                                                                                                    |
| ASYSTOLE                                            | Patient Multi-Viewer<br>window/Single Viewer* | The indicated arrhythmia<br>alarm condition was<br>detected by the<br>monitoring device.                                             | The monitoring device<br>alarm configuration<br>dictates whether this<br>message requires user<br>action to resolve (remove<br>from the display).<br>When this is a latched<br>alarm, the alarm<br>condition must be<br>acknowledged to clear<br>the message. |

| Message               | Location                                      | Description                                                                                   | Action                                                                                                    |
|-----------------------|-----------------------------------------------|-----------------------------------------------------------------------------------------------|----------------------------------------------------------------------------------------------------|
| ATRIAL FIB            | Patient Multi-Viewer<br>window/Single Viewer* | The indicated arrhythmia<br>alarm condition was<br>detected by the<br>monitoring device.      | The monitoring device<br>alarm configuration<br>dictates whether this<br>message requires user<br>action to resolve (remove<br>from the display). |
| AUDIO OFF             | Patient Multi-Viewer<br>window/Single Viewer* | Smart Alarms are<br>enabled and <b>Alarm</b><br><b>Audio On/Off</b> is set to<br><b>OFF</b> . | Message clears when<br><b>Alarm Audio On/Off</b> is<br>set to <b>ON</b> .                                                                         |
| AUDIO OFF – CAR REHAB | Patient Multi-Viewer<br>window/Single Viewer* | Smart Alarms are<br>enabled and this alarms<br>off reason is selected.                        | Message clears when<br>Alarm Audio On/Off<br>is set to ON or<br>when the telemetry<br>monitoring device<br>detects physiological<br>data.         |
| AUDIO OFF – CATH LAB  | Patient Multi-Viewer<br>window/Single Viewer* | Smart Alarms are<br>enabled and this alarms<br>off reason is selected.                        | Message clears when<br>Alarm Audio On/Off<br>is set to ON or<br>when the telemetry<br>monitoring device<br>detects physiological<br>data.         |
| AUDIO OFF – GI LAB    | Patient Multi-Viewer<br>window/Single Viewer* | Smart Alarms are<br>enabled and this alarms<br>off reason is selected.                        | Message clears when<br>Alarm Audio On/Off<br>is set to ON or<br>when the telemetry<br>monitoring device<br>detects physiological<br>data.         |
| AUDIO OFF – OFF UNIT  | Patient Multi-Viewer<br>window/Single Viewer* | Smart Alarms are<br>enabled and this alarms<br>off reason is selected.                        | Message clears when<br>Alarm Audio On/Off<br>is set to ON or<br>when the telemetry<br>monitoring device<br>detects physiological<br>data.         |
| AUDIO OFF – O.T.      | Patient Multi-Viewer<br>window/Single Viewer* | Smart Alarms are<br>enabled and this alarms<br>off reason is selected.                        | Message clears when<br>Alarm Audio On/Off<br>is set to ON or<br>when the telemetry<br>monitoring device<br>detects physiological<br>data.         |
| AUDIO OFF – P.T.      | Patient Multi-Viewer<br>window/Single Viewer* | Smart Alarms are<br>enabled and this alarms<br>off reason is selected.                        | Message clears when<br>Alarm Audio On/Off<br>is set to ON or<br>when the telemetry<br>monitoring device<br>detects physiological<br>data.         |

| Message             | Location                                      | Description                                                                                                    | Action                                                                                                    |
|---------------------|-----------------------------------------------|----------------------------------------------------------------------------------------------------|----------------------------------------------------------------------------------------------------|
| AUDIO OFF – SHOWER  | Patient Multi-Viewer<br>window/Single Viewer* | Smart Alarms are<br>enabled and this alarms<br>off reason is selected.                                                                                                    | Message clears when<br>Alarm Audio On/Off<br>is set to ON or<br>when the telemetry<br>monitoring device<br>detects physiological<br>data.         |
| AUDIO OFF – SURGERY | Patient Multi-Viewer<br>window/Single Viewer* | Smart Alarms are<br>enabled and this alarms<br>off reason is selected.                                                                                                    | Message clears when<br>Alarm Audio On/Off<br>is set to ON or<br>when the telemetry<br>monitoring device<br>detects physiological<br>data.         |
| AUDIO OFF – X-RAY   | Patient Multi-Viewer<br>window/Single Viewer* | Smart Alarms are<br>enabled and this alarms<br>off reason is selected.                                                                                                    | Message clears when<br>Alarm Audio On/Off<br>is set to ON or<br>when the telemetry<br>monitoring device<br>detects physiological<br>data.         |
| AUDIO PAUSE         | Patient Multi-Viewer<br>window/Single Viewer* | Audio alarms are paused<br>for up to two minutes<br>(short alarm pause)<br>or up to five minutes<br>(long alarm pause);<br>visual alarm notification<br>continues.                                                         | No action required,<br>message clears<br>automatically when<br>condition is resolved.                                                             |
| BIGEMINY            | Patient Multi-Viewer<br>window/Single Viewer* | The indicated arrhythmia<br>alarm condition was<br>detected by the<br>monitoring device.                                                                                                    | The monitoring device<br>alarm configuration<br>dictates whether this<br>message requires user<br>action to resolve (remove<br>from the display). |
| BRADY               | Patient Multi-Viewer<br>window/Single Viewer* | The indicated arrhythmia<br>alarm condition was<br>detected by the<br>monitoring device.                                                                                                    | The monitoring device<br>alarm configuration<br>dictates whether this<br>message requires user<br>action to resolve (remove<br>from the display). |
| CARDIFACT           | Patient Multi-Viewer<br>window/Single Viewer* | The respiration rate is<br>within 5% of the heart<br>rate over a span of 30<br>consecutive breaths.<br>This could indicate that<br>heartbeat artifact is<br>also being counted and<br>included in the respiration<br>rate. | No action required,<br>message clears<br>automatically when<br>condition is resolved or<br>acknowledged.                                          |

| Message                        | Location                                      | Description                                                                                                    | Action                                                                                                    |
|--------------------------------|-----------------------------------------------|----------------------------------------------------------------------------------------------------|----------------------------------------------------------------------------------------------------|
| CHANGE BATTERY                 | Patient Multi-Viewer<br>window/Single Viewer* | The telemetry monitoring<br>device batteries are<br>low. If the batteries<br>are extremely low or<br>completely dead, a <b>NO</b><br><b>TELEM</b> message displays,<br>and an audio notification<br>sounds.                         | Change the telemetry<br>monitoring device<br>battery. For more<br>information, see<br>the documentation<br>accompanying the<br>telemetry monitoring<br>device. |
| CHECK DEVICE                   | Patient Multi-Viewer<br>window/Single Viewer* | An alarm condition<br>was detected at the<br>monitoring device but<br>the monitoring device<br>did not provide enough<br>information for the<br>central station to provide<br>alarm notification for a<br>specific alarm condition. | Check the monitoring<br>device status and/or<br>network status.<br>If the problem persists,<br>contact authorized<br>service personnel.                        |
| Clear all the report<br>flags? | Events dialog box                             | Attempting to remove selected events from the event report.                                                                                                    | Select one of the displayed options.                                                                                                    |
| COUPLET                        | Patient Multi-Viewer<br>window/Single Viewer* | The indicated arrhythmia<br>alarm condition was<br>detected by the<br>monitoring device.                                                                                                    | The monitoring device<br>alarm configuration<br>dictates whether this<br>message requires user<br>action to resolve (remove<br>from the display).              |
| Delete the X selected events?  | Events dialog box                             | Attempting to delete the indicated number of events.                                                                                                    | Select one of the displayed options.                                                                                                    |
| Delete this event?             | Events dialog box                             | Attempting to delete events.                                                                                                    | Select one of the displayed options.                                                                                                    |
| DISCHARGED                     | Patient Multi-Viewer<br>window/Single Viewer* | Monitoring device is a discharged state.                                                                                                    | No action required;<br>the message displays<br>until the monitoring<br>device resumes patient<br>monitoring.                                                   |
| Discharging patient            | Admit/Discharge                               | Attempting to discharge a patient from a monitoring device assigned to the central station.                                                                                                    | No action required;<br>message clears without<br>user action.                                                                                                  |
| Display license<br>unavailable | Multi-Viewer title bar                        | A license is required to<br>use a feature has not<br>been enabled before<br>clinical use.                                                                                                    | Contact authorized service personnel.                                                                                                    |
| End of Full Disclosure<br>Data | FD Strip                                      | Reached the end of<br>available stored data for<br>this data session.                                                                                                    | No action required;<br>message clears without<br>user action. Use the<br>Scan newer event<br>button to view earlier<br>Full Disclosure data.                   |

| Message                           | Location                                         | Description                                                                                                    | Action                                                                                                    |
|-----------------------------------|--------------------------------------------------|----------------------------------------------------------------------------------------------------|----------------------------------------------------------------------------------------------------|
| Event not available               | Events                                           | Request to display the selected event on the central station was unsuccessful.                                                                                                    | No action required;<br>message clears without<br>user action.                                                                                     |
| Failed to delete                  | Events                                           | Request to delete event from the monitoring device was unsuccessful.                                                                                                    | No action required;<br>message clears without<br>user action.                                                                                     |
| GRAPHING                          | Patient Multi-Viewer<br>window/Single Viewer*    | An automatic or manual<br>printout was requested<br>and is in the process of<br>being printed.                                                                                                    | No action required;<br>message clears without<br>user action.                                                                                     |
| IRREGULAR                         | Patient Multi-Viewer<br>window/Single Viewer*    | The indicated arrhythmia<br>alarm condition was<br>detected by the<br>monitoring device.                                                                                                    | The monitoring device<br>alarm configuration<br>dictates whether this<br>message requires user<br>action to resolve (remove<br>from the display). |
|                                   |                                                  | All leads have failed, right<br>leg lead failed, right arm<br>lead failed, leadwires<br>unplugged or reference<br>lead failed.                                                                          |                                                                                                    |
| LEADS FAIL                        | Patient Multi-Viewer<br>window/Single Viewer*    | Some bedside monitors<br>(e.g., CARESCAPE Monitor<br>B850) also display this<br>message if a lead is<br>removed from the patient<br>or if the bedside monitor<br>determines an electrode<br>has failed. | Check patient<br>connections.                                                                                                    |
| LEARNING                          | Patient Multi-Viewer<br>window/Single Viewer*    | The monitoring device<br>is attempting to Relearn<br>patient HR or RR.                                                                                                    | No action required;<br>message clears without<br>user action.                                                                                     |
| No bed is displayed in this slot. | Single Viewer*                                   | No monitoring device is assigned to this patient Multi-Viewer window.                                                                                                    | No action required;<br>message clears without<br>user action.                                                                                     |
|                                   |                                                  | There is no<br>communication between<br>the bedside monitor and<br>the central station.<br>If <b>NO COMM</b> is disabled,                                                                               |                                                                                                    |
| NO COMM                           | Patient Multi-Viewer<br>window/ <i>Live View</i> | only the visual indicator<br>will display in the<br>Multi-Viewer. Enabled<br>is the factory preset. The<br>audio notification will not<br>sound.                                                        | Check the bedside<br>monitor status. The<br>message will clear when<br>communication with<br>the bedside monitor<br>resumes.                      |
|                                   |                                                  | If <b>NO COMM</b> is enabled,<br>before 188 seconds and<br>in addition to the already<br>displayed visual indicator,<br>an additional audible                                                           |                                                                                                    |

| Message                                                  | Location                                         | Description                                                                                                    | Action                                                                                                    |
|----------------------------------------------------------|--------------------------------------------------|----------------------------------------------------------------------------------------------------|----------------------------------------------------------------------------------------------------|
|                                                          |                                                  | signal sounds to indicate the <b>NO COMM</b> condition.                                                                                                    |                                                                                                    |
| NO COMM Click button<br>to set Audio Off                 | Patient Multi-Viewer<br>window/ <i>Live View</i> | More than 188 seconds<br>after a loss of network<br>communication with a<br>bedside monitor.                                                                                                    | If <b>NO COMM</b> audio<br>notification is enabled,<br>use the alarms off button<br>to toggle the audio<br>notification on and off.                                           |
| NO COMM Click button<br>to set Audio On                  | Patient Multi-Viewer<br>window/ <i>Live View</i> | <b>NO COMM</b> is disabled by the user in response to a <b>NO COMM</b> notification.                                                                                                    | If <b>NO COMM</b> audio<br>notification is enabled,<br>use the alarms off button<br>to toggle the audio<br>notification on and off.                                           |
| No matches found for<br>the picklist request             | Admit/Discharge                                  | The Hospital Information<br>System (HIS) search<br>did not find any valid<br>matches.                                                                                                    | Attempt to admit a<br>patient by manually<br>entering the patient<br>information. If the<br>problem persists, contact<br>authorized service<br>personnel                      |
| No patient data is<br>available for the selected<br>time | Graphic Trends                                   | Attempting to display<br>the specified range of<br>stored patient data did<br>not return any results.                                                                                                    | Attempt the search again after adjusting the time range.                                                                                                    |
| No PDS server                                            | Events                                           | Attempting to select<br>Patient Data Server (PDS)<br>as the event source.                                                                                                    | Check the monitoring<br>device status and/or<br>network status.<br>If the problem persists,<br>contact authorized<br>service personnel.                                       |
| NO TELEM                                                 | Patient Multi-Viewer<br>window/ <i>Live View</i> | The telemetry monitoring<br>device was out of range<br>for more than 30 seconds,<br>the telemetry monitoring<br>device battery has<br>been depleted, or a<br>communication failure<br>between the telemetry<br>server and the telemetry<br>monitoring device has<br>occurred.<br>If <i>LEADS FAIL</i> occurs<br>before <i>NO TELEM</i> , <i>LEADS</i><br><i>FAIL</i> takes priority. | For more information,<br>see the documentation<br>accompanying the<br>telemetry monitoring<br>device.<br>If the problem persists,<br>contact authorized<br>service personnel. |
| OFF NETWORK                                              | Patient Multi-Viewer<br>window/ <i>Live View</i> | A device is no longer<br>being detected on the<br>network (offline).                                                                                                    | Contact authorized service personnel.                                                                                                    |
| Over-write existing<br>saved reference?                  | ST Review                                        | Attempting to save a new ST record reference.                                                                                                    | Select one of the displayed options.                                                                                                    |

| Message                                        | Location                                         | Description                                                                                                    | Action                                                                                                    |
|------------------------------------------------|--------------------------------------------------|----------------------------------------------------------------------------------------------------|----------------------------------------------------------------------------------------------------|
| PAUSE                                          | Patient Multi-Viewer<br>window/Single Viewer*    | The indicated arrhythmia<br>alarm condition was<br>detected by the<br>monitoring device.                                                                                                    | The monitoring device<br>alarm configuration<br>dictates whether this<br>message requires user<br>action to resolve (remove<br>from the display).      |
| PDF file transfer failed.<br>Contact IT/Biomed | Multi-Viewer title bar                           | Attempting to send an<br>event report PDF did not<br>reach the server location<br>configured before clinical<br>use.                                                                                                 | Contact authorized service personnel.                                                                                                    |
| R ON T                                         | Patient Multi-Viewer<br>window/Single Viewer*    | The indicated arrhythmia<br>alarm condition was<br>detected by the<br>monitoring device.                                                                                                    | The monitoring device<br>alarm configuration<br>dictates whether this<br>message requires user<br>action to resolve (remove<br>from the display).      |
| Reconfiguration failed!                        | <b>Display Configuration</b><br>dialog box       | Attempting to remove<br>patient Multi-Viewer<br>windows from the<br>Multi-Viewer that<br>resulted in fewer patient<br>Multi-Viewer windows<br>that monitoring devices<br>being monitored on this<br>central station. | Attempt the display<br>configuration again<br>after determining the<br>minimum number of<br>patient Multi-Viewer<br>windows that must be<br>available. |
| Remote Event                                   | Patient Multi-Viewer<br>window/ <i>Live View</i> | The Event Marker<br>button on the telemetry<br>monitoring device was<br>pressed.                                                                                                    | No action required;<br>message clears without<br>user action.                                                                                          |
| SAVING                                         | Patient Multi-Viewer<br>window/ <i>Live View</i> | Automatic or manual<br>print request was<br>initiated, but the writer is<br>in use or not functioning.<br>The most recent print<br>request is saved until the<br>writer is available to print.                       | Verify the writer is turned<br>on and the paper is<br>installed correctly.<br>If the problem persists,<br>contact authorized<br>service personnel.     |
| START ST Monitoring?                           | <b>ST Review</b> dialog box                      | Attempting to display<br>the ST Monitoring Status<br>indicator on the patient<br>Multi-Viewer window.                                                                                                    | Select one of the displayed options.                                                                                                    |
| STOP ST Monitoring?                            | <b>ST Review</b> dialog box                      | Attempting to remove<br>the ST Monitoring Status<br>indicator from the patient<br>Multi-Viewer window.                                                                                                    | Select one of the displayed options.                                                                                                    |
| ТАСНУ                                          | Patient Multi-Viewer<br>window/Single Viewer*    | The indicated arrhythmia<br>alarm condition was<br>detected by the<br>monitoring device.                                                                                                    | The monitoring device<br>alarm configuration<br>dictates whether this<br>message requires user<br>action to resolve (remove<br>from the display).      |

| Message                                                                                             | Location                                      | Description                                                                                                    | Action                                                                                                    |
|----------------------------------------------------------------------------------------------------|-----------------------------------------------|----------------------------------------------------------------------------------------------------|----------------------------------------------------------------------------------------------------|
| There is no ADT server<br>present                                                                   | Admit/Discharge                               | Searching for patient<br>information on a Hospital<br>Information System (HIS)<br>was unsuccessful.                                                                | Attempt to admit a<br>patient by manually<br>entering the patient<br>information. If the<br>problem persists, contact<br>authorized service<br>personnel                                                                                                    |
| This is the only display<br>of X. Display at another<br>location, then remove<br>from this display. | <b>Display Configuration</b><br>dialog box    | Attempting to remove<br>a monitoring device<br>assigned to a patient<br>Multi-Viewer window<br>that is not monitored by<br>another central station in<br>the unit. | Attempt to remove the<br>patient window after<br>the monitoring device is<br>monitored on another<br>central station in the unit.                                                                                                    |
| TRIGEMINY                                                                                           | Patient Multi-Viewer<br>window/Single Viewer* | The indicated arrhythmia<br>alarm condition was<br>detected by the<br>monitoring device.                                                                           | The monitoring device<br>alarm configuration<br>dictates whether this<br>message requires user<br>action to resolve (remove<br>from the display).                                                                                                    |
| Unmonitored Beds Exist                                                                              | Patient Multi-Viewer<br>window/Single Viewer* | An in-unit bedside<br>monitor has not been<br>assigned to a patient<br>Multi-Viewer window.                                                                        | The unmonitored in-unit<br>bedside monitor needs<br>to be manually assigned<br>to any available patient<br>Multi-Viewer window.                                                                                                    |
| V BRADY                                                                                             | Patient Multi-Viewer<br>window/Single Viewer* | The indicated arrhythmia<br>alarm condition was<br>detected by the<br>monitoring device.                                                                           | The monitoring device<br>alarm configuration<br>dictates whether this<br>message requires user<br>action to resolve (remove<br>from the display).                                                                                                    |
| V TACH                                                                                              | Patient Multi-Viewer<br>window/Single Viewer* | The indicated arrhythmia<br>alarm condition was<br>detected by the<br>monitoring device.                                                                           | The monitoring device<br>alarm configuration<br>dictates whether this<br>message requires user<br>action to resolve (remove<br>from the display).                                                                                                    |
| VFIB/VTAC                                                                                           | Patient Multi-Viewer<br>window/Single Viewer* | The indicated arrhythmia<br>alarm condition was<br>detected by the<br>monitoring device.                                                                           | The monitoring device<br>alarm configuration<br>dictates whether this<br>message requires user<br>action to resolve (remove<br>from the display).<br>When this is a latched<br>alarm, the alarm<br>condition must be<br>acknowledged to clear<br>the message |

| Message                                                 | Location                                      | Description                                                                                                    | Action                                                                                                    |
|---------------------------------------------------------|-----------------------------------------------|----------------------------------------------------------------------------------------------------|----------------------------------------------------------------------------------------------------|
| VT > 2                                                  | Patient Multi-Viewer<br>window/Single Viewer* | The indicated arrhythmia<br>alarm condition was<br>detected by the<br>monitoring device.                                                | The monitoring device<br>alarm configuration<br>dictates whether this<br>message requires user<br>action to resolve (remove<br>from the display). |
| Warning: Sessions with<br>non-matching PIDs<br>selected | <b>Session Search</b> dialog<br>box           | Selected data sessions<br>have non-matching<br>patient identification.                                                                  | Verify the selected<br>sessions are for the<br>same patient; remove<br>sessions that are not for<br>the same patient.                             |
| Would you like to start<br>Full Disclosure?             | <b>Admit/Discharge</b> dialog<br>box          | Attempting to manually<br>start collection of Full<br>Disclosure data.                                                                  | Select one of the displayed options.                                                                                                    |
| Which Admit<br>information would you<br>like to use?    | <b>Admit/Discharge</b> dialog<br>box          | Searching for patient<br>information on a HIS<br>produced more than one<br>possible patient match.                                      | Select one of the displayed options.                                                                                                    |
| X FAIL                                                  | Patient Multi-Viewer<br>window/Single Viewer* | The monitoring device<br>has determined the<br>indicated lead ( <b>X</b> ) is not<br>functioning or has failed                          | Check the patient connections.                                                                                                    |
| X is admitted but not full<br>disclosed                 | Multi-Viewer title bar                        | The indicated monitoring<br>device is being monitored<br>on the central station, but<br>Full Disclosure data is not<br>being collected. | No action required;<br>message clears without<br>user action.                                                                                     |
| X is offline                                            | Multi-Viewer title bar                        | The indicated primary<br>central station with<br>mirrored central displays<br>is offline.                                               | Contact authorized service personnel.                                                                                                    |
| X is unmonitored                                        | Multi-Viewer title bar                        | The indicated monitoring<br>device is not being<br>monitored by any central<br>station in the unit.                                     | Check the monitoring<br>device status and/or<br>network status.<br>If the problem persists,<br>contact authorized<br>service personnel.           |

#### Central station system status messages

The System Resource Monitor dialog box displays when the central station is experiencing limited or compromised system resources and sends the message to display in the central station system status alarm button/drop-down menu. When the user selects the central station system status alarm button/drop-down menu the following messages may display:

| RESOURCES | ADVISORY                                                                                                    | × |
|-----------|----------------------------------------------------------------------------------------------------|---|
| <u>.</u>  | System resources are running low. Contact GE Service or the biomedical<br>engineering department at your facility as a Preventive Maintenance<br>action is advised. |   |
|           | <u>Ok</u>                                                                                                    |   |

- If any system resource levels reach a *MEDIUM* (*WARNING*) alarm priority level, the *Resources Advisory* dialog box displays with the following message: *System resources are running low.* Contact GE Service or the biomedical engineering department or your facility as a Preventive Maintenance action is advised.
- If any system resource levels reach a *HIGH* (*CRISIS*) alarm priority level, the *Resources Low* dialog box displays with the following message: *Warning! Available system resources are running low. A Preventive Maintenance action is required.*

Central station system status messages do not provide audio alarm tones; only visual alarm indicators will display in the central station system status alarm button/drop-down menu.

The Environment Monitor automatically displays when the central station is experiencing limited or compromised system resources or when central station device failures have been detected.

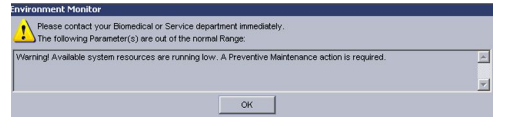

The Environment Monitor dialog box will display *Please contact your Biomedical or Service department immediately. The following parameter(s) are out of the normal Range* message and then list the specific device failures:

- Chassis Fan 1 speed out of range (X X). Currently: X rpm.
- Chassis Fan 2 speed out of range (X X). Currently: X rpm.
- CPU Fan speed out of range (X X). Currently: X rpm.
- CPU temperature out of range (X X). Currently: X °C.
- Enclosure temperature out of range (X X). Currently: X °C.
- External speaker is unplugged.
- Flash Disk Drive Failure.
- Flash Disk temperature out of range (X X). Currently: X °C
- Hard Disk Drive Failure.
- Hard Disk temperature out of range (X X). Currently: X °C.
- Internal speaker is unplugged.
- Power supply 1.8V out of range (X X). Currently: X V.
- Power supply 3.3V out of range (X X). Currently: X V.
- Power supply 5V out of range (X X). Currently: X V.
- Power supply 12V out of range (X X). Currently: X V.
- Power supply VCCP out of range (X X). Currently: X V.
- System environment monitor driver is not available.
- The Automatic Daylight Savings Time Checkbox is enabled.
- Warning! Available system resources are running low. System restart is required to correct the problem. Patients will not be monitored at this Central while the System is restarting. If the system is not restarted now, it will restart automatically in approximately X minutes. When this message displays, a countdown timer shows the amount of time remaining until the central station will

automatically initiate a complete system reboot to attempt to repair the system. A complete system reboot will cause a temporary loss of all functionality.

When any System Resource Monitor or Environment Monitor message displays, select **OK** to acknowledge the message and close the dialog box. Then contact authorized service personnel as soon as possible.
D

# **Factory presets**

#### **Factory presets overview**

When the supply mains to the device is interrupted for any amount of time while the on/off mains switch is in the "on" position, the subsequent operation reverts to the last settings used.

An asterisk (\*) indicates settings that are different than previous versions of the central station, including the CIC Pro Clinical Information Center. For more information, see the documentation accompanying the CIC Pro center.

## **Central Defaults factory presets**

From the Multi-Viewer menu, select **Setup** > **Central Defaults** to display the following factory presets:

| Item                   |                 | Factory presets |
|------------------------|-----------------|-----------------|
| Mana                   | Central         | -               |
| name                   | Unit            | _               |
| Mirror Central Display |                 | NONE            |
| Waveforms              | ECG 1           | From ECG Source |
|                        | Waveform 2      | OFF*            |
|                        | Waveform 3      | OFF             |
|                        | Waveform 4      | OFF             |
| Printer/Writer         | Laser           | OFF             |
|                        | DDW             | OFF             |
|                        | Full Disclosure | OFF             |

| Item                                   |                                                     | Factory presets |
|----------------------------------------|-----------------------------------------------------|-----------------|
| Alarm Settings                         | Volume Current                                      | 100 %           |
|                                        | Volume Minimum                                      | 100 %           |
|                                        | Alarm Audio Off Reminder                            | Yes             |
|                                        | IEC Alarm Tones                                     | Yes             |
|                                        | IEC Priority Nomenclature                           | Yes             |
|                                        | Allow Telemetry Alarm Audio<br>OFF on this Central* | No*             |
|                                        | Allow Arrhythmia OFF on this<br>Central*            | No*             |
| Real-time Trend Graph<br>Configuration | Display Real-time Trend Graph                       | Disabled        |
| Color Set                              |                                                     | Clinical        |

Allow Telemetry Alarm Audio OFF on this Central and Allow Arrhythmia OFF on this Central must be set to the same value. Previous versions of the central station, including the CIC Pro Clinical Information Center, only supports one option (Allow Alarms OFF on this CIC).

# **Telemetry factory presets**

#### **Telemetry Unit Defaults factory presets**

From the Multi-Viewer menu, select **Setup** > **Telemetry Unit Defaults** to display the following factory presets:

| Item                   |              | Factory presets |
|------------------------|--------------|-----------------|
| Default Print Location | Manual       | -               |
|                        | Alarm        | -               |
|                        | Print Window | -               |
|                        | ECG 1        |                 |
| Waveforms              | Waveform 2   | V               |
|                        | Waveform 3   | OFF             |
|                        | Waveform 4   | OFF             |
| Transmitter Graph      |              | On              |
| Alarm Graph            |              | Always on       |
| Event Marker Graph     |              | ON*             |

| Item                     |               | Factory presets |
|--------------------------|---------------|-----------------|
|                          | Display Lead  | 11              |
|                          | Arrhythmia    | Full            |
|                          | Lead Analysis | Multi-Lead      |
| ECG                      | ST-Analysis   | On*             |
|                          | Va Lead       | V1              |
|                          | Vb Lead       | V5*             |
|                          | Detect Pace   | Off             |
| Patient Age              |               | Adult           |
| Transmitter Audio Pause  |               | Enabled         |
| Alarm Pause Breakthrough |               | Always on       |
| Event Marker             |               | ON*             |

# Telemetry Parameter Limits and Alarm Levels factory presets

From the Single Viewer menu, select *Monitor Setup* > *Alarm Setup* to display the following *Parameter Limits and Alarm Levels* factory presets:

| Parameter | Unit of<br>measurement<br>factory<br>presets | Low alarm<br>limit factory<br>presets | High alarm<br>limit factory<br>presets | Alarm priority level<br>factory presets |
|-----------|----------------------------------------------|---------------------------------------|----------------------------------------|-----------------------------------------|
| HR        | bpm                                          | 50                                    | 150                                    | MEDIUM (WARNING)                        |
| ST-I      | mm                                           | -2.0                                  | 2.0                                    | LOW (ADVISORY)*                         |
| ST-II     | mm                                           | -2.0                                  | 2.0                                    | LOW (ADVISORY)*                         |
| ST-III    | mm                                           | -2.0                                  | 2.0                                    | LOW (ADVISORY)*                         |
| ST-V      | mm                                           | -2.0                                  | 2.0                                    | LOW (ADVISORY)*                         |
| ST-V2     | mm                                           | -2.0                                  | 2.0                                    | LOW (ADVISORY)*                         |
| ST-V3     | mm                                           | -2.0                                  | 2.0                                    | LOW (ADVISORY)*                         |
| ST-V4     | mm                                           | -2.0                                  | 2.0                                    | LOW (ADVISORY)*                         |
| ST-V5     | mm                                           | -2.0                                  | 2.0                                    | LOW (ADVISORY)*                         |
| ST-V6     | mm                                           | -2.0                                  | 2.0                                    | LOW (ADVISORY)*                         |
| ST-aVR    | mm                                           | -2.0                                  | 2.0                                    | LOW (ADVISORY)*                         |
| ST-aVL    | mm                                           | -2.0                                  | 2.0                                    | LOW (ADVISORY)*                         |
| ST-aVF    | mm                                           | -2.0                                  | 2.0                                    | LOW (ADVISORY)*                         |
| NBP-S     | mmHg                                         | 80                                    | 200                                    | MEDIUM (WARNING)                        |
| NBP-D     | mmHg                                         | 20                                    | 120                                    | MEDIUM (WARNING)                        |
| NBP-M     | mmHg                                         | 40                                    | 140                                    | MEDIUM (WARNING)                        |
| SPO2      | %                                            | 90                                    | 105                                    | MEDIUM (WARNING)                        |

| Parameter | Unit of<br>measurement<br>factory<br>presets | Low alarm<br>limit factory<br>presets | High alarm<br>limit factory<br>presets | Alarm priority level<br>factory presets |
|-----------|----------------------------------------------|---------------------------------------|----------------------------------------|-----------------------------------------|
| SPO2-R    | bpm                                          | 50                                    | 150                                    | MEDIUM (WARNING)                        |
| RR        | breaths/min                                  | 5                                     | 30                                     | MEDIUM (WARNING)                        |
| RR-APNEA  | seconds                                      | _                                     | 20*                                    | HIGH (CRISIS)*                          |
| PVC       | #/min                                        | _                                     | 6                                      | LOW (ADVISORY)                          |

#### **Telemetry Arrhythmia Alarm Levels factory presets**

From the Single Viewer menu, select *Monitor Setup* > *Alarm Setup* to display the following *Arrhythmia Alarm Levels* factory presets:

| Alarm condition | Factory presets          |
|-----------------|--------------------------|
| ASYSTOLE        | HIGH (CRISIS)            |
| VFIB/VTAC       | HIGH (CRISIS)            |
| V TACH          | HIGH (CRISIS)            |
| VT > 2          | MEDIUM (WARNING)*        |
| R ON T          | MEDIUM (WARNING)*        |
| V BRADY         | MEDIUM (WARNING)*        |
| ТАСНУ           | MEDIUM (WARNING)*        |
| BRADY           | MEDIUM (WARNING)*        |
| PAUSE           | LOW (ADVISORY)           |
| IRREGULAR       | LOW (ADVISORY)*          |
| ATRIAL FIB      | LOW (ADVISORY)*          |
| ACC VENT        | INFORMATIONAL (MESSAGE)* |
| COUPLET         | INFORMATIONAL (MESSAGE)  |
| BIGEMINY        | INFORMATIONAL (MESSAGE)  |
| TRIGEMINY       | INFORMATIONAL (MESSAGE)  |
| PVC             | INFORMATIONAL (MESSAGE)  |

#### **Telemetry Technical Alarm Priorities factory presets**

WARNING

ALARM PRIORITY LEVEL — The CARESCAPE Central Station has different *Telemetry Alarm Setup Defaults* > *Technical Alarm Priorities* custom default options than the CIC Pro Clinical Information Center for telemetry monitoring devices.

Use the latest version CARESCAPE Central Station in the unit when making changes to the Technical Alarm Priorities custom defaults.

Failure to use the latest version CARESCAPE Central Station in the unit will render some options unavailable (e.g., *HIGH* (*CRISIS*) alarm priority level). For more information, see the technical manual accompanying the central station.

Some bedside monitors (e.g., CARESCAPE Monitor B850) may be configured to disable **SPO2 PROBE OFF** alarm determination. This could result in some bedside monitors determining the alarm condition and sending it for display at the central station while the bedside monitor would not.

From the Single Viewer menu, select *Monitor Setup* > *Alarm Setup* to display the following *Technical Alarm Priorities* factory presets:

| Alarm condition | Factory presets         |
|-----------------|-------------------------|
| OFF NETWORK     | HIGH (CRISIS)*          |
| ARR SUSPEND     | HIGH (CRISIS)*          |
| LEADS FAIL      | HIGH (CRISIS)*          |
| CHANGE BATTERY  | MEDIUM (SYSTEM WARNING) |
| PROBE OFF       | MEDIUM (SYSTEM WARNING) |

Since the telemetry monitoring device alarm priority level factory preset for **ARR SUSPEND** is **HIGH** (**CRISIS**), if used to admit a telemetry monitoring device that latches **HIGH** (**CRISIS**) priority alarm level, **ARR SUSPEND** will latch once the alarm condition has passed. Whenever an alarm priority level is latched, alarms of lower priority will be suppressed.

#### **Display Configuration factory presets**

From the Multi-Viewer menu, select **Setup** > **Display Configuration** to display the following factory presets:

| Item                           |                                            | Factory presets |
|--------------------------------|--------------------------------------------|-----------------|
| Columns                        |                                            | 1               |
| Rows                           |                                            | 4*              |
| Show Unit Names                | Show Unit Names for in Unit<br>Monitors    | No              |
| Show onit Names                | Show Patient Name for<br>Admitted Patients | No              |
| Auto Display Button            | Maximize Waveform Length                   | Enabled         |
|                                | Maximize Number of<br>Waveforms            | Disabled        |
|                                | Disable Auto Display Button                | Disabled        |
|                                | Apply Color Set to Parameter               | Enabled         |
| Parameter Font Setup           | Standard Font                              | Enabled         |
|                                | Large Font                                 | Disabled        |
| Real-time BP UOM configuration | <b>n</b> <sup>1</sup>                      | mmHg            |

<sup>1.</sup> This item only displays when the central station is configured for the Chinese language.

# **Full Disclosure Defaults factory presets**

From the Multi-Viewer menu, select **Setup** > **Full Disclosure Defaults** to display the following factory presets:

| Item                                                |                        | Factory presets            |
|-----------------------------------------------------|------------------------|----------------------------|
|                                                     | Duration               | 1 hr 0 min                 |
|                                                     | Hole Location          | none                       |
| ED Papart Drinting                                  | Graybar                | Enabled                    |
| FD Report Printing                                  | Arrhythmia Annotations | Enabled                    |
|                                                     | Heart Rate             | Enabled                    |
|                                                     | Line Time              | 1min                       |
| FD Strip                                            | Duration               | 0 min 10 sec               |
|                                                     | Hole Location          | none                       |
| Unit License Default (Full Disclosure License Type) |                        | none                       |
| Strip Drinting Hole Location                        |                        | top                        |
| Suip Philung                                        | Report Number          | _                          |
| Offline Storage                                     |                        | 00:30                      |
| Start Data Storage                                  |                        | Automatically for all beds |
| Bed List                                            |                        | _                          |

#### **FD Page factory presets**

From the Single Viewer menu, select **Patient Data** > **FD Page**, select the Configuration button to display the following **Customize FD Page** factory presets:

| Item          |               | Custom defaults |
|---------------|---------------|-----------------|
| Dianlau Catur | Time Per Line | 30 seconds      |
| Display Setup | Zoom Window   | Show            |

#### **Graphic Trends Groups factory presets**

From the Single Viewer menu, select **Patient Data** > **Graphic Trends**, then select the Configuration button to display the following **Customize Graphic Trends** factory presets:

| Group name:                                          | Cardiac                                    |           |
|------------------------------------------------------|--------------------------------------------|-----------|
| Parameters to display                                | Left side of display Right side of display |           |
| Parameter windows displayed<br>in half-screen format | HR                                         | afibTrend |
|                                                      | ART                                        | SpO2      |
|                                                      | Event                                      |           |

| Group name:                 | Cardiac                                    |                       |  |
|-----------------------------|--------------------------------------------|-----------------------|--|
| Parameters to display       | Left side of display Right side of display |                       |  |
| Parameter windows displayed | PVC                                        | ST-II                 |  |
| in full-screen format       | NBP                                        | ST-III                |  |
|                             | ST-I                                       | ST-V1                 |  |
| Group name:                 | Press                                      | sures                 |  |
| Parameters to display       | Left side of display                       | Right side of display |  |
| Parameter windows displayed | HR                                         | CVP                   |  |
| in half-screen format       | ART                                        | NBP                   |  |
|                             | PA                                         | ccCO                  |  |
| Parameter windows displayed | LA-M                                       | ICP                   |  |
| in full-screen format       | RA                                         | SpO2                  |  |
|                             | Ev                                         | ent                   |  |
| Group name:                 | Basic                                      | Resp                  |  |
| Parameters to display       | Left side of display                       | Right side of display |  |
| Parameter windows displayed | HR                                         | CO2-expCO2            |  |
| in half-screen format       | RR                                         | CO2-expO2             |  |
|                             | SpO2                                       | Temp1                 |  |
| Parameter windows displayed | ST-I                                       | ST-V1                 |  |
| in full-screen format       | ST-II                                      | ST-aVF                |  |
|                             | ST-III                                     | ST-aVL                |  |
| Group name:                 | Basic                                      | View                  |  |
| Parameters to display       | Left side of display                       | Right side of display |  |
| Parameter windows displayed | HR                                         | Temp1                 |  |
| in half-screen format       | PVC                                        | NBP                   |  |
|                             | Ev                                         | ent                   |  |
| Parameter windows displayed | SpO2                                       | ST-I                  |  |
| in tull-screen tormat       | RR                                         | ST-II                 |  |
|                             | afibTrend                                  | ST-V1                 |  |
| Group name:                 | Ventilator                                 |                       |  |
| Parameters to display       | Left side of display                       | Right side of display |  |
| Parameter windows displayed | HR                                         | CO2-inspCO2           |  |
| in half-screen format       | SpO2                                       | vVNT-RR               |  |
|                             | CO2-expCO2                                 | vSPO-MV               |  |

| Group name:                                       | Vent                                       | ilator                |  |
|---------------------------------------------------|--------------------------------------------|-----------------------|--|
| Parameters to display                             | Left side of display Right side of displa  |                       |  |
| Parameter windows displayed                       | ART                                        | vPIP                  |  |
| in full-screen format                             | vT-PEEP                                    | vMAWP                 |  |
|                                                   | vSET-FiO2                                  | vPPLAT                |  |
| Group name:                                       | Ne                                         | uro                   |  |
| Parameters to display                             | Left side of display                       | Right side of display |  |
| Parameter windows displayed                       | HR                                         | RR                    |  |
| in half-screen format                             | ART                                        | SpO2                  |  |
|                                                   | ICP                                        | СРР                   |  |
| Parameter windows displayed                       | Ev                                         | ent                   |  |
| in full-screen format                             | Temp1                                      | afibTrend             |  |
|                                                   | ccCO                                       | —                     |  |
| Group name:                                       | ST Group                                   |                       |  |
| Parameters to display                             | Left side of display Right side of display |                       |  |
| Parameter windows displayed                       | ST-I                                       | ST-V2                 |  |
| in half-screen format                             | ST-II                                      | ST-aVF                |  |
|                                                   | ST-III                                     | ST-aVL                |  |
| Parameter windows displayed                       | ST-aVR                                     | ST-V4                 |  |
| in full-screen format                             | ST-V1                                      | ST-V5                 |  |
|                                                   | ST-V3                                      | ST-V6                 |  |
| Group name:                                       | Basic                                      | : Tele                |  |
| Parameters to display                             | Left side of display                       | Right side of display |  |
| Parameter windows displayed                       | HR                                         | ST-II                 |  |
| in half-screen format                             | PVC                                        | ST-V2                 |  |
|                                                   | Event                                      |                       |  |
| Parameter windows displayed in full-screen format | -                                          |                       |  |

## Numeric Trends Groups factory presets

From the Single Viewer menu, select **Patient Data** > **Numeric Trends**, then select the Configuration button to display **Customize Numeric Trends**.

| Group name: All Data     |               |                |                |               |                |
|--------------------------|---------------|----------------|----------------|---------------|----------------|
| Parameter display order: |               |                |                |               |                |
| 1. ECG                   | 2. <b>NBP</b> | 3. <b>SpO2</b> | 4. <b>RESP</b> | 5. <b>CO2</b> | 6. <b>TEMP</b> |
| 7. <b>ART</b>            | 8. <b>PA</b>  | 9. <b>RA</b>   | 10. <b>FEM</b> | 11. CVP       | 12. <b>LA</b>  |

| Group name               | e:              |                 | All Data        |                 |                 |
|--------------------------|-----------------|-----------------|-----------------|-----------------|-----------------|
| Parameter display order: |                 |                 |                 |                 |                 |
| 13. <i>ICP</i>           | 14. <b>SP</b>   | 15. <b>UAC</b>  | 16. <b>UVC</b>  | 17. <b>CO</b>   | 18. <b>CC</b>   |
| 19. <b>PC</b>            | 20. <b>ST</b>   | 21. <b>VENT</b> | 22. <b>Gas</b>  | 23. <b>ABG</b>  | 24. <b>BIS</b>  |
| 25. <b>EEG</b>           | 26. <b>SvO2</b> | 27. <b>CCO</b>  | 28. <b>RM</b>   | 29. <b>ICG</b>  | 30. <b>NICO</b> |
| 31. <b>TC</b>            | 32. <b>BTCO</b> |                 |                 |                 |                 |
| Group name               | e:              |                 |                 | NBP             |                 |
| Parameter                | display order:  |                 |                 |                 |                 |
| 1. <b>NBP</b>            | 2. <b>SpO2</b>  | 3. <b>RESP</b>  | 4. <b>ECG</b>   | 5. <b>CO2</b>   | 6. <b>TEMP</b>  |
| 7. <b>ART</b>            | 8. <b>PA</b>    | 9. <b>RA</b>    | 10. <b>FEM</b>  | 11. CVP         | 12. <b>LA</b>   |
| 13. <i>ICP</i>           | 14. <b>SP</b>   | 15. <b>UAC</b>  | 16. <b>UVC</b>  | 17. <b>CO</b>   | 18. <b>CC</b>   |
| 19. <b>PC</b>            | 20. <b>ST</b>   | 21. <b>VENT</b> | 22. <b>Gas</b>  | 23. <b>ABG</b>  | 24. <b>BIS</b>  |
| 25. <b>EEG</b>           | 26. <b>SvO2</b> | 27. <b>CCO</b>  | 28. <b>RM</b>   | 29. <b>ICG</b>  | 30. <b>NICO</b> |
| 31. <b>TC</b>            | 32. <b>BTCO</b> |                 |                 |                 |                 |
| Group name               | e:              |                 | Cardiac Calcs   |                 | :s              |
| Parameter                | display order:  |                 | -               |                 |                 |
| 1. <b>CC</b>             | 2. <b>CO</b>    | 3. <b>CCO</b>   | 4. <b>NICO</b>  | 5. <b>ABG</b>   | 6. <b>ECG</b>   |
| 7. NBP                   | 8. SpO2         | 9. <b>RESP</b>  | 10. <b>CO2</b>  | 11. <b>TEMP</b> | 12. <b>ART</b>  |
| 13. <b>PA</b>            | 14. <b>RA</b>   | 15. <b>FEM</b>  | 16. <b>CVP</b>  | 17. <b>LA</b>   | 18. <i>ICP</i>  |
| 19. <b>SP</b>            | 20. <b>UAC</b>  | 21. <b>UVC</b>  | 22. <b>PC</b>   | 23. <b>ST</b>   | 24. <b>VENT</b> |
| 25. <b>Gas</b>           | 26. <b>BIS</b>  | 27. <b>EEG</b>  | 28. <b>SvO2</b> | 29. <b>RM</b>   | 30. <i>ICG</i>  |
| 31. <b>TC</b>            | 32. <b>BTCO</b> |                 | I I             |                 |                 |
| Group name               | e:              |                 |                 | Pulmonary Ca    | llcs            |
| Parameter                | display order:  |                 |                 |                 |                 |
| 1. <b>PC</b>             | 2. <b>RESP</b>  | 3. <b>ABG</b>   | 4. <b>CO2</b>   | 5. <b>VENT</b>  | 6. <b>RM</b>    |
| 7. <b>CO</b>             | 8. <b>CCO</b>   | 9. <b>NICO</b>  | 10. <b>SpO2</b> | 11. ECG         | 12. <b>NBP</b>  |
| 13. <b>TEMP</b>          | 14. <b>ART</b>  | 15. <b>PA</b>   | 16. <b>RA</b>   | 17. <b>FEM</b>  | 18. <b>CVP</b>  |
| 19. <b>LA</b>            | 20. <i>ICP</i>  | 21. <b>SP</b>   | 22. <b>UAC</b>  | 23. <b>UVC</b>  | 24. <b>ST</b>   |
| 25. <b>BIS</b>           | 26. <b>EEG</b>  | 27. <b>SvO2</b> | 28. <b>ICG</b>  | 29. <b>TC</b>   | 30. <b>Gas</b>  |
| 31. <b>CC</b>            | 32. <b>BTCO</b> |                 |                 | -               | •               |
| Group name               | e:              |                 |                 | Ventilator      |                 |
| Parameter                | display order:  |                 |                 |                 |                 |
| 1. <b>VENT</b>           | 2. <b>CO2</b>   | 3. <b>Gas</b>   | 4. <b>RESP</b>  | 5. <b>RM</b>    | 6. <b>SpO2</b>  |
| 7. SvO2                  | 8. <b>ECG</b>   | 9. <b>NBP</b>   | 10. <b>TEMP</b> | 11. ART         | 12. <b>PA</b>   |
| 13. <b>RA</b>            | 14. <b>FEM</b>  | 15. <b>CVP</b>  | 16. <i>LA</i>   | 17. <b>ICP</b>  | 18. <b>SP</b>   |
| 19. <b>UAC</b>           | 20. <b>UVC</b>  | 21. <b>CO</b>   | 22. <b>ABG</b>  | 23. <b>PC</b>   | 24. <b>ST</b>   |

| Group name:     |                 |                | Ventilator      |                 |                |
|-----------------|-----------------|----------------|-----------------|-----------------|----------------|
| Parameter di    | splay order:    |                |                 |                 |                |
| 25. <b>BIS</b>  | 26. <b>EEG</b>  | 27. <b>CCO</b> | 28. <b>ICG</b>  | 29. <b>NICO</b> | 30. <b>CC</b>  |
| 31. <b>TC</b>   | 32. <b>BTCO</b> |                |                 |                 |                |
| Group name: Gas |                 |                |                 |                 |                |
| Parameter di    | splay order:    |                |                 |                 |                |
| 1. <b>Gas</b>   | 2. <b>CO2</b>   | 3. <b>VENT</b> | 4. <b>RESP</b>  | 5. <b>RM</b>    | 6. <b>SpO2</b> |
| 7. <b>SvO2</b>  | 8. <b>ECG</b>   | 9. <b>NBP</b>  | 10. <b>TEMP</b> | 11. ART         | 12. <b>PA</b>  |
| 13. <b>RA</b>   | 14. <b>FEM</b>  | 15. <b>CVP</b> | 16. <i>LA</i>   | 17. <b>ICP</b>  | 18. <b>SP</b>  |
| 19. <b>UAC</b>  | 20. <b>UVC</b>  | 21. <b>CO</b>  | 22. <b>ABG</b>  | 23. <b>PC</b>   | 24. <b>ST</b>  |
| 25. <b>BIS</b>  | 26. <b>EEG</b>  | 27. <b>CCO</b> | 28. <b>ICG</b>  | 29. <b>NICO</b> | 30. <b>CC</b>  |
| 31. <b>TC</b>   | 32. <b>BTCO</b> |                |                 |                 |                |

# **ST Review factory presets**

From the Single Viewer menu, select **Patient Data** > **ST Review**, select the Configuration button to display **Customize ST Review**.

| Item            |                  | Factory presets                                       |
|-----------------|------------------|-------------------------------------------------------|
| Darameter 1     | Parameter Name   | HR                                                    |
| Parameter 1     | Scale            | 50 - 150                                              |
|                 | Follow ST Median | Disabled                                              |
| Parameter 2     | Parameter Name   | ST-II                                                 |
|                 | Scale            | -2.0 - 2.0                                            |
| Waveform Format |                  | Standard Format (I, II, III, aVR, aVL, aVF,<br>V1-V6) |

# E

# **Custom defaults and settings**

## Custom defaults and settings overview

When creating custom defaults, make copies of this appendix to record custom default values.

#### **Central Defaults settings**

From the Multi-Viewer menu, select **Setup** > **Central Defaults** to display the following settings:

| Item                   |                 | Options                                                                                                    | Settings |
|------------------------|-----------------|----------------------------------------------------------------------------------------------------|----------|
| Nama                   | Central         | Unit configured central station name.                                                                       |          |
| Name                   | Unit            | Unit configured central station name.                                                                       |          |
| Mirror Central Display |                 | <i>NONE</i> or unit configured central station name.                                                        |          |
|                        | Waveform 2      | OFF, I, II, III, V, aVR, aVL,<br>aVF, AR, PA, FE, CVP, RA,<br>LA, ICP, SP, UA, UV, RESP,<br>SPO2, or SPO2m. |          |
| Waveforms              | Waveform 3      | OFF, I, II, III, V, aVR, aVL,<br>aVF, AR, PA, FE, CVP, RA,<br>LA, ICP, SP, UA, UV, RESP,<br>SPO2, or SPO2m. |          |
|                        | Waveform 4      | OFF, I, II, III, V, aVR, aVL,<br>aVF, AR, PA, FE, CVP, RA,<br>LA, ICP, SP, UA, UV, RESP,<br>SPO2, or SPO2m. |          |
|                        | Laser           | <b>OFF</b> or unit configured printer name.                                                                 |          |
| Printer/Writer         | DDW             | <b>OFF</b> , <b>COM2</b> , or unit configured writer name.                                                  |          |
|                        | Full Disclosure | <b>OFF</b> or unit configured printer name.                                                                 |          |

| Item                                   |                                                       | Options                                                                    | Settings |
|----------------------------------------|-------------------------------------------------------|----------------------------------------------------------------------------|----------|
|                                        | Volume Current                                        | OFF, 100 %, 90 %, 80 %,<br>70 %, 60 %, 50 %, 40 %,<br>30 %, 20 %, or 10 %. |          |
|                                        | Volume Minimum                                        | OFF, 100 %, 90 %, 80 %,<br>70 %, 60 %, 50 %, 40 %,<br>30 %, 20 %, or 10 %. |          |
|                                        | Alarm Audio Off<br>Reminder                           | Yes or No.                                                                 |          |
| Alarm Settings                         | IEC Alarm Tones                                       | Yes or No.                                                                 |          |
|                                        | IEC Priority<br>Nomenclature                          | Yes or No.                                                                 |          |
|                                        | Allow Telemetry Alarm<br>Audio OFF on this<br>Central | Yes or No.                                                                 |          |
|                                        | Allow Arrhythmia OFF<br>on this Central               | Yes or No.                                                                 |          |
| Real-time Trend Graph<br>Configuration | Display Real-time Trend<br>Graph                      | Enable or disable.                                                         |          |
| Color Set                              |                                                       | Clinical, Transducer, or<br>Custom.                                        |          |

#### **Telemetry custom defaults overview**

For telemetry monitoring device custom defaults, once changes are made and custom defaults are active, they apply to any newly admitted patient.

After changes to the telemetry custom defaults are made any new subsequently admitted telemetry monitoring devices will receive the new values.

#### **Telemetry Unit Defaults custom defaults**

From the Multi-Viewer menu, select *Setup* > *Telemetry Unit Defaults* to display the following custom defaults:

| Item                   |              | Options                                     | Custom defaults |
|------------------------|--------------|---------------------------------------------|-----------------|
|                        | Manual       | <b>OFF</b> or unit configured printer name. |                 |
| Default Print Location | Alarm        | <b>OFF</b> or unit configured printer name. |                 |
|                        | Print Window | <b>OFF</b> or unit configured printer name. |                 |

| Item                    |                          | Options                                          | Custom defaults |
|-------------------------|--------------------------|--------------------------------------------------|-----------------|
|                         | ECG 1                    | I, II, III, V, aVR, aVL, or<br>aVF.              |                 |
|                         | Waveform 2               | OFF, I, II, III, V, aVR, aVL, or aVF.            |                 |
| waverorms               | Waveform 3               | OFF, I, II, III, V, aVR, aVL, or aVF.            |                 |
|                         | Waveform 4               | OFF, I, II, III, V, aVR, aVL, or aVF.            |                 |
| Transmitter Graph       |                          | Off or On.                                       |                 |
| Alarm Graph             |                          | Always off or Always on.                         |                 |
| Event Marker Graph      |                          | OFF or ON.                                       |                 |
|                         | Display Lead             | I, II, III, V, aVR, aVF, or<br>aVL.              |                 |
|                         | Arrhythmia               | Full, Lethal, or Off.                            |                 |
| FCG                     | Lead Analysis            | Multi-Lead or<br>Single-Lead.                    |                 |
|                         | ST-Analysis              | Off or On.                                       |                 |
|                         | Va Lead                  |                                                  |                 |
|                         | Vb Lead                  | VI, VZ, V3, V4, V3, OF V6.                       |                 |
|                         | Detect Pace              | Off, Pace 1, or Pace 2.                          |                 |
| Patient Age             |                          | Adult, 0-2 Years, 3-10<br>Years, or 11-13 Years. |                 |
| Transmitter Audio Pause |                          | Off, Enabled, or Disabled.                       |                 |
| Alarm Pause Breakthroug | Alarm Pause Breakthrough |                                                  |                 |
| Event Marker            |                          | OFF or ON.                                       |                 |

# Telemetry Parameter Limits and Alarm Levels custom defaults

The following parameter alarm limits are adjustable in one whole digit increments, unless otherwise indicated.

The following alarm priority level options are available for all parameters, unless otherwise indicated:

- HIGH (CRISIS)
- MEDIUM (WARNING)
- LOW (ADVISORY)
- INFORMATIONAL (MESSAGE)

From the Single Viewer menu, select *Monitor Setup* > *Alarm Setup* to display the following *Parameter Limits and Alarm Levels* custom defaults:

| Parameters | Low alarm limit<br>options | High alarm limit<br>options | Alarm limit range<br>custom defaults | Alarm priority level<br>custom defaults |
|------------|----------------------------|-----------------------------|--------------------------------------|-----------------------------------------|
| HR         | - <b>1</b> to              | 300                         |                                      |                                         |
| ST-I       | -12.0 t                    | to <b>12.0</b>              |                                      |                                         |
| ST-II      | -12.0 t                    | to <b>12.0</b>              |                                      |                                         |
| ST-III     | -12.0 t                    | to <b>12.0</b>              |                                      |                                         |
| ST-V       | -12.0 t                    | to <b>12.0</b>              |                                      |                                         |
| ST-V2      | -12.0 t                    | to <b>12.0</b>              |                                      |                                         |
| ST-V3      | -12.0 t                    | to <b>12.0</b>              |                                      |                                         |
| ST-V4      | -12.0 t                    | to <b>12.0</b>              |                                      |                                         |
| ST-V5      | -12.0 t                    | -12.0 to 12.0               |                                      |                                         |
| ST-V6      | -12.0 t                    | to <b>12.0</b>              |                                      |                                         |
| ST-aVR     | -12.0 to 12.0              |                             |                                      |                                         |
| ST-aVL     | -12.0 to 12.0              |                             |                                      |                                         |
| ST-aVF     | -12.0 to 12.0              |                             |                                      |                                         |
| NBP-S      | <b>-99</b> te              | o <b>350</b>                |                                      |                                         |
| NBP-D      | <b>-99</b> te              | o <b>350</b>                |                                      |                                         |
| NBP-M      | <b>-99</b> te              | -99 to 350                  |                                      |                                         |
| SPO2       | 0 to 105                   |                             |                                      |                                         |
| SPO2-R     | -1 to 300                  |                             |                                      |                                         |
| RR         | 1 to 200                   |                             |                                      |                                         |
| RR-APNEA   | _                          | <b>3</b> to <b>30</b>       |                                      |                                         |
| PVC        | -                          | <b>1</b> to <b>100</b>      |                                      |                                         |

#### **Telemetry Arrhythmia Alarm Levels custom defaults**

The following alarm priority level options are available for all alarm conditions, unless otherwise indicated:

- HIGH (CRISIS)
- MEDIUM (WARNING)
- LOW (ADVISORY)
- INFORMATIONAL (MESSAGE)

**ASYSTOLE** and **VFIB/VTAC** alarm priority levels cannot be adjusted. They are always set to **HIGH** (**CRISIS**).

From the Single Viewer menu, select *Monitor Setup* > *Alarm Setup* to display the following *Arrhythmia Alarm Levels* custom defaults:

| Alarm conditions | Custom defaults |
|------------------|-----------------|
| ASYSTOLE         |                 |
| VFIB/VTAC        |                 |
| V TACH           |                 |

| Alarm conditions | Custom defaults |
|------------------|-----------------|
| VT > 2           |                 |
| V BRADY          |                 |
| ACC VENT         |                 |
| PAUSE            |                 |
| ТАСНҮ            |                 |
| BRADY            |                 |
| R ON T           |                 |
| COUPLET          |                 |
| BIGEMINY         |                 |
| TRIGEMINY        |                 |
| PVC              |                 |
| IRREGULAR        |                 |
| ATRIAL FIB       |                 |

#### **Telemetry Technical Alarm Priorities custom defaults**

WARNING

ALARM PRIORITY LEVEL — The CARESCAPE Central Station has different *Telemetry Alarm Setup Defaults* > *Technical Alarm Priorities* custom default options than the CIC Pro Clinical Information Center for telemetry monitoring devices.

Use the latest version CARESCAPE Central Station in the unit when making changes to the Technical Alarm Priorities custom defaults.

Failure to use the latest version CARESCAPE Central Station in the unit will render some options unavailable (e.g., *HIGH* (*CRISIS*) alarm priority level).

For more information, see the technical manual accompanying the central station.

The CARESCAPE Central Station alarm priority level options for the following telemetry technical alarm conditions includes *HIGH* (*CRISIS*) and restricts the use of *SYSTEM MESSAGE* (*INFORMATIONAL*). Previous versions of the central station, including the CIC Pro Clinical Information Center, support different options as shown in the following table.

| Alarm conditions | Technical Alarm Priorities options (CIC Pro center) | Technical Alarm Priorities<br>options (CARESCAPE<br>central station) |
|------------------|-----------------------------------------------------|----------------------------------------------------------------------|
|                  |                                                     | • HIGH (CRISIS)                                                      |
|                  | • SYSTEM WARNING<br>(MEDIUM)                        | • SYSTEM WARNING<br>(MEDIUM)                                         |
| CHANGE BATTERY   | • SYSTEM ADVISORY<br>(LOW)                          | • SYSTEM ADVISORY<br>(LOW)                                           |
|                  | • SYSTEM MESSAGE<br>(INFORMATIONAL)                 | • SYSTEM MESSAGE<br>(INFORMATIONAL)                                  |
| OFF NETWORK      |                                                     | HIGH (CRISIS)                                                        |

| Alarm conditions | Technical Alarm Priorities<br>options (CIC Pro center) | Technical Alarm Priorities<br>options (CARESCAPE<br>central station) |
|------------------|--------------------------------------------------------|----------------------------------------------------------------------|
| ARR SUSPEND      |                                                        | • SYSTEM WARNING                                                     |
| LEADS FAIL       |                                                        | (MEDIUM)                                                             |
| PROBE OFF        |                                                        | SYSTEM ADVISORY     (LOW)                                            |

From the Single Viewer menu, select *Monitor Setup* > *Alarm Setup* to display the following *Technical Alarm Priorities* custom defaults:

| Alarm conditions | Custom defaults |
|------------------|-----------------|
| CHANGE BATTERY   |                 |
| OFF NETWORK      |                 |
| ARR SUSPEND      |                 |
| LEADS FAIL       |                 |
| PROBE OFF        |                 |

# **Display Configuration settings**

When a central station is mirrored by other central stations, do not change the display layout, either by use of the **Auto Display** button or by adjusting the **Setup** > **Display Configuration** > **Rows** or **Columns** settings. Adjusting these settings will cause inconsistent Multi-Viewer screen arrangements between the central stations within a mirror group. Central stations that mirror other central stations will have those controls automatically disabled. On the mirrored central displays, the Auto Display button can be permanently disabled by authorized service personnel, but Display Configuration settings cannot be disabled. The Auto Display button can also be temporarily removed by selecting **Setup** > **Display Configuration** > **Disable Auto Display Button**.

| Item                                                                                  |                                 | Options                | Settings |
|---------------------------------------------------------------------------------------|---------------------------------|------------------------|----------|
| Columns                                                                               |                                 | <b>1</b> to <b>4</b> . |          |
| Rows                                                                                  |                                 | 1 to 8.                |          |
| Show Unit Names for in<br>Unit Monitors<br>Show Patient Name for<br>Admitted Patients |                                 | Yes or No.             |          |
|                                                                                       |                                 | Yes or No.             |          |
|                                                                                       | Maximize Waveform<br>Length     | Enabled or disabled.   |          |
| Auto Display Button                                                                   | Maximize Number of<br>Waveforms | Enabled or disabled.   |          |
|                                                                                       | Disable Auto Display<br>Button  | Enabled or disabled.   |          |

From the Multi-Viewer menu, select **Setup** > **Display Configuration** to display the settings.

| Item                            |               | Options                     | Settings |
|---------------------------------|---------------|-----------------------------|----------|
| Apply Color Set to<br>Parameter |               | Enabled or disabled.        |          |
| Parameter Font Setup            | Standard Font | Enabled or disabled.        |          |
| Large Font                      |               | Enabled or disabled.        |          |
| Real-time BP UOM configuration  |               | <b>kPa</b> or <b>mmHg</b> . |          |

#### **Full Disclosure Defaults settings**

From the Multi-Viewer menu, select **Setup** > **Full Disclosure Defaults** to display the settings.

| Item                         |                          | Options                                                              | Settings |
|------------------------------|--------------------------|----------------------------------------------------------------------|----------|
|                              | Duration                 | <b>0 hr 1 min</b> to <b>144 hr 0 min</b><br>in one minute intervals. |          |
|                              | Hole Location            | <b>none, top, bottom, left</b> ,<br>or <b>right</b> .                |          |
| FD Report Printing           | Graybar                  | Enabled or disabled.                                                 |          |
|                              | Arrhythmia Annotations   | Enabled or disabled.                                                 |          |
|                              | Heart Rate               | Enabled or disabled.                                                 |          |
|                              | Line Time                | 15sec, 30sec, or 1min.                                               |          |
| FD Strip                     | Duration                 | 0 min 5 sec to 60 min<br>0 sec in five second<br>intervals.          |          |
|                              | Hole Location            | <b>none, top, bottom, left</b> ,<br>or <b>right</b> .                |          |
| Unit License Default (Full I | Disclosure License Type) | none, 24 hrs, 48 hrs, 72<br>hrs, 96 hrs, or 144 hrs.                 |          |
| Ctrin Orinting               | Hole Location            | none, top, bottom, left,<br>or right.                                |          |
| Surp Printing                | Report Number            | None or unit configured report number.                               |          |
| Offline Storage              |                          | 00:05, 00:30, 01:00, 02:00,<br>04:00, 08:00, or 12:00.               |          |
| Start Data Storage           |                          | Automatically for all beds, Automatically if listed, or Manual.      |          |
| Bed List                     |                          | None or unit configured telemetry monitoring device bed numbers.     |          |

#### FD Page settings

From the Single Viewer menu, select **Patient Data** > **FD Page**, select the Configuration button to display the **Customize FD Page** settings.

| Item                |             | Options                                                                                      | Settings |
|---------------------|-------------|----------------------------------------------------------------------------------------------|----------|
| Display Setup       |             | 15 seconds, 30 seconds,<br>or 1 minute.                                                      |          |
|                     | Zoom Window | Show or Hide.                                                                                |          |
| Configure Waveforms | Available   | I, II, III, V, V1, V2, V3, V4,<br>V5, V6, aVR, aVL, aVF,<br>BP1, BP2, BP3, RESP, or<br>SPO2. |          |

## **Graphic Trends Groups settings**

From the Single Viewer menu, select **Patient Data** > **Graphic Trends**, then select the Configuration button to display the following **Customize Graphic Trends** settings:

| Custom group name:                                |                      |                       |
|---------------------------------------------------|----------------------|-----------------------|
| Parameters to display                             | Left side of display | Right side of display |
| Parameter windows displayed in                    |                      |                       |
| half-screen format                                |                      |                       |
|                                                   |                      |                       |
| Parameter Windows displayed in full-screen format |                      |                       |
|                                                   |                      |                       |
| Custom group name:                                |                      |                       |
| Parameters to display                             | Left side of display | Right side of display |
| Parameter windows displayed in                    |                      |                       |
| half-screen format                                |                      |                       |
|                                                   |                      |                       |
| Parameter windows displayed in full-screen format |                      |                       |
|                                                   |                      |                       |
| Custom group name:                                |                      |                       |
| Parameters to display                             | Left side of display | Pight side of display |
|                                                   |                      | Right side of display |
| Parameter windows displayed in half-screen format |                      |                       |
|                                                   |                      |                       |
| Parameter windows displayed in full-screen format |                      |                       |
|                                                   |                      |                       |
| Custom group name:                                |                      |                       |
| Parameters to display                             | Left side of display | Right side of display |
| Parameter windows displayed in                    |                      |                       |
| half-screen format                                |                      |                       |
|                                                   |                      |                       |

| Custom group name:                                |                      |                       |
|---------------------------------------------------|----------------------|-----------------------|
| Parameters to display                             | Left side of display | Right side of display |
| Parameter windows displayed in                    |                      |                       |
| full-screen format                                |                      |                       |
|                                                   |                      |                       |
| Custom group name:                                |                      |                       |
| Parameters to display                             | Left side of display | Right side of display |
| Parameter windows displayed in half-screen format |                      |                       |
| Parameter windows displayed in full-screen format |                      |                       |
| Custom group name:                                |                      |                       |
| Parameters to display                             | Left side of display | Right side of display |
| Parameter windows displayed in                    |                      |                       |
| half-screen format                                |                      |                       |
|                                                   |                      |                       |
| full-screen format                                |                      |                       |
|                                                   |                      |                       |
| Custom group name:                                |                      |                       |
| Parameters to display                             | Left side of display | Right side of display |
| Parameter windows displayed in                    |                      |                       |
| half-screen format                                |                      |                       |
|                                                   |                      |                       |
| Parameter windows displayed in full-screen format |                      |                       |
|                                                   |                      |                       |
| Custom group name:                                |                      |                       |
| Parameters to display                             | Left side of display | Right side of display |
| Parameter windows displayed in                    |                      |                       |
| half-screen format                                |                      |                       |
|                                                   |                      |                       |
| Parameter windows displayed in full-screen format |                      |                       |
|                                                   |                      |                       |

| Custom group name:                                                                                                    |                      |                       |
|----------------------------------------------------------------------------------------------------|----------------------|-----------------------|
| Parameters to display                                                                                                    | Left side of display | Right side of display |
| Parameter windows displayed in                                                                                                    |                      |                       |
| halt-screen format                                                                                                    |                      |                       |
| Decempeter windows displayed in                                                                                                    |                      |                       |
| full-screen format                                                                                                    |                      |                       |
|                                                                                                    |                      |                       |
| Custom group name:                                                                                                    |                      |                       |
| Parameters to display                                                                                                    | Left side of display | Right side of display |
| Parameter windows displayed in                                                                                                    |                      |                       |
| half-screen format                                                                                                    |                      |                       |
|                                                                                                    |                      |                       |
| full-screen format                                                                                                    |                      |                       |
|                                                                                                    |                      |                       |
|                                                                                                    |                      |                       |
| Custom group name:                                                                                                    |                      |                       |
| Custom group name:<br>Parameters to display                                                                                                    | Left side of display | Right side of display |
| Custom group name:<br>Parameters to display<br>Parameter windows displayed in                                                                                                    | Left side of display | Right side of display |
| Custom group name:<br>Parameters to display<br>Parameter windows displayed in<br>half-screen format                                                                                                    | Left side of display | Right side of display |
| Custom group name:<br>Parameters to display<br>Parameter windows displayed in<br>half-screen format                                                                                                    | Left side of display | Right side of display |
| Custom group name:<br>Parameters to display<br>Parameter windows displayed in<br>half-screen format<br>Parameter windows displayed in<br>full-screen format                                                                                                    | Left side of display | Right side of display |
| Custom group name:<br>Parameters to display<br>Parameter windows displayed in<br>half-screen format<br>Parameter windows displayed in<br>full-screen format                                                                                                    | Left side of display | Right side of display |
| Custom group name:<br>Parameters to display<br>Parameter windows displayed in<br>half-screen format<br>Parameter windows displayed in<br>full-screen format                                                                                                    | Left side of display | Right side of display |
| Custom group name:<br>Parameters to display<br>Parameter windows displayed in<br>half-screen format<br>Parameter windows displayed in<br>full-screen format<br>Custom group name:<br>Parameters to display                                                                                                    | Left side of display | Right side of display |
| Custom group name:         Parameters to display         Parameter windows displayed in half-screen format         Parameter windows displayed in full-screen format         Custom group name:         Parameters to display         Parameters to display                                                                                                    | Left side of display | Right side of display |
| Custom group name:         Parameters to display         Parameter windows displayed in half-screen format         Parameter windows displayed in full-screen format         Custom group name:         Parameters to display         Parameter windows displayed in half-screen format                                                                                                    | Left side of display | Right side of display |
| Custom group name:         Parameters to display         Parameter windows displayed in half-screen format         Parameter windows displayed in full-screen format         Custom group name:         Parameters to display         Parameter windows displayed in half-screen format                                                                                                    | Left side of display | Right side of display |
| Custom group name:         Parameters to display         Parameter windows displayed in half-screen format         Parameter windows displayed in full-screen format         Custom group name:         Parameters to display         Parameter windows displayed in half-screen format         Parameters to display         Parameter windows displayed in half-screen format         Parameter windows displayed in half-screen format | Left side of display | Right side of display |

# **Numeric Trends Groups settings**

From the Single Viewer menu, select **Patient Data** > **Numeric Trends**, then select the Configuration button to display **Customize Numeric Trends** settings.

| Custom group             | o name: |    |     |     |     |
|--------------------------|---------|----|-----|-----|-----|
| Parameter display order: |         |    |     |     |     |
| 1.                       | 2.      | 3. | 4.  | 5.  | 6.  |
| 7.                       | 8.      | 9. | 10. | 11. | 12. |

| Custom group name:       |              |     |     |     |     |
|--------------------------|--------------|-----|-----|-----|-----|
| Parameter display order: |              |     |     |     |     |
| 13.                      | 14.          | 15. | 16. | 17. | 18. |
| 19.                      | 20.          | 21. | 22. | 23. | 24. |
| 25.                      | 26.          | 27. | 28. | 29. | 30. |
| 31.                      | 32.          |     |     |     |     |
| Custom group             | o name:      |     |     |     |     |
| Parameter display order: |              |     |     |     |     |
| 1.                       | 2.           | 3.  | 4.  | 5.  | 6.  |
| 7.                       | 8.           | 9.  | 10. | 11. | 12. |
| 13.                      | 14.          | 15. | 16. | 17. | 18. |
| 19.                      | 20.          | 21. | 22. | 23. | 24. |
| 25.                      | 26.          | 27. | 28. | 29. | 30. |
| 31.                      | 32.          |     |     |     |     |
| Custom group name:       |              |     |     |     |     |
| Parameter display order: |              |     |     |     |     |
| 1.                       | 2.           | 3.  | 4.  | 5.  | 6.  |
| 7.                       | 8.           | 9.  | 10. | 11. | 12. |
| 13.                      | 14.          | 15. | 16. | 17. | 18. |
| 19.                      | 20.          | 21. | 22. | 23. | 24. |
| 25.                      | 26.          | 27. | 28. | 29. | 30. |
| 31.                      | 32.          |     |     |     |     |
| Custom group name:       |              |     |     |     |     |
| Parameter dis            | splay order: |     |     |     |     |
| 1.                       | 2.           | 3.  | 4.  | 5.  | 6.  |
| 7.                       | 8.           | 9.  | 10. | 11. | 12. |
| 13.                      | 14.          | 15. | 16. | 17. | 18. |
| 19.                      | 20.          | 21. | 22. | 23. | 24. |
| 25.                      | 26.          | 27. | 28. | 29. | 30. |
| 31.                      | 32.          |     |     |     |     |
| Custom group name:       |              |     |     |     |     |
| Parameter dis            | splay order: |     |     |     |     |
| 1.                       | 2.           | 3.  | 4.  | 5.  | 6.  |
| 7.                       | 8.           | 9.  | 10. | 11. | 12. |
| 13.                      | 14.          | 15. | 16. | 17. | 18. |
| 19.                      | 20.          | 21. | 22. | 23. | 24. |

| Custom group             | o name:      |     |        |     |     |
|--------------------------|--------------|-----|--------|-----|-----|
| Parameter display order: |              |     |        |     |     |
| 25.                      | 26.          | 27. | 28.    | 29. | 30. |
| 31.                      | 32.          |     |        |     |     |
| Custom group             | o name:      |     |        |     |     |
| Parameter di             | splay order: |     |        |     |     |
| 1.                       | 2.           | 3.  | 4.     | 5.  | 6.  |
| 7.                       | 8.           | 9.  | 10.    | 11. | 12. |
| 13.                      | 14.          | 15. | 16.    | 17. | 18. |
| 19.                      | 20.          | 21. | 22.    | 23. | 24. |
| 25.                      | 26.          | 27. | 28.    | 29. | 30. |
| 31.                      | 32.          |     | •<br>• |     |     |
| Custom group             | o name:      |     |        |     |     |
| Parameter di             | splay order: |     |        |     |     |
| 1.                       | 2.           | 3.  | 4.     | 5.  | 6.  |
| 7.                       | 8.           | 9.  | 10.    | 11. | 12. |
| 13.                      | 14.          | 15. | 16.    | 17. | 18. |
| 19.                      | 20.          | 21. | 22.    | 23. | 24. |
| 25.                      | 26.          | 27. | 28.    | 29. | 30. |
| 31.                      | 32.          |     |        |     |     |
| Custom group name:       |              |     |        |     |     |
| Parameter display order: |              |     |        |     |     |
| 1.                       | 2.           | 3.  | 4.     | 5.  | 6.  |
| 7.                       | 8.           | 9.  | 10.    | 11. | 12. |
| 13.                      | 14.          | 15. | 16.    | 17. | 18. |
| 19.                      | 20.          | 21. | 22.    | 23. | 24. |
| 25.                      | 26.          | 27. | 28.    | 29. | 30. |
| 31.                      | 32.          |     |        |     |     |
| Custom grou              | o name:      |     |        |     |     |
| Parameter display order: |              |     |        |     |     |
| 1.                       | 2.           | 3.  | 4.     | 5.  | 6.  |
| 7.                       | 8.           | 9.  | 10.    | 11. | 12. |
| 13.                      | 14.          | 15. | 16.    | 17. | 18. |
| 19.                      | 20.          | 21. | 22.    | 23. | 24. |
| 25.                      | 26.          | 27. | 28.    | 29. | 30. |
| 31.                      | 32.          |     |        |     |     |

| Custom group name:       |                    |     |     |     |     |
|--------------------------|--------------------|-----|-----|-----|-----|
| Parameter display order: |                    |     |     |     |     |
| 1.                       | 2.                 | 3.  | 4.  | 5.  | 6.  |
| 7.                       | 8.                 | 9.  | 10. | 11. | 12. |
| 13.                      | 14.                | 15. | 16. | 17. | 18. |
| 19.                      | 20.                | 21. | 22. | 23. | 24. |
| 25.                      | 26.                | 27. | 28. | 29. | 30. |
| 31.                      | 32.                |     |     |     |     |
| Custom grou              | p name:            |     |     |     |     |
| Parameter display order: |                    |     |     |     |     |
| 1.                       | 2.                 | 3.  | 4.  | 5.  | 6.  |
| 7.                       | 8.                 | 9.  | 10. | 11. | 12. |
| 13.                      | 14.                | 15. | 16. | 17. | 18. |
| 19.                      | 20.                | 21. | 22. | 23. | 24. |
| 25.                      | 26.                | 27. | 28. | 29. | 30. |
| 31.                      | 32.                |     |     |     |     |
| Custom grou              | Custom group name: |     |     |     |     |
| Parameter di             | splay order:       |     |     |     |     |
| 1.                       | 2.                 | 3.  | 4.  | 5.  | 6.  |
| 7.                       | 8.                 | 9.  | 10. | 11. | 12. |
| 13.                      | 14.                | 15. | 16. | 17. | 18. |
| 19.                      | 20.                | 21. | 22. | 23. | 24. |
| 25.                      | 26.                | 27. | 28. | 29. | 30. |
| 31.                      | 32.                |     |     |     |     |

# **ST Review settings**

From the Single Viewer menu, select **Patient Data** > **ST Review**, select the Configuration button to display the following **Customize ST Review** settings:

| Item        |                | Options                                                                                                    | Settings |
|-------------|----------------|----------------------------------------------------------------------------------------------------|----------|
|             | Parameter Name | HR, ST-aVF, ST-aVL,<br>ST-aVR, ST-I, ST-II, ST-III,<br>ST-V1, ST-V2, ST-V3,<br>ST-V4, ST-V5, ST-V6 or<br>ST-VM. |          |
| Parameter 1 | Scale          | Options depend on the parameter selected.                                                                       |          |
|             |                | <ul> <li>HR: 0 - 100, 50 - 150,<br/>100 - 200, or 0 - 300.</li> </ul>                                           |          |
|             |                | <ul> <li>ST-VM: 0 - 2, 0 - 4, 0 - 6, or 0 - 10.</li> </ul>                                                      |          |

| Item            |                  | Options                                                                                                    | Settings |
|-----------------|------------------|----------------------------------------------------------------------------------------------------|----------|
|                 |                  | <ul> <li>Any other ST<br/>parameter: -2.0 -<br/>2.0, -4.0 - 4.0, -6.0 -<br/>6.0, or -10.0 - 10.0.</li> </ul>                                     |          |
|                 | Follow ST Median | Enabled or disabled.                                                                                                    |          |
| Parameter Name  | Parameter Name   | HR, ST-aVF, ST-aVL,<br>ST-aVR, ST-I, ST-II, ST-III,<br>ST-V1, ST-V2, ST-V3,<br>ST-V4, ST-V5, ST-V6.<br>ST-VM, NONE, or Follow<br>ST Median.      |          |
| Parameter 2     | Scale            | <ul> <li>Options depend on the parameter selected.</li> <li>HR: 0 - 100, 50 - 150, 100 - 200, or 0 - 300.</li> </ul>                             |          |
|                 |                  | <ul> <li>SI-VM: 0 - 2, 0 - 4, 0 - 6, or 0 - 10.</li> <li>Any other ST parameter: -2.0 - 2.0, -4.0 - 4.0, -6.0 - 6.0, or -10.0 - 10.0.</li> </ul> |          |
| Waveform Format |                  | Standard Format (I, II, III,<br>aVR, aVL, aVF, V1-V6) or<br>Cabrera Format (aVL, I,<br>-aVR, II, aVF, III, V1-V6).                               |          |

#### Save As Favorites settings

The Save As Favorites buttons display on the Single Viewer and are used to quickly access frequently used screen formats.

When using only a primary display, up to two buttons can be defined.

| Save As Favorites name                                                     |  |
|----------------------------------------------------------------------------|--|
| Parameter window displayed in half-screen format                           |  |
| Events displayed in half-screen format                                     |  |
|                                                                            |  |
| Save As Favorites name                                                     |  |
| Save As Favorites name<br>Parameter window displayed in half-screen format |  |

When using a secondary display, up to eight buttons can be defined.

| Save As Favorites name                                    |  |
|-----------------------------------------------------------|--|
| Parameter window displayed in half-screen format (top)    |  |
| Parameter window displayed in half-screen format (bottom) |  |
| Events displayed in half-screen format                    |  |

| Save As Favorites name                                       |  |
|--------------------------------------------------------------|--|
| Parameter windows displayed in full-screen format            |  |
| Events displayed in full-screen format                       |  |
| Save As Favorites name                                       |  |
| Parameter window displayed in half-screen format (top)       |  |
| Parameter window displayed in half-screen format (bottom)    |  |
| Events displayed in half-screen format                       |  |
| Parameter windows displayed in full-screen format            |  |
| Events displayed in full-screen format                       |  |
| Save As Favorites name                                       |  |
| Parameter window displayed in half-screen format (top)       |  |
| Parameter window displayed in half-screen format (bottom)    |  |
| Events displayed in half-screen format                       |  |
| Parameter windows displayed in full-screen format            |  |
| Events displayed in full-screen format                       |  |
| Save As Favorites name                                       |  |
| Parameter window displayed in half-screen format (top)       |  |
| Parameter window displayed in half-screen format<br>(bottom) |  |
| Events displayed in half-screen format                       |  |
| Parameter windows displayed in full-screen format            |  |
| Events displayed in full-screen format                       |  |
| Save As Favorites name                                       |  |
| Parameter window displayed in half-screen format (top)       |  |
| Parameter window displayed in half-screen format (bottom)    |  |
| Events displayed in half-screen format                       |  |
| Parameter windows displayed in full-screen format            |  |
| Events displayed in full-screen format                       |  |
| Save As Favorites name                                       |  |
| Parameter window displayed in half-screen format (top)       |  |
| Parameter window displayed in half-screen format (bottom)    |  |
| Events displayed in half-screen format                       |  |

| Save As Favorites name                                       |  |
|--------------------------------------------------------------|--|
| Parameter windows displayed in full-screen format            |  |
| Events displayed in full-screen format                       |  |
| Save As Favorites name                                       |  |
| Parameter window displayed in half-screen format (top)       |  |
| Parameter window displayed in half-screen format<br>(bottom) |  |
| Events displayed in half-screen format                       |  |
| Parameter windows displayed in full-screen format            |  |
| Events displayed in full-screen format                       |  |
| Save As Favorites name                                       |  |
| Parameter window displayed in half-screen format (top)       |  |
| Parameter window displayed in half-screen format<br>(bottom) |  |
| Events displayed in half-screen format                       |  |
| Parameter windows displayed in full-screen format            |  |
| Events displayed in full-screen format                       |  |

# F

# **Additional information**

#### Alarm AUDIO PAUSE known issue

*ISSUE* — The alarm *AUDIO PAUSE* button may display on out-of-unit patient Multi-Viewer windows and may not display on in-unit patient Multi-Viewer windows.

*DESCRIPTION* — This issue may occur when the Multi-Viewer is configured to display monitoring devices from multiple care units and the password-protected central station unit name is changed while actively monitoring patients on the central station.

If the central station unit name is changed while actively monitoring patients on the central station, then the alarm *AUDIO PAUSE* button in the patient Multi-Viewer window may display when it should not, and may not display when it should. For the issue to occur, an alarm must exist for the monitoring device in the patient Multi-Viewer window. There are two possible outcomes from this issue:

- In-unit monitoring devices may not display an alarm *AUDIO PAUSE* button during alarm conditions, and
- Out-of-unit monitoring devices may incorrectly display an alarm **AUDIO PAUSE** button during alarm conditions. Displaying the alarm **AUDIO PAUSE** button is not intended for out-of-unit monitoring devices, regardless of whether the monitoring device is in alarm or not. If the alarm **AUDIO PAUSE** button is displayed, pressing it has no effect.

*WORKAROUND* — To resolve this issue, reboot the central station after changing the central station unit name.

For more information, see the technical manual accompanying the central station.

#### Combination monitoring known issue

*ISSUE* — If Combination monitoring is established using a central station (primary) that is mirrored by another central station (secondary), then the same Bed Number may display in two separate patient Multi-Viewer windows.

*DESCRIPTION* — This issue is known to occur on a central station that is being mirrored by other central stations. It requires the mirrored central display to have an admitted telemetry monitoring device displayed in a patient Multi-Viewer window. It also requires that a discharged hardwired bedside monitor with the same name (Bed Number) exists, but does not display in a patient Multi-Viewer window on the mirrored central display.

If an empty patient Multi-Viewer window is available on the mirrored central display and the telemetry monitoring device and the bedside monitor are placed into Combination monitoring from the mirrored central display patient Multi-Viewer window, both the empty patient Multi-Viewer window and the original patient Multi-Viewer window (displaying the telemetry monitoring device) will display the Combination monitoring bedside monitor.

The mirrored central display will display one empty patient Multi-Viewer window and one Combination monitoring bedside monitor patient Multi-Viewer window. However, the patient Multi-Viewer window displaying the Combination monitoring bedside monitor alternates between displaying patient data and displaying *NO COMM* every couple of seconds.

*WORKAROUND* — To resolve this issue, right-click on the Combination monitoring patient Multi-Viewer window from either the primary central station or a mirrored central display. From *Select Care Unit then Bed Number*, select *None*.

The primary central station and the mirrored central display will automatically synchronize the patient Multi-Viewer windows and only one patient Multi-Viewer window will display on both the primary central station and the mirrored central display(s) for the Combination monitoring bedside monitor Bed Number.

To prevent this issue, always establish Combination monitoring from the telemetry monitoring device patient Multi-Viewer window instead of an empty patient Multi-Viewer window.

#### ST segment deviation values known issue

*ISSUE* — Some ST segment deviation values that generate an alarm limit violation notification can display incorrect values in the patient Multi-Viewer window parameter numerics area.

*DESCRIPTION* — This issue occurs when a CARESCAPE Monitor B850 or B650, running software version 1.x and using a PSM acquisition device, detects an ST segment deviation value greater than 12.7 mm or less than -12.6 mm.

*WORKAROUND* — To resolve this issue, select the appropriate patient Multi-Viewer window. From the Single Viewer menu, select *Monitor Setup* > *ECG* > *More ECG Setup* to display the actual ST segment deviation values for each lead.

# Manual Full Disclosure data collection known issue

*ISSUE* — It is not possible to add Bed Numbers containing spaces to the list used for starting Full Disclosure for the option *Automatically if listed*.

DESCRIPTION — When a central station is configured to start Full Disclosure data collection Automatically if listed, any Bed Number that includes a space between the bed name and number (e.g., Bed 1 instead of Bed1) cannot be added to the Bed List.

*WORKAROUND* — To resolve this issue, do not use space characters in the Bed Number or configure Full Disclosure data collection to **Automatically for all beds** or **Manual**.

For more information, see the technical manual accompanying the central station.

# G

# Glossary

# Glossary

| Term                     | Definition                                                                                                    |
|--------------------------|----------------------------------------------------------------------------------------------------|
| 12RL algorithm           | An algorithm that mathematically derives ECG leads<br>based on a reduced set of leads (e.g. derived V2, V3, V4<br>and V6 based on I, II, III, V1 and V5 measured leads from a<br>6-leadwire ECG cable). |
| 12SL analysis            | An algorithm that assists the physician in interpreting and measuring resting 12 lead ECG by providing computer generated measurements and interpretations.                                             |
| 17th patient view        | Temporarily display an additional patient that is not currently monitored on the central station in the Single Viewer.                                                                                  |
| admitted                 | Patient data available for display on the central station via an monitoring device.                                                                                                    |
| alarm-level defaults     | Password protected custom defaults configured by<br>authorized personnel before clinical use. In user mode,<br>the alarm-level defaults display in light, dimmed text and<br>cannot be modified.        |
|                          | If the central station <b>Volume Current</b> is set to 0%, the <b>Alarm Audio Off Reminder</b> sounds every 120 seconds ± 10 seconds until the alarm condition is resolved or acknowledged.             |
|                          | Reminder when ANY of the following conditions are met:                                                                                                    |
|                          | • The monitoring device audio alarms are paused.                                                                                                    |
| Alarm Audio Off Reminder | <ul> <li>The telemetry monitoring device Alarm Audio On/Off<br/>is set to OFF.</li> </ul>                                                                                                    |
|                          | <ul> <li>The telemetry monitoring device Alarm Audio On/Off<br/>is set to Alarm Audio Pause - Smart Alarm.</li> </ul>                                                                                   |
|                          | <ul> <li>The bedside monitoring device is configured for use<br/>in operating rooms.</li> </ul>                                                                                                    |
|                          | <ul> <li>The monitoring device Alarm Audio Off Reminder is<br/>set to No.</li> </ul>                                                                                                    |
| alarm condition          | The monitoring device has determined that a potential or actual hazard exists.                                                                                                    |

| Term                              | Definition                                                                                                    |
|-----------------------------------|----------------------------------------------------------------------------------------------------|
| alarm escalation                  | The monitoring device increases the priority of an alarm condition or increases the sense of urgency of an alarm signal.                                                                                                    |
| alarm latching                    | An alarm signal continues to be generated after its triggering event no longer exists until stopped by the user.                                                                                                    |
| alarm limits                      | Parameter high and low alarm values that result in alarm conditions when the measured physiological value is above or below the defined range.                                                                                                    |
| alarm notification                | Audio alarm tones and visual indicators display when an alarm condition is present.                                                                                                    |
| alarm priority levels             | The urgency of the required user response or awareness of the situation that triggered the alarm condition.                                                                                                    |
| ADT picklist                      | Retrieve admit, discharge, and transfer data from a Hospital Information System.                                                                                                    |
| audio alarm notification          | Audio alarm tones that correspond to alarm priority levels.                                                                                                    |
| audio alarm pause                 | A state of limited duration in which the alarm system or part of the alarm system does not generate alarm signals.                                                                                                    |
| audio alarm pause<br>breakthrough | Alarm pause breakthrough allows alarm conditions to<br>break through or interrupt an audio alarm pause when<br>an alarm condition of the configured alarm priority level<br>occurs.                                                                                                    |
| Auto Display                      | Automatically adjust the patient Multi-Viewer windows.                                                                                                    |
| Bedside monitoring                | Monitoring with beside monitors connected directly to<br>the patient. Parameter data is processed by the bedside<br>monitor itself. Patients can be admitted at either the<br>bedside monitor or the central station, as dictated by the<br>institution's policies.                                                                                                    |
| Browser                           | Provides access web applications, patient data, and repositories on the network.                                                                                                    |
| Calipers                          | Measures the horizontal (time) and vertical (voltage) distances along waveforms.                                                                                                    |
| caution                           | A hazardous situation that, if not avoided, could result in minor or moderate injury.                                                                                                    |
| Check Centrals                    | A utility that checks the central station time zone, IP address, and subnet mask configuration.                                                                                                    |
| Citrix                            | A utility that allows access to Clinical Information System applications via a Citrix server.                                                                                                    |
| Combo monitoring mode             | Both a telemetry monitoring device (i.e. a transmitter)<br>and a bedside monitor acting together to both provide<br>parameter data for a single patient. Combo monitoring<br>mode telemetry monitoring devices should always be<br>admitted at the central station. Combo monitoring<br>mode bedside monitors can be admitted at either the<br>bedside monitor or the central station as dictated by the<br>institution's policies. |

| Term                | Definition                                                                                                    |
|---------------------|----------------------------------------------------------------------------------------------------|
| control settings    | Non-password protected temporary and patient-specific<br>setting; they apply immediately to the monitoring device<br>and are erased when the patient is discharged. Not all<br>control settings have corresponding custom defaults.<br>When there is no custom default, the control setting initial<br>value is the central station factory preset. |
| current session     | Patient data is being collected, the monitoring device is on the network, and in the admit state.                                                                                                    |
| custom defaults     | Specify the initial value for monitoring parameters<br>controlled by the central station. They also include<br>defaults for non-monitoring parameters (e.g. Full<br>Disclosure Print settings). They are persistent and apply<br>to all patients monitored on the central station and are<br>retained when individual patients are discharged.      |
| danger              | A hazardous situation that, if not avoided, will result in death or serious injury.                                                                                                    |
| data review tool    | Any tool used to display and review stored patient data<br>on the central station, including Graphic Trends, Numeric<br>Trends, Calipers, etc.                                                                                                    |
| Data Sessions       | Provides access to historical data as patients move from monitoring devices, across units, and/or post-discharge.                                                                                                    |
| discharged          | No patient admitted to a monitoring device.                                                                                                    |
| Environment Monitor | Displays messages when device failures have been detected.                                                                                                    |
| episodic parameters | Parameter data that is user or monitoring device<br>generated (e.g., Non-Invasive Blood Pressure) with a<br>timestamp.                                                                                                    |
| Event Directory     | Displays text only event data retrieved from the monitoring device, including event, time and date, alarm priority level, and review state.                                                                                                    |
| Event Marker        | Identifies an event manually recorded at a telemetry<br>monitoring device by pressing the Event Marker button.<br>When enabled, audio and visual notification occurs at<br>the central station and automatic printouts occur at the<br>configured printer.                                                                                          |
| Event Review        | Waveform event data selected from the Event Directory to display, review, delete, print, or generate a report.                                                                                                    |
| Factory presets     | Specified by the manufacturer and define the initial value<br>for the central station's custom defaults. They cannot be<br>changed.                                                                                                    |
| FD Page             | Displays Full Disclosure data for the selected time focus (up to five waveforms per row of data).                                                                                                    |
| FD Strip            | Allows review of multiple ten second waveforms of Full<br>Disclosure data on one page.                                                                                                    |
| full-screen format  | Only one component (e.g., Multi-Viewer) displays across the entire screen.                                                                                                    |

| Term                      | Definition                                                                                                    |
|---------------------------|----------------------------------------------------------------------------------------------------|
| Full Disclosure           | Full Disclosure collects patient data from the bedside<br>monitor. The amount of data available per patient is<br>determined by licensing.                                                                                                    |
| Full Disclosure Master    | The central station with the latest software version and<br>lowest MC IP address that monitors and controls the Full<br>Disclosure data collection, and monitoring device admit,<br>discharge, and transfer data and rules for the unit.                                                                                                    |
| Graphic Trends            | Displays parameter numerics and compressed waveforms<br>over a period of time in graph format, including AFIB<br>trending with select monitoring devices.                                                                                                    |
| half-screen format        | The display is split into two; one component displays on<br>the top half of the screen (e.g., Single Viewer), another<br>component displays on the bottom half of the screen (e.g.,<br>Graphic Trends).                                                                                                    |
| hazard                    | A source of potential injury to a person.                                                                                                    |
| in-unit                   | Monitoring devices that have been assigned the same unit name as this central station.                                                                                                    |
| IEC alarm nomenclature    | Alarm notification nomenclature used by monitoring<br>devices that comply with 60601-1-8, an international<br>standard for alarm systems in medical electrical devices<br>and systems.                                                                                                    |
| inactive session          | Patient no longer monitored at the central station.                                                                                                    |
| IX network                | The network for non-real-time information exchange data, including Full Disclosure data.                                                                                                    |
| Legacy alarm nomenclature | Alarm notification nomenclature used by legacy monitoring devices.                                                                                                    |
| licenses                  | Enable the standard and specialized features. Installed before clinical use by authorized service personnel.                                                                                                    |
| long audio pause          | Audio alarms will not sound for more than two minutes<br>at a time, unless alarm pause breakthrough condition(s)<br>occur or the user cancels or reinstates the audio alarm<br>pause at the monitoring device. Visual alarm indicators<br>continue to display.                                                                                                    |
| MC network                | The network for real-time mission critical data.                                                                                                    |
| mirrored central display  | When configured to Mirror Central Display before clinical<br>use, a primary central station can have up to two mirrored<br>central displays. The patient Multi-Viewer windows are<br>synchronized between the primary central station and<br>the mirrored central display (e.g., the same monitoring<br>devices are shown in each patient Multi-Viewer window).<br>Making changes on the mirrored central display (e.g.,<br>moving patients, admitting patients) also applies to the<br>primary central station. Mirrored central displays provide<br>audio alarm notification. |
| MultiKM                   | Allows one mouse and keyboard to control data entry for a configured group of up to eight central stations.                                                                                                    |
| Multi-Viewer              | Allows an abbreviated view of all monitoring devices admitted to the central station.                                                                                                    |

| Term                           | Definition                                                                                                    |
|--------------------------------|----------------------------------------------------------------------------------------------------|
| mutually exclusive             | Cannot use more than one options at a time.                                                                                                    |
| non-episodic parameters        | Periodic data updated every two seconds (e.g., SPO2).                                                                                                    |
| notice                         | A hazardous situation not related to personal injury that, if not avoided, could result in property damage.                                                                                                    |
| Numeric Trends                 | Displays parameter numerics in a tabular format.                                                                                                    |
| out-of-unit                    | Monitoring devices that have been assigned a different unit name of this central station.                                                                                                    |
| offline storage                | The amount of time after which a monitoring device is<br>no longer accessible via the network, causing the Full<br>Disclosure sessions to be moved from active to inactive.                                                                                                    |
| patient identification number  | The unique number assigned to a patient, sometimes referred to as medical record number (MRN) or patient ID (PID).                                                                                                    |
| physiological alarm conditions | Alarm conditions are triggered by a patient measurement exceeding the parameter alarm limits or by an arrhythmia condition.                                                                                                    |
| primary display                | Standard or touchscreen display used to display the<br>Multi-Viewer. If a secondary display is not used, the<br>Multi-Viewer displays on the top half of the screen and the<br>Single Viewer or one of the data review tools displays on<br>the bottom half of the screen.                                                                                                    |
| prior session                  | A session for which patient data is no longer being<br>collected. This occurs when the monitoring device goes<br>offline for longer than the offline storage setting or when<br>the monitoring device goes into a discharged state.                                                                                                    |
| Real-time Trend Graph          | Displays up to one hour of Graphic Trends for two<br>parameters in the patient Multi-Viewer window, including<br>AFIB trending with select monitoring devices.                                                                                                    |
| remote display                 | Provide non-interactive access to the same monitoring<br>devices displayed on the primary central station by<br>replicating the video output on up to four additional<br>displays. They do not provide audible alarm notification.                                                                                                    |
| remote services                | Back office service that communicates with the remote service agent.                                                                                                    |
| Rover monitoring mode          | The patient and an ambulatory bedside monitor rove<br>(move from room to room). Rover monitoring mode<br>patients should be admitted at the bedside monitor, not<br>the central station. However, Rover monitoring mode<br>patients can be viewed at the central station.                                                                                                    |
| Rover Combo monitoring mode    | The patient and a stationary or ambulatory bedside<br>monitor or telemetry monitoring device rove. Rover<br>Combo monitoring mode bedside monitor patients should<br>be admitted at the bedside monitor, not the central<br>station. However, Rover Combo monitoring mode bedside<br>monitor patients can be viewed at the central station.<br>Rover Combo monitoring mode telemetry monitoring<br>device should always be admitted at the central station. |

| Term                       | Definition                                                                                                    |
|----------------------------|----------------------------------------------------------------------------------------------------|
| RWHAT                      | Network directory lookup service used to discover devices and their available services.                                                                                                    |
| RX network                 | The network for real-time unprocessed telemetry monitoring device data.                                                                                                    |
| Save As Favorites          | Shortcut buttons on the Single Viewer used to quickly access frequently used screen formats.                                                                                                    |
| secondary display          | Standard or touchscreen display used to show the<br>Single Viewer and data review tools in a half-screen or<br>full-screen format, allowing the primary display to show<br>the Multi-Viewer in full-screen format.                                           |
| service-level defaults     | Password protected custom defaults configured by<br>authorized service personnel before clinical use. In user<br>mode, the service-level defaults display in light, dimmed<br>text and cannot be modified.                                                   |
| short audio pause          | Audio alarms will not sound for up to two minutes at a<br>time, unless alarm pause breakthrough condition(s) occur<br>or the user cancels or reinstates the audio alarm pause at<br>the monitoring device. Visual alarm indicators continue<br>to display.   |
| Single Viewer              | Displays a detailed view of a single monitoring device.                                                                                                    |
| Smart Alarms               | Selecting an alarms off reason establishes an audio alarm<br>pause for up to five minutes in the presence of a valid<br>waveform.                                                                                                    |
| SMART drive                | Monitoring system for computer hard disks to detect and report reliability indicators.                                                                                                    |
| ST Review                  | Displays ST records stored in Full Disclosure.                                                                                                    |
| Standard monitoring mode   | The patient and a stationary bedside monitor stay in<br>one room. Standard monitoring mode patients can be<br>admitted at either the bedside monitor or the central<br>station as dictated by the institution's policies.                                    |
| System Resource Monitor    | Displays messages when the central station is experiencing limited or compromised system resources.                                                                                                    |
| technical alarm conditions | Alarm conditions triggered by an electrical, mechanical,<br>or other failures of the system or system component.<br>Technical alarm conditions may also be caused when an<br>algorithm cannot classify or interpret the available data.                      |
| Telemetry monitoring       | Monitoring with telemetry monitoring devices connected directly to the patient. Parameter data is processed by the telemetry system.                                                                                                    |
| time focus                 | When parameter data is collected and stored, the<br>historical data is linked to a specific time focus. When<br>viewing an area of interest for one type of patient data,<br>choosing another type of patient data will display for that<br>same time focus. |
| timestamp                  | Time and date an episodic parameter value was recorded by the monitoring device.                                                                                                    |

| Term                      | Definition                                                                                                    |
|---------------------------|----------------------------------------------------------------------------------------------------|
| Ultra VNC Viewer          | Screen sharing interface used to remotely service the central station.                                                             |
| unmonitored               | A monitoring device in the same unit as the central station but not admitted to any central station.                               |
| user-level defaults       | Non-password protected settings any user can configure them. In user mode, the user-level defaults display in dark, undimmed text. |
| visual alarm notification | Alarm conditions display on the central station in varying colors and locations with or without symbols and/or text messages.      |
| warning                   | A hazardous situation that, if not avoided, could result in death or serious injury.                                               |
| Webmin                    | An internet based application used to configure, troubleshoot, and verify central station functionality.                           |

Glossary
# Η

# Abbreviations and symbols

# Abbreviations

|       | #                                         |
|-------|-------------------------------------------|
| 12RL  | 12 reduced leads                          |
| 12SL  | 12 simplified leads                       |
|       | А                                         |
| A     | amperes                                   |
| A     | automatic                                 |
| a-v02 | arterial venous oxygen content difference |
| AaDO2 | alveolar arterial oxygen gradient         |
| AAMI  | Association of Medical Instrumentation    |
| ABG   | arterial blood gas                        |
| AC    | alternating current                       |
| Acc   | accelerated                               |
| ACI   | acceleration index                        |
| ADUs  | alarm display units                       |
| ADT   | Admit Discharge Transfer                  |
| AF    | autoflow                                  |
| AFIB  | atrial fibrillation                       |
| AHA   | American Heart Association                |
| ANSI  | American National Standards Institute     |
| ANT   | anterior                                  |
| APV   | airway pressure ventilation               |
| APRV  | airway pressure release ventilation       |
| AR    | arterial pressure                         |
| AR    | argon                                     |
| Arr   | arrhythmia                                |
| ART   | arterial pressure                         |
| ASB   | assisted spontaneous breathing            |

| AST   | assist                                                     |
|-------|------------------------------------------------------------|
| ASV   | adaptive support ventilation                               |
| Auto  | automatic                                                  |
| AVG   | average                                                    |
| aVF   | unipolar limb lead on the left leg in electrocardiography  |
| aVR   | unipolar limb lead on the right arm in electrocardiography |
| aVL   | unipolar limb lead on the left arm in electrocardiography  |
|       | В                                                          |
| BE    | base excess of blood                                       |
| BIPAP | biphasic positive airway pressure                          |
| BIS   | bispectral index                                           |
| BP    | blood pressure                                             |
| bpm   | beats per minute                                           |
| BRADY | bradycardia                                                |
| BS    | base                                                       |
| BSA   | body surface area                                          |
| BT    | blood temperature                                          |
| BTU   | British thermal unit                                       |
| BUN   | blood urea nitrogen                                        |
|       | C                                                          |
| С     | celsius                                                    |
| Cal   | calibrate                                                  |
| calcs | calculations                                               |
| CAN   | Canadian Standards Association                             |
| CaO2  | arterial oxygen content                                    |
| CAT5  | category five                                              |
| СС    | Cardiac Calculations                                       |
| CCI   | continuous cardiac index                                   |
| ССО   | continuous cardiac output                                  |
| CD    | compact disc                                               |
| CDYN  | dynamic compliance                                         |
| CE    | European Conformity                                        |
| CFM   | cooling fan mechanical                                     |
| CI    | cardiac index                                              |
| CIC   | CIC Pro Clinical Information Center                        |
| CISPR | Special International Committee on Radio Interference      |
| Cl    | chloride                                                   |

| cm       | centimeter                                                                                     |
|----------|------------------------------------------------------------------------------------------------|
| cm H2O   | pressure exerted by water in a graduated column against the pull of gravity (graduation in cm) |
| CMV      | controlled mandatory ventilation                                                               |
| СО       | cardiac output                                                                                 |
| CO2      | carbon dioxide                                                                                 |
| CO2-EXP  | expired carbon dioxide                                                                         |
| CO2-INSP | inspired carbon dioxide                                                                        |
| СОММ     | communication                                                                                  |
| COMP     | compliance                                                                                     |
| CONT     | continuous                                                                                     |
| CPAP     | continuous positive airway pressure                                                            |
| CPP      | cerebral perfusion pressure                                                                    |
| CPPV     | continuous positive pressure ventilation                                                       |
| CPU      | central processing unit                                                                        |
| CREA     | creatinine                                                                                     |
| CRG      | cardiorespirogram                                                                              |
| CRT      | cathode ray tube                                                                               |
| CSA      | Canadian Standards Association                                                                 |
| CTRL     | control                                                                                        |
| CV       | central venous pressure                                                                        |
| CvO2     | mixed venous oxygen content                                                                    |
| CVP      | central venous pressure                                                                        |
|          | D                                                                                              |
| d        | derived                                                                                        |
| D        | diastolic                                                                                      |
| D        | dynamic                                                                                        |
| dB       | decibel                                                                                        |
| DB9F     | serial interface connector (female)                                                            |
| DDR2     | double data rate                                                                               |
| DDW      | direct digital writer                                                                          |
| DES      | desflurane                                                                                     |
| dias     | diastolic                                                                                      |
| DISCON   | disconnect                                                                                     |
| dL       | deciliter                                                                                      |
| DO2I     | oxygen delivery index                                                                          |
| DS       | dead space ventilation                                                                         |

| DVI     | digital video interface               |
|---------|---------------------------------------|
| DVI-A   | digital video interface (analog)      |
| DVI-D   | digital video interface (digital)     |
| DVI-I   | digital video interface (integrated)  |
|         | E                                     |
| е       | episodic                              |
| E       | expired                               |
| e.g.,   | for example                           |
| EC      | European Commission                   |
| ECF BE  | base excess extracellular fluid       |
| ECG     | electrocardiograph                    |
| EEC     | European Economic Community           |
| EEG     | electroencephalograph                 |
| eFUP    | environment-friendly user period      |
| EMC     | electromagnetic compatibility         |
| EMG     | electromyograph                       |
| EMI     | electromagnetic interference          |
| EMMV    | extended mandatory minute ventilation |
| EN      | European Standards                    |
| ENF     | enflurane                             |
| ESD     | electrostatic discharge               |
| est     | estimated                             |
| ET CO2  | end-tidal carbon dioxide              |
| etc.    | et cetera                             |
| EU      | European Union                        |
| exp/EXP | expired                               |
| EXT     | extension                             |
|         | F                                     |
| F       | Fahrenheit                            |
| FD      | Full Disclosure                       |
| FEM     | femoral                               |
| FEMV    | femoral venous                        |
| FICKCO  | Fick cardiac output                   |
| FiO2    | fractional inspired oxygen            |
| FLW     | flow                                  |
| FRSH    | fresh                                 |
| ft      | feet                                  |

| g     | gram                                      |
|-------|-------------------------------------------|
| GB    | gigabyte                                  |
| GE    | General Electric                          |
| GHz   | gigahertz                                 |
| GOST  | State Standard of Russia                  |
|       | Н                                         |
| HAL   | halothane                                 |
| Hb    | hemoglobin                                |
| HCO3  | bicarbonate                               |
| HCT   | hematacrit                                |
| HDD   | hard disk drive                           |
| HE    | helium                                    |
| HF    | high frequency                            |
| HFV   | high frequency ventilation                |
| ні    | high                                      |
| HIS   | Hospital Information System               |
| HLD   | hold                                      |
| hr    | hour                                      |
| HR    | heart rate                                |
| Hz    | hertz                                     |
|       | I                                         |
| I     | inspired                                  |
| I     | intrinsic                                 |
| IABP  | intra-aortic balloon pump                 |
| iCa   | ionized calcium                           |
| IND   | induction                                 |
| ICG   | impedance cardiography                    |
| ICP   | intracranial pressure                     |
| ICU   | intensive care unit                       |
| ID    | identification                            |
| i.e., | that is                                   |
| IEC   | International Electrotechnical Commission |
| IMV   | intermittent mechanical ventilation       |
| in    | inches                                    |

in/insp/INSP

IN

inspired

inspiration

#### G

| INF    | inferior                                   |
|--------|--------------------------------------------|
| IP     | internet protocol                          |
| IP     | invasive pressure                          |
| IPPV   | intermittent positive pressure ventilation |
| IPX    | water ingression protection rating         |
| ISO    | isoflurane                                 |
| ISTA   | International Safe Transit Association     |
| IX     | information exchange                       |
|        | J                                          |
| J      | joules                                     |
| J      | ST measurement point                       |
|        | К                                          |
| К      | potassium                                  |
| kg     | kilogram                                   |
| kOhm   | kiloohm                                    |
| kPa    | kilopascals                                |
|        | L                                          |
| L, LD  | lead                                       |
| L      | left                                       |
| I/L    | liter                                      |
| LA     | left arm                                   |
| LA     | left atrial                                |
| LAN    | local area network                         |
| LAT    | lateral                                    |
| lb(s)  | pound(s)                                   |
| LCD    | liquid crystal display                     |
| LCWI   | left cardiac work index                    |
| LL     | left leg                                   |
| LO     | low                                        |
| LVET   | left ventricular ejection time             |
| LVSWI  | left ventricular stroke work index         |
|        | М                                          |
| m      | mean                                       |
| m      | mechanical                                 |
| m      | meter                                      |
| m      | module                                     |
| M/MEAS | measured                                   |

| MAN       | manual                          |
|-----------|---------------------------------|
| MAP       | mean arterial pressure          |
| MAS       | master                          |
| MAWP      | mean airway pressure            |
| max       | maximum                         |
| MB        | megabyte                        |
| MC        | mission critical                |
| meq       | milliequivalents                |
| mg        | milligrams                      |
| min       | minimum                         |
| min       | minute                          |
| mL        | milliliter                      |
| mm        | millimeters                     |
| mmHg      | millimeters of mercury          |
| mmol      | millimoles                      |
| MMV       | mandatory minute ventilation    |
| MPSO      | multiple portable socket outlet |
| MRI       | magnetic resonance image        |
| MRN       | medical record number           |
| ms        | milliseconds                    |
| mV        | millivolt                       |
| MV        | minute volume                   |
| mW        | milliwatts                      |
|           | Ν                               |
| n/a       | not applicable                  |
| Na        | Sodium                          |
| N2        | nitrogen                        |
| N2O       | nitrous oxide                   |
| NBP       | non-invasive blood pressure     |
| NICO      | non-invasive cardiac output     |
| No.       | number                          |
|           | 0                               |
| 02        | oxygen                          |
| 02CI      | oxygen consumption index        |
| O2DI      | oxygen delivery index           |
| O2R; O2ER | oxygen extraction ratio         |
| OR        | operating room                  |

| OS     | operating system                            |
|--------|---------------------------------------------|
|        | Р                                           |
| Ρ      | pace                                        |
| PA     | pulmonary artery                            |
| PaCO2  | partial pressure carbon dioxide             |
| PaCO2  | arterial carbon dioxide                     |
| PAD    | pulmonary artery diastolic                  |
| PaFiO2 | oxygenation ratio                           |
| PaO2   | partial pressure oxygen; arterial oxygen    |
| PAM    | pulmonary artery mean                       |
| PAW    | pulmonary artery wedge                      |
| PBAR   | barometric pressure                         |
| PC     | pressure control                            |
| PC     | Pulmonary Calculations                      |
| PCB    | printed circuit board                       |
| PCBF   | pulmonary capillary blood flow              |
| PCO2   | partial pressure of arterial carbon dioxide |
| PCP    | pressure control pressure                   |
| PCV    | pressure controlled ventilation             |
| PDF    | portable document format                    |
| PDM    | patient data module                         |
| PDS    | patient data server                         |
| PEF    | peak expiratory flow                        |
| PEP    | pre-ejection period                         |
| PEEP   | positive end expiratory pressure            |
| PEEPi  | intrinsic positive end expiratory pressure  |
| PID    | patient identification number               |
| PIP    | peak inspiratory pressure                   |
| PO2    | partial pressure of arterial oxygen         |
| POC    | point of care                               |
| PPLAT  | plateau pressure                            |
| PPS    | positive pressure support                   |
| PR     | pressure                                    |
| PR     | pulse rate                                  |
| PRES   | ventilator pressure                         |
| ppm    | parts per million                           |
| PRN    | writer                                      |

| PRS    | peak to peak pressure setting                                                              |
|--------|--------------------------------------------------------------------------------------------|
| PS     | pressure support                                                                           |
| PT     | prothrombin time                                                                           |
| PvO2   | mixed venous oxygen pressure                                                               |
| PVC    | premature ventricular contraction                                                          |
| PVR    | pulmonary vascular resistance                                                              |
| PVRI   | pulmonary vascular resistance index                                                        |
|        | Q                                                                                          |
| QRS    | interval of ventricular depolarization                                                     |
| Qs/Qt  | shunt fraction                                                                             |
| QT     | time interval between the start of the Q wave and the end of the T wave in an ECG waveform |
| QTc    | heart rate-corrected QT interval                                                           |
| QWERTY | most common keyboard layout                                                                |
| QWERTZ | keyboard layout for Central Europe                                                         |
|        | R                                                                                          |
| R      | rate                                                                                       |
| R      | right                                                                                      |
| RA     | right arm                                                                                  |
| RA     | right atrial                                                                               |
| RAWe   | resistance (expiratory)                                                                    |
| RES    | resistance                                                                                 |
| RESP   | breath rate                                                                                |
| RESP   | respiration                                                                                |
| RF     | radio-frequency                                                                            |
| RGB    | red green blue                                                                             |
| RJ-45  | registered jack connector                                                                  |
| RL     | right leg                                                                                  |
| RM     | respiratory mechanics                                                                      |
| RR     | respiration rate                                                                           |
| RS-232 | serial connection/interface                                                                |
| RT     | rate                                                                                       |
| RVSWI  | right ventricular stroke work index                                                        |
| Rx     | prescription                                                                               |
| RX     | receiver exchange                                                                          |
|        | S                                                                                          |
| S      | second(s)                                                                                  |

| S         | spontaneous                                                            |
|-----------|------------------------------------------------------------------------|
| S         | static                                                                 |
| S         | systolic                                                               |
| SATA      | serial advanced technology attachment                                  |
| SaO2      | arterial oxygen saturation                                             |
| SaO2      | oxygen saturation                                                      |
| SB        | spontaneous breathing                                                  |
| SDRAM     | synchronous dynamic random access memory                               |
| sec       | second                                                                 |
| SENS      | sensitivity                                                            |
| SEV       | sevoflurane                                                            |
| SET       | setting                                                                |
| SFTP      | secure file transfer protocol                                          |
| SI        | International System of Units                                          |
| SIMV      | synchronized intermittent mechanical ventilation                       |
| SIMVPS    | synchronized intermittent mechanical ventilation with pressure support |
| SLV       | slave                                                                  |
| SMART     | self-monitoring, analysis, and reporting technology                    |
| SN        | serial number                                                          |
| SP        | service pack                                                           |
| SP        | special pressure                                                       |
| SPO/SPONT | spontaneous                                                            |
| SPO2      | arterial oxygen saturation                                             |
| SPO2      | peripheral oxygen saturation                                           |
| SPO2      | pulse oximetry                                                         |
| SQI       | signal quality index                                                   |
| SR        | suppression ratio                                                      |
| SSD       | solid-state drive                                                      |
| ST        | interval of ventricular repolarization                                 |
| STNBY     | stand-by                                                               |
| STR       | strength                                                               |
| SV        | stroke volume                                                          |
| SVO2      | mixed venous oxygen saturation                                         |
| SVO2      | oxygen saturation                                                      |
| SVR       | systemic vascular resistance                                           |
| SVRI      | systemic vascular resistance index                                     |
| Sync/SYNC | synchronized                                                           |

| sys/Sys        | systolic                                              |
|----------------|-------------------------------------------------------|
|                | Т                                                     |
| Т              | total                                                 |
| TACHY          | tachycardia                                           |
| Tc/TC          | transcutaneous CO2                                    |
| TCO2           | total CO2                                             |
| TCPL           | time-cycle pressure-limited                           |
| TEMP           | temperature                                           |
| TP             | temperature probe                                     |
| TFC            | thoracic fluid content                                |
| tHb            | total hemoglobin                                      |
| TRG            | trigger                                               |
| TTX            | telemetry monitoring device identification number     |
| TV             | tidal volume                                          |
| TV             | television                                            |
|                | U                                                     |
| UA             | umbilical artery                                      |
| UAC            | umbilical artery catheter                             |
| UK             | United Kingdom                                        |
| UL             | Underwriter's Laboratories, Inc.                      |
| UOM            | unit of measurement                                   |
| UPS            | uninterrupted power supply                            |
| US             | United States of America                              |
| USB            | universal serial bus                                  |
| UV             | umbilical venous                                      |
| UVC            | umbilical venous catheter                             |
|                | V                                                     |
| v/VNT/VENT     | ventilator                                            |
| VENTIL/VENTILN | ventilator                                            |
| V              | ventrical lead                                        |
| V              | version                                               |
| V              | volt                                                  |
| VA             | alveolar ventilation                                  |
| VA             | volt-ampere                                           |
| VAC            | voltage in an alternating current                     |
| VACI           | ventilation assistée contrôlée intermittente (French) |
| VC             | vital capacity                                        |

| VGA    | video graphics array      |
|--------|---------------------------|
| VFIB   | ventricular fibrillation  |
| VI     | velocity index            |
| VM     | vector magnitude          |
| VNC    | virtual network computing |
| VO2I   | oxygen consumption index  |
| VOL    | volume                    |
| V TACH | ventricular tachycardia   |
|        | W                         |
| W      | watts                     |
| WOB    | work of breathing         |

# Symbols

| and                                    |
|----------------------------------------|
| at                                     |
| degree(s)                              |
| greater than                           |
| greater than or equal to               |
| hour(s)                                |
| inches                                 |
| interface device bed number            |
| keyboard keys to select simultaneously |
| less than                              |
| less than or equal to                  |
| menu options to select consecutively   |
| micro                                  |
| minus                                  |
| multiply                               |
| negative                               |
| number                                 |
| per                                    |
| percent                                |
| plus                                   |
| plus or minus                          |
| positive                               |
| square root                            |
|                                        |

- \* telemetry monitoring device bed number
  - times

\*

Abbreviations and symbols

# Index

12RL 55, 123, 132 12SL 123, 132 17th patient view 44, 83

# Α

ABG 159 Adding patient Multi-Viewer windows 70 Adjusting Full Disclosure user-level defaults 106 Adjusting printer control settings 139 Admit/Discharge Admit 75-76 Discharge 80 Move 80.82 Patient Information Age 75, 78 Bed 75, 78 Care Notes 75, 78 ECG From 75, 78 First Name 75, 78 Last Name 75, 78 Patient ID 75, 78 Unit 75, 78 Save 78, 81, 83 Select Patient Clear 75 Request Admit Info 75 Select 75 Admitting patients 73 Combination monitoring patients 76 New telemetry patients 81 Standard monitoring patients 75 Alarm Setup Alarm Audio On/Off Alarm Audio Pause – Smart Alarms 101 OFF 101 ON 101 Alarm Help 101 Alarms Audio Pause Breakthrough 96, 101 Arrhythmia Alarm Levels 100–101 Enable Transmitter Active Pause 101 Parameter Limits and Alarm Levels 100-101 Recall Unit Defaults 101 Alarm-level defaults 41 Alarms Alarm conditions Physiological 88

Technical 88 Alarm control settings Bedside monitors 98, 100 Telemetry monitoring devices 98, 101 Alarm delav 88 Alarm notification 88 Alarm priority levels Escalating 89 HIGH (CRISIS) 89 INFORMATIONAL (MESSAGE) 89 Latching 89 LOW (ADVISORY) 89 MEDIUM (WARNING) 89 Alarm safety precautions 85 Alarm system diagram 88 Annotating events 121 Arrhythmia 57 ART 161 Audio alarm pause Breakthrough 96 Long 96 Short 96 Audio alarm tones 91 Characteristics IEC 153 Legacy 154 Reminder 154 Sound pressure ranges IEC 155 Legacy 155 Volume Volume Current 95 Volume Minimum 95 Auto Display 71 Disable Auto Display Button 49 Maximize Number of Waveforms 49 Maximize Waveform Length 49 Automatic alarm printouts 141

#### В

Bed 75 Bed List 106 Bed Number 72 Bedside monitoring 67 BIS 162 Browser 137

# С

Calipers Enable 127 Marching Calipers Grids 127

Print 127 Speed 127 Zoom 127 Measurement Applv 127 Clear All 127 Clear Value 127 Reference 127 CARDIFACT 60 Care Notes 75 Care Unit 72 Cautions DEVICE DAMAGE 25 DISCHARGE TO CLEAR PATIENT DATA 25 DISPOSAL 25 EMC 25 EMC INTERFERENCE 25 INADEQUATE DATA RESOLUTION 25 INCORRECT HISTORICAL DATA 25 **INSPECTION 25** CC 164 CCO 167 CE marking information 32 Central Defaults Alarm Settings 217, 227 Color Set 217, 227 Mirror Central Display 217, 227 Name 217, 227 Printer/Writer 217, 227 Real-time Trend Graph Configuration 217, 227 Waveforms 217, 227 Changing patient information 78 Citrix 137 Cleaning Cleaning displays and touchscreens 150 Disinfecting external surfaces 149–150 Harmful cleaning agents 148 Permitted cleaning agents 148 Results of improper cleaning 149 Safety precautions 147 Touchscreen display guidelines 151 CO 165 CO2 Supported parameters 163 Units 61 Color 52-53 Combo monitoring mode 67 **Configuration levels** Control settings Central station specific 41 Monitoring device specific 41 Custom defaults

Alarm-level defaults 41 Service-level defaults 41 User-level defaults 41 Factory presets 41 Licenses 41 Creating event reports 122 Custom defaults and settings 41 Central Defaults 227 Display Configuration 232 FD Page 233 Full Disclosure Defaults 233 Graphic Trends Groups 234 Numeric Trends Groups 236 Save As Favorites 240 ST Review 239 Telemetry Arrhythmia Alarm Levels 230 Parameter Limits and Alarm Levels 229 Technical Alarm Priorities 231 Telemetry Unit Defaults 228 Customize FD Page Configure Waveforms 110 **Display Setup** Time Per Line 110 Zoom Window 110 Customize ST Review Parameter 1 Parameter Name 132 Scale 132 Parameter 2 Follow ST Median 132 Parameter Name 132 Scale 132 Waveform Format 132 CVP 166

#### D

Data Sessions 113 Deleting events 120 Detect Pace 57 Device symbols Alarm AUDIO PAUSE 36 Analog color video output 36 Atmospheric pressure limitations 36 Caution 36 CE 36 Date of manufacture 36 Digital color video output 36 EC Rep 36 EFUP 36 ESD 36 Fragile 36 Fuse 36

GOST-R 36 Humidity limitations 36 ISTA 36 Keep dry 36 Manufacturer name/address 36 Menu keyboard key 36 Network connection/interface 36 Potential equalization conductor 36 Power off 36 Power on 36 Recycle 36 REF 36 Restricted sale 36 ROHS 36 Serial connection/interface 36 SN 36 Speaker output 36 Temperature limitations 36 This side up 36 Type B 36 Type BF 36 Type CF 36 UL 36 USB connection/interface 36 WEEE 36 Windows keyboard key 36 Discharging patients 79–80 Admitting new telemetry patients 81 Breaking Combination monitoring 80–81 Disinfecting external surfaces 149–150 **Display Configuration** Auto Display Button 221, 232 Disable Auto Display Button 49 Maximize Number of Waveforms 49 Maximize Waveform Length 49 Columns 70, 221, 232 Parameter Font Setup 221, 232 Apply Color Set to Parameter 50 Large Font 50 Standard Font 50 Real-time BP UOM configuration 221, 232 Rows 70, 221, 232 Show Unit Names 221, 232 Displays Mirrored central displays 34 Primary 34 Remote 35 Secondary 34

#### E

ECG Arrhythmia 57 Detect Pace 57

Display Lead 57 Lead Analysis 57 More ECG Setup All Leads 57 Anterior 57 Inferior 57 Lateral 57 Pace Help 57 PVC Limit 57 Relearn 57 Size 57 ST 57 Supported parameters 168 Va Lead/Vb Lead 57 ECG From 75 FFG 172 Enabling ST Monitoring 131 Equations kPa 65 OTc 127 ST-VM 123 Escalating alarms 88 Event Directory 24° Summary 117 Scan 117 Show Deleted 117 High 117 Low 117 Medium 117 New 117 No Alert 117 Note 117 Report 117 Reviewed 117 Sort 117 Source Bedside 116 Full Disclosure 116 PDS 116 Refresh Event Source 116 Event Review Deleted 120 Note 121 Print Destination 122 Report Comments 122 Select Type 122 Total Pages 122 Report 122 Reviewed 120 Events 116 Annotating events 121

Creating event reports 122 Deleting events 120 Event Directory 116 Event Review 117 Reviewing events 120 Selecting Event Source 116 Viewing events 117

#### F

Factory presets 41 Central Defaults 217 Display Configuration 221 FD Page 222 Full Disclosure Defaults 222 Graphic Trends Groups 222 Numeric Trends Groups 224 ST Review 226 Telemetry Arrhythmia Alarm Levels 220 Parameter Limits and Alarm Levels 219 Technical Alarm Priorities 220 Telemetry Unit Defaults 218 Favorites 240 FD Page Configure Waveforms 110, 233 Display Setup 110, 222, 233 Print Duration 112 End 112 Refresh Preview 112 Start 112 Time Per Line 112 Time Per Page 112 Total Pages 112 Waveform Selection 112 FD Strip Duration 108 Hole Location 108 Print 108 FEM 173 Full Disclosure User-level defaults 106 Full Disclosure Defaults Bed List 106, 222, 233 FD Report Printing 222, 233 Duration 106 Hole Location 106 Include 106 Line Time 106 FD Strip 222, 233 Duration 106 Hole Location 106 Print 106

Speed 106 Start FD/Stop FD 106 View All ECG/Monitor 106 Offline Storage 106, 222, 233 Start Data Storage 106, 222, 233 Strip Printing 106, 222, 233 Unit License Default 106, 222, 233 Full-screen format 34

#### G

Gas 177 Graphic Trends Groups 124, 234 All Data 222 Basic Resp 222 Basic Tele 222 Basic View 222 Cardiac 222 Neuro 222 Pressures 222 ST Group 222 Ventilator 222 Parameters 124 Print 124 Range 124

## Η

Half-screen format 34 Hole Location 106

#### I

IBP IABP 63 Pulse Rate 63 Scales 63 Smart BP 63 Supported parameters 63 ICG 174 ICP 175 Intended use 31 Internet Explorer 137

#### Κ

Keyboard 35 kPa 65

#### L

LA 176

Laser printer 36 Latching alarms 88 Lead Analysis 57 Licenses 41 Live View Admit/Discharge 78 Configuration 53 Monitor Setup 57 Patient Data 108 Locked 43

#### Μ

Maintenance 147 Manually printing ECG strips 140 Manufacturer responsibility 33 Messages Monitoring device messages 205 System status messages 214 Monitor Setup Alarm Setup 98 ECG 57-58 Pressures 62-63 Print Setup 139 SPO2/Resp 59-61 Monitoring device messages 205 Monitoring modes Combo monitoring mode 67 Bedside monitoring 67 Telemetry monitoring 67 Rover Combo monitoring mode 67 Rover monitoring mode 67 Mouse 35 Moving telemetry patients 82 Multi-Viewer Alarm AUDIO PAUSE 42 Alarm volume 42 Menu 42 Monitoring devices alarms 42 System status alarms 42 Title bar 42 User-level defaults 42, 49 MultiKM 35

## Ν

NBP 180 Auto 62 Clear Messages 62 Cuff Size 62 Supported parameters 62 NICO 181 Numeric Trends Groups 126, 236 All Data 224 Cardiac Calcs 224 Gas 224 NBP 224 Pulmonary Calcs 224 Ventilator 224 Interval 126 Print 126 Sort by 126

# 0

Offline Storage 105 Other Patients 83 Prior Data Search 113

#### Ρ

PA 182 Pace Help 57 Parameter control settings CO2 61 ECG 55.57 IBP 63 NBP 62 RESP 60 SPO2 59 ST 58 Parameter Font Setup Apply Color Set to Parameter 50 Large Font 50 Standard Font 50 Patient Data Calipers 127 Data Sessions 113 Events 116 FD Page 110 FD Strip 108 Graphic Trends 124 Numeric Trends 126 ST Review 131-132 Patient Information Age 78 Bed 78 Care Notes 78 ECG From 78 First Name 78 Last Name 78 Patient ID 78 Unit 78 Patient Multi-Viewer window Admit 43 Alarm AUDIO PAUSE 43 Alarm status 43

Alarms off 43 Heart rate limits 43 Note 43 Pacemaker detection 43 Parameter numerics 43 Parameter window 43 Real-time Trend Graph 43 ST Monitoring Status 43 Title bar and border 43 Waveform area 43 Waveform message area 43 PC 183 Pressures IBP 62 NBP 62 SP 62 Print All Limits 140 Waveforms 140 Print Setup Print Location Alarm 139 Enable Transmitter Pause 139 Manual 139 Print Window 139 Print Waveforms ECG 1 139 Waveform 2 139 Waveform 3 139 Waveform 4 139 Speed 139 Printing ECG strips 140 Events 122 FD Page 112 FD Strip 108 Graphic Trends 124 Marching Calipers 127 Numeric Trends 126 Supported printouts 142 Prior Data Search First Name 113 Include Active Sessions 113 Last Name 113 Patient Identifier 113 Unit 113 Priority 100-101 Processing unit Cable clamps 33 Color video output 33 Network connection/interface 33 Potential equalization conductor 33 Power connection 33

Power on 33 Power switch 33 Serial connection/interface 33 Speaker output 33 USB connection/interface 33 Push to MUSE 132 PVC 57

## Q

QTc 127

## R

RA 186 Real-time Trend Graph Display Real-time Trend Graph 53 Parameter 1 Color 53 Display Parameter 1 53 Parameter Name 53 Scale 53 Parameter 2 Color 53 Display Parameter 2 53 Parameter Name 53 Scale 53 Rearranging patient Multi-Viewer windows 72 Recall Unit Defaults 101 Relearn 57,60 Removing unlocked patient Multi-Viewer windows 73 Replacing telemetry monitoring devices 83 Required training and skills 32 RESP Auto Size 60 Cardifact Alarm 60 Lead 60 Sensitivity 60 Supported parameters 187 Waveform Size 60 Reviewing events 120 RM 188 Rover Combo monitoring mode 67 Rover monitoring mode 67

#### S

Safely turning off device 30 Safety message signal words 15 Safety symbols 27 Safety tests 28 Select waveform 51 Select waveform color 52 Selecting Event Source 116 Sensitivity 60 Service-level defaults 41 Setup Central Defaults 141 Display Configuration 49 Full Disclosure Defaults 106 Telemetry Unit Defaults 218 Single Viewer Alarm AUDIO PAUSE 44 Close 44 Configuration 44 Control buttons 44 Menu 44 Minimize/Maximize 44 Print 44 Save As Favorites 44 Smart Alarms 101 Smart BP 63 SP 190 Speakers 36 SPO2 191 SPO2/Resp RESP 60 SPO2 Rate 59 Size 59 ST 58 More ECG Setup All Leads 58 Anterior 58 Inferior 58 Lateral 58 ST Review Current 132 Parameter 1 226, 239 Parameter 2 226, 239 Push to MUSE 132 Range 132 Reference 132 View 132 Waveform Format 226, 239 ST-VM 123 Stop printing 141 Supported parameters ABG/POC 159 AR/ART 161 BIS/BISm 162 CC 164 CCO 167 CO 165 CO2 163 CV/CVP 166

ECG 168 EEG 172 FE/FEM 173 Gas 177 ICG 174 ICP 175 LA 176 NBP 180 NICO 181 PA 182 PC/estPC 183 RA 186 **RESP** 187 RM 188 SP 190 SPO2/SPO2m/SPO2x 191 SVO2 193 TC/TCm 196 TP/TEMP 194 UA/UAC 197 UV/UVC 198 VENT 199 Supported printouts 142 SVO2 193 System status messages 214

#### Т

TC 196 Telemetry monitoring 67 Telemetry Unit Defaults Alarm Graph 218, 228 Alarm Pause Breakthrough 218, 228 Default Print Location 218, 228 ECG 218, 228 Event Marker 218, 228 Event Marker Graph 218, 228 Patient Age 218, 228 Transmitter Audio Pause 218, 228 Transmitter Graph 218, 228 Waveforms 218, 228 **TEMP** 194 Time focus 105 Trends 123 Graphic Trends 124 Numeric Trends 126

# U

UAC 197 Unlocked 43 User interface symbols Alarm AUDIO PAUSE 45 Alarm service mode 45

Alarm volume 45 Alarms off 45 All audio alarms off indicator. 45 Ascending/up 45 Bedside Event Source 45 Browser Back 45 Browser Favorites 45 Browser Forward 45 Browser History 45 Browser Home 45 Browser Internet Options 45 Browser Printers 45 Browser Refresh 45 Browser Stop 45 Close 45 Configuration 45 Deleted event 45 Descending/down 45 Enter 45 Error/Warning 45 Full Disclosure Event Source 45 HIGH (CRISIS) 45 Left/previous/backward 45 LOW (ADVISORY) 45 Maximize/minimize 45 MEDIUM (WARNING) 45 MultiKM 45 New event 45 No alert 45 Note 45 On-screen keyboard 45 PDS Event Source 45 Print 45 Refresh Event Source 45 Report 45 Reviewed event 45 Right/next/forward 45 Scan newer event 45 Scan newer event fast 45 Scan older event 45 Scan older event fast 45 Service mode 45 ST Monitoring error 45 ST Monitoring Status 45 ST Monitoring stop 45 Stop event scan 45 User mode 45 User profile 31 User-level defaults 41 Using Auto Display 71 Using Browser 137 Using Calipers 127 Using Data Sessions 113

Using FD Page 110 Using FD Strip 108 Using Graphic Trends 124 Using Numeric Trends 126 Using ST Review 132 UVC 198

# V

VENT Supported messages 199 Supported modes 199 Supported parameters 199 Verifying proper operation 28 Viewing events 117 Viewing other patients 83 Visual alarm indicators 92 Characteristics 155 Volume Current 95 Volume Minimum 95

#### W

Warnings ACCIDENTAL SPILLS 15 ACCURACY 15 ADJUSTING WAVEFORM COLORS 15 ALARM ACTIVATION 15 ALARM CONTROL SETTINGS 15 ALARM LIMITS 15 ALARM NOTIFICATION 15 ALARM PRIORITY LEVEL 15 ALARM VOLUME 15 ALARMS OFF 15 ARRHYTHMIA DETECTION 15 AUDIO ALARM PAUSE 15 AUDIO ALARM TONES 15 AUDIO ALARMS 15 BEFORE INSTALLATION 15 BEFORE USE 15 DISCONNECTION FROM MAINS 15 EXCESSIVE LEAKAGE CURRENT 15 EXPLOSION HAZARD 15 INCORRECT ALGORITHMS 15 INSTRUCTIONS FOR USE 15 INTENDED USE 15 INTERFACING OTHER DEVICES 15 LOSS OF DATA 15 LOSS OF MONITORING 15 MAINTENANCE 15 MISMATCHED PATIENT DATA 15 MISSED ALARMS 15 MIXED ENVIRONMENT 15 NETWORK INTEGRITY 15

OUT-OF-UNIT ALARMS 15 PACEMAKER DETECTION 15 PACEMAKER PATIENTS 15 PERMANENT INSTALLATION 15 POWER REQUIREMENTS 15 POWER SUPPLY 15 QUALIFIED PERSONNEL 15 REQUEST ADMIT INFO 15 **RESPIRATION** 15 **RESTRICTED SALE** 15 SAFETY TESTS 15 SHOCK HAZARD 15 SITE REQUIREMENTS 15 SUPERVISED USE 15 UNINTENTIONAL RF INTERFERENCE 15 UNTESTED SOFTWARE 15 USER 15 Waveforms 51 Writer 36, 151

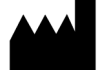

GE Medical Systems Information Technologies, Inc. 8200 West Tower Avenue Milwaukee WI 53223 USA Tel: + 1 414 355 5000 1 800 558 5120 (US only) Fax: + 1 414 355 3790

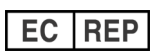

GE Medical Systems Information Technologies GmbH Munzingerstrasse 5 79111 Freiburg Germany Tel: + 49 761 45 43 - 0 Fax: + 49 761 45 43 - 233

# Asia Headquarters

GE Medical Systems Information Technologies Asia; GE (China) Co., Ltd. No1 Huatuo Road, Zhangjiang Hi-tech Park Pudong Shanghai, P.R.China 201203 Tel: + 86 21 5257 4650 Fax: + 86 21 5208 2008

GE Medical Systems *Information Technologies*, Inc., a General Electric Company, doing business as GE Healthcare. www.gehealthcare.com

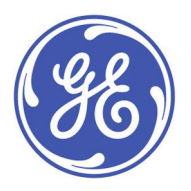

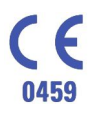